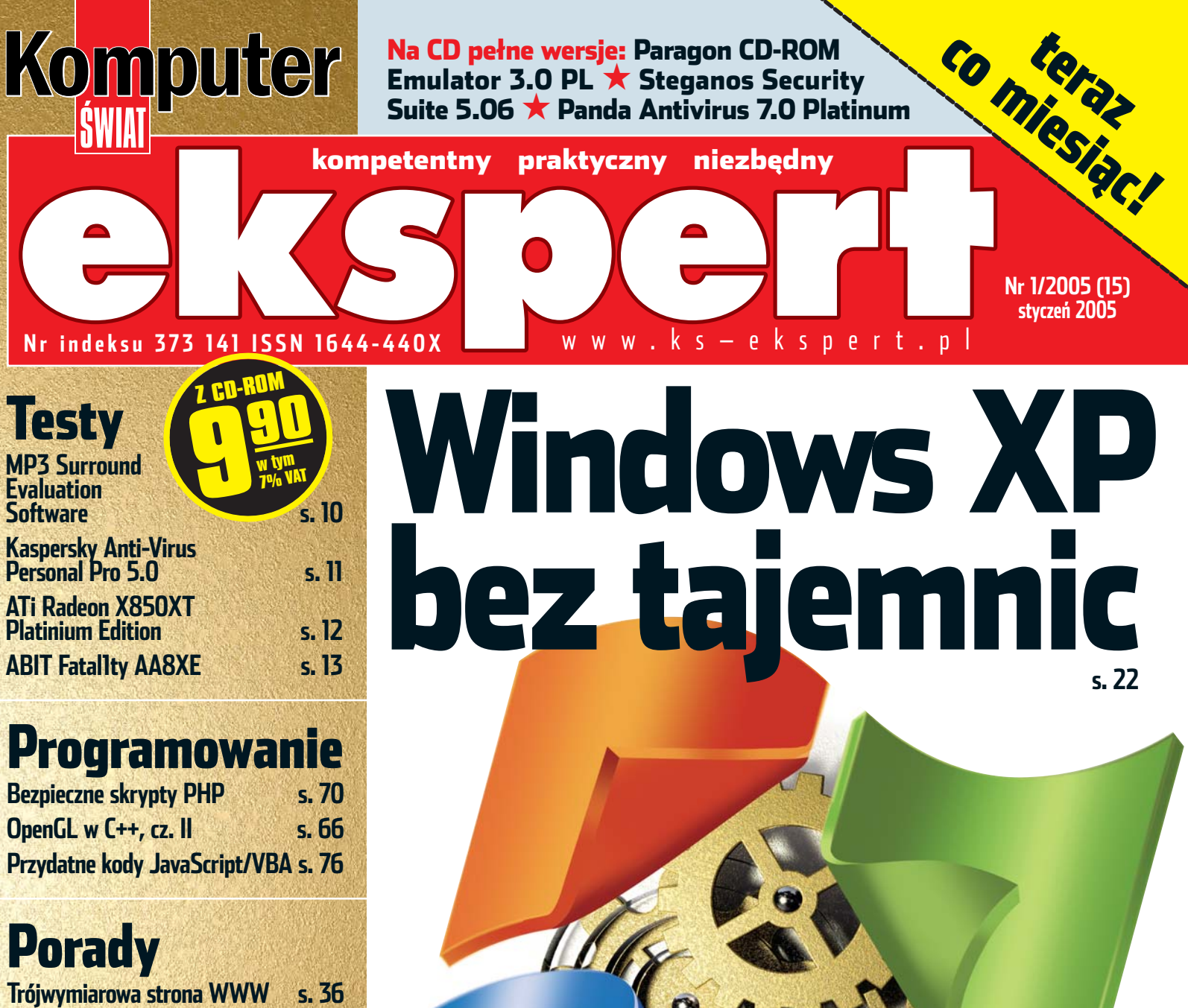

## Porady

| Trójwymiarowa strona WWW        | s. 36 |
|---------------------------------|-------|
| Skype – rozmowy za grosik       | s. 48 |
| Wyciśnii maksimum ze swoiej     |       |
| karty graficznej                | s. 54 |
| Nailensze snosoby na nołaczenie |       |
| dwóch komputerów                | s. 50 |
| Wszystko o konwersii plików     | s. 44 |
| Dorfokovina fatki z Dhotochana  | c 58  |
| renewcyjne iotki z Photoshopa   | 2. 70 |

## Jak działa Mikroskop elektronowy

s. 78

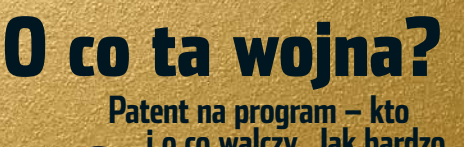

i o co walczy. Jak bardzo dotvczv to Ciebie s. 80

Nieznane triki ★ Ulepszamy Windows 🛧 Zaawansowane polecenia tekstowe 🛧 Jak administrować systemem z konsoli ★ Wygodna instalacja – tworzymy specjalną płytę

Uruchamiamy programy z Windows pod Linuksem s. 84

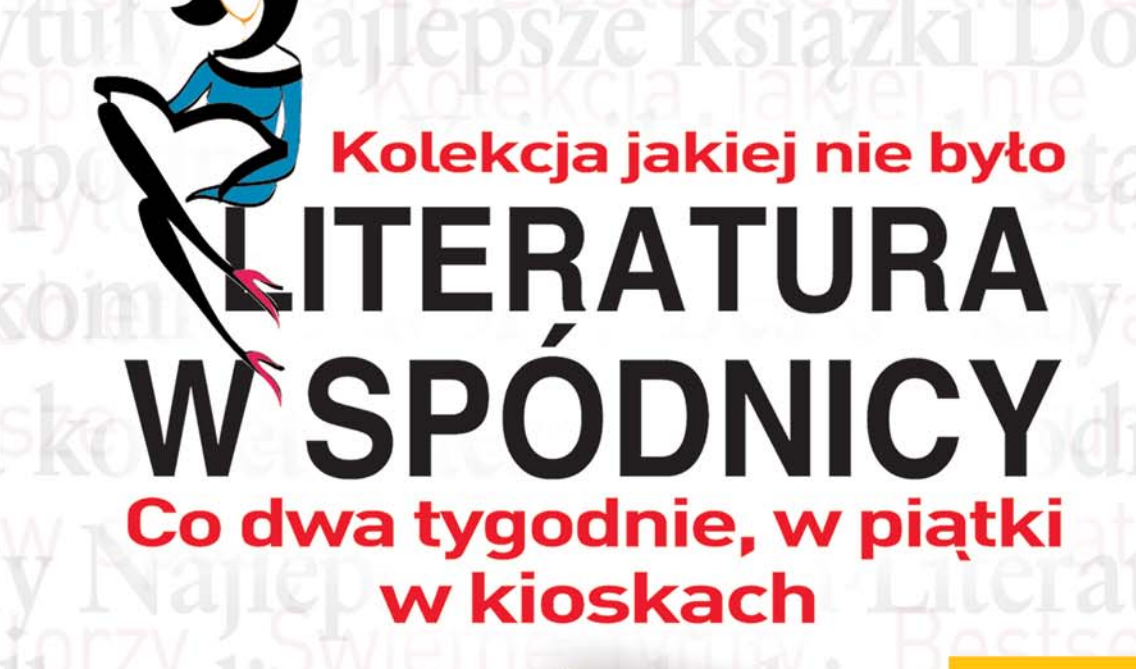

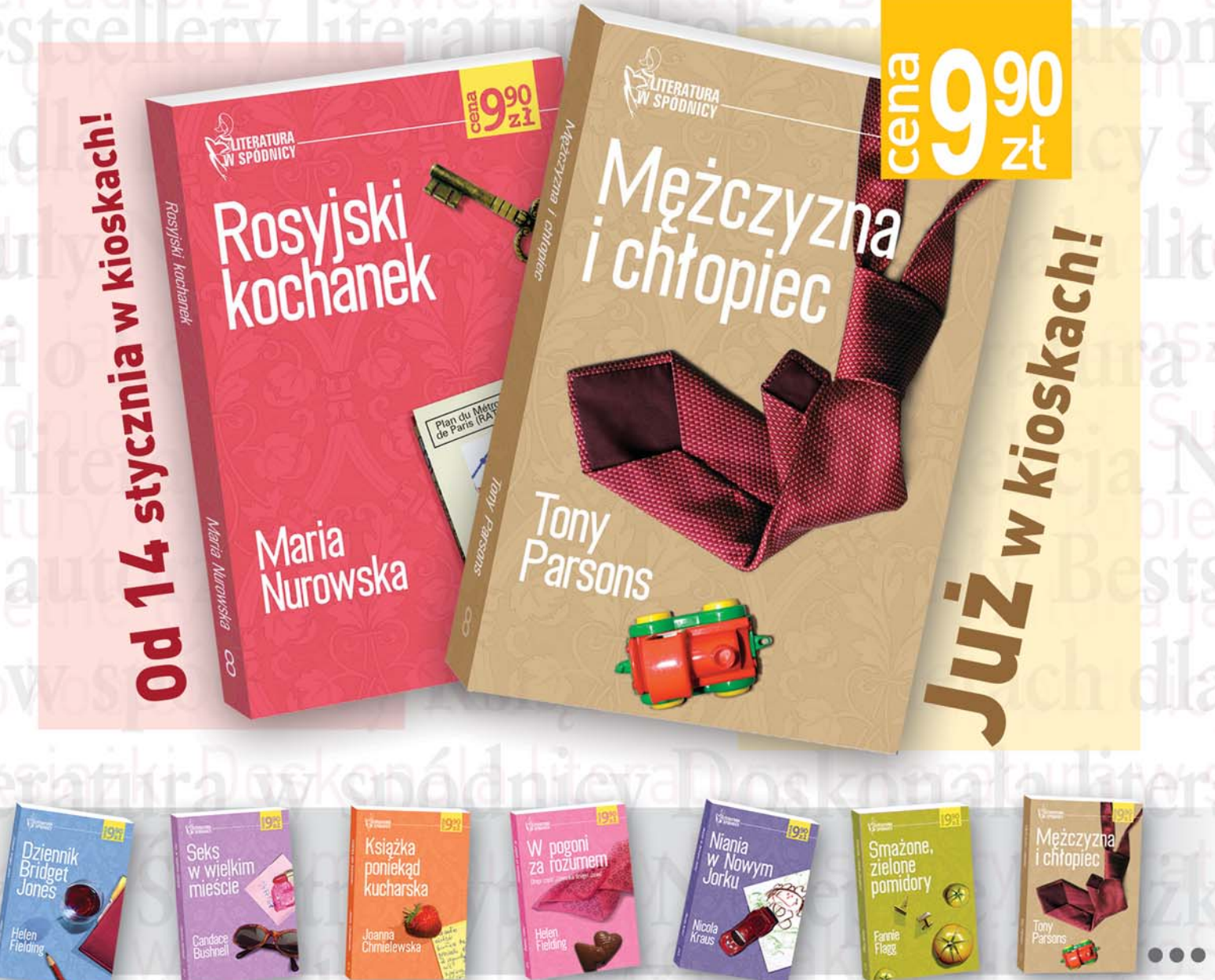

Helen Fielding DZIENNIK BRIDGET JONES • Candace Bushnell SEKS W WIELKIM MIEŚCIE • Tony Parsons MĘŻCZYZNA I CHŁOPIEC • Maria Nurowska ROSYJSKI KOCHANEK • Joanna Chmielewska KSIĄŻKA PONIEKĄD KUCHARSKA • Helen Fielding W POGONI ZA ROZUMEM • Nicola Kraus NIANIA W NOWYM JORKU...

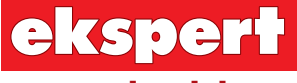

od redaktora

Wiesław Małecki

## **Drodzy Czytelnicy**

Czym zajmowaliby się komputerowcy, gdyby Gates nie stworzył kiedyś systemu operacyjnego Windows? Naprawdę trudno przewidzieć. Nlektórzy wisieliby do góry nogami na trzepaku, inni pili piwo na klatce schodowej. Wielu ćwiczyłoby pewnie mięśnie palca wskazującego na pilocie tv. Niewykluczone jednak, że swój czas i energię komputerowcy wykorzystaliby w bardziej pożytecznych projektach.

Niestety, w komputerach mamy Windows, więc wiele pary idzie w gwizdek. Ci, którzy nie wiszą i nie piją, grzebią w systemie operacyjnym. Konserwacja, usprawnianie, naprawianie - tu zawsze jest co robić.

Skoro więc musicie (a może chcecie?) majstrować w Windows, ułatwimy Wam to. W tym numerze znaidziecie szereg wskazówek, jak poprawić działanie tego systemu. Niektóre rady mogą Wam się na pierwszy rzut oka wydać trudne i skomplikowane, jednak zachęcam mimo to. Wszystkie są bowiem przedstawione w zrozumiałej formie krok-po-kroku – zastosowanie ich nie sprawi nikomu kłopotu. Życzę powodzenia

wmalecki@ks-ekspert.pl

| Spis treści       | 3 |
|-------------------|---|
| Od redaktora      | 3 |
| Krążek Eksperta   | 3 |
| Forum Czytelników | 4 |

| Zgodnie z planem                     |
|--------------------------------------|
| Panda Antivirus Platinum 7.05        |
| Wygoda, porządek,                    |
| wydajność                            |
| Paragon CD-ROM emulator 3.06         |
| Pecet nie do ruszenia                |
| Steganos Security Suite 5 8          |
|                                      |
| TESTY                                |
| Software w skrócie                   |
| MP3 Surround Evaluation              |
| Software                             |
| Abyss Web Server X1 10               |
| Kaspersky Anti-Virus                 |
| Personal Pro 5.0 11                  |
| Acronis Disk Director Suite 9.0 . 11 |
| Hardware w skrócie                   |
| ATi Radeon X850XT                    |
| Platinium Edition12                  |
| Ruter ASMAX BR-604                   |
| Maxtor DiamondMax                    |
| 10 6B300S013                         |
| ABIT Fatal1ty AA8XE                  |
|                                      |

Nowe technologie Kartv graficzne z SLI Składak WWW Test programów do zarządzania

zawartością witryny WWW ....16 

## PORADY

### Windows XP bez tajemnic

| Najciekawsze triki do Windows 22 |
|----------------------------------|
| Dodalkowe narzędzia systemowe 23 |
| Polecenia konsoli lekslowej 24   |
| Zasauy Iząuzące willuows 25      |
| Phyta instalacying Windows VP 20 |
|                                  |
| 3ds max – animacia ruchu         |
| <b>Nowy wymiar strony</b> 36     |
| Pierwszy projekt                 |
| Eksport do formatu HTML 39       |
| Złóż sobie stronę                |
| Poznaj Swisha 40                 |
| Tworzenie witryny41              |
| Publikowanie plików43            |
| Odmienić pliki                   |
| Pliki dźwiękowe 44               |
| Pliki wideo 45                   |
| Pliki tekstowe                   |
| <b>Mów, ile chcesz</b> 48        |
| Między pecetami                  |
| Sterowniki kart                  |
| Foty z taśmy                     |
| Narzędzia korekcji zdjęć         |
| Internet w praktyce              |
| Kontrola limitow w Neostradzie61 |
| SZYDKIE FTP                      |

Software w praktyce Hardware w praktyce Odświeżvć BIOS .....64

## PROGRAMOWANIE

| Budujemy świat 3D              |      |
|--------------------------------|------|
| Druga część nauki obsługi Open | GL   |
| za pomocą języka C++           | .66  |
| PHP pod ochroną                |      |
| Zabezpieczamy skrypty PHP      | .74  |
| Dowodzić kodem                 |      |
| Kurs C++ cz. 9                 | .74  |
| Porządek musi być              |      |
| Skrypty JavaScript, makra VBA  | . 76 |
|                                |      |
| MAGAZYN                        |      |
| Jak działa                     |      |

| Jak uzi       |           |    |
|---------------|-----------|----|
| Mikroskop ele | ektronowy | 78 |
| Patent        | zamiast   |    |
| cyngla        |           | 80 |

### Linux

| Linux przez okno              |      |
|-------------------------------|------|
| Aplikacje Windows w Linuksie  | . 82 |
| Pingwin z cyfrą               |      |
| Zgrywamy zdjęcia z cyfrówki . | . 85 |
|                               |      |
| INFORMATOR                    |      |
| Studia do wyboru              | . 86 |
| - 1 4 4 4 4                   | 00   |

| Studia do wyboru | 86 |
|------------------|----|
| Listy i porady   | 88 |
| Felieton, spis   |    |
| programów        | 90 |
|                  |    |

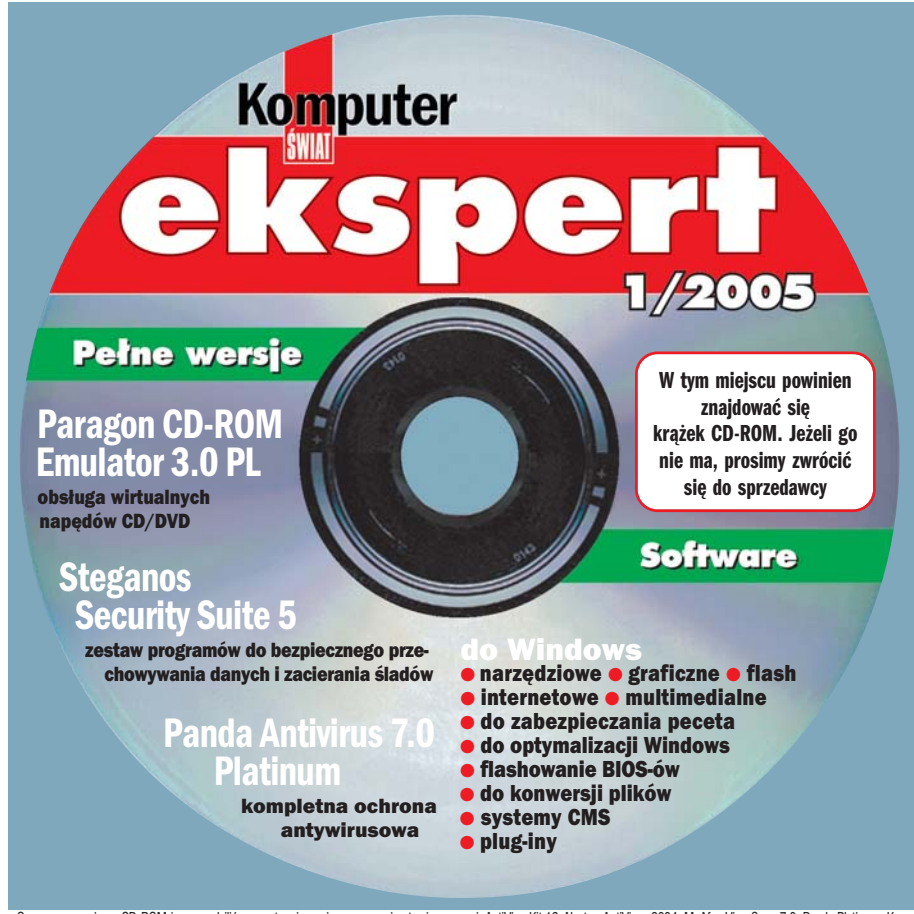

## Na krążku między innymie

Paragon CD-ROM Emulator 3.0 PL pełna wersja Program umożliwia stworzenie do 23 wirtualnych napędów w systemach Windows. Za jego pomocą wykonamy na dys-ku twardym skompresowane obrazy płyt CD/DVD, a następ-nie uruchomimy je w systemie jak zwykłe nośniki. Możemy również wypalić obraz płyty z poziomu aplikacji, bez ko-nieczności korzystania z dodatkowego oprogramowania. Na krążku zamieszczona jest pełna, polskojęzyczna wersja programu, przygotowana specjalnie dla Czytelników Eksperta.

### pełna wersja Steganos Security Suite 5.06 pełna wersja Program do wszechstronnego zabezpieczania komputera

w wersji przygotowanej specjalnie dla Czytelników Eksperta. Oferuje między innymi sejf, w którym można umieszczać poufne pliki, wyszukiwarkę zagrożeń internetowych, ochronę poczty (szyfrowanie), moduł ukrywający pliki, blokowa-nie dostępu do komputera oraz całkowite kasowanie plików. Główne zalety programu to bardzo skuteczne szyfrowanie i wygodna obsługa.

Borland C++BuilderX pełna wersja Rozbudowane środowisko programistyczne pozwalające na pisanie aplikacji w języku C++. Borland C++BuilderX działa w systemach Windows, Linux i Solaris i pozwala na tworze-nie aplikacji dla tych platform.

## da Antivirus 7.0 Platinum <mark>pełna wersja</mark>

Siódma wersja programu antywirusowego Panda Platinum. Aplikacja zapewnia stałą ochronę plików i poczty, dysponuje także funkcjonalnym skanerem uruchamianym na żądanie. Ochronę przed atakami z sieci zapewnia zintegrowany firewall. Uaktualnianie baz wirusów działa do dnia wydania następnego numeru Eksperta z kolejną, miesięczną wersją programu.

Oprogramowanie na CD-ROM-ie sprawdziliśmy następującymi programami antywirusowymi: AntiVirenKit 12, Norton AntiVirus 2004, McAfee VirusScan 7.0, Panda Platinum, Kaspersky Antivirus. Redakoja nie odpowiada za ewentualne szkody powstale w wyniku korzystania z krążka.

ekspert STYCZEŃ 2005 3

## Forum Czytelników

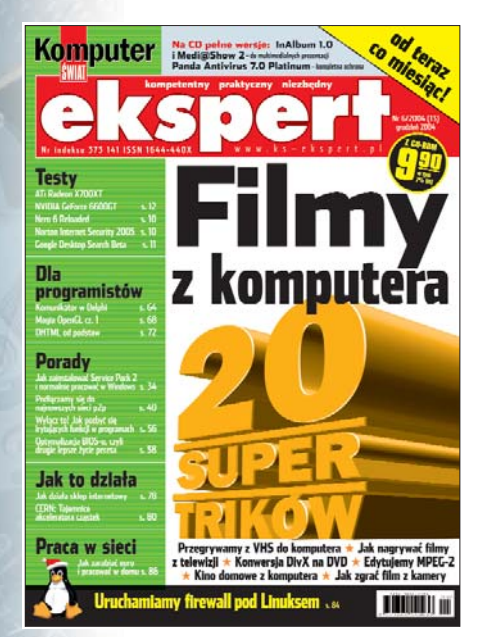

### Cena Eksperta Jaka będzie cena Eksperta, jeżeli teraz będzie miesięcznikiem? roman d1@op.pl

**Od redakcji:** Cena po przejściu na cykl miesięczny nie uległa zmianie. Nadal wynosi 9,90 złotego.

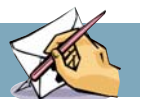

## 3D jeszcze raz

Mam prośbę, czy moglibyście mi przesłać pierwszą część artykułu o projektowaniu auta? Chciałbym to zrobić od początku, a niestety nie kupiłem poprzedniego numeru Eksperta

### Kb5c@wp.pl

**Od redakcji:** Niestety, nie udostępniamy archiwalnych artykułów. Wyjątkiem jest numer 1/2002, który w całości jest do pobrania w plikach PDF na naszej stronie WWW. Czasami, jeśli jest to niezbędne, zamieszczamy starsze teksty na naszym krążku. Doskonale jednak działa dział prenumeraty (numer telefonu 0801 120 003, e-mail prenumerata-@axelspringer.com.pl), gdzie można zamówić archiwalne numery.

### Super

Dziękujemy za ostatni numer Eksperta. Zachwycił nas program InAIbum. Serdecznie dziękujemy, że zamieściliście go na płycie w pełnej wersji.

Ula i Bartek

## Za szybko

Kurs C++ od podstaw i OpenGL był świetnym pomystem. Mam jednak zastrzeżenia. Uważam, że wielu Czytelników Eksperta jest na tyle niecierpliwych, że będą zniesmaczeni. Osoby czytające kurs od podstaw z ciekawości przejdą do nauki OpenGL i potem wszystko im się poplącze. Powinniście też zamieścić jakiś krótki artykuł z definicją hackera, żeby ludzie zrozumieli, że żeby być tym "prawdziwym", trzeba znać programowanie :).

Generick72@interia.pl

**Od redakcji:** Zdajemy sobie sprawę, że Czytelnicy reprezentują różne poziomy zaawansowania. Między innymi dlatego teksty są oznaczone poziomem trudności.

## Nie boję się

Dziękuję za felieton w Ekspercie 6/2004. Nareszcie ktoś napisał prawdę o wiecznie żywym zagrożeniu z internetu. Ja sam dotąd wszelkimi dostępnymi środkami zabezpieczałem się przed zagrożeniem, a tak naprawdę podobnie jak Autor artykułu nigdy się z tym nie spotkatem, a jedynie słyszałem – zwłaszcza w reklamówkach firm produkujących programy zabezpieczające. Wreszcie ktoś otworzył mi oczy – niezbędne minimum wystarczy, a jak to nie pomoże, to nic nie pomoże. **roszu7@02.pl** 

## Bez haczyka

Jeśli opłacę prenumeratę, to czy są jakieś dodatkowe koszty, na przykład koszty przesyłki? Strefacst (z Forum)

**Od redakcji:** Nie ma żadnych dodatkowych kosztów.

## Z życia Forum

Czy uważacie, że to dobry pomysł, że Ekspert jest miesięcznikiem?

lisz55

Bardzo, bardzo, bardzo dobrze... **phoenix 666** 

Zły. Powinien być tygodnikiem.

Ajgor Mnie wszystko jedno, czy mie-

sięcznik, czy dwumiesięcznik. krzysiek487

Z jednej strony dobry, z drugiej

strony zły.

### Ziomka

Co to za pytanie? Bardzo dobry, rewelacyjny, świetny, piękny...

Piobuko

# Zostań zawodowcem

## Portal szkoleniowy www.eckm.pl prowadzony przez firmę WiedzaNet oraz redakcja Eksperta przygotowali dla Czytelników ciekawą ofertę szkoleń informatycznych

Dla wszystkich Czytelników, chcących pogłębić swoją wiedzę komputerową i informatyczną. Ekspert i WiedzaNet, właściciel portalu www.eckm.pl, przygotowali specjalną ofertę szkoleń. Obejmuje ona kursy typu e-learning, czyli prowadzone przez internet. Dotyczą one najciekawszych i najbardziej użytecznych dziedzin technologii informatycznych. To doskonała okazja do pogłębienia swoich zainteresowań i odkrycia nowych ciekawych obszarów wiedzy. Takie kursy mogą być przede wszystkim przepustką do znalezienia ciekawej pracy, co zapewne interesuje wiele osób wiążących z informatyką swoją przyszłość.

Oferta specjalna obejmuje kursy z dwóch zakresów tematycznych. Pierwszy z nich to szkolenia elektroniczne z obsługi aplikacji Microsoft Office oraz pakietu ECDL (Europejskiego Certyfikatu Umiejętności Komputerowych). Drugi dotyczy kursów z zaawansowanych technologii informatycznych. Wszystkie szkolenia pochodzą z renomowanej biblioteki Thomson NETg, której WiedzaNet jest jedynym dystrybutorem w Polsce.

Szkolenia z zakresu Microsoft Office tematycznie obejmują pełen pakiet programów biurowych – MS Word, Excel, Power Point, Outlook i Access na trzech

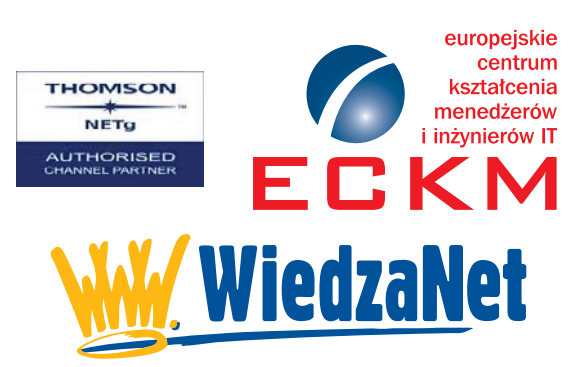

poziomach zaawansowania. Obok szkoleń z zakresu aplikacji MS Office istnieje możliwość zapoznania się z pakietem szkoleń z zakresu Europejskiego Certyfikatu Umiejętności Komputerowych, który jest uznawanym w całej Europie potwierdzeniem kompetencji w zakresie obsługi komputera.

Ekspert i WiedzaNet dają też możliwość zapoznania się ze szkoleniami z zakresu zaawansowanych technologii informatycznych. Biblioteka kursów informatycznych Thomson NETg, licząca ponad 1000 tytułów, zawiera między innymi ścieżki certyfikacyjne światowych producentów IT (Microsoft, Cisco, Oracle, IBM) oraz szkolenia z zakresu oprogramowania Client Server, technologii CompTIA, budowy i administracji bazami danych, aplikacji informatycznych e-business, technologii IBM, technologii internetowych, aplikacji Lotus i Microsoft, systemów sieciowych i zarządzania infrastrukturą, aplikacji Novell, Oracle, języków programowania, aplikacji SAP, systemów UNIX i Linux.

UWAGA! Przez trzy pierwsze miesiące roku 2005 będzie można skorzystać ze wszystkich kursów z wysokim 30-procentowym rabatem! Zainteresowanych zapraszamy na stronę: www.ks-ekspert.pl/e-learning

# Zgodnie z planem

## Panda Antivirus Platinum 7.0 jest nie tylko dobrze wyposażona w narzędzia zapewniające ochronę systemu. Jest także bardzo funkcjonalna

**4**. Teraz wybierzemy ele-

menty, które chcemy requ-

celu klikamy na Dodaj i na

liście 🖕 zaznaczamy odpo-

wiednie foldery lub progra-

my. Wybór zatwierdzamy

przyciskiem ok.

larnie skanować. W tym

vkorzvstujac swój komputer do codziennej pracy, często zapominamy o czynnościach związanych z bezpieczeństwem systemu. Warto wiec wcześniej zaplanować niektóre zadania. Panda Antivirus Platinum została wyposażona przez swoich twórców w możliwość dokładnego określania terminów, zakresu oraz czestotliwości sprawdzania peceta na obecność wirusów. Ekspert pokaże, jak skonfigurować Pande, aby skanowała wybrane foldery w ustalonym przez nas dniu, o określonej godzinie.

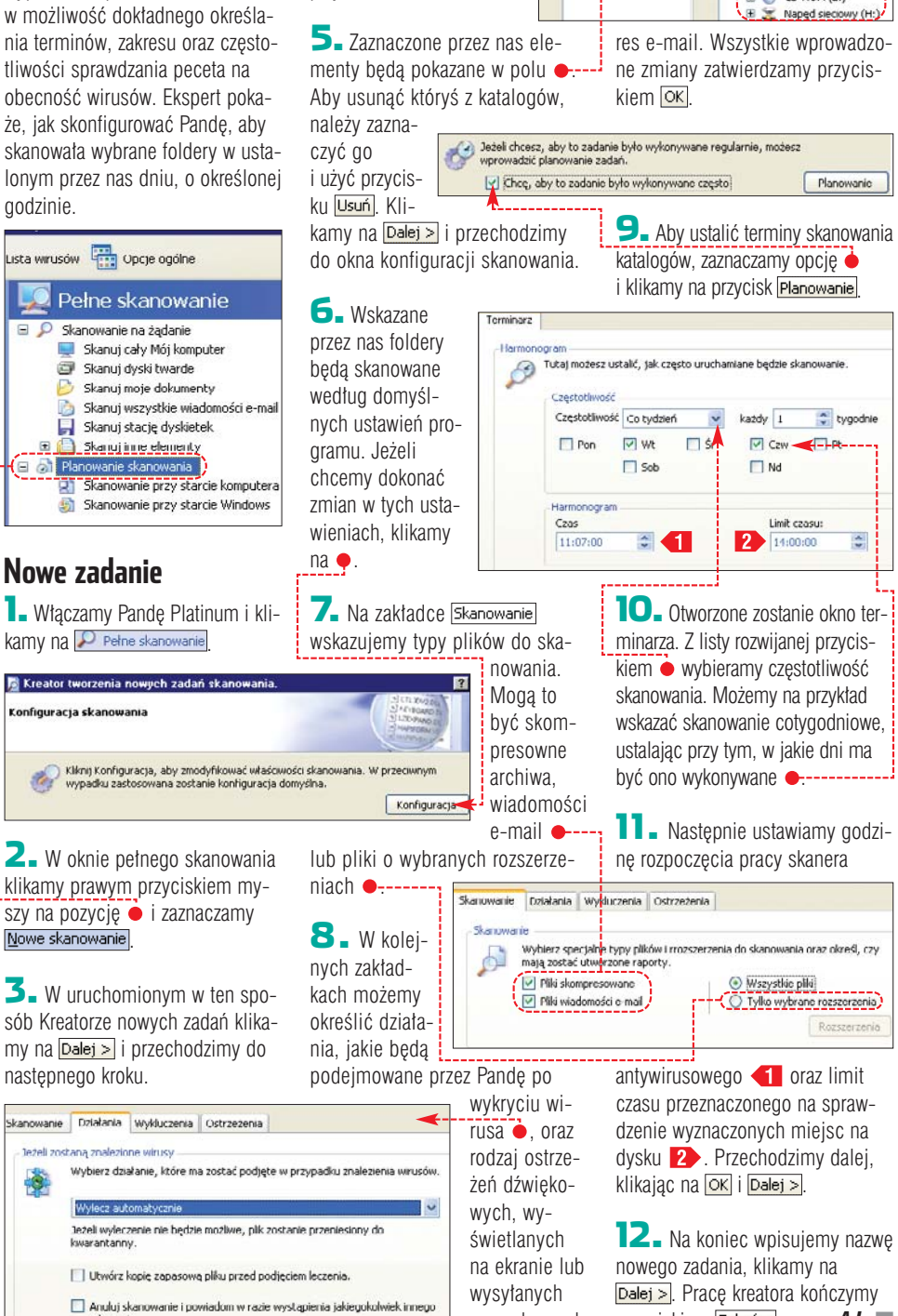

na podany ad-

przyciskiem Zakończ.

AJ 🔳

CD-ROM

Panda Antivirus Platinum 7.0 PEŁNA WERSJA z 30-dniową subskrypcją sygnatur wirusów

Wybierz elementy, które chcesz doi

Pamie

Dyskietka (A:)
 Dysk lokalny (C:)
 Dysk lokalny (D:)

⊕ (D-ROM (E:)

Mói komputer

刘 W/yl

Wybierz elementy do skanowa

Pamięć

Lista elementów do skanov

Moje dokumenty

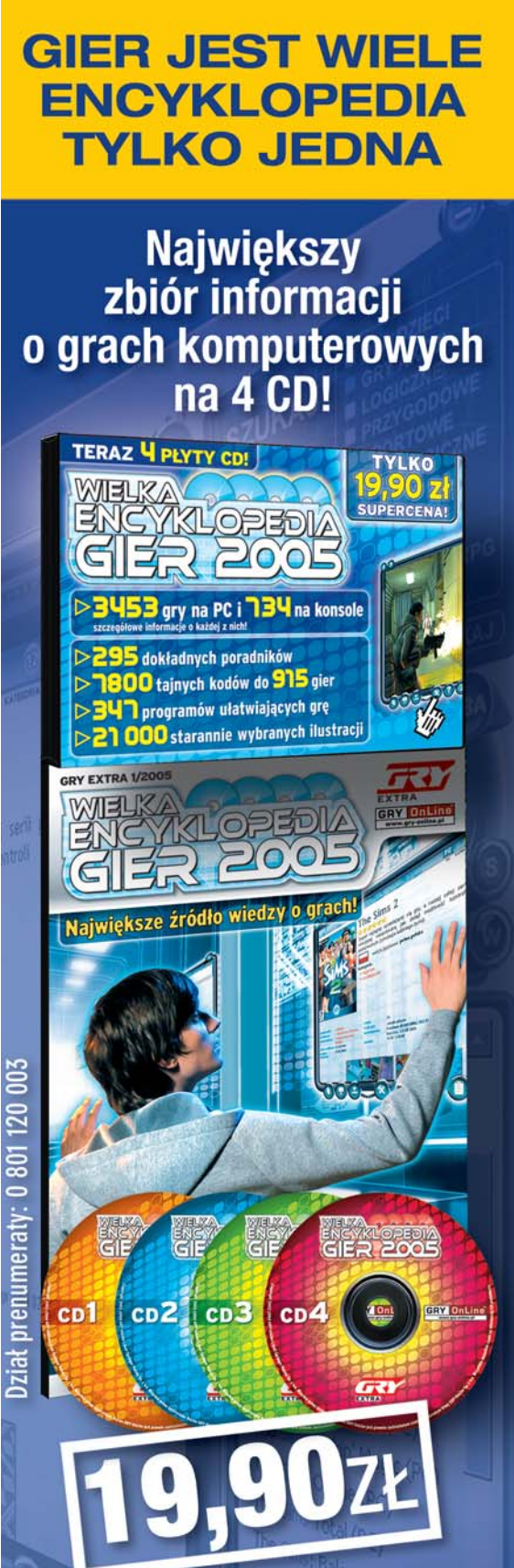

## W PREZENCIE ABONAMENT MAYCLUB OD www.gry-online.pl

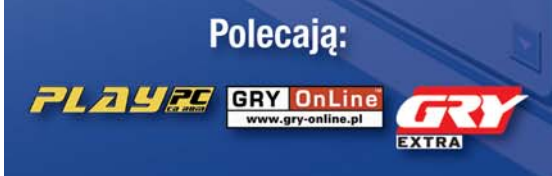

## Już w Twoim kiosku!

rogramy, gry, muzyka, filmy – wszystkie zapisywane są na różnego

typu płytach CD lub DVD. Korzystanie z tych nośników nie zawsze jest najwygodniejsze. Wiąże się z wyszukaniem odpowiedniego krążka wśród setek płyt, hałasem napędu w komputerze, oczekiwaniem na buforowanie danych i wolnym transferem. Wszystkie te niedogodności można ominąć, używając wirtualnych napędów.

Na CD znajdziemy pełną wersję CD-ROM Emulatora. Jest on zaprojektowany do tworzenia i zarządzania wirtualnymi napędami CD i DVD. Pozwala zamontować w systemie do 23 wirtualnych urządzeń i pracować jednocześnie na tylu, na ile pozwalają moce obliczeniowe naszego peceta. Nie musimy przy tym stosować dodatkowego oprogramowania, ponieważ CD-ROM Emulator umożliwia tworzenie obrazów wszelkiego rodzaju płyt CD i DVD.

Dprogramowanie instalowane dla tego urządzenia: CD-VIP SCSI Adacter nie przeszło testów zgodności z systemem Windows XF

# Wygoda, porządek, wydajność

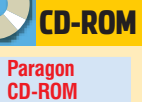

CD-ROM Emulator 3.0 PL PEŁNA WERSJA

Wydajna praca z dwoma programami w CD-ROM-ie, oglądanie filmu DVD bez szumu odtwarzacza, porządek w zbiorach oprogramowania. To wszystko osiągniemy za pomocą CD-ROM Emulatora zamieszczonego na krążku Eksperta

## Wymagania minimalne

Procesor Pentium lub nowszy

64 MB RAM (dla Windows 2000/XP 128 MB RAM) Windows 98/98SE/ME/2000/XP Napęd CD-ROM 10 MB wolnej przestrzeni dyskowej Przeglądarka Internet Explorer 4.0 lub nowsza

## Tworzenie wirtualnych napędów

Podstawowym zadaniem CD--ROM Emulatora jest programowe symulowanie napędu CD-ROM. Pracę z programem rozpoczniemy więc od utworzenia wirtualnego napędu CD. Wkładamy do komputera płytę z danymi.

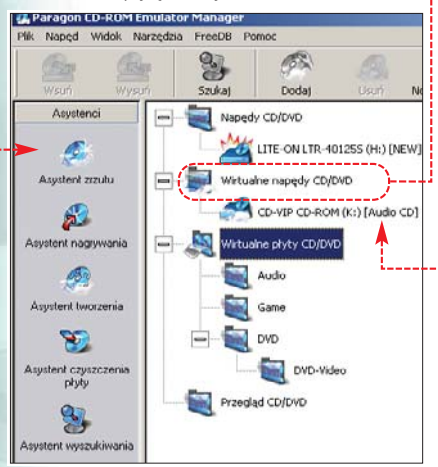

Po uruchomieniu programu w oknie i klikamy prawym przyciskiem myszy na i wskazujemy pozycję <u>Nodaj napęd</u>.

2. Wybieramy literę, jaką będzie oznaczony nasz wirtualny napęd •---

3. W tym samym oknie możemy także zdefiniować, kiedy dany napęd będzie dostępny. Do wyboru mamy trzy możliwości. Emulowany CD-ROM może być widoczny je-

że być widoczny jedynie w profilu aktualnego użytkownika lub dla

wszystkich użytkowników komputera ●. Jeżeli wirtualna stacja dysków potrzebna jest tylko w danej chwili, wybierzmy opcję ✓ Podłącz tylko na czas tej sesji]. Gdy ją zaznaczymy, napęd zniknie po zrestartowaniu peceta. Montowanie napędu kończymy kliknięciem na przycisk ◯K.

## 🔒 Uwaga!

Wyłącznie członkowie grupy Administratorzy w systemie Windows 2000/XP mogą tworzyć i usuwać napędy wirtualne dla wszystkich użytkowników.

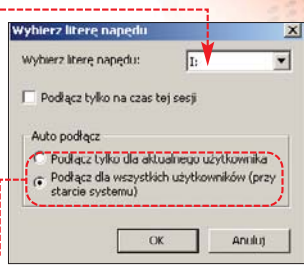

kiedy dany hy. Do wybo- Clspkruj Wisuń Wisuń Wysuń Wysuń

## Przenoszenie zawartości płyty CD na dysk twardy

usunąć go 🖕

Aby móc korzystać z zalet emulowanych napędów, musimy wykonać wirtualne kopie naszych krążków. Kopie te będą dostępne

na dysku twardym w postaci pliku, stanowiącego dokładny obraz oryginalnej płyty. Używając CD--ROM Emulator Managera, założymy łatwo dostępna bibliotekę oprogramowania, gier, filmów lub muzyki.

Do napędu naszego peceta wkładamy oryginalny nośnik z danymi. Jeżeli jest to płyta CD Audio, warto włączyć korzystanie z FreeDB. Program automatycznie pobierze z internetu tytuły utworów i nazwy wykonawców. W oknie

 CD-ROM Emulator Manager

 klikamy na FreeDB i zaznaczamy

 opcję v Używaj FreeDB

Asystent zrzutu

Asystent zrzutu napęd optyczny, w którym znajduje się kopiowana płyta •. Poniżej wyświetlone zostaną informacje o nośniku źródłowym (system plików, ilość danych na płycie oraz zastosowane zabezpieczenie przed kopiowaniem). Klikamy na Dalej >.

| Nośnik źró  | dłowy<br>Napęd źródłowy : | ASL | J5 CD-5500/A (D:) |  |
|-------------|---------------------------|-----|-------------------|--|
| <b>%</b> 5. | Etykieta :                | ksc | d2204             |  |
| Informacje  | e o nośniku żródłowym –   |     |                   |  |
|             | System plikó              | w:  | CDPS              |  |
|             | Pojemność nośnik          | a:  | 694 MB            |  |
| Zabezpiec   | zenie przed kopiowanie    | m:  | Nieznany          |  |

| Tryb ustawień : Automatyc                                                                                          | 2118                                                  |
|----------------------------------------------------------------------------------------------------|-------------------------------------------------------|
| Tryb zrzutu : Audia CD                                                                                             |                                                       |
| Format obrazu : Format ISC                                                                                         | /WAV Zaawansowane                                     |
| -Kompresja danych<br>Dez kompresji                                                                                 | Petna kompresija                                      |
| -Kodek audio                                                                                                    | Bitrate                                               |
| Kodek audio<br>Kordek<br>LAME MP3<br>Microsoft IMA ADPCM<br>Microsoft CITT G.711<br>WM-AUDIO<br>MPEG Layer-3 Cudex | Bitrate<br>44100 Hz, 320 kbps CBR, Stereo (Lame MPC ▼ |

**4** Na następnym ekranie skonfigurujemy parametry zrzutu danych z płyty CD. Na początku wybierzemy tryb ustawień. W trybie Tryb ustawień : Automatyczne Drogram automatycznie wykryje typ nośnika, parametry formatu płyty i tvp zabezpieczenia przed kopiowaniem. Na podstawie tvch informacii program automatycznie zaproponuje optymalne ustawienia w celu przygotowania działającego obrazu. W trybie Reczne sami musimy określić parametry tworzenia obrazu - Ekspert poleca go więc tylko doświadczonym użytkownikom.

**5** Dalei wskazujemy format, w jakim zostanie zapisany plik obrazu 🎃. Są trzy możliwości do wyboru: ISO (najczęściej używany do

Ścieżki

SSSS.

przechowywania obrazów), CCD (obsługiwany przez programy Clone CD i Alcohol 120%) oraz CDI (domyślny format CD-ROM Emulatora - jego szerszy opis znajduje się w ramce •)

-1

**5** W przypadku klonowania płyty z muzyką możemy wybrać kodek oraz parametr bitrate 🔶, jaki zastosujemy do zgrania ścieżek audio. Na liście wyboru kodeków audio umieszczone są wszystkie kodeki zarejestrowane w systemie Windows.

## Możliwości formatu CDI

żemy odsłuchiwać je na bieżąco:

wystarczy zaznaczyć wybrany utwór

i kliknąć na 🎃. Wybór ścieżek za-

twierdzamy przyciskiem Dalej >.

| C DI to format                                                                                                    | Uprje zaawansowane                                                                          |                                                                                             |
|----------------------------------------------------------------------------------------------------|---------------------------------------------------------------------------------------------|---------------------------------------------------------------------------------------------|
| <ul> <li>obsrtugiwany</li> <li>wyłącznie przez</li> <li>program CD-ROM</li> <li>Emulator. Możemy</li> <li>przygotować w nim</li> <li>obrazy dowolnych</li> <li>płyt CD lub DVD.</li> </ul> | Ignoruj uszkodzone bloki Użyj programowego ECC Luczba powtórzeń : 2  Predkość odczytu : 40x | Preparowane (cookad)     Suruwe (Raw)     Raw + podkanały PQ     Raw + surowe podkanały P-W |
| płyt CD lub DVD.                                                                                                    |                                                                                             |                                                                                             |

Pozwala na kompresję zawartości zrzucanej płyty i dzielenie obrazu na części oraz wybór sposobu kopiowania danych. Opcje 🗢 pozwalają zgrywać oprócz plików użytkowych (na przykład ścieżek audio) także dane usługowe (kod wykrywania i korekcji błędów) oraz dane zawierające dodatkowe informacje, między innymi o zastosowanych zabezpieczeniach, opisy CD-Text czy znaczniki czasowe. Pozwala to na wykonanie wierniejszego obrazu oraz pokonanie zabezpieczeń przed kopiowaniem.

#### **7** Klikając na Zaawansowane... otworzymy okno Libui programowego ECC C Surove (Raw ustawień zawtórzeń : 2 C Raw + norkanały PO awansowanych, : 48x • C Raw + crrowe oodkapaky R.W w którym możemy włączyć pro-9. Nadajemy nazwę tworzonemu 3. Wpisugramową korekcie błedów 🎃. obrazowi i wskazujemy miejsce, iemv lokalizaustawić predqdzie bedzie on zapisany •. Dla cie oraz nakość odczvtu ułatwienia wyboru lokalizacii podakopiowanej na jest pełna lista dysków wraz z ilością wolnego miejsca płyty 🔶 oraz C:\Audio CD Plik obrazu liczbę podejmowanych prób przed oraz wielkość docelowego pli-Etykieta obrazu Audio CD wyświetleniem komunikatu o błeku obrazu ----Dostępne dyski twarde dzie odczytu Dostepne dyski t Dysk lokalny (C:) Dysk lokalny (D:) INST4LL (E:) MP3 (F:) TAKIETAM (G:) 10 - Po przejściu do na-Pozostałe opcje dostępne są jedynie, ady przygotowujemy obstepnego ekranu możemy raz w formacie CDI. Klikamv na określić skrót klawiaturowy. dzieki któremu szybko umie-OK | Dalej > ścimy dany obraz w wirtu-Skrót Ctrl + Alt + G Wolne miejsce na dysku do alnym napedzie 🎃 (patrz ramka Autoodtwarzanie). Powin-O2 Zmień ikone. Ikona niśmy także wskazać kategorię Kataloo Audio kolekcji obrazów, w której beklikamy na ---Michu Aud dzie dostępny nasz plik 🔶 Możemy również wpisać tekst komentarza, który bedzie widoczny **8** Na kolejnym ekranie zostanie w dymku po najechaniu kursorem wyświetlona zawartość kopiowanemyszy na ikone stworzonego obrazu. go krażka. W naszym przypadku Konfiguracje zrzutu zawartości płyty bedzie to lista utworów z ich rozkończymy przyciskiem Zakończ miarami i czasem trwania oraz po-Metoda Track-At-Once **11** Proces zgrywania danych branymi z internetowej bazy FreeDB z krążka jest widoczny w oknie --Możemy w nim obserwować postęp Wybierz wszystkie ścieżki 1 Usuń zaznaczenie ścieżeł zgrywania zawartości płyty oraz czas Ścieżka Czas Rozmiar Nazwa pliku ☑ ☑ Ścieżka audio 1 00:06:02 60.98 MB Full Blez ☑ ☑ Ścieżka audio 2 00:03:43 37.55 MB Cookin' pozostały do zakończenia trwającej Prędkość operacji. Maks. Ścieżka audio 3 00:02:20 23.57 MB Break Ścieżka audio 1 00:01:12 12.17 MB The Riff Ścieżka audio 5 00:06:03 61.13 MD The Ageing Young Rebel (I Tworzenie i nagrvwanie Constant and the second second pliku obrazu Funkcionalność CD-ROM Emulatora nie kończy sie na emulowa-▶ ||| = niu napędu optycznego i wykonytytułami i wykonawcami. Zaznaczawaniu obramy ścieżki, które chcemy zgrać na zów imitują-Zrzucam ścieżkę: 1 dysk twardy . W tym czasie mo-Postęp zrzutu bieżącej ścieżki

cych fizyczne krążki CD Postęp całkowity: lub DVD. Dzięki funk-Szacunkowy czas do końca Minęło: cji nagrywa-Pozostało

nia możemy także przygotować kopię zapasową płyty CD lub danych z dysku twardego. Ekspert pokaże, jak stworzyć obraz z danych na dysku twardym

13

i nagrać go na płytę CD.

vstentitworzenia 📘 Klikamy na ikonę 🔶

2 Woknie 🔶 wskazujemy i zaznaczamy dane, z których chcemy zrobić obraz, i przeciągamy je do okna dolnego.

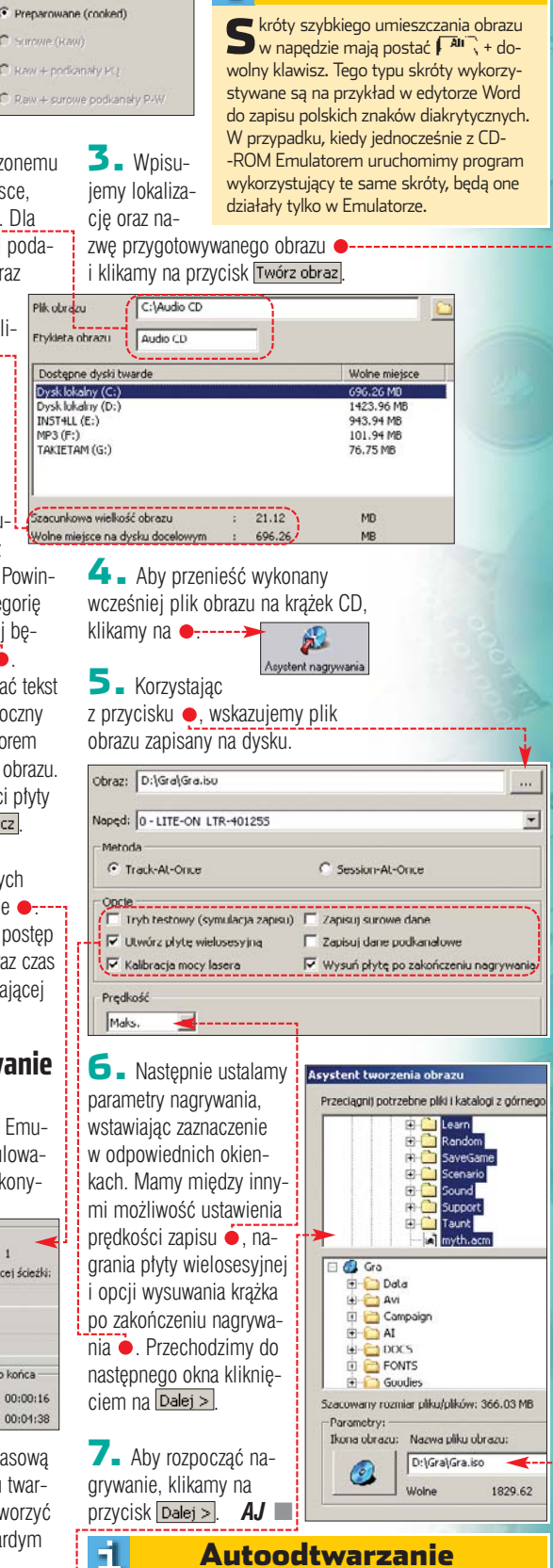

<u>Ö</u>

**Ekspert radzi** 

by ułatwić sobie korzystanie z wirtualnego napędu, A by ułatwić sobie korzystanie z mie taka warto uruchomić w nim funkcję autouruchamiania. W tym celu w oknie 🥵 Paragon CD-ROM Emulator Mana klikamy prawym przyciskiem myszy na ikonę napędu i z menu podręcznego wybieramy polecenie o nazwie 🕵 Właściwości napędu CD/DVD, następnie klikamy na zakładkę Właściwości wirtualnego CD/DVD i wstawiamy zaznaczenie przy opcji 🔽 Włącz autoodtwarzanie, Zmiana tei opcii wymaga ponownego uruchomienia komputera.

ekspert STYCZEŃ 2005 7

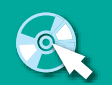

## **Z PŁYTY STEGANOS SECURITY SUITE 5**

rogram Security Suite firmy Steganos to w rzeczywistości zestaw narzędzi, które mają za zadanie zapewnić poufność i bezpieczeństwo danym na dysku twardym oraz prywatność użytkownikowi komputera. Jego działanie obejmuje zarówno informacie przechowywane lokalnie na dysku, jak i kanały komunikacji z innymi użytkownikami pecetów

(internet, poczta e-mail). Główną bronią aplikacji wchodzących w skład Security Suite jest doskonały mechanizm szyfrowania, z którego korzysta aż pięć z siedmiu narzędzi Steganosa. Pozostałe dwa służą do skutecznego usuwania danych. Do wszystkich narzędzi dostaniemy się poprzez okno 🔶, które otworzymy, klikając lewym przyciskiem myszy na ikonę 🔯 w zasobniku. Ekspert pokaże, jak korzystać z wybranych funkcji programu – ich pełną listę znajdziemy w ramce e.

## **Bezpieczny dysk**

Steganos Security Suite

Center

1.

Wszystkie ważne pliki oraz dokumenty, których treść chcielibyśmy zachować dla siebie, możemy przechowywać w bezpiecznym miejscu na naszym dysku twardym. Miejsce to bedzie wirtualnym odpowiedni-

Steganos Security Suite 5

## **P**( 18 ruszenia

## Poczucie prywatności daje bezpieczeństwo. Steganos Security Suite zadba o to, aby poufne informacje pozostały tylko dla nas

How big should your secure drive be?

500÷ MB

1083 MB

**5** Wprowadzo-

ne wcześniej pa-

rametry bezpiecz-

nego dysku za-

twierdzamy przy-

ciskiem Finish

Klikamy na Next >.

Size

2 MB

kiem sejfu, do którego szyfr będziemy znali tylko my.

Klikamy prawym przyciskiem myszy na ikonę 🗐 znajdującą się na pasku zadań i z rozwiniętego menu wybieramy pozycję

Create a new secure drive.... W pojawiającym się oknie wpisujemy nazwe tworzonego dysku. Aby przejść do kolejnego etapu, klikamy na OK.

🔁 🛯 Zaznaczamy opcję 🖕 i klikamy na Next >.

> **3** Dane umieszczane na szyfrowanym dysku będą fizycznie zapisane w pliku SLE. Możemy wskazać lokalizację tego pliku na dysku twardym 🔶. Domyślnie jest to

The encrypted data in the secure drive is saved in an SLE file of the same size as your encrypted drive. Where should the SLE file be saved?

SLE file path: s and Settings\MM\Dane aplikacij\Stegan If you are not sure, just click on "Next".

|                                                                                                    |                        | _                                                                                                    |  |
|----------------------------------------------------------------------------------------------------|------------------------|----------------------------------------------------------------------------------------------------|--|
| With Automatic Crash Protection (ACP), your data is also<br>encrypted on the hard disk in the event of a system<br>crash or power failure.<br>What would you like to do? |                        | <ul> <li>Na koniec ustalimy hasto<br/>zabezpieczające dostęp do sej-<br/>fu. Wpisując hasto          <ul> <li>widzimy,</li> <li>jak jest ono oceniane przez pro-<br/>gram              <ul></ul></li></ul></li></ul> |  |
|                                                                                                    |                        | kreska, tym bezpieczniejsze ha-                                                                                                    |  |
| katalog Dane aplikacji<br>w profilu użytkownika.<br>Klikając na <mark>Next∍</mark> , prze-<br>chodzimy dalej.                                                            | Enter a new pass       | sto. Po kliknięciu na OK pro-<br>sword for the secure drive "Sejf".                                                                                                    |  |
| <b>4</b> Na kolejnym ekra-<br>nie wyznaczamy rozmiar<br>przygotowywanego sejfu.<br>Możemy tego dokonać,                                                                  | New password (repeat): |                                                                                                    |  |
| wpisując odpowiedni                                                                                                    | T assivora quality     | 51 bits                                                                                                    |  |
| rozmiar w oknie 🌩 lub<br>korzystając z suwaka 🌩.                                                                                                    | This password c        | annot be cracked by PC experts.                                                                                                    |  |

**CD-ROM** 

FOT.: MASTERFILE/EAST NEWS/montaż KOMPUTER ŚWIAT EKSPERT

Steganos

Security

Suite 5.0 PEŁNA WERSJA

gram rozpocznie tworzenie zaszyfrowanego dysku.

Ŷ **Ekspert** radzi n je jest oczywiacie s generowanie skutecznego ie jest oczywiście sztuką wy-

hasła składającego się z 30 znaków, jednak takie hasło będzie niezwykle trudne do zapamiętania. Postarajmy się stworzyć ciąg w zawierający nie więcej niż 10 znaków. Unikajmy jednak pomysłów banalnych – daty urodzin czy imienia naszego kota.

Password Manager Internet <u>T</u>ra Steganos Steganos Security Suite of all program parts. Move r, you get an ove to find out mon over the sa Settings Help

## Składniki programu

STEGANOS

W skład Steganos Security Suite wchodzi siczeni dzielnie, łów, z których każdy możemy wykorzystywać oddzielnie, skład Steganos Security Suite wchodzi siedem niezależnych modu-

Steganos Safe – tworzy wirtualny, szyfrowany dysk, na którym możemy przechowywać poufne informacje. Dostęp do niego chroniony jest hasłem. Steganos Portable Safe – tworzy przenośny, zabezpieczony hasłem dysk. Ma on postać pliku z wybranymi przez nas danymi, który po przygotowaniu można nagrać na płytę CD lub DVD i przenieść na inny komputer. Jedyne, czego potrzebujemy potem do odczytania zawartych na dysku danych, to hasło.

E-mail Encryption – narzędzie do szyfrowania wiadomości e-mail. Steganos File Manager – pozwala szyfrować pliki, a także ukrywać pliki i folderv

**Password Manager** – menedzer haseł, pozwala na bezpieczne przechowywanie haseł i PIN-ów.

Internet Trace Destructor - usuwa ślady surfowania w internecie. Steganos Shredder – pomaga usuwać dane z dysku twardego w sposób uniemożliwiający ich odzyskanie.

8 STYCZEŃ 2005 ekspert

**7** Aby umieścić dane w sejfie lub przeglądać jego zawartość, klikamy dwukrotnie na ikonę 🗐 i w wyświetlonym oknie wpisujemy ustalone wcześniej hasło dostępu i zatwierdzamy przyciskiem OK. Po kliknieciu na Display w oknie Eks-świetlona zawartość wirtualnego dysku.

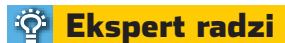

Damiętajmy, że żaden komputer nie jest bezbłędny ani człowiek nieomylny. Może przytrafić się nam awaria komputera lub najzwyczajniej zapomnimy hasło i dostanie się do wirtualnego zaszyfrowanego dysku okaże się niemożliwe. Przechowujmy więc najbardziej cenne dane w postaci kopii zapasowych na płytach CD.

## Szvfrowanie

Jeżeli nie chcemy tworzyć wirtualnego, zaszyfrowanego dysku, Steganos oferuje możliwość zaszyfrowania pojedynczych plików lub katalogów. Do tego celu służy narzędzie 📉 Steganos File Manager

Do menedżera plików dostaniemy się zarówno z okna głównego, jak i poprzez menu rozwijane prawym kliknięciem myszy na 🛐 w zasobniku systemowym.

**2** Woknie menedżera klikamy na 
. Wybrany plik dodajemy przyciskiem 🔶, wskazując jego lokalizację na dysku komputera. Wskazany plik zostanie umieszczo-

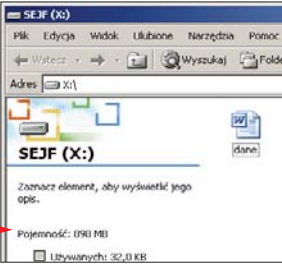

Przecietny użytkownik komputera i internetu musi zapamiętać kilka

dzaiu kart i urządzeń. Nic dziwnego, że czasami cieżko sobie

i cvfr. Steganos Password Manager umożliwi nam bezpieczne przechowanie wszystkich koniecznych kodów. Zamiast pamietać wszystkie hasła wystarczy znać jedno, które zabezpieczy dostęp do pozostałych.

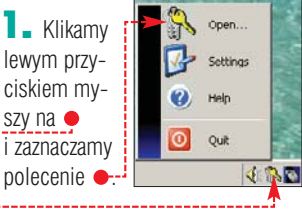

samo, jak w przypadku przygotowywania sejfu. W następnym oknie klikamy na OK

**4** Wpisujemy kod lub hasło,

które chcemy przechowywać e,

my także traktować katalogi.

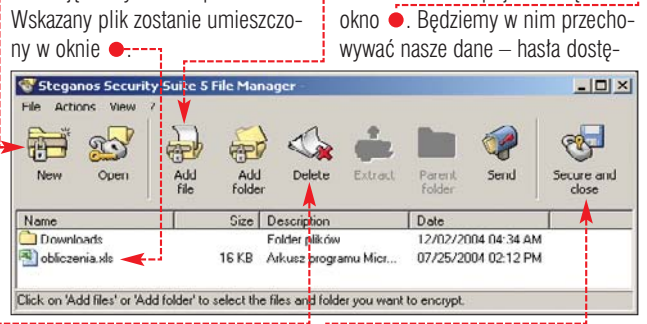

**3** Aby zabezpieczyć wybrany wcześniej plik, klikamy na **•**, a następnie na Encrypt....

**4** Podajemy nazwę i lokalizację zapisu zaszyfrowanego pliku, poczym klikamy na Zapisz

**5** Wprowadzamy hasło dostępu do zakodowanego obiektu i zatwierdzamy je przyciskiem OK. Steganos wykona zaszyfrowaną kopię wybranego pliku, jego oryginał możemy już skasować.

| - 10         | rokcia          | ANICOK     | 000    | one     | rea reuse | i Pomoc |
|--------------|-----------------|------------|--------|---------|-----------|---------|
| -            | Wsterz +        | ÷ ·        | E      | 0       | Wyszukaj  | Folder  |
| dres         | () X:           |            |        |         |           |         |
| 2            | J.              |            |        |         |           | W       |
| SE           | DF (X           | :)         |        |         |           | (dane)  |
| Zazi<br>opis | nacz elem<br>I. | ent, aby v | vyświe | elić ye | 90        |         |
| Poje         | emność: 0       | 90 MB      |        |         |           |         |
| 1            | E Ltzywa        | nych: 32,  | ОКВ    |         |           |         |
| ,            | Utywa           | nych: 32,  | O KB   |         |           |         |
| 0            | rzys            | tan        | ie.    |         |           |         |
|              | -               |            |        |         |           |         |

wej wymagającej logo-

wania, możemy wpisać

jej adres . Po kliknię-

ciu na 💽 otworzone zo-

stanie okno przeglądarki

internetowej, zostanie-

my automatycznie zalo-

gowani do tej strony.

**5** Hasło zostało

umieszczone w progra-

mie. Aby edytować da-

ne zwiazane z kodem,

klikamy na 📵 Edit.

Kiedy klikniemy na

przycisk x zamiast

gwiazdek zobaczymy

odszyfrowane hasło 
.

Zacieranie śladów

wybieramy -----

👫 Steganos Security Suite

## z Password Managera

haseł oraz numery PIN różnego ro-

User name: JanKo Password: komputer 🔫 🚽

poradzić z tak wieloma ciagami liter z narzędzia

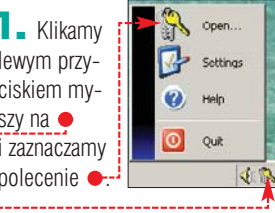

**2** Ustalamy hasło dostępu, tak

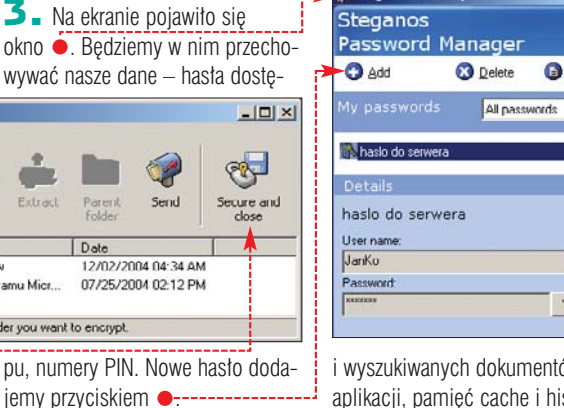

i wyszukiwanych dokumentów oraz aplikacji, pamięć cache i historia przeglądarek Internet Explorer i Netscape oraz zawartość Kosza. Zazna-

| ktore cricerny przechowywać –                                                                        | K Edit password entry                             |
|----------------------------------------------------------------------------------------------------|---------------------------------------------------|
| nazwę użytkownika 🔶 i opis. Jeżeli<br>jest to login do witryny interneto-                            | hasto do serwera  Descriptor: Cotegory: Cotegory: |
| 🍄 Ekspert radzi                                                                                      | Password: Info:                                   |
| amy również możliwość<br>ukrywania plików, ich do-                                                   | Generate password                                 |
| kładnego usunięcia 单 lub wysła-<br>nia jako zaszyfrowany załącznik<br>e-mail. W podobny sposób moze- | Internet address (URL).<br>[ftp:komputerswist pl  |
| my także traktować katalogi.                                                                         | Dr. I                                             |

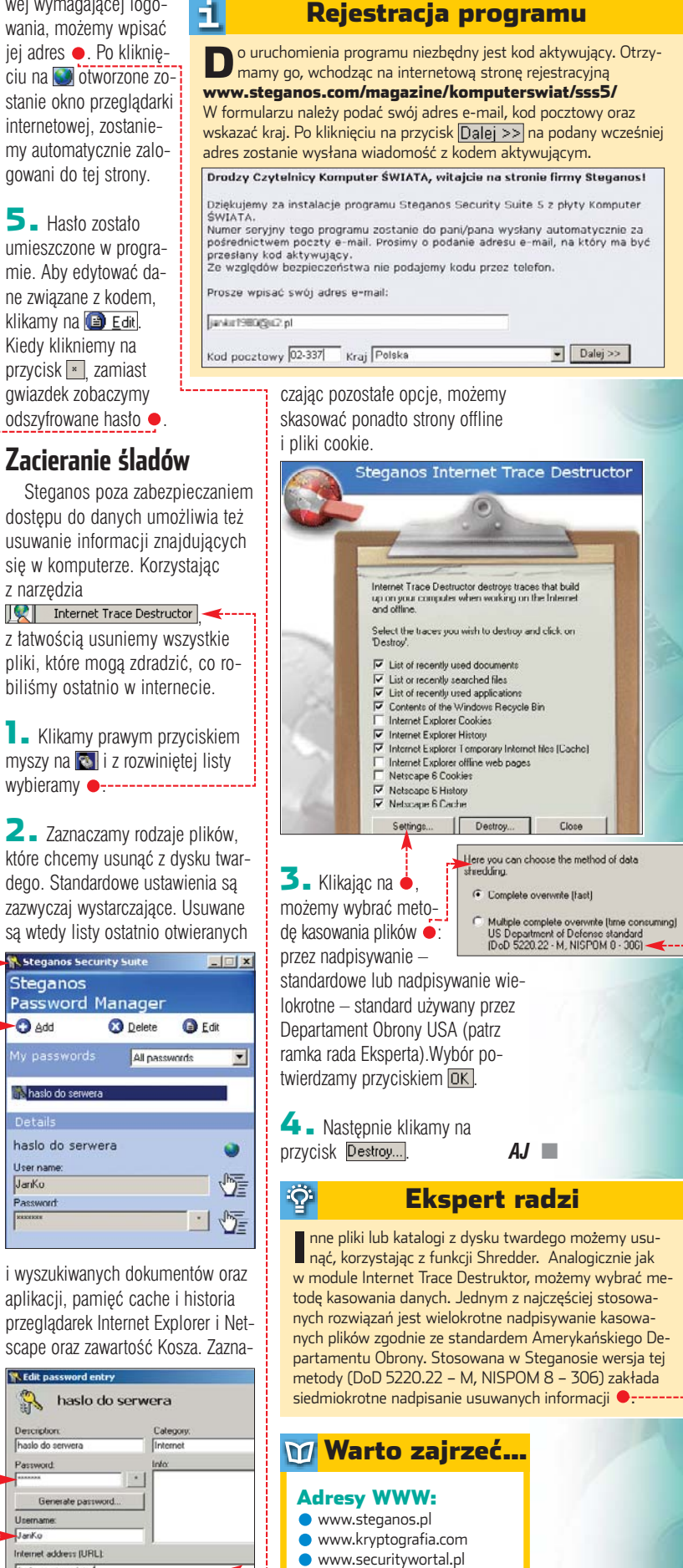

www.hacking.pl

www.securitvworm.com

MP3 Surround Evaluation Software

## Przestrzenne MP3

d rozpoczęcia prac w niemieckim Instytucie Fraunhofera nad stworzeniem ISO-MPEG Audio Layer-3 (MP3) minęło już prawie 15 lat. W tym czasie MP3 stał się najbardziej popularnym formatem wśród melomanów. Nie zmieniło tego nawet pojawienie się innych typów kompresji dźwięku (na przykład OGG, MPC) o mniejszej stracie jakości.

| 1 6                         | nformacje                                                             |
|-----------------------------|-----------------------------------------------------------------------|
| Nazwa programu              | MP3 Surround Evaluation Software                                      |
| Producent                   | Fraunhofer IIS                                                        |
| Strona WWW producenta       | www.iis.fraunhofer.de                                                 |
| Dystrybutor                 | brak                                                                  |
| Język oprogramowania        | angielski                                                             |
| Pomoc                       | brak                                                                  |
| llość miejsca na dysku      | 9 MB                                                                  |
| Odtwarzanie                 | player obsługuje formaty MP3 stereo i surround                        |
| Kodowanie                   | pliki WAV z dźwiękiem 5.1 do MP3<br>Surround (5.1)                    |
| Elementy pakietu            | dekoder, koder, player, plug-in do Winampa<br>i pliki dla developerów |
| Zastosowanie                | gry, aplikacje multimedialne, filmy                                   |
| Cena                        | darmowy*                                                              |
| *Do wykorzystania niekomerc | yjnego                                                                |

Teraz naukowcy z Niemiec przy-

gotowali kolejną niespodziankę z dziedziny kompresji dźwięku. W instytucie Frauhoffera opublikowano specyfikację nowego formatu kodowania plików – MP3 Surround. Kompresując sześciokanałowy plik WAV, nie ma praktycznie straty jakości dźwięku (w porównaniu do normalnego MP3), a my zyskujemy plik z dźwiękiem przestrzennym zajmujący bardzo mało miejsca.

Nowy format jest kompatybilny w dół. Jeśli zechcemy otworzyć pliki w nim zakodowane, to w odtwarzaczu niemajacym nowego dekodera usłyszymy dźwiek w formacie stereo. Czy zatem zacznie sie kolejna rewolucja? Wielu użytkowników już chwali nową jakość dźwieku i tylko czeka, kiedy MP3 Surround stanie się ogólnodostępnym standardem. Na razie rzadko możemy spotkać muzykę zapisaną w formacie 5.1. Prawdopodobnie nowy format zostanie wykorzystany ałównie w kodowaniu dźwieków w filmach i grach. Na razie możemy kodować dźwięk, łączyć go z obrazem (pliki DivX) i oglądać – ale tylko w Winampie.

Żeby użytkownicy mogli cieszyć się przestrzennym dźwiękiem, Instytut Fraunhofera udostępnił playera i kodeki. Trzeba tylko przygotować plik w formacie WAV 5.1 i korzystając z kodera •, przekonwertować je do przestrzennego MP3. A jeżeli chcemy się po prostu przekonać, jak to działa i czy przestrzenne MP3 oferują dobrą jakość, możemy ściągnąć próbki ze strony producenta.

Ograniczenia nałożone na koder umożliwiają nam stworzenie tylko określonego rodzaju plików o bitrate 192 kb/s i częstotliwości próbkowania 44,1 lub 48 kHz. Użytkowników nie ucieszy też

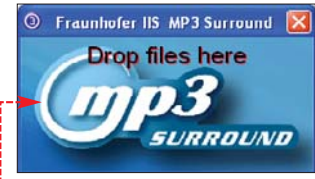

Koder dźwięku jest bardzo prosty w obsłudze. Aby zakodować WAV do MP3, wystarczy przeciągnąć plik na okno aplikacji

ograniczenie, które sprawi, że koder przestanie działać po 31 grudnia 2005 roku. Na razie jednak możemy kodować nim bez ograniczeń. Gorzej jest z odtwarzaniem. Dziś potrafi to tylko domyślny player • i Winamp (do zestawu dołączony jest eksperymentalny plug-in). Aktualnie format i technologia wystawione są na sprzedaż.

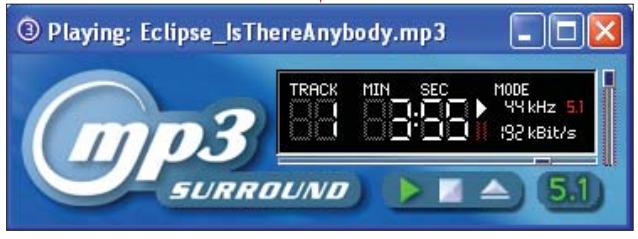

Prosty player umożliwia odtwarzanie plików w formacie stereo i surround 5.1. Poza nim tylko Winamp (po zainstalowaniu patcha) jest w stanie rozpoznać dźwięk przestrzenny w nowym formacie

## WWW w zasięgu ręki

alka o dominację na rynku serwerów WWW ciągle trwa. Obecnie najbardziej popularnymi serwerami są IIS Microsoftu i darmowy Apache. Jednak wcale nie jesteśmy skazani na używanie jednego z tych dwóch produktów. W czasie, gdy administratorzy krytykują zabezpieczenia tego pierwszego i zachwycają się zaletami drugiego rozwiązania, bez rozgłosu powstał nowy, mały, szybki oraz bardzo funkcjonalny serwer. Abyss Web Server, bo o nim mowa, został

stworzony przez programistów z Tunezji. Jest on w stanie zmienić każdy komputer osobisty w dobry serwer sieciowy. Nie musimy instalować drogich systemów serwerowych ani męczyć się potem przy ich konfiguracji. Abyss został zaprojektowany zarówno z myślą o użytkownikach doświadczonych, jak i tych, którzy dopiero chcą poznać zasady administrowania serwerami WWW. Dlatego program łączy dobrą funkcjonalność i prostą obsługę.

Panel administracyjny Abyss Web Server jest bardzo przejrzysty

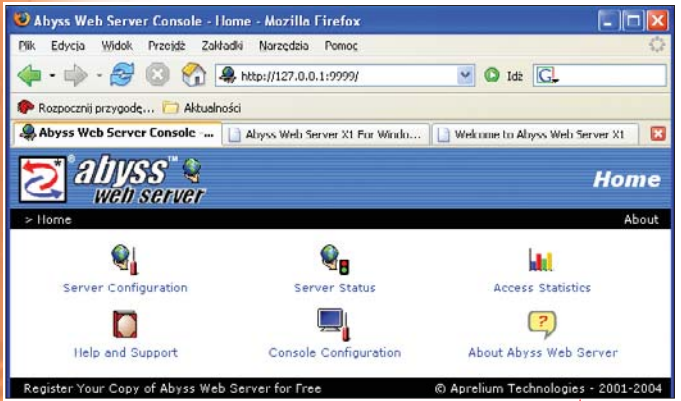

Wersja instalacyjna aplikacji zajmuje 146 KB (dla porównania: Apache to 6,39 MB). Mogłoby się wydawać, że jest to za mało na dobry serwer. Trzeba jednak zaznaczyć, że wszelkie ustawienia zmieniamy

Fast, small and easy to use.

poprzez przeglądarkę •. Zatem mniejsza wielkość programu jest uzasadniona – brak jest GUI. Wymagania sprzętowe są po prostu śmieszne. Aby serwer zadziałał, potrzebujemy jedynie komputera z procesorem 386 z zegarem 33 MHz i dwoma megabajtami pamięci RAM (zalecane osiem). Oczywiście są to minimalne wymagania, które spełnia każdy

współczesny pecet. Z dodatków musimy mieć zainstalowany protokół TCP/IP i dowolną przeglądarkę z obsługą HTML 4.0. Dodajmy, że Abyss Serwer możemy uruchomić na wszystkich popularnych systemach.

Po instalacji Abyss otwiera domyślnie ustawioną przeglądarkę i poprosi nas o ustalenie loginu i hasła administratora. Od tej chwili serwer rozpoczyna działanie i możemy dodać do niego obsługę dowolnych skryptów, na przykład PHP, ASP lub Perl. W podstawowej wersji instalacyjnej zawarta jest obsługa protokołu HTTP 1.1, skryptów CGI 1.1, SSI i MIME. Dodatkowo mamy też dostępne strony błedów (wyświetlane przy próbie dostępu do nieistniejącej strony) oraz przejrzysty i rozbudowany panel konfiguracyjny. Serwerem administrujemy za pomocą przeglądarki, co umożliwia dokonywanie zmian poprzez sieć LAN lub internet. PM

| 1 Int                  | formacje                         |
|------------------------|----------------------------------|
| Nazwa programu         | Abyss Web Server X1              |
| Producent              | Aprelium Technologies            |
| Strona WWW producenta  | www.aprelium.com                 |
| Dystrybutor            | brak                             |
| Język programu         | angielski                        |
| Pomoc                  | jest po angielsku i polsku       |
| llość miejsca na dysku | około 600 KB                     |
| Obsługa skryptów       | ASP, PHP, CGI, Perl              |
|                        | (po zainstalowaniu dodatków)     |
| Inne                   | obsługa HTTP/1.1, SSI, MIME      |
| Systemy                | Windows 95, MacOS X 10.2,        |
|                        | Linux 2.0, FreeBSD 4.8 (i nowsze |
|                        | wersje tych systemów)            |
| Cono                   | dormouni                         |

## Kaspersky Anti-Virus Personal Pro 5.0

## Doktor Kaspersky

stniejąca od 14 lat firma Kaspersky Lab udostepniła kolejna wersję swojego flagowego produktu. Nowy Anti-Virus oznaczony iest już numerem 5.0. Przyrostek Pro charaktervzuje program jako przeznaczony dla bardziej zaawansowanych i wymagających użytkowników, jednak obsługa na szczęście pozostała prosta. Według producenta, w porównaniu z poprzednim wydaniem 4.5, wprowadzonych zostało wiele udoskonaleń, mających zapewnić kompleksowa ochrone antywirusowa. Ekspert postanowił sprawdzić, na ile sie to udało.

cy Anti-Virus I

👰 Ochrona 💥

0

Już przy pierwszym uruchomieniu zaskakuje przejrzystość panelu administracyjnego, podzielonego na trzy zakładki 🌩. Jeśli pierwszy raz uruchamiamy aplikacie, to koniecznie musimy uaktualnić baze danych z informacjami o wirusach. Druga bardzo ważną czynnością, o której przypomina nam aplikacja •, jest wykonanie pełnego skanowania dysków komputera. Po wykonaniu podstawowych zaleceń przygotowany do pracy program musimy według własnych potrzeb skonfigurować. Informatycy z Kaspersky Lab zapewnili nam wiele możliwo-

ści. Możemy zmienić poziom domyślnie włączonej ochrony w czasie rzeczywistym, skonfigurować połączenie internetowe dla aktualizacji i ustawić terminarz skaInti-Virus K

my możliwość utożenia listy zadań użytkownika, co w petni zautomatyzuje ich wykonywanie. Teraz będziemy mogli podglądać dziatanie antywirusa tylko w celu sprawdzenia komunikatów, które domyślnie zapisywane są w logach. Ciekawym narzędziem jest też OfficeGuard. Pozwala on na szczegótowe kontrolowanie makropoleceń wykorzystywanych przez aplikacje pakietu MS Office. Potwierdzaja sie wiec stowa pro-

nowania całego

komputera. A to

Dodatkowo ma-

nie wszystkie dostępne opcje.

wościach nowego antywirusa. Według producenta program Anti-Virus Personal Pro 5.0 wykrywa prawie 1000 typów wirusów, w tym także w archiwach. Nie ma dla niego znaczenia, czy zakażony plik jest spakowany pojedynczo, czy wiele razy. Kaspersky niezależnie od wykorzystywanego klienta poczty potrafi sprawdzć e-maile, zanim jeszcze trafią one do naszej skrzynki pocztowej. Aby poznać wszystkie funkcje aplikacji, możemy ze strony producenta pobrać darmową wersje

ducenta o rozbudowanych możli-

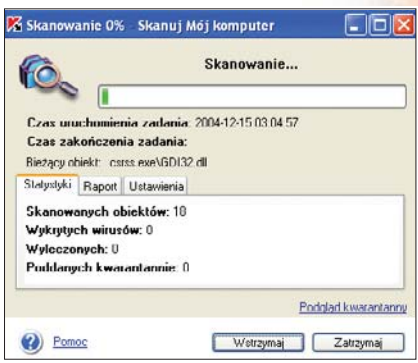

30-dniową. Jednak Kaspersky Anti--Virus Personal Pro jest programem, na którego zakup warto przeznaczyć parę złotych.

### Interfejs skanowania jest bardzo prosty

## Informacje Nazwa programu Kaspersky Anti-Virus Personal Pro 5.0

| nazna programa          | Raspersky Anti-Virus i ersonar i to oro    |
|-------------------------|--------------------------------------------|
| Producent               | Kaspersky Lab                              |
| Strona WWW producenta   | www.kaspersky.ru                           |
| Dystrybutor             | Kaspersky Lab Polska Sp. z o.o.            |
| Strona WWW dystrybutora | www.kaspersky.pl                           |
| Język programu          | polski                                     |
| Pomoc                   | jest, po polsku                            |
| llość miejsca na dysku  | około 50 MB                                |
| Obsługa archiwów        | ZIP, CAB, RAR, ARJ                         |
| Obsługa archiwów        | tak                                        |
| zagnieżdżonych          |                                            |
| Skanowanie poczty       | tak                                        |
| Wymagania sprzętowe     | procesor 133 MHz lub nowszy, 32 MB RAM     |
| Wymagania systemowe     | Windows 98/ME/XP, Windows 2000             |
|                         | Professional oraz Windows NT Workstation   |
|                         | Microsoft Internet Explorer 5.0 lub nowszy |
| Cena                    | 255 zł                                     |
|                         |                                            |

Przejrzysty interfejs programu przypadł Ekspertowi do gustu

0

## Acronis Disk Director Suite 9.0

## Partycjonuje wszystko

KASPERSKYS

Kaspersky Anti-Virus | Personal Pro

Program Partition Magic dominuje na rynku aplikacji narzędziowych do obsługi dysków twardych. Ale wcale nie jesteśmy skazani na tę aplikację. Jeśli chcemy tylko skasować, utworzyć lub sformatować partycję, możemy użyć wbudowanych w konsolę Zarządzanie dyskami funkcji Win-

dows. Gdy jednak chcemy skorzystać z zaawansowanych narzędzi, warto zainteresować się zestawem programów zebranych w produkcie Acronis Disk Director Suite. Już na wstępie warto zaznaczyć, że aplikacja ta jest wyposażona w możliwości, których próżno szukać w konkurencyjnych produktach.

W redakcyjnym laboratorium Ekspert przeprowadził testy wersji 9.0. Już podczas pierwszego uruchomienia na uwagę zasługuje przyjazny, znajomy z Windows interfejs . Nie musimy już szukać wybranej funkcji, bo jest ona zawsze dostępna w lewym menu okna. Kolejną nowością jest możliwość utworzenia bootowalnej płyty CD, której potem możemy używać

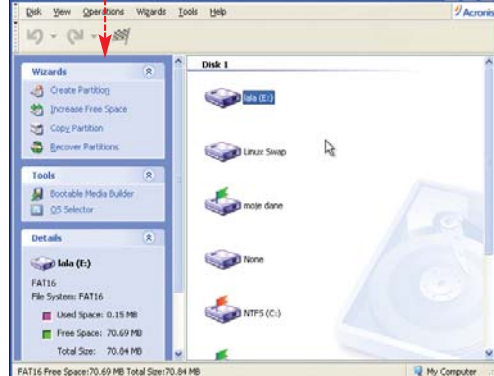

Interfejs Acronis Disk Director nie wnosi nic nowego. Jest po prostu rozwinięciem wyglądu Windows XP. Jednak dla użytkowników tego systemu stanowi to zaletę

na przykład przy partycjonowaniu nowe-

go dysku. Na uwagę zasługuje długa lista obsługiwanych systemów. Tutaj również Acronis góruje nad konkurencją obsługą wersji serwerowych Windows NT, 2000 lub 2003. Oczywiście możemy także

tworzyć partycje linuksowe.

Użytkowników lubiących eksperymenty ucieszy możliwość instalowania wielu systemów na jednej partycji. Boot Manager obsługuje więcej niż 100 zainstalowanych systemów, z których każdy można zabezpieczyć hasłem. Funkcja ta przyda się, jeśli chcemy, aby użytkownicy mieli dostęp tylko do wybranych systemów. Na koniec trzeba też wspomnieć o tym, że narzędzie do partycjonowania możemy uruchomić

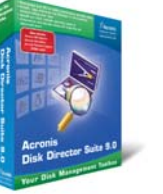

jeszcze przed załadowaniem systemu z poziomu OS Selektora. Zależnie od preferencji, możemy pracować z pomocą kreatorów lub wykonywać wszystkie czynności ręcznie. **PM** 

| l | 1 Info                                 | ormacje                                                                                  |
|---|----------------------------------------|------------------------------------------------------------------------------------------|
|   | Nazwa programu                         | Acronis Disk Director Suite 9.0                                                          |
|   | Producent                              | Acronis Inc                                                                              |
|   | Strona WWW producenta                  | www.acronis.com                                                                          |
|   | Dystrybutor                            | Arpex.pl Sp. z o.o.                                                                      |
|   | Strona WWW dystrybutora                | www.acronis.arpex.pl                                                                     |
|   | Język oprogramowania                   | angielski                                                                                |
|   | Pomoc                                  | angielska                                                                                |
|   | llość miejsca na dysku                 | 40 MB                                                                                    |
|   | Wymagania                              | CPU Pentium lub podobny, 32 MB pamięci<br>RAM. naped floppy lub CD-ROM. mysz             |
|   | Systemy, w których<br>działa aplikacja | Windows 98/Me/NT/2000/XP, NT Server/<br>2000 Server/2000 Advanced Server/<br>2003 Server |
|   | Elementy pakietu                       | Partition Recovery, Disk Editor,<br>Boot Manager, Partition Manager                      |
|   | Obsługiwane systemy<br>plików          | NFTS, FAT32, FAT16, LINUX Ext2,<br>LINUX Ext3, LINUX ReiserFS, LINUX SWAP                |
|   | Całkowite kasowanie<br>danych z dysku  | jest, zaawansowane                                                                       |
|   | Szyfrowanie dostępu<br>do systemów     | jest                                                                                     |
|   | Zmiana wielkości klastra               | jest                                                                                     |
|   | Cena                                   | około 160 zł                                                                             |

### ATi Radeon X850XT Platinium Edition

## Lifting Radeona

o pół roku na rynek musi trafić nowa karta. Najwyraźniej firmie ATi przyświecało takie motto, gdy ogłaszała premierę uktadu X850. Bo nie da się ukryć, że karty na nim zbudowane nie będą rewelacją sezonu. Oczywiście nie można powiedzieć, że są złe – w końcu to najszybsze modele ze stajni ATi. Jednak zmiany w stosunku do poprzedniego modelu X800 są tak kosmetyczne, że w zasadzie lepiej byłoby nowy układ nazwać na przykład X801.

Wymiana modeli została wymuszona przez konieczność zmodyfikowania oferty tak, aby była bardziej konkurencyjna względem pro-

X800Pro

R420

12

475

450

Różnice wersji układów X800 i X850

R420

16

520

560

X800XT

R420

16

500

500

duktów NVIDII. Wycofana zostanie większość modeli z linii X700, a produktami ze średniej półki zostaną nowy model X800XL i stary X800. W rodzinie najszybszych kart ATi mamy więc chwilowo (zanim nie znikną z rynku starsze modele) bałagan. Czym naprawdę różnią się od siebie poszczególne karty,

wyjaśnia tabelka 🎈.

X800XT PE X850Pro X850XT

R480

12

520

540

Zmiana widoczna w kartach z chipsetem X850 już na pierwszy

R480

16

520

540

X850XT PE X800XL

R480

16

540

590

R430

16

400

500

### rzut oka to zupełnie

nowy układ chłodzący . ATi znane kiedyś było z cichych wentylatorów, ale od pewnego czasu niestety usilnie stara się zmienić ten wizerunek. Najnowsza konstrukcja jest prawdziwym wyjcem. Potrafi wytwarzać nawet 65 dBA hatasu. Na szczęście w trybie 2D wiatrak

zwalnia i mamy wówczas 48 dBA. Zdaniem Eksperta taka konstrukcja, choć efektywna, jest złym pomysłem i miejmy nadzieję, że producenci kart szybko zastąpią ją cichszymi modelami. Kolejną zmianą, która z pewnością nie ucieszy tych użytkowników peceta, którzy już szykowali 2500 złotych na nową kartę, to fakt, że X850 nie doczeka się, w przeciwieństwie do X800, wersii na AGP

wersji na AGP – planowane są wyłącznie modele PCI Express.

Testowana karta X850XT Platinium Edition różni się od analogicznego modelu z układem X800 rozbudowanym układem chłodzenia i nieco szybszym zegarem. Te zmiany nie są jednak tak znaczące, aby jakikolwiek test wypadł zauważalnie lepiej – przyrost szybkości to zaledwie około 2 procent. Jest to najszybsza karta na rynku, choć fani ATi z pewnością oczekiwali czegoś więcej niż tylko lekko odświeżonego starszego modelu. **MKO** 

| <mark>&gt; Wyniki testu</mark> |              |  |  |  |
|--------------------------------|--------------|--|--|--|
| ATi Radeon X                   | 850XT PE*    |  |  |  |
| 3DMark 2005                    | 6016 punktów |  |  |  |
| Half Life 2                    | 84,5 fps     |  |  |  |
| Doom 3                         | 93,9 fps     |  |  |  |

HEAD

Ruter ASMAX BR-604

X800

R420

12

400

350

1.

Układ

Oznaczenie kodowe

Liczba potoków renderujących

Taktowanie układu [MHz]

Taktowanie pamięci [MHz]

ednym z nowszych i tańszych urządzeń do podziału łącza internetowego jest ruter BR 604 produkcji Asmaksa – dostępny w cenie około 150 złotych. To dobra cena, biorąc pod uwagę dane techniczne sprzętu. Urządzenie ma wbudowany czteroportowy przełącznik RJ-4510/100Mbsp • oraz gniazdo WAN •, do którego podłączamy internet (dowolne xDSL, modem kablowy lub sieć Ethernet) poprzez złącze RJ-45.

Z ważnych funkcji obecny jest oczywiście NAT (translakcja adresów IP z publicznych na prywatne) oraz firewall. Umożliwia on między innymi blokowanie ataków DoS (Denial of Service), filtrowanie portów, adresów MAC i IP oraz blokowanie wybranych adresów internetowych. Ta funkcja działa na zasadzie słów kluczowych i z pewnością okaże się przydatna, gdy z komputera korzystają dzieci.

Oczywiście producent nie zapomniał o podstawach, czyli module DHCP. Mechanizm automatycznie przypisze adresy IP komputerom w naszej sieci lokalnej, co zdecydowanie ułatwi ich konfigurację. Posiadaczy łącza ze zmiennym adresem IP (na przykład Neostrady) ucieszy funkcja DDNS (Dynamic DNS). Dzięki niej każde połączenie z domeny DNS będzie przekierowane na aktualny adres IP naszego rutera, co umożliwia na przykład utrzymanie strony WWW. Niestety, zabrakło możliwości ograniczenia transferu dla poszczególnych komputerów, aby na przykład jedna osoba nie za-

pychała wszystkim łącza, ściągając pliki z eMule.

### Zarządzanie ruterem odbywa się za pomocą interfejsu WWW. Po podłączeniu urzą-

### Zewnętrzny zasilacz to standardowe rozwiązanie w aktywnych urządzeniach sieciowych

dzenia wpisujemy w przeglądarkę adres 192.168.2.1 i postępując według dołączonej polskiej instrukcji (zarówno w wersji papierowej, jak i elektronicznej – na CD), konfigurujemy urządzenie. Cała operacja jest bardzo prosta i nie powinna zająć więcej niż kil-

P4 EE 3,46 GHz, 1,5 GB RAM

ka minut. Producent pomyślał także o polskich użytkownikach. Na stronie www.asmax.pl znajdziemy zapis informujący, że urządzenie zostało specjalnie zmodyfikowane na rynek polski. Ruter ma rozszerzoną tolerancję na przegrzewanie się i wahania napięcia w sieci elektrycznej. Niezbyt miły jest fakt, że Polska cieszy się taka opinia.

że Polska cieszy się taką opinią. Jednak patrząc na ubiegtoroczne awarie prądu w Warszawie – nie jest to zty pomysł. **PL** 

| <b>~</b>   | Dane techniczne                                                                                                    |
|------------|----------------------------------------------------------------------------------------------------|
| Nazwa      | ASMAX BR-604                                                                                                    |
| Dostarczył | Veracomp (www.veracomp.pl)                                                                                                    |
| Porty      | 4x RJ-45 LAN i 1x RJ-45 WAN                                                                                                    |
| W pudełku  | Ruter BR-604, osobny zasilacz, polska i angielska instrukcja obsługi, płyta CD<br>z elektroniczną wersją instrukcji                                                                                                    |
| Funkcje    | NAT, Firewall SPI, Dynamic DNS, Virtual Server (przekierowanie portów),<br>tunelowanie VPN, tworzenie strefy zdemilitaryzowanej (DMZ), serwer DHCP, zarzą-<br>dzanie przez stronę Web, klonowanie adresu MAC, możliwość aktualizacji firmware |
| Cena       | 165 zł                                                                                                    |

12 STYCZEŃ 2005 ekspert

## Maxtor DiamondMax 10 6B300SO

## Supertwardziel

a pewno każdy Czytelnik Eksperta kupował kiedyś dysk twardy. Doskonale się więc orientuiemy, jak te urzadzenia sa pakowane. Zwykle jest to srebrny, antystatyczny woreczek. Jeśli iednak zdecydujemy sie siegnać po najnowszy dysk firmy Maxtor, dostaniemy go w pięknym, kolorowym pudełku . Wewnątrz oprócz dysku, instrukcji obsługi, kabla Serial ATA i śrubek znajdziemy także płytę CD-ROM z programem MaxBlast3, który ułatwi zainstalowanie dysku

## **Dane techniczne**

|                | Czas kopiowania     | plików        |
|----------------|---------------------|---------------|
|                | 1x500 MB            | 14 s          |
|                | 10x50 MB            | 17 s          |
|                | 100x5 MB            | 17 s          |
|                | 1000x0,5 MB         | 21 s          |
| Głośność dysku |                     |               |
|                | W stanie spoczynku  | 31 dBA        |
|                | Podczas pracy       | 35 dBA        |
|                | Prędkość obrotowa   | 7200 obr./min |
|                | Do testu dostarczył | Maxtor        |
|                | Cena                | 850 zł        |

ABIT Fatal1tv AA8XE

mniej wprawnym użytkownikom peceta. Szkoda, że w taki sposób sprzedawa-

ne sa jedvnje topowe produkty właśnie takie, jak testowany naped.

Dvsk ma pojemność 300 GB. To wielkość teoretyczna, gdyż po sformatowaniu system operacyjny deklaruje dostępność 279 GB. Łatwo zauważyć, że 21 GB (a takiej ilości nie sposób przeoczyć) brakuje. Nie jest to bład, ale efekt niewłaściwego (ale bardziej efektownego marketingowo) liczenia zakładajacego, że kilobait to 1000 baitów, a nie jak w rzeczywistości 1024.

Cena iednego gigabaita wynosi 3,05 złotego. Jest to wartość prawie 50 groszy niższa niż typowych dysków o pojemności 80-120 GB, jednak kupując dysk Maxtora, interesu życia nie zrobimy – można kupić dyski, dla których cena jednego gigabajta waha się w okolicach 2,70 złotego (patrz test dysków twardych Komputer ŚWIAT 2/2005). A jak urządzenie wypada pod względem wydajności?

dvsk. ieśli weźmiemy pod uwage tempo odczytu danvch. Jednak konkurencia dvsponuje modelami o lepszym tempie zapisywania.

Wynik testu

wykonanego

programem

HD Tach 🔶

pokazuje, że

bardzo szybki

nowy Maxtor to

Prawdziwe oblicze 300-gigabajtowy potwór pokazuje dopiero podczas kopiowania plików. W tej kategorii zdecydowanie nie ma sobie równych i zostawia konkurencje daleko w tyle. Tak doskonały wynik to zasługa bardzo dużej pamieci pod-

recznej dvsku, wvnoszacei aż 16 MB. Dodatkowym atutem dysku jest obsługa NCQ (ang.

Native Command Queuing - kolejkowanie poleceń). Technologia ta ma za zadanie przyspieszyć operacje dyskowe. Niestetv. wvmaga wsparcia ze

strony chipsetu płyty głównej. Na razie NCQ obsługiwane jest jedynie przez chipsety Intela i925

i i915 (ale tylko w połaczeniu z mostkiem południowym ICH6), NVIDII - nForce4 oraz VIA KT890 (z mostkiem południowym VT8237). Szkoda też. że wzorem innych modeli Maxtor nie wyposażył 6B300SO w podwójne złącze zasilania - Serial ATA i molex. W efekcie podłaczanie dysku do starszych zasilaczy jest niemożliwe bez specialnei przeiściówki. MKo

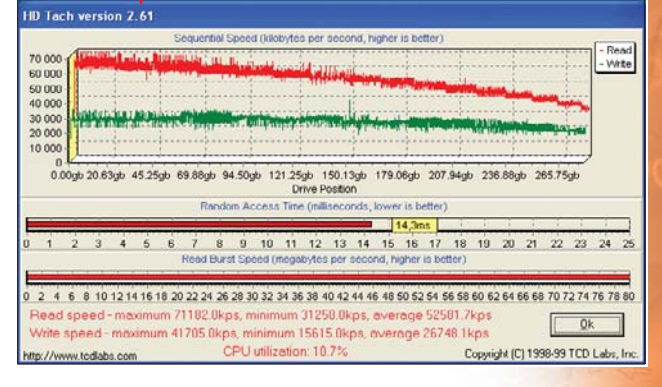

## Płyta dla zawodowców

istoria tej płyty sięga aż 1999 roku, kiedy to Jonathan Wendel Fatal1ty zdobył trzecie mieisce w turnieiu gier w Dallas. zgarniając nagrodę 4000 USD. Wkrótce został okrzyknięty najlepszym graczem Quake III na świecie, inkasując za to 40 000 USD. Jego nazwisko zaczęło przyciągać sponsorów.

Dzięki współpracy Wendela z firmą ABIT powstała płyta Fatal1ty AA8XE. Dlatego producent twierdzi, że sprzęt jest tworzony przez graczy - dla graczy.

## Porównanie wydajności

|                              | D925XECV2         | Fatal1ty AA8XE |
|------------------------------|-------------------|----------------|
| 3DMark03                     | 13 169            | 13 248         |
| 3DMark05                     | 5999              | 6002           |
| PCMark04                     | 5004              | 5562           |
| Jnreal Tournament 2004       | 169               | 169            |
| anfigurasia tastawa Intel De | tium 4.0.46 CUz E | tromo Edition  |

2x 256 MB Kingston DDR2 533, ATI Radeon X850XT PE

Niewątpliwie nowa płyta ABIT-a jest produktem z najwyższej półki. Została oparta o mostek północny Intel 925XE oraz południowy ICH6R. Możemy na niej zamontować procesory Intel LGA775. Beda potrzebne także nowe pamięci DDR2. Innowacyjność urządzenia tkwi w systemie

chłodzenia - dual OTES. Schładza on pamięci RAM, elementy wokół procesora 🍎

> i karty graficznej O--Niestety, rozbudowane chłodzenie oznacza, że na płycie jest aż pięć wentylatorów. Na

szczęście system chłodzenia nie należy do głośnych. Warto też wiedzieć. że Fatal1ty świeci sie niczym świąteczna choinka - nie wszystkim musi się to podobać.

Czy ABIT jest równie efektywny jak efektowny? Do porównania Ekspert wykorzystał płytę Intel D925XECV2 opartą o ten sam zestaw mostków. Jak widać w tabeli •, Fatal1ty wypadł lepiej tylko w aplikacji PCMark. W grach wydajność pozostała na tym samym poziomie. Fatal1ty ma system µGuru odpowiadający za podkręcanie CPU. Dzięki niemu można podnosić napięcia oraz monitorować komponenty peceta. W tym  $\mu$ Guru jest najlepszy na rynku.

Czy warto płacić ponad 1000 złotych za produkt tak samo wydajny jak inne, tańsze? Prawdopodobnie znajdzie on odbiorców jedynie w gronie zapalonych overclockerów,

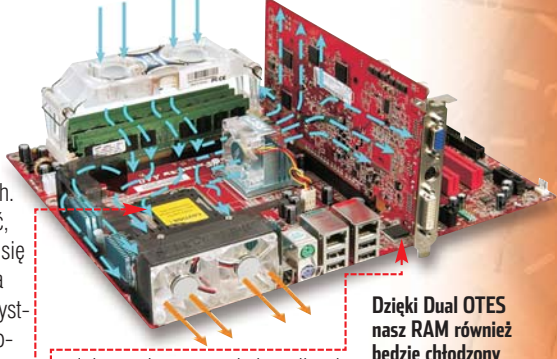

gdyż przeciętnemu użytkownikowi opcje AA8XE pewnie nigdy się nie przydadzą.

będzie chłodzony

PL

Dane techniczne

### **ABIT Fatal1ty AA8XE**

| · · · · ·                                |                                                                                                    |
|------------------------------------------|----------------------------------------------------------------------------------------------------|
| Dostarczył                               | ABIT Polska (www.abit-poland.com)                                                                                                    |
| Obsługiwane CPU                          | Pentium 4 (LGA775) 800/1066 MHz                                                                                                    |
| Chipset                                  | Intel 925XE / ICH6R                                                                                                    |
| Obsługiwany RAM<br>Wewnętrzne złącza I/O | do 4GB DDR2 400/533MHz (niebuforowane, nie-ECC)<br>1x PCI-E X16, 2x PCI-E X1, 2 x PCI, 1x BP-Audio,<br>1x Floppy, 1x UDMA 100/66/33, 4x SATA 150,<br>2x USB 2.0. 2x IEEE1394                         |
| Zewnętrzne złącza I/O                    | 2x PS/2, 1x IEEE1394, 4x USB 2.0, 1x RJ-45 LAN<br>(Gigabit), 1x RJ-45 LAN (10/100), 1x BP-Audio<br>(S/P DIF in/out, Line Out, Line-in, MIC-in,<br>Center/Subwoofer, Rear Surround, Surround Speaker) |
| Karty sieciowe                           | 2x Intel LAN (10/100 Mbps oraz Gigabit)                                                                                                    |
| Karta dźwiękowa                          | Intel 7.1 (jack oraz S/PDIF in/out)                                                                                                    |
| Cena                                     | 1018 zł                                                                                                    |
|                                          |                                                                                                    |

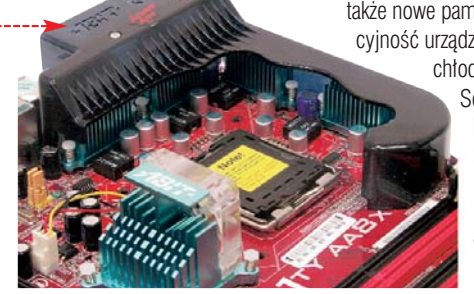

System chłodzenia OTES 🔶 zapewnia stabilność nawet przy mocno podkręconych procesorach

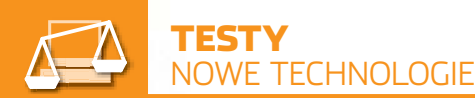

# Podwójna moc

Voodoo5 5000 i 5500. Miały one wbudowane dwa procesory graficzne. Dzięki temu

## **Orientacyjne ceny SLI**

- dwie karty GeForce od 1800 złotych (2x6600GT) do 5800 złotych (2x6800Ultra)
- płyta główna z 2xPCI-E 16x około 1000 złotych

były wydajne (około dwukrotnie szybsze w porównaniu do Voodoo4 wyposażonego w jeden procesor). ale niestety drogie. Specyfikacja przewidywała możliwość stworzenia karty wyposażonej w 32 procesory! Plany te jednak pozostały na papierze, a najmocniejsza wersja, jaka ujrzała światło dzienne, wykorzystywała cztery procesory -----

-1

## Histora się powtarza

Tryb SLI miał być recepta 3dfx na zagrożenie ze strony konkurencii (NVI-DIA i ATi). oferujacej coraz szybsze karty. Niestety, 3dfx zbankrutował i został wykupiony przez firmę NVIDIA, która aktualnie mocno walczy z ATi o palmę pierwszeństwa. Ma jej w tym pomóc technologia o nazwie... SLI.

SLI uruchomimy tylko na kartach wyposażonych w złącze PCI-E. W tvm trvbie moga działać karty GeForce 6600GT (oprócz wersji na AGP) i wszystkie z serii 6800. Naiwiekszym minusem nowej technologii jest konieczność zastosowania specjalnej płyty głównej. SLI może działać tvlko na

plvtach wyposażonych w magistrale PCI Express. Takie płyty mają jednak zazwyczaj tylko jedno gniazdo przystosowane dla kart grafiki. Do tej pory podwójne złącza PCI-E 16x oferowały tylko bardzo drogie płyty serwerowe, co czyniło stosowanie SLI nieopłacalnym. Powoli ta sytuacja się zmienia. Do sprzedaży trafiły już urządzenia dla AMD 64 oparte na chipsecie nForce 4. Wraz z proceso-

rem Athlon 64 (Socket 939) jest to wciąż drogie rozwiązanie, ale możemy liczyć na spadek cen tych urządzeń.

## Co na to ATi?

ATi nie mogło przejść obojętnie obok propozycji NVIDII i już pojawiły sie informacje o opracowywanych przez kanadyjską firmę rozwiazaniach dwuprocesorowych. Niestety, przecieki są nadzwyczaj skape. Według niepotwierdzonych doniesień, podwójny rdzeń ma być montowany na jednej karcie.

Zdaniem Eksperta SLI to rozwiązanie ciekawe, jednak najwięcej korzyści przynosi producentowi w łatwy sposób pozwala na objęcie pozycji lidera wydajności na rynku kart graficznych. Łatwiej bowiem stworzyć karte dwuprocesorowa niż GPU o dwukrotnie większej wydajności. Ze względu na wysoką cenę na takie rozwiązanie zdecyduje się niewielu użytkowników. MKo

## 🕥 Warto zajrzeć...

- **Adresy WWW:**
- www.ati.com
- www.nvidia.com www.tomshardware.com
- www.anandtech.com

SLI, czyli

Scalable Link Interwspólnego z wynalazkiem firmy 3dfx. Tym razem karty wymieniają pomiędzy sobą dane za pośrednictwem magistrali PCI Express oraz dodatkowego złącza 🌢. Pracą dzielą się tak, że jedna karta przetwarza górną połowę obrazu, a druga - dolną. Jeśli okaże się, że jedna z tych części

bardziei skomplikowana od drugiej, podział ten ulega zmianie, tak aby obie karty były podobnie obciążone. Wydajność kart w trybie SLI jest niemal dwa razy (około 190 procent) większa od wydajności jednej karty.

## Producenci kart graficznych osiągnęli poziom, na którym łatwiej jest zwiększać liczbę urządzeń w pececie niż ich moc

NVIDIA

o dwie głowy, to nie jedna. Wieloprocesorowe maszyny są znacznie wydajniejsze niż te, w których pracuje tylko jeden CPU. Dzielenie się pracą przez niezależne od siebie jednostki daje lepsze efekty niż zastosowanie pojedynczego, nawet bardzo szybkiego procesora. Nic wiec dziwnego, że koncepcje dwuprocesorowości zastosowano także w układach graficznych.

## Po pierwsze łączenie

Płyty z podwójnym złączem PCI-E to wciąż rzadkość na rynku

Jednym z najbardziej obciążających zadań dla peceta stało się przetwarzanie grafiki trójwy-

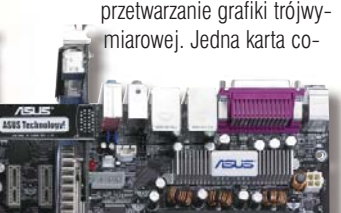

14 STYCZEŃ 2005 ekspert

miast jednej karty Voodoo2 należato zainstalować dwie i połączyć je specjalnym kabelkiem •. Karty dzieliły się między sobą pracą jedna przetwarzała parzyste linie obrazu, druga - nieparzyste. Dzięki temu wydajność systemu wzrastała niemal dwukrotnie. Wada takiego rozwiązania była konieczność zastosowania dwóch identycznych kart. Przez to

znikała najważniejsza dla użytkownika zaleta – możliwość dowolnego i stopniowego kompletowania zestawu.

## Na jedną kartę

raz częściej so-

bie z tym nie radzi -

więc może połączyć

dwie? Pierwszym takim rozwią-

użytkowników peceta, było SLI

zaniem, które trafiło do zwykłych

nieistniejącej już firmy 3dfx. Tech-

nologia SLI (ang. Scan Line Inter-

leaving) polegała na tym, że za-

Tę niedogodność miały rozwiązać kolejne produkty firmy 3dfx -

skrót od ang. face, tvlko pozornie ma coś

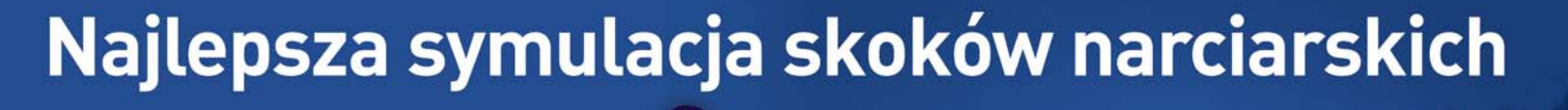

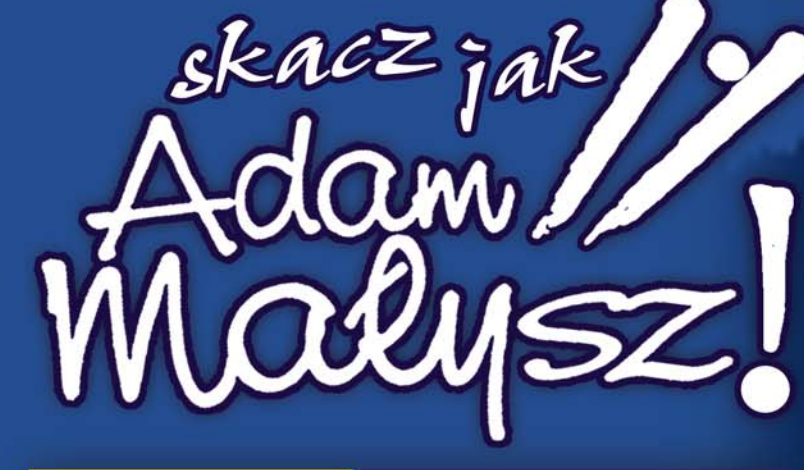

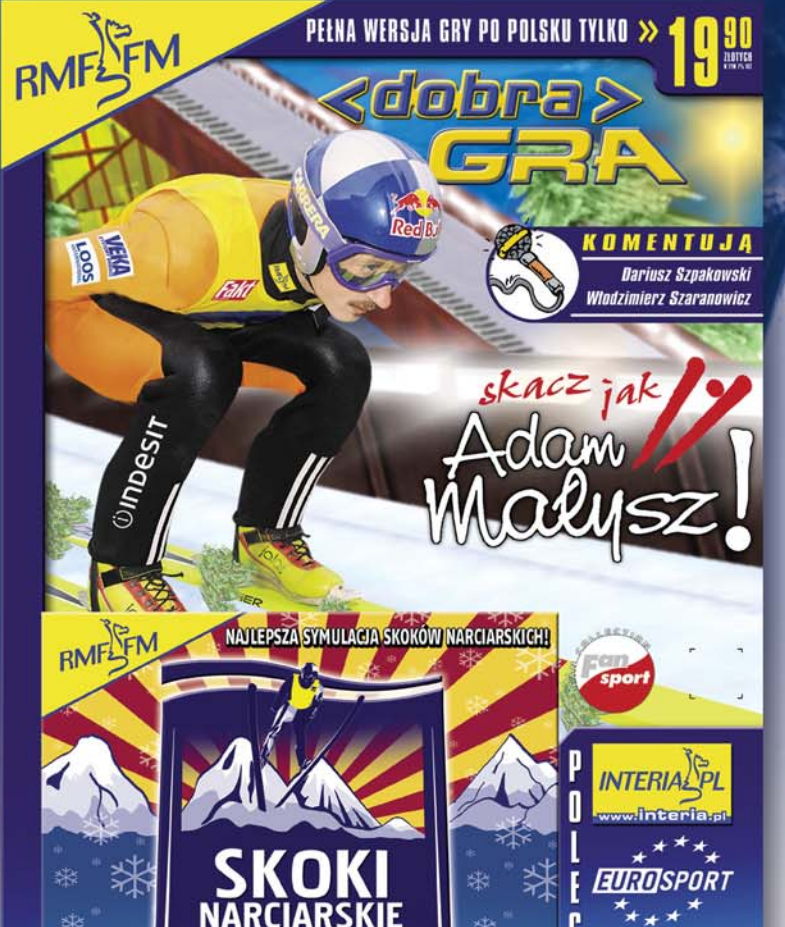

2005

www.malysz.interia.pl

PC CD

Adam// Malysz

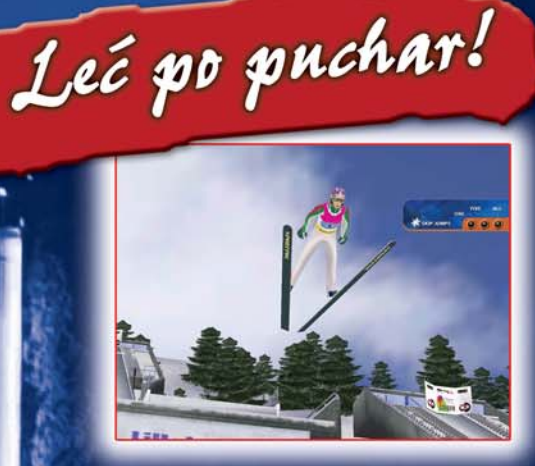

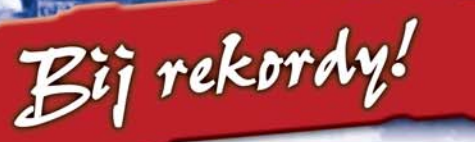

Zostań mistrzem!

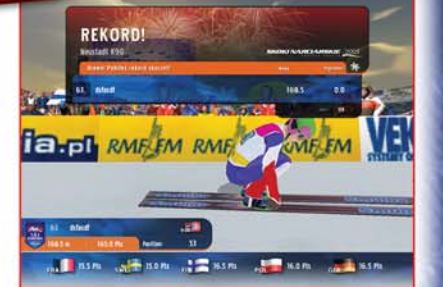

RATULACJE!

## Już w kioskach za jedyne 19,90 zł w serii Dobra GRA!

GRY OnLine

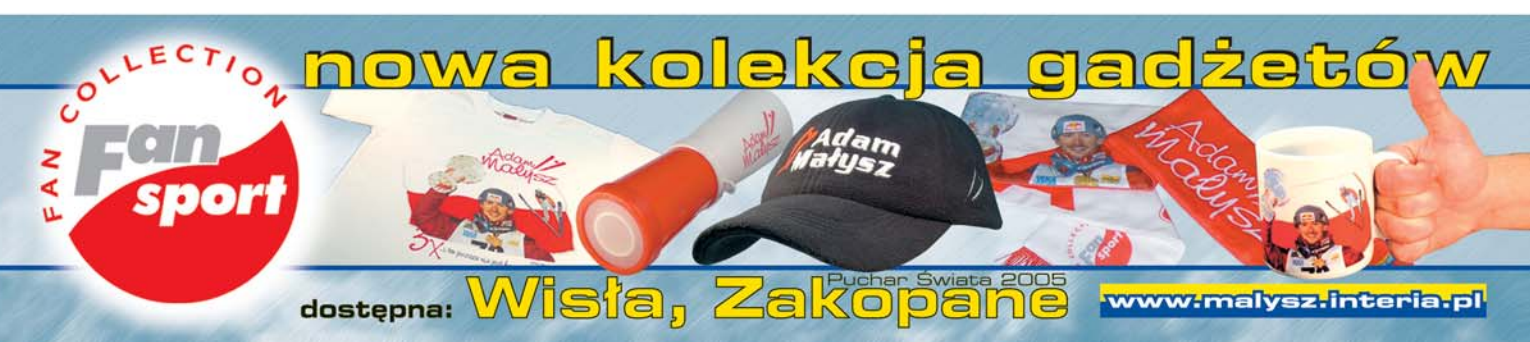

Adres

Komputer

Edycja Widok Ulubione Narzędzia

Strona domowa

Na mojej stronie znajdziesz

do budowania stron www

ciekawe linki, instrukcje

wszystko, co potrzebne

narzędzia, skrypty,

🔇 Wstecz 🔹 🕥 - 💌 📓 🏠

zrasta liczba chętnych do posiadania własnego serwisu. Pisanie większych stron w HTML-u to anachronizm, należy raczej myśleć o przygotowaniu miniportalu. Tworzenie dużej witryny w formie statycznej jest uciążliwe, a możliwości wprowadzania zmian niewielkie. Z drugiej strony nie każdy ma zamiar żyć z webmasteringu. a wiec poświecić długie godziny na zgłębianie tajników PHP czy MySQL.

Osobom planującym założenie witryny potrzebny jest System Zarzadzania Treścią (ang. CMS, czyli Content Management System). CMS jest to skrypt napisany w dynamicznym języku obsługiwanym przez serwery – zazwyczaj PHP •. Do jego obsługi wystarczy nam zapoznanie sie z dokumentacia CMS--a, znajomość HTML-a, FTP-a oraz podstawowe informacje dotyczące baz MySQL (o tym wszystkim przeczytamy w numerze 5/2004).

Ekspert zrobił przegląd najpopularniejszych i najlepszych CMS-ów. Testowane rozwiązania bazują na PHP i MySQL, gdyż najłatwiej jest znaleźć konto na serwerze (komercyjnym lub darmowym) oferujacvm ten standard (patrz Ekspert 5/2004).

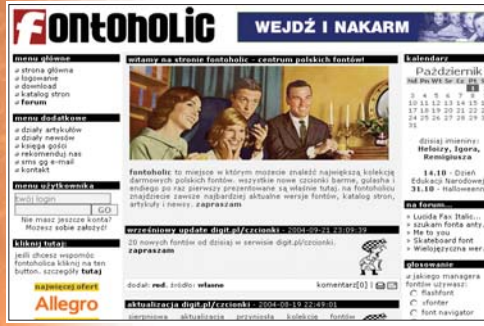

CMS taki jak jPortal ułatwia tworzenie dynamicznych, wypełnionych treścią stron

## Używamy gotowca

Wykorzystanie gotowego skryptu nie jest niczym złym. Dostajemy stabilne środowisko dla naszej strony, na którym możemy polegać - rozwiązanie zostało przetestowane już przez wielu webmasterów. W przypadku problemów możemy zgłosić się do deweloperów po pomoc. Ponadto wystarczy

#### 41 PHP bez monopolu

MS-y nie muszą być napisane w języku PHP. Część gotowych skryptów jest pisanych w ASP czy CGI, lecz nie są one zbyt popularne. Więcej pośród nich rozwiązań płatnych niż darmowych. Na przykład licencja CMS-a getPortal kosztuje około 24 000 złotych! Dla osób znających język Python Ekspert może polecić serwer Zope i CMS Plone. Mają ogromne możliwości. Więcej informacji na stronie 1

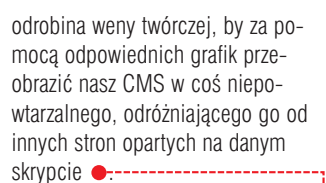

Składak WWW

0

Gdy potrzebujemy dynamicznej strony PHP, szkoda czasu

gotowego szablonu. Ekspert podpowie, który wybrać

na tworzenie jej od podstaw. Lepszym pomysłem jest użycie

Q. B.

Osoby próbujące napisać własny CMS od podstaw należy ostrzec, że bez zaznajomienia sie z budowa i praktycznym działaniem kilku istniejących skryptów ta sztuka raczej się nie uda. Warto więc rzucić okiem na to, co już stworzono, i zapoznać się z ogólnie przyjętymi rozwiazaniami.

## Skład CMS-a

Dobry system portalowy zawiera zestaw standardowych modułów i opcii, takich jak:

- system zarzadzania użytkownikami - logowanie, prywatne wiadomości, profil użytkownika
- system treści newsy, artykuły oraz również katalog plików czy katalog stron
- zarządzanie społecznością - forum dyskusyjne, czat czy subskrypcja
- system skórek modyfikowanie wyglądu całego serwisu poprzez nakładki.

System zarządzania użytkownikami pozwala nie tylko uporządkować dodawanie komentarzy i postów, lecz także umożliwia poznanie uwag i propozycji internautów. Dobrze rozbudowany system, taki jak z Postnuke czy MD-Pro, udo-

stępnia użytkownikom także niektóre moduły strony, jak tworzenie własnego blogu, możliwość zgłaszania linków, plików, artykułów lub newsów. Najsłabiej wypadają w tej kategorii małe CMS-y, jak PHP-Fusion czy iPortal.

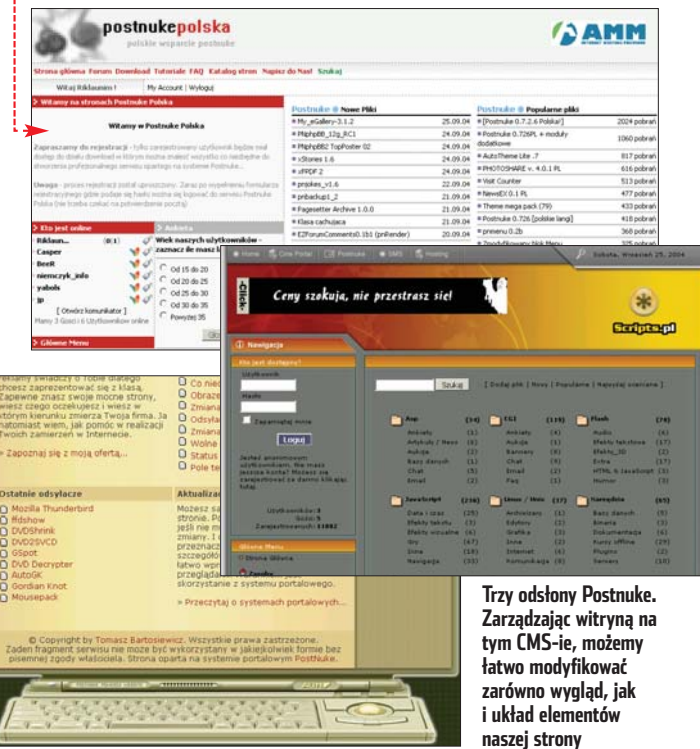

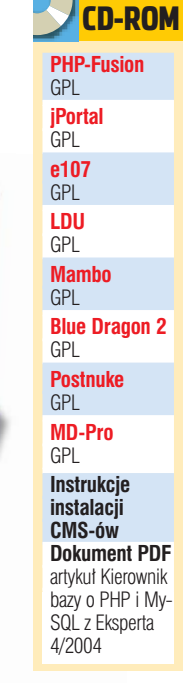

28

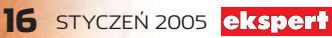

#### **1**. Darmowe serwery

armowe serwery stron z PHP i MySQL są pozbawione D wielu opcji, z których większość CMS-ów korzysta. Zazwyczaj funkcja mail jest wyłączona, brak mod.rewrite – modułu serwera Apache służącego do przepisywania linków (wykorzystywany w modułach typu krótkie linki), nie mówiąc o bibliotekach GD do obróbki zdjęć. Informacje i adresy darmowych serwerów znajdziemy w numerze 5/2004 oraz na stronie 2.

System treści stanowi element decydujacy o popularności naszej strony. By zatrzymać odwiedzajacych i przyciągać nowych, musimy mieć na stronie ciekawe dane artykuły czy pliki. A do zarządzania dużą ilością danych potrzebujemy odpowiednio rozbudowanych modułów, oferujące podział na (co najmniej) kategorie i działy. Najwieksze możliwości znów oferuje Postnuke i MD-Pro. choć pod względem zarządzania plikami Mambo prezentuje się równie dobrze, jeśli nie lepiej.

Internauci lubią fora dyskusyjne i czaty. Moduły tego typu umożliwiają poznanie innych osób o podobnych zainteresowaniach, komentowanie zasobów strony czy tworzenie nowych. Warto zadbać o to, by odpowiednie moduły znalazły się na naszej stronie. Najwieksze fora oferuje Postnuke, MD-Pro oraz od niedawna Mambo (moduł zintegrowanego forum IPB 1.3). Pozostałe CMS-y maja własne fora zdolne pomieścić bardzo dużo postów.

Możliwość zmiany wyglądu oraz układu poszczególnych elementów na stronie jest bardzo ważna. Oznacza to, że wybierając CMS-a, należy zwrócić uwagę na dostępne

skórki. Nawet bogata w treść strona będzie drażnić użytkowników, jeżeli bedzie

miała niedopasowany wyglad. Najwieksze możliwości zmian oferuje system skór AutoTheme, dostepny dla MD-Pro. Postnuke. PHP-Nuke i innvch forków PHP-Nuke. Pozostałe CMS-y maja wbudowanych mniej opcji. Systemy skór zostana

Każdy CMS powinien odznaczać się łatwa, intuicyjną obsługą oraz przejrzysta kompozycja poszczególnych elementów. Niekiedy zapewniaia to nakładki. Na przykład czytelność domyślnego panelu admina PHP-Fusion jest niewielka  $\mathbf{\bullet}$ , lecz po zainstalowaniu modułu dodajacego ikony nawet rozbudowany panel wygląda przejrzyście •.

omówione w dalszej części tekstu.

## Co potrzebujemy na start?

Do uruchomiania portalu oprócz CMS-a potrzebny bedzie ieszcze serwer, na którym go umieścimy. Musi on wspierać PHP (w wersji co najmniej 4.3.x) oraz oferować bazę danych MySQL. Możemy korzystać z dostępnych w sieci darmowych 🗕 --i komercyjnych serwerów, jak i uruchomić kolejny w naszym komputerze (EasyPHP, XAMPP, Krasnal). W Ekspercie 4/2004 przeczytamy, jak tego dokonać (artykuł znajdziemy w formie pliku PDF na krażku).

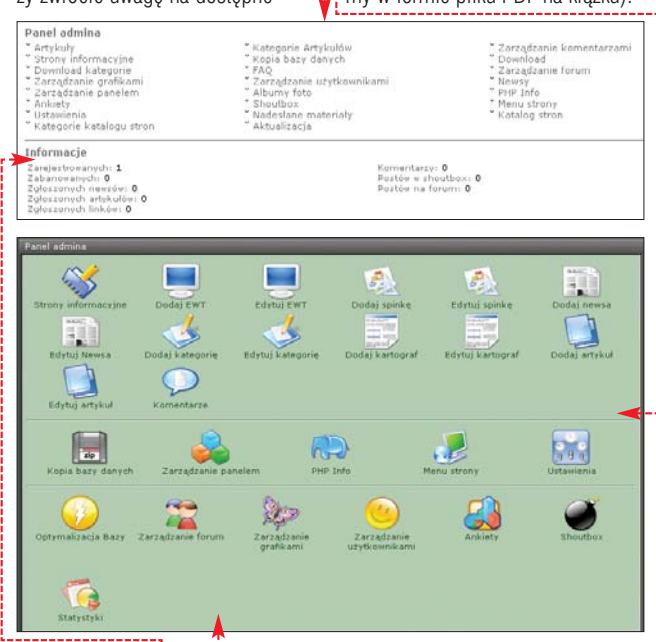

PHP-Fusion przed 🖕 i po 🖕 zastosowaniu nakładki na panel administracyjny. Skórka nie tylko upiększa witrynę, ale także ułatwia pracę administratorowi

| -02                           | stawienia p   | Justawowe                                                           |
|-------------------------------|---------------|---------------------------------------------------------------------|
| Adres strony                  | http://locali | iost/bench/jp/                                                      |
| Adres lub alias strony        | http://locali | iost/bench/jp/                                                      |
| Nazwa strony-                 | booo          |                                                                     |
| Pelna nazwa strony            | booo 2        |                                                                     |
| E-mail administratora serwisu | 1@1.pl        |                                                                     |
| Domyšina skóra                | Default       | ¥                                                                   |
| U                             | stawienia b   | azy danych                                                          |
| Prefix do tabel*              | ipp           |                                                                     |
| Host bazy danych              | localhost     |                                                                     |
| Nazwa użytkownika bazy danych | foor          | Host - jest to adres bazy danych.                                   |
| Haslo do bazy danych          |               | strony głównej servera. Jeżeli nie<br>viesz jaki host ma twoja baza |
| Powtórz hasło                 |               | zapytaj się administratora<br>twojego serwera.                      |
| Nazwa bazy danych             | new           |                                                                     |
| Ust                           | tawienia Pa   | nelu admina                                                         |
| Login admina                  | rool          |                                                                     |
| Hasto admina                  |               |                                                                     |
| Powtórz hasło                 |               |                                                                     |
|                               |               |                                                                     |

### Prosty instalator jPortala ucieszy początkujących

Koniecznie zwróćmy uwage na oferowana wersie PHP. Opisywane CMS-v można też instalować na serwerze z PHP 5, lecz przy starszych wersjach skryptów mogą pojawić się błędy. Wiele zależy od wersji CMS-a. Na przykład Mambo 4.5.0 nie działa poprawnie z PHP 5, lecz ten sam CMS w wersji 4.5.1 nie sprawia już żadnych kłopotów. Szczegóły znajdziemy w tabeli na stronach 18-19.

## Każdemu według potrzeb

Jeżeli poszukujemy CMS-a dobrego na konkretny typ strony, to nie ma sensu sprawdzać wszystkich dostępnych rozwiązań. Postnuke czy MD-Pro najbardziej nadają się na

Php

rozbudowane serwisy informacyjne zawierające duże forum, rozbudowany dział artykułów czy plików Idu Idu Idu Idu do ściągnięcia – jak na przykład sztandarowa witryna 3. PHP-Nuke ma podobne zastosowania. Mambo jest dobry na średnie strony, systemy blogów lub pojedyncze blogi, repozytoria plików i dokumentów.

e107 oraz jPortal nadają się na średnie i małe strony bez szczególnych wymagań co do rozbudowanych modułów. LDU (Land Down Under) to najlepszy CMS na strony klanów, fanów gier i inne witryny, gdzie wymagana jest klimatyczna skórka. Z kolei PHP-Fusion to najlepszy CMS dla początkujących, chociaż doświadczeni webmasterzy też po niego często sięgają. Zawiera wszystkie podstawowe moduly w schludnej, miłej dla oka stylistyce.

## Instalacia CMS

Zanim zaczniemy rozwijać naszą stronę, opierając się na jednym z CMS-ów, należy się z nim dokładnie zapoznać. Warto zainstalować go w naszym komputerze lub na próbnym koncie. Sama procedura nie iest skomplikowana. Wystarczy skopiować dane na serwer oraz ustawić odpowiednie uprawnienia dla plików za pomoca klienta FTP, na przykład Total Commandera. Opisy instalacji poszczególnych CMS-ów Ekspert zamieścił na płycie w plikach tekstowych. Na krążku znajdziemy również najnowsze wersje CMS-ów. LDU oraz PHP-Nuke nie mają insta-

| ldu (32)                                                                                                    | Zapytanie SQL zosta<br>Zawartość pliku zos                                   | ało pomyślnie wył<br>tała dołączona. (                     | konane ;<br>76 Instrukcje) |           |  |
|----------------------------------------------------------------------------------------------------|------------------------------------------------------------------------------|------------------------------------------------------------|----------------------------|-----------|--|
| ldu<br>II ldu banlist                                                                                                    | Struktura                                                                    | squ                                                        | Eksport                    | Szukaj    |  |
| I Idu_buddies                                                                                                    | Wykonanie zapytania/za                                                       | apytań SQL do bazy                                         | danych Idu (Dokume         | ntacja] : |  |
| I Idu_com                                                                                                    |                                                                              |                                                            |                            |           |  |
| I Idu_eventp                                                                                                    |                                                                              |                                                            |                            |           |  |
|                                                                                                    |                                                                              |                                                            |                            |           |  |
| I Idu_events                                                                                                    |                                                                              |                                                            |                            |           |  |
| Idu_events<br>Idu_forum_posts<br>Idu_forum_sections                                                                                                    |                                                                              |                                                            |                            |           |  |
| I Idu_events<br>I Idu_forum_posts<br>I Idu_forum_sections<br>I Idu_forum_topics                                                                                                    |                                                                              |                                                            |                            |           |  |
| I Idu_events<br>I Idu_forum_posts<br>I Idu_forum_sections<br>I Idu_forum_topics<br>I Idu_forumals<br>I Idu_levels                                                                                                    | ✓ Ponowne wywołan                                                            | ie tego zapytania                                          |                            |           |  |
| I Idu_events =<br>I Idu_forum_posts =<br>I du_forum_sections =<br>I Idu_forum_topics =<br>I Idu_lownals =<br>I Idu_links =<br>I Idu_links =<br>I Idu_links =<br>I Idu_links =<br>Idu_links =<br>Idu links =<br>Idu links =<br>Id | ✓ Ponowne wywołan<br>uć Lokalizacja pliku tel                                | ie tego zapytania<br>stowago :                             |                            |           |  |
| Idu_seents     Idu_forum_posts     Idu_forum_sections     Idu_soumats     Idu_soumats     Idu_soumats     Idu_logger     Idu_logger     Idu_logger                                                                                                    | Ponowne wywołan<br>uć Lokalizacja pliku tek<br>Pr:                           | ie tego zapytania<br>stowego :<br>reglądaj                 |                            |           |  |
| Idu_sevents     Idu_forum_posts     Idu_forum_sections     Idu_forum_topics     Idu_jorumals     Idu_lowers     Idu_logger     Idu_logger     Idu_onime     K                                                                                                    | I⊽ Ponowne wywołan<br>∠d Lokalizacja pliku teł<br>Pr:<br>Compreeja: I Autode | ie tego zapytania<br>istowego :<br>reglądaj<br>tekcja Brak | C ".g2"                    |           |  |

latora i trzeba skorzystać z zewnetrznej aplikacji do zarządzania bazą danych, na przykład phpMyAdmin ---

## Bułka z CMS-em

Nie każdy CMS zapewni nam wygodną pracę. Bardziej dopracowane skrypty mają przejrzysty panel administratora, a edycja poszczególnych obiektów strony sprowadza się do kilku kliknięć. Łatwy w obsłudze jest jPortal,

e107, PHP-Fusion czy LDU.

Ponadto e107 i jPortal mają proste menu administracyjne. Poszczególne panele są czytelne, nawigacja intuicyjna, a znaczenie poszczególnych elementów łatwo odgadnąć. Obsługa Mambo też jest prosta, lecz tu czeka nas trochę klikania. Według Eksperta dla bardziej wymagających administratorów irytujące mogą być nadmierne utatwienia obsługi w tym CMS-ie.

-1

PHP-Nuke też ma w miarę prostą obsługę, lecz na przykład dodawanie artykułów do newsów (artykuły i newsy to praktycznie jeden moduł) jest trochę dziwne i dość mylące. Brak przydatnych opcji, jak edycja zawartości głównego bloku. Blue Dragon 2 ma mało przejrzysty panel administratora, a opcje edycji równie mało rozbudowane jak PHP-Nuke. Do tego nadmiar rzadko używanych modułów działa na jego niekorzyść.

## Skórka za wyprawkę

Skórki oddzielają treść od projektu graficznego i umożliwiają łatwą zmianę wyglądu portalu. Sposób działania skór i rola w procesie generowania strony zostały dokładnie przedstawione przez Eksperta na schemacie umieszczonym na stronie 20. Można jednak w skrócie powiedzieć, że dobrze przygotowany system skór nie zawiera kodu PHP w plikach nakładki określających wygląd CMS-a. Dzięki takiej uproszonej konstrukcji użytkownikom łatwiej jest tworzyć własne skórki.

AutoTheme nie wymaga od nas znajomości PHP. W tym systemie skórki zawierają minimalną liczbę znaczników. W przypadku skórki

### Systemy zarządzania treścią

| CMS                                                                | PHP-Fusion                                               | iPortal                                                    | e107                                                               | LDU (Land Down Under)                                  | Mambo                                                                                | Blue Dragon 2                                                                  |
|--------------------------------------------------------------------|----------------------------------------------------------|------------------------------------------------------------|--------------------------------------------------------------------|--------------------------------------------------------|--------------------------------------------------------------------------------------|--------------------------------------------------------------------------------|
| Producent/Autor                                                    | Nick Jones                                               | Pawał laczowski                                            | zesnół e107                                                        | Olivier C                                              | zesnół Mambo                                                                         | Lukasz Sosna                                                                   |
| Strong producents/suiters                                          | www.nhn fucion oo.uk                                     | www.iportal2.com                                           | 200p010107                                                         | WWW POOOromo pot                                       | www.mamboconvor.com                                                                  | http://blue.dragon.php.pl/                                                     |
| Strona producenta/autora                                           | www.prip-rusion.co.uk                                    | www.jportal2.com                                           | www.e107.01g                                                       | www.neocronne.net                                      | www.inamboserver.com                                                                 | software-site                                                                  |
| Cena                                                               | bezplatny <sup>1</sup> /629 zl <sup>2</sup>              | bezplatny <sup>1</sup> /75–280 zl <sup>2</sup>             | bezplatny                                                          | bezplatny <sup>1</sup> /80–120 zł <sup>z</sup>         | bezplatny                                                                            | bezplatny                                                                      |
| Wersja językowa                                                    | polska                                                   | polska                                                     | polska                                                             | polska                                                 | polska                                                                               | polska                                                                         |
| Dokumentacja                                                       | brak dokumentacji                                        | podstawowa dokumentacja                                    | podstawowa dokumentacja                                            | pełna dokumentacja dostępna                            | pełna dokumentacja                                                                   | pełna dokumentacja dołączona                                                   |
|                                                                    |                                                          | dołączona do CMS-a                                         | dołączona do CMS-a                                                 | na stronie twórcy                                      | dla użytkowników<br>i deweloperów dostępna<br>na stronie twórcy                      | do CMS-a                                                                       |
| Język dokumentacji                                                 | brak                                                     | polski                                                     | angielski/polski                                                   | angielski                                              | angielski                                                                            | polski                                                                         |
| Właściwości CMS-a                                                  |                                                          |                                                            |                                                                    |                                                        |                                                                                      |                                                                                |
| Wymagany link do strony CMS-a                                      | nio                                                      | tak 4                                                      | nio                                                                | tak4                                                   | nio                                                                                  | nie                                                                            |
| (uwzględniając tylko licencję)                                     | lic                                                      | tur                                                        | THC .                                                              | un                                                     | inc .                                                                                | lic                                                                            |
| Instalacja                                                         | łatwa                                                    | łatwa                                                      | dość łatwa                                                         | niezbyt trudna                                         | łatwa                                                                                | łatwa                                                                          |
| Zarządzanie                                                        | proste                                                   | proste                                                     | dość proste                                                        | dość proste                                            | proste                                                                               | skomplikowane                                                                  |
| Budowa i komplikacja skórek                                        | proste                                                   | złożone                                                    | złożone                                                            | średnio złożone                                        | dość proste                                                                          | średnio złożone                                                                |
| Jakość skórek                                                      | dobra                                                    | dość dobra                                                 | dość dobra                                                         | dobra                                                  | dobra                                                                                | brak danych                                                                    |
| Zasoby w sieci                                                     | niedużo                                                  | przecietna ilość                                           | dość dużo                                                          | przecietna ilość                                       | dość dużo                                                                            | bardzo mało                                                                    |
| Zmiana układu strony                                               | trudna                                                   | dość trudna                                                | dość trudna                                                        | dość trudna                                            | niezbyt łatwa                                                                        | dość trudna                                                                    |
| Wymagana wersia PHP                                                | 433                                                      | 430                                                        | 4.3.3                                                              | 433                                                    | 433                                                                                  | 430                                                                            |
| Wymagana baza danych                                               | MvSQL                                                    | MySQL                                                      | MvSQL                                                              | MvSQL                                                  | MySQL                                                                                | MvSQL                                                                          |
| n jinagana waza aanjon                                             | injoac                                                   | injour                                                     | injour                                                             | mjour                                                  | injoac                                                                               | injour                                                                         |
| Profil użytkownika                                                 | podstawowy                                               | podstawowy                                                 | podstawowy                                                         | podstawowy                                             | średnio rozbudowany                                                                  | podstawowy                                                                     |
| Moduły CMS-a                                                       |                                                          |                                                            |                                                                    |                                                        |                                                                                      |                                                                                |
| Moduł artykułów                                                    | nodstawowy z nodziałem                                   | podstawowy z podziałem                                     | nodstawowy z nodziałem                                             | podstawowy z podziałem                                 | średnio rozbudowany                                                                  | średnio rozbudowany                                                            |
|                                                                    | na kategorie, słabo<br>rozbudowany                       | na kategorie                                               | na kategorie                                                       | na kategorie                                           | z podziałem na kategorie<br>i tematy                                                 | z podziałem na kategorie                                                       |
| Moduł forum                                                        | podstawowy, własny                                       | podstawowy, własny                                         | średnio rozbudowany, własny                                        | średnio rozbudowany, własny                            | średnio rozbudowane moduły<br>dodatkowe, Loudmouth,<br>SimpleBoard, zintegrowane IPB | średnio rozbudowany, własny                                                    |
| Moduł newsów                                                       | podstawowy                                               | podstawowy z podziałem<br>na kategorie                     | podstawowy z podziałem<br>na kategorie                             | podstawowy z podziałem<br>na kategorie                 | zintegrowany z modułem<br>artykułów, podział na działy<br>i kategorie                | do wyboru prosty lub bardziej<br>rozbudowany moduł<br>z podziałem na kategorie |
| Moduł galerii                                                      | moduł dodatkowy<br>umożliwiający grupowanie              | moduł dodatkowy<br>umożliwiający grupowanie                | moduł dodatkowy<br>umożliwiający grupowanie                        | moduł dodatkowy<br>umożliwiający grupowanie            | rozbudowane moduły<br>dodatkowe oferujace miedzy                                     | brak                                                                           |
|                                                                    | zdjęć w albumy                                           | zdjęć w albumy                                             | zdjęć w albumy                                                     | zdjęć w albumy                                         | innymi grupowanie,<br>komentowanie i ocenianie zdieć                                 |                                                                                |
| Moduł banerów i reklam                                             | brak                                                     | podstawowy dla banerów                                     | podstawowy dla banerów,                                            | podstawowy dla banerów,                                | podstawowy moduł banerów.                                                            | podstawowy dla banerów,                                                        |
|                                                                    |                                                          | z możliwością podania kodu<br>HTML, statystyki kliknięć    | statystyki kliknięć                                                | statystyki kliknięć                                    | moduł integrujący Google<br>AdWords, statystyki kliknięć                             | statystyki kliknięć                                                            |
| Ankieta, kontakt z adminem,<br>komentowanie                        | jest                                                     | jest                                                       | jest                                                               | jest                                                   | jest                                                                                 | jest                                                                           |
| Tryb strony wielojęzycznej                                         | brak                                                     | brak                                                       | brak                                                               | brak                                                   | częściowy, tylko zmiana<br>interfejsu                                                | brak                                                                           |
| Funkcjonalność CMS-a                                               |                                                          |                                                            |                                                                    |                                                        |                                                                                      |                                                                                |
| Poziom heznieczeństwa                                              | dość dobry                                               | średni                                                     | dość dobry                                                         | dość dobry                                             | dość dobry                                                                           | dobry                                                                          |
| Zalecane zastosowania                                              | strony domowe, blogi, małe<br>i średnie serwisy          | średniego rozmiaru serwisy                                 | średniego rozmiaru serwisy                                         | średnie serwisy, strony graczy,<br>klanowe i podobne   | średnie serwisy, systemy<br>blogów, blogi, repozytoria<br>plików i dokumentów        | średnie i duże serwisy                                                         |
| Polskie wsparcie                                                   | dość duże                                                | duże                                                       | średnie                                                            | średnie                                                | średnie                                                                              | średnie                                                                        |
| Zdaniem Eksperta                                                   | Dobry CMS na proste                                      | Przeciętny CMS o niezbyt                                   | System podobny                                                     | Nieduży, lecz funkcjonalny                             | CMS dobry dla                                                                        | Mało jeszcze popularny,                                                        |
|                                                                    | i schludne serwisy.<br>Łatwy w obsłudze<br>i modyfikacji | dobrej reputacji,<br>lecz nadający się<br>na różne serwisy | do jPortala. Na<br>rozbudowanych stronach<br>może być bardzo wolny | CMS, podobny<br>do jPortala i e107.<br>Można spróbować | początkujących,<br>kolorowy i obsługiwany<br>głównie za pomocą myszy                 | dobry, lecz nieco<br>irytujący w zarządzaniu<br>CMS                            |
| <sup>1</sup> Do celów niekomercyjnych <sup>2</sup> Cena licencij l | komercvinei <sup>3</sup> Tylko nainowsza wersia          | 4 Gdv nie wykuniliśmy licencii                             |                                                                    |                                                        |                                                                                      |                                                                                |

w jPortalu bezpośredni układ bloków musimy edytować wewnątrz kodu PHP, co jest niełatwe.

Niewątpliwie najlepszy system skórek spośród testowanych produktów oferuje MD Pro z Auto-Theme (AT). Jego skórka to kilka plików HTML z minimalną liczbą znaczników. Skórki AT mogą działać również po zainstalowaniu odpowiedniego modułu w Postnuke, eNvolution, PHP-Nuke czy CPGnuke. AutoTheme jest bardzo popularny, a w sieci znajdziemy sporo skórek w tym formacie. Największy zbiór darmowych oraz płatnych skórek AutoTheme znajdziemy pod adresem ④.

Ekspert wysoko ocenia także Postnuke ze skórkami Xanthia, a nieco gorzej PHP-Nuke i PHP-Fusion. W przypadku dwóch ostatnich iak

| (AP)                                       |                                             |                                                          |
|--------------------------------------------|---------------------------------------------|----------------------------------------------------------|
| Ekspert                                    |                                             | Ekspert                                                  |
| Destruke                                   | MD Dro                                      | DUD Nuko                                                 |
| Postnuke                                   |                                             | PHP-NUKE                                                 |
| Zespoi postruke com                        | Zespoi maxdev com                           | Francisco Burzi                                          |
| www.posuluke.com                           | WWW.IIIdXUEV.CUIII                          | www.pripriuke.org                                        |
| bezpłatny                                  | bezpłatny                                   | 28 zl <sup>3</sup>                                       |
| polska                                     | polska                                      | polska                                                   |
| pełna dokumentacja na stronie              | dość rozbudowana                            | szczegółowa, lecz                                        |
| www.docs.postnuke.com                      | dokumentacja dostępna                       | zdezaktualizowana                                        |
|                                            | na stronie twórcy                           | dokumentacja dostępna jest                               |
|                                            |                                             | na stronie twórcy                                        |
| angielski                                  | angielski                                   | angielski                                                |
|                                            |                                             |                                                          |
| nie                                        | nie                                         | tak                                                      |
|                                            |                                             |                                                          |
| dość łatwa                                 | dość łatwa                                  | niezbyt trudna                                           |
| dość proste                                | dość proste                                 | skomplikowane                                            |
| sréanio ziozone                            | proste                                      | dość dobra                                               |
| dužo                                       |                                             | dużo                                                     |
| dość łatwa                                 | latwa                                       | dość trudna                                              |
| 4.3.3                                      | 4.3.0                                       | 4.3.0                                                    |
| MySQL, częściowe wsparcie                  | MvSQL                                       | MvSQL, częściowe wspracie                                |
| ADOdb                                      |                                             | Oracle, Postgres, Access                                 |
| rozbudowany                                | rozbudowany                                 | średnio rozbudowany                                      |
|                                            |                                             |                                                          |
| rozbudowany z nodziałem                    | rozbudowany z podziałem                     | z nodziałem na kategorie                                 |
| na kategorie i działy                      | na kategorie i działy                       | i tematy                                                 |
| na natogono r azialy                       | na natogono nazianj                         | . contacy                                                |
| rozbudowany, pNphpBB                       | rozbudowany, pNphpBB                        | rozbudowany, zintegrowane                                |
| lub mniejsze Xforum                        | lub mniejsze Xforum                         | phpBB                                                    |
|                                            |                                             |                                                          |
| rozbudowany moduł z podziałen              | n rozbudowany moduł z podziałem             | zintegrowany z modułem                                   |
| na kategorie i tematy;                     | na kategorie i tematy;                      | artykułow, podział na działy                             |
| instalujac dodatkowe modułu                | instaluiae dodatkowe modułu                 | rternaty                                                 |
| rozhudowane moduly                         | rozbudowane moduły                          | rozhudowane moduły                                       |
| dodatkowe oferniace                        | dodatkowe oferniace                         | dodatkowe. CpGnuke – fork                                |
| między innymi grupowanie.                  | między innymi grupowanie.                   | ze zintegrowanym                                         |
| komentowanie i ocenianie zdję              | ć komentowanie i ocenianie zdjęć            | CoppermineGallery                                        |
| rozbudowany moduł                          | rozbudowany moduł                           | podstawowy dla banerów,                                  |
| z możliwością określania                   | z możliwością określania                    | statystyki kliknięć                                      |
| lokacji wyświetlania banera,               | lokacji wyświetlania banera,                |                                                          |
| statystyki kliknięć                        | statystyki kliknięć                         | The second second second                                 |
| jest, prowadzenie wielu ankiet             | jest, prowadzenie wielu ankiet              | jest, mozliwosć prowadzenia<br>kilku apkiet iedzeczećnie |
| jeunoczesnie<br>netwy dana treść do danogo | jeunoczesnie<br>natny, dana traść do danaco | KIIKU ATIKIEL JEUNOCZESNIE                               |
| iezyka                                     | iezvka                                      | jenny, uana nese uo uanego                               |
| języna                                     | jų-ynu                                      | jųzynu                                                   |
| dość dobry                                 | dość dobry                                  | niali                                                    |
| duże cerwiew ovetomy bloców                | UUSC CODITY                                 | HISKI<br>duże serwisy                                    |
| repozutoria plików                         | repozutoria plików                          | uuze sei wisy                                            |
| ισροζητοπα μικύν                           | τοροζητοπα μικύω                            |                                                          |
| bardzo duże                                | dość duże                                   | średni                                                   |
| Dobry, solidny CMS                         | Podobny do Postnuka.                        | Popularny i dziurawy CMS.                                |
| na duże strony.                            | dodatkową zaletą jest                       | Szkoda na niego nerwów                                   |
| Nie obejdzie się bez                       | AutoTheme                                   |                                                          |
| wydainego serwera                          |                                             |                                                          |

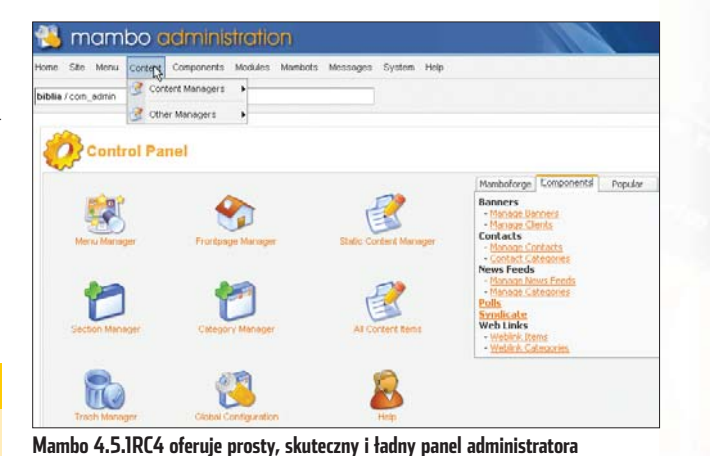

··· · · ··

| Blue-Drag                                                                                                    | on.php.pl Panel administratora systemu Php Blue Dragon Platinum CM                                                                                |
|----------------------------------------------------------------------------------------------------|----------------------------------------------------------------------------------------------------|
|                                                                                                    | + Index panelul + Podglad strong   + Strona glow                                                                                                  |
| 3 Strona domowa                                                                                                    |                                                                                                    |
| <ul> <li><u>Strona domowa</u></li> </ul>                                                                                    | Bloki                                                                                                    |
| <ul> <li>Konfiguracia</li> <li>Ustawienia generalne</li> <li>Ustawienia Meta</li> </ul>                                     | 2 tego miejsca mozesz sterować opcjami bloków zainstalowanyh na stronie a także zainstalować nowe bloki, lub usunąć bloki<br>już G nie potrzebne. |
| <ul> <li>Prywatne wiadomości</li> <li>Jezak strony</li> </ul>                                                               | Edytuj                                                                                                    |
| <ul> <li>Ství strony</li> <li>Oncie wysylania</li> <li>Statystyki</li> <li>Bannery</li> <li>Stoski</li> <li>Inně</li> </ul> | Pola oznaczone ** muszą zostać wypełkione.<br>Nazwe użytkownika dla bloku Menu strony **<br>Język Wszyskić *<br>Aktualizuj informacje of Wszyskić |

### Zawartości menu głównego Blue Dragona niestety nie zmienimy

i starych skórek Postnuke'a pojawia nam się w skórkach kod PHP, lecz nie niszczy to znacząco czytelności kodu HTML.

LDU to kolejny CMS, którego skórka jest prosta w budowie, lecz zawiera dużo plików. Nie wszystkie trzeba jednak edytować – pod warunkiem, że używamy jako bazy podobnej kompozycyjnie nakładki.

Najgorzej w ocenie Eksperta wypada jPortal oraz e107, gdzie mamy kod HTML wewnątrz kodu PHP. Edycja takich plików wymaga od użytkowników dużo doświadczenia i jest nużąca.

### Ładnie czy wygodnie?

Jeżeli chodzi o możliwości zmiany wyglądu portalu, to wygrywają systemy AutoTheme i Xanthia. Oba rozwiązania mają wiele możliwości, możemy na przykład określać nowe obszary dla bloków, wyświetlać określoną skórkę o określonej godzinie, dacie czy stronie serwisu. W kategorii najbardziej klimatycznych skórek wygrywa LDU, którego polubiło wielu fanów gier i Photoshopa. Przykłady ich prac możemy zobaczyć oraz pobrać ze stron i i i. AutoTheme też ma dużo ciekawych skórek. Ekspert poleca przyjrzenie się przykładowym rozwiązaniom prezentowanym na stronach i oraz i. Pierwsza witryna zawiera proste i funkcjonalne skórki, a na drugiej znajdziemy bardziej rozbudowane i bogate graficznie.

## Zasoby i moduły

Moduł to skrypt zintegrowany z danym CMS-em. Korzysta z danych udostępnianych przez CMS oraz udostępnia swoje dane reszcie strony. Najwięcej dobrych modułów mają Postnuke i MD-Pro, które jak na razie są dość kompatybilne między sobą – większość modułów działa w obydwu CMS-ach. Ekspert dobrze ocenił także Mambo, jedynym brakiem

| Register FAQ Members List Cal                                                                     | lendar Today's Posts                                           | Search           | •      |
|---------------------------------------------------------------------------------------------------|----------------------------------------------------------------|------------------|--------|
| <mark>≪ Mambers.com &gt; International</mark><br>∟ <mark>⊯</mark> Polish - Polskie                | User Name User Name Password                                   | Rememb<br>Log in | oer Me |
| Sub-Forums: Polish - Polskie                                                                      | Sea                                                            | rch this Fo      | rum 1  |
| Forum                                                                                             | Last Post                                                      | Threads          | Post   |
| Ogloszenia<br>Ogloszenia zwiazane z polska społecznościa Mambo Open<br>Source                     | Hambo Open Source 4.5 (1.0.9)<br>by Bolo<br>30.06.2004 16:51   | 2                | 4      |
| Polskie forum Mambo<br>Ogolne pytania zwiazane z funkcjonowaniem polskiego<br>działu na tym forum | E. Jakie lest hastorrr<br>by <u>Bolo</u><br>10.09.2004 11:31 ▶ | 4                | 16     |
| In testalasia i alduralizzaria                                                                    | Problem z instalacia MamboPL                                   | 26               | 107    |

## Forki CMS-ów

i.

1.

ork to odmiana danego CMS-a, bazująca na jego mniej lub bardziej zmodyfikowanym kodzie. Zazwyczaj mutacje powstają na bazie popularnych i udanych skryptów, które rozwijają bardziej zaawansowani użytkownicy. Na przykład Postnuke stanowił na początku fork PHP-Nuke, lecz obecnie jest to zupełnie samodzielny CMS – i według Eksperta znacznie lepszy. Aktualnie PHP-Nuke, a jest nim CPGnuke, czyli PHP-Nuke zintegrowany z Coppermine Gallery oraz z ulepszoną integracją phpBB. CMS wraz z niepełnym jeszcze spolszczeniem możemy pobrać ze strony projektu (3). Natomiast entuzjaści jPortala tworzą dwie odmienne wersje tego CMS-a, które zawierają kilka dodatków i usprawnień, lecz ciągłych dystrybucji raczej z nich nie będzie. Pierwsza to jPortal Entropia, czyli jP zintegrowany z forum Invision Power Board. W trakcie tworzenia jest także jPortal Technet – według zapowiedzi twórców znacznie ulepszony w stosunku do pierwowzoru.

> tego CMS-a są fora dyskusyjne. Zintegrowane phpBB nie przez wszystkich jest cenione, a autor nie aktualizuje na bieżąco tego skryptu. Loudmouth czy simpleboard/miniBB działają poprawnie,

### Typy ataków

Akerzy atakują na wiele sposobów portale zbudowane na podstawie CMS-ów. Ekspert opisał dwa najpopularniejsze spośród nich.

- Wstrzyknięcie kodu SQL (ang. SQL injection) to atak modyfikujący istniejące w skrypcie zapytanie do bazy danych. Za pomocą SQL injection można na przykład wyciągnąć dodatkowe dane z tabel, jak login i hasło Administratora.
- Cross Site Scripts (XSS) to atak polegający na wykonaniu dołączonego przez hakera kodu o dowolnym charakterze (HTML, PHP lub inny).

lecz nie używają żadnych skórek, przez co czytelność jest niska. Powstaje obecnie moduł zintegrowanego forum IPB dla tego CMS-a.

Nie najlepiej wypada PHP-Nuke. Znajdziemy co prawda ogromną liczbę modułów dla niego, lecz większość z nich jest albo złej jakości, albo trudno znaleźć dla nich sensowne zastosowanie.

Pozostałe CMS-y, nie licząc Blue Dragona 2, do którego jest wciąż bardzo niewiele zasobów, oferują ograniczoną liczbę przydatnych

## 🔟 Warto zajrzeć...

### **Adresy WWW:**

- www.plone.org.pl
   http://clickherefree.com
   www.post-nuke.pl
   www.autothemes.com
   www.bhsdesign.com
   www.twstc.com
   www.cmsarea.com
- 8 www.port-all.org
- 9 http://bugtraq.cc-team.org
- www.cms.rk.edu.pl/ article-138.html
- www.cms.rk.edu.pl/ article-52.html

modułów. Każdy z nich ma mniej lub bardziej rozbudowane podstawowe moduły, takie jak newsy, artykuły, forum czy download.

## Bezpieczeństwo

Ważnym kryterium doboru CMS-a jest bezpieczeństwo. Przecież nie chcemy sie nieustannie martwić, że ktoś włamie się na portal i zniszczy efekty naszej pracy 
. Tytuł najbardziej dziurawego CMS-a dzierży PHP--Nuke, w którym w przeciągu ostatnich dwóch miesięcy wykryto dziewieć krytycznych dziur pozwalających między innymi na dodanie uprawnień Administratora przez zwykły formularz HTML! Odpowiedzialność za taki stan ponosi po cześci sam autor CMS-a. Ekspert odradza stosowania zarówno PHP-Nuke, jak i mało znanych CMS-ów. które nie zostały prześwietlone przez rzesze hakerów.

Postnuke w tym samym czasie miał jedną wykrytą dziurę i to

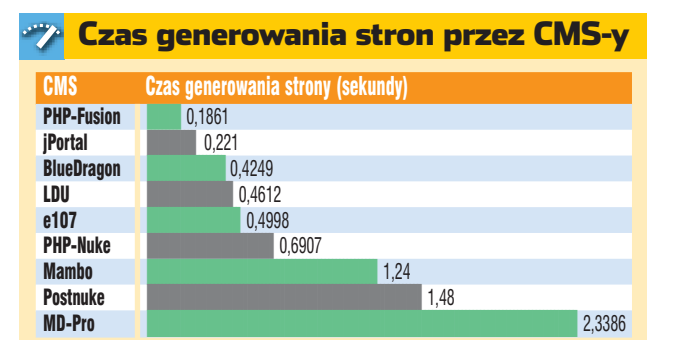

jPortal przechodziły tylko zmiany kosmetyczne, przy czym e107 zachowuje stały cykl rozwojowy. Po długim oczekiwaniu ukazał się Blue Dragon 2 – tuż przed przeprowadzeniem testu. Rozwój PHP-Nuke polega głównie na łataniu błędów, a rozbudowa i modernizacja kodu jest powolna.

## Osiągi CMS-ów

Gdy mamy większy serwis, pojawia się nowy czynnik, jakim jest

Dziwy w PHP-Nuke Właśnie dodalom konto superadmina korzystając z poważnej luki w zabezpieczeniach PHP-Nuke. Użyskałem w sposobem pelen dostęp do zasobów strony j zalecam zmianę CMSa \_\_ oraz kupienie następnego numeru Komputer Swiat Ekspert Wysłamy przez root dnia 23-09-2004 o godz. 12:39.50 (Reads. 1) (Komentarze? |Wynik: 0) SLICK Opis: cd69b4957f06cd818d7bf3d61980e291 Wersja: 0 Rozmiar pliku: 0 bytes Dodano: Downloadów: 0 Strona WWW | Oceń ten zasób | Detale Stworzenie konta superadmina • czy wydobycie danych już istniejącego profilu •

nie jest trudne w PHP-Nuke w module dodatkowym. Podobnie szybkość i stabilność pod du

Ξ.

ma się sytuacja w wypadku Mambo. W PHP-Fusion znaleziono jedną potencjalną lukę. Pozostałe testowane CMS-y uznawane są za dość bezpieczne. Mimo to luki mogą zostać wykryte w każdej chwili, więc warto śledzić informacje ukazujące się na stronach poświęconych bezpieczeństwu, na przykład **③**.

Patrz w przyszłość

Dobierając CMS, należy wybrać

skrypt, który jest wciąż rozwijamy. Będziemy mieli pewność, że skrypt

będzie działał poprawnie pod now-

szymi wersjami oprogramowania na

szybko łatane. Wokół rozwojowych

projektów gromadzi się społecz-

ność, która jest w stanie stworzyć

Mambo czy PHP-Fusion pracują

mi – zawierającymi wiele zmian

w kodzie, a często napisanym od

nowa. System LDU niedawno zo-

stał mocno zmodyfikowany. e107,

Deweloperzy MD-Pro, Postnuke,

obecnie nad przełomowymi wersja-

wiele dobrych dodatków.

serwerze, a wykryte błędy będą

szybkość i stabilność pod dużym obciążeniem. Oczywiście im CMS większy (bardziej rozbudowany), tym wolniejszy. Dlatego trudno bezpośrednio porównywać na przykład jPortal z Postnuke. Ekspert sprawdził, jak szybko poszczególne skrypty generują żądaną przez internautę stronę •. Różnice są bardzo duże.

## Działanie systemu skórek

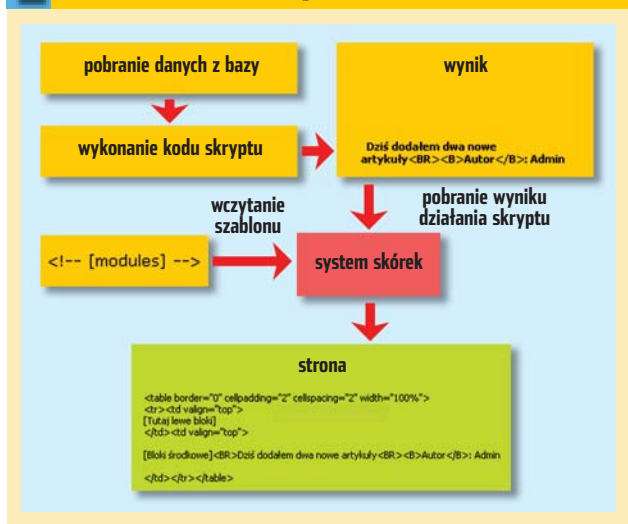

że wybierając CMS-y postnukowe (projektowane dla dużych serwisów) i planując, że stronę będzie odwiedzało kilkadziesiat osób naraz, potrzebujemy wydajego (płatnego) konta. Natomiast bardzo rozbudowane strony (popularne portale) wymagaja serwerów dedykowanych oraz odpowiednio zoptymalizowanego CMS-a. Lekkie systemy, jak PHP-Fusion, sa szybkie, lecz mogą być niestabilne pod dużym obciążeniem. Możemy to sprawdzić za pomoca odpowiednich programów (ang. Server Stress Tool), które dla systemu Windows są zazwyczaj płatne.

Warto od razu uświadomić sobie,

## Ostateczny wybór

Jeżeli po lekturze artykułu i zapoznaniu się z tabelą testową wciąż nie jesteśmy pewni, który CMS wybrać, zdajmy się na opinię Eksperta. PHP--Fusion to dobre rozwiązanie dla początkujących i na małe, raczkujące serwisy. Mambo jest dobry na średniej wielkości strony, oferuje więcej możliwości niż większość innych CMS-ów o podobnych rozmiarach. Na duże serwisy Ekspert poleca Postnuke lub MD-Pro. Najgoszy jest PHP-Nuke, głównie ze względu na rażące luki w zabezpieczeniach. Ekspert zdecydowanie odradza sto-PM 🔳 sowanie tego CMS-a.

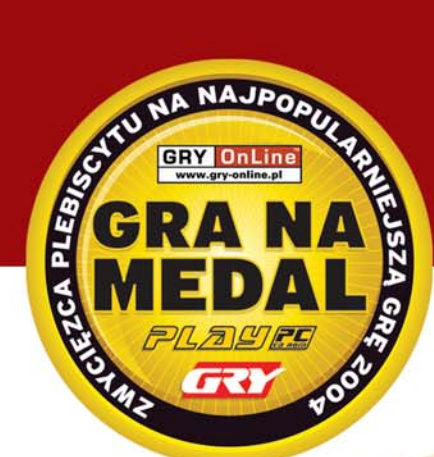

## MASZ ULUBIONĄ GRĘ? Nie pozwól, by inni wybrali za Ciebie!

Wielki plebiscyt podsumowujący rok z życia gracza! Zagłosuj na ulubioną grę spośród ponad 100 nominacji i wygraj jedną z ponad 300 cennych nagród. Szczegóły w magazynach PLAY 1/2005 i Komputer ŚWIAT GRY 2/2005 oraz na stronie www.granamedal.pl

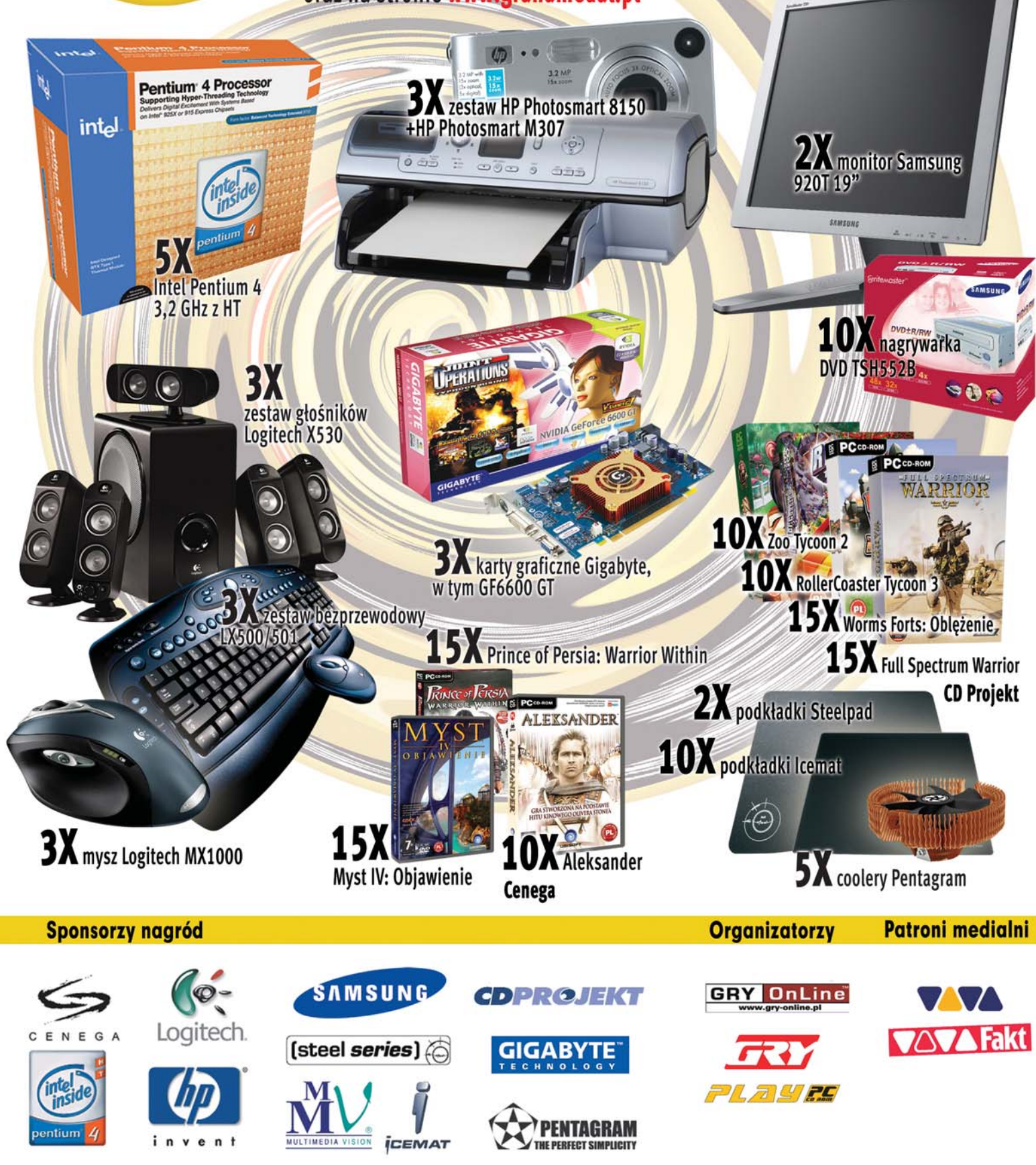

ożna Windows lubić bądź nienawidzić, ale nie można go ignorować. W końcu jest to najpopularniejszy system operacyjny na świecie. Nawet wielu amatorów Linuksa nie obywa się bez Windows. A większość użytkowników komputerów nie wyobraża sobie peceta bez okienek.

Jeżeli jednak nie jesteśmy zwykłymi, biernymi użytkownikami, powinniśmy zacząć sobie wyobrażać jeszcze lepszy Windows, Bezpieczniejszy, ładniejszy, a przede wszystkim prostszy w obsłudze. Ekspert zamieścił najciekawsze porady do systemu Windows XP (część z nich działa też w Windows 2000). Znaidziemy wśród nich porady usprawniajace prace systemu i pokazujace działanie dodatkowych narzedzi. Przeczytamy o nieznanych komendach trybu poleceń czy też zasady obsługi konsoli MMC. Na koniec zaś gratka – dokładny opis, jak przygotować specjalną płytę, automatyzującą proces instalacji Windows.

Dzięki tym poradom zrozumiemy skomplikowane mechanizmy systemu operacyjnego. Od dziś Windows XP będzie miat przed nami znacznie mniej tajemnic.

# Windows XP bez bez tajemnic

Windows XP ma wiele tajemnic: nieznane polecenia, niejawne narzędzia, tajemnicze opcje. Ekspert podpowiada, jak dotrzeć do ukrytych przez programistów możliwości

Szybki restart

zasami podczas pracy jesteśmy proszeni o restartowanie komputera. System wymaga tego po zainstalowaniu niektórych aplikacji bądź po wprowadzeniu w rejestrze zmiany do klucza Imerusimy wtedy ponownie uruchamiać systemu – wystarczy restart procesu **explorer.exe**. Zobaczmy, jak zrobić to najprościej.

🝄 Ekspert radzi

Zamiast wykonywać wskazówkę ręcznie, możemy skorzystać ze skryptu restart.bat, który znajdziemy na krążku Eksperta.

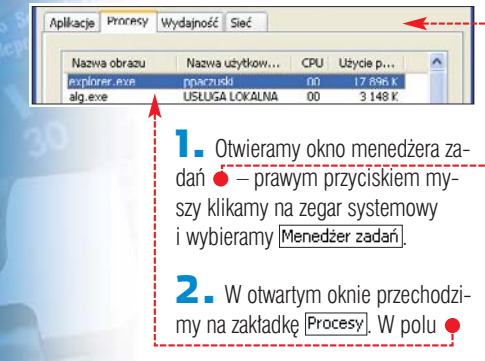

odszukujemy proces explorer.exe, klikamy na niego i na przycisk [zakończ proces]. W oknie • potwierdzamy chęć zakończenia procesu. Po kilku sekundach **explorer.exe** zostaje zamknięty – objawia się to zniknięciem paska zadań.

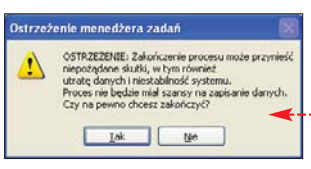

3 Wystarczy już tylko ponownie uruchomić zakończony przed chwilą proces. W oknie menedżera zadań przechodzimy na zakładkę Aplikacje i klikamy na przycisk Nowe zadanie.... W oknie, które się pojawia, w pole ♥ wpisujemy explorer.exe i klikamy na przycisk OK. Pasek zadań powinien się po chwili pojawić, a dokonane przez nas zmiany w systemie (na przykład w rejestrze) zostaną wprowadzone.

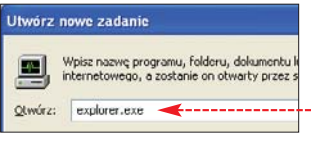

## Szybsze kopiowanie i przenoszenie

odamy dwie pozycje e do menu kontekstowego, które pojawią się po kliknięciu prawym przyciskiem na dowolną ikonę (lub kilka zaznaczonych ikon). Dzięki nim będziemy mogli błyskawicznie kopiować i przenosić do innych katalogów pliki, foldery czy skróty.

Uruchamiamy Edytor rejestru
i rozwijamy w nim kolejne klucze
HKEY\_CLASSES\_ROOT,
AllFilesystemObjects, in shellex
i ContextMenuHandlers.

 Wewnątrz klucza o nazwie ContextMenuHandlers stworzymy dwa nowe klucze – Kopiuj Do i Przenies Do. Aby to zrobić, z menu Edycja wybieramy Nowy, Klucz i wpisujemy odpowiednie nazwy.

**З.** Wewnątrz klucza <u>Коріиј Do</u> klikamy dwu-

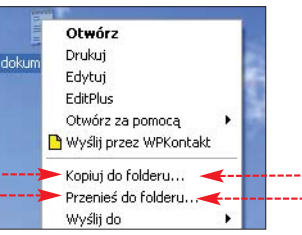

krotnie na wartość () (Domyślna) i w pole Dane wartości: wpisujemy ciąg •. Następnie dwukrotnie klikamy na wartość () (Domyślna) wewnątrz klucza () Przenies Do i w pole Dane wartości: wpisujemy ciąg •. Po zamknięciu rejestru w menu kontekstowym zobaczymy dwie nowe pozycje •. Dzięki nim szybko skopiujemy lub przeniesiemy do innego katalogu dowolny element.

## (C2FBB630-2971-11D1-A18C-00C04FD75D13))

Dane wartości: {{C2FBB631-2971-11D1-A18C-00C04FD75D13}}-

## Windows XP Nie rozłączaj modemu

| eśli z nasze-<br>go kompute-<br>ra korzysta więcej<br>osób i połączenie<br>z internetem uzy- | Mindows<br>użytkownika                          | I nie c<br>dowie<br>Pierws |
|----------------------------------------------------------------------------------------------|-------------------------------------------------|----------------------------|
| skujemy za pomocą                                                                            | No koćou klikomu po kluoz                       | wyłącz                     |
| modufikacii ustawioń. Dzieki tomu                                                            |                                                 | nych a                     |
| notaczenie modernowe nie bedzie                                                              |                                                 | nowie                      |
| zrywane nodczas przełaczania się na                                                          | 2 - Wewnatrz klucza 🦳 Winlogon                  | snecia                     |
| innego użytkownika za pomoca                                                                 | tworzymy nowa wartość • – z me-                 | skrót c                    |
| szybkiego przełączania                                                                       | nu Edycja wybie-                                | jawi si                    |
| _                                                                                            | ramy Nowy Oraz                                  | ranych                     |
| W Edytorze rozwijamy kolejne                                                                 | Wartość ciąguj. Na- Nazwa wartości:             | poznar                     |
| klucze: 🧰 hkey_local_machine),                                                               | stępnie wpisuje-                                |                            |
| 🚞 Software, 🛅 Microsoft,                                                                     | my nazwę                                        | <b>N</b>                   |
| 📄 Windows NT , 📄 CurrentVersion .                                                            | KeepRasConnections                              | zwę pl                     |
| 🖋 Edytor rejestru                                                                            |                                                 | cję, kto                   |
| Plik Edycja Widok Ulubione Pomoc                                                             | Dwukrotnie klikamy na<br>utverzenu uteźnie sier | lana na                    |
| Windows 🔺 Nazwa                                                                              | utworzony wiasnie ciąg •.                       | riych p                    |
| Winogon                                                                                      | tions) - w pole – wpisujerny liczbę I.          |                            |
|                                                                                              | Zamykamy Euylof Tejestru.                       | I WYDIE                    |

## Windows 2000/XP Położenie folderów

Windows jest wiele folderów specjalnych, które znajdują się w określonych miejscach na dysku (najważniejsze z nich Ekspert przedstawił w tabeli Foldery systemowe). Jednak wiele osób woli przechowywać ważne pliki zupełnie gdzie indziej – na przykład na wydzielonej partycji. Żaden problem! Windows umożliwia przekierowanie folderów systemowych. Ekspert pokaże, jak to zrobić.

**1** W Edytorze rejestru rozwijamy klucze: 🚞 hkey\_current\_user ), 直 Software , 🧰 Microsoft ,

| StreamMRU              |   | a)Cookies<br>Desktop | REG_EXPA |
|------------------------|---|----------------------|----------|
| - itips                | 1 | Favorices            | REG_SZ   |
| TrayNotify             | - | (b)History           | REG_DIPA |
| - C User Shell Folders |   | Elicoral Abboara     | REG_EOPA |

📄 Windows, 🧰 CurrentVersion, 直 Explorer i na końcu klucz 🚞 User Shell Folders .

2. W prawym panelu dwukrotnie klikamy na wartość reprezentującą folder, który chcemy przenieść w inne miejsce na dysku. Na przykład, aby zmienić położenie folderu EPulpit, klikamy na

wartość Mesktop. Następnie w pole • wpisujemy nową lokalizację dla katalogu Dane wartości: C:\Pulpit z elementami pulpitu.

**3** Nastepnie otwieramy klucz Shell Folders znajdujący się wewnatrz klucza 🛅 Explorer i dokonujemy modyfikacji, jak w punkcie 2.

**4** Zamykamy Edytor rejestru i restartujemy komputer. Przed nami ostatnie już zadanie - musimy ręcznie przenieść zawartość z poprzedniego katalogu systemowego do właśnie utworzonego.

| AND_SZ | %USERPROFILE%\Cookies                           |
|--------|-------------------------------------------------|
|        | C:\Documents and Settings\ppaczuski\Pulpit      |
|        | C:\Documents and Settings\ppaczusk/Ulubione     |
| AND_SZ | %USERPROFILE%\Ustawienia lokalnel/Historia      |
| AND SZ | %USERPROFILE%/Ustawienia lokalne/Dane aplikacji |

| <b>i</b> Foldery s                                                                             | systemowe                                                                                |
|------------------------------------------------------------------------------------------------|------------------------------------------------------------------------------------------|
| Folder systemowy                                                                               | Nazwa w rejestrze                                                                        |
| Cookies<br>Pulpit<br>Ulubione<br>Moje dokumenty<br>Moje obrazy<br>Moje dokumenty<br>Menu Start | Cookies<br>Desktop<br>Favorites<br>My Documents<br>My Pictures<br>Personal<br>Start Menu |
| Temporary Internet Files                                                                       | Cache                                                                                    |

## Windows XP Nikomu tego nie pokazuj

orzystamy czesto z jakiejś aplikacji - na przykład gry. hcemv. abv ktoś sie o tvm dział (choćby nasz szef)? zym krokiem powinno być zenie wyświetlania skrótu do liście najcześciej otwieraplikacji 🎃. Wystarczy w oddnim miejscu rejestru dodać alny wpis i po kłopocie – lo aplikacji już nigdy nie poe na liście naicześciej otwieprogramów. Z Ekspertem my szczegóły tej operacji.

la początek sprawdzamy naiku uruchamiającego aplikaóra nie powinna być wyświeta liście najczęściej otwieraprogramów. Prawym przycisnyszy klikamy na jej ikonę eramy pozycję Właściwości . W polu ẹ sprawdzamy i zapamiętujemy nazwę pliku (na przykład 🌒).

**2.** Następnie w Edytorze rejestru dwukrotnie klikamy na klucz HKEY\_CLASSES\_ROOT i nastepnie Na 🚞 Applications .

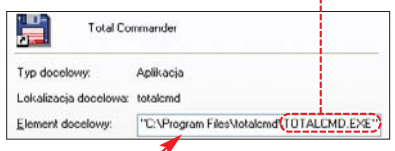

Windows 2000/XP

## rzywróć foldery

orzystając z Eksploratora Windows, niejednokrotnie mamy na ekranie otwartych wiele okien. Restartowanie lub wyłączenie w tym momencie komputera oznacza konieczność mozolnego otwierania katalogów od nowa. Ekspert ma na to radę. Zmusimy system do zapamiętania i otwarcia tych folderów.

W Edytorze rejestru rozwijamy klucze: 🦲 hkey\_current\_user , 🚞 Software, 🚞 Microsoft, 📄 Windows i 🧰 CurrentVersion. Następnie klikamy na 间 Explorer 🗕 ----

🔼 🛯 Jeśli wewnątrz klucza Explorer znajduje się wartość

**3** Odnajdujemy klucz, którego nazwa bedzie identvczna z zapamietana przez nas nazwa pliku uruchamiajacego interesujaca nas aplikację •. Jeśli nie znajdziemy takiego klucza, korzystamy z informacji z ramki poniżej.

Ŷ

| H            | Total Commander                        |
|--------------|----------------------------------------|
| 2            | Kreator transferu plíków i<br>ustawich |
| W            | Microsoft Office Word 2003             |
| $\bigcirc$   | Windows Media Player                   |
| 0            | Borland 3Builder X Foundation          |
| 7            | ) Dolphi 7                             |
|              | Wszystkie programy 👂                   |
| <b>1</b> 4 S | Start 🔗 💿 🧐                            |
|              |                                        |

| Plik Edycja Widok | Ulubione I | Pomoc         |        |                        |
|-------------------|------------|---------------|--------|------------------------|
| 📄 sndvol32.exe    | ^          | Nazwa         | Тур    | Dane                   |
| themes.exe        | Z\ 💻       | ab (Domysina) | REG_SZ | (wartość nie ustalona) |
| Tompc97.exe       | E/         |               | REG_SZ |                        |
| (                 | 3          | 0             |        |                        |

## **Ekspert radzi**

dy brak jest klucza odpowiadającego danej aplikacji, Gdodajemy go. Aby to zrobić, z menu Edycja wybieramy Nowy i Klucz. Następnie wpisujemy jego nazwę czyli nazwę i rozszerzenie pliku uruchamiającego aplikacje.

**4** Klikamy na znaleziony lub właśnie przygotowany klucz i wewnątrz niego tworzymy wartość MostartPage. W tym celu z menu Edycja wybieramy Nowy Wartość ciągu i wpisujemy jej nazwę (MostartPage). Po zamknięciu Edytora i ponownym uruchomieniu komputera ikona aplikacji znika z listy najczęściej uruchamianych programów.

BersistBrowsers, przechodzimy do następnego punktu. W przeciwnym wypadku tworzymy ją (z menu Edycja wybieramy pozycję Nowy i Wartość DWORD, a następnie wpi-Sujemy nazwę BersistBrowsers).

#### 💣 Edytor rejestru Plik Edycja Widok Ulubione Pomoc 😟 🧰 Directory UI Nazwa 🗟 🔄 Explorer BersistBrowsers H Ext

🔼 🛯 Dwukrotnie klikamy na wartość 🔢 PersistBrowsers. W pole 🌩 wpisujemy liczbę 1 i kli-Dane wartości: kamy na ok. Po restarcie systemu wszystkie otwarte okna folderów zostaną ponownie uruchomione.

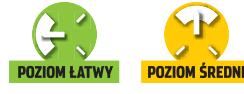

# Ulepszacze systemu

## Wiele osób nie docenia niedużych darmowych aplikacji. To poważny błąd. Ekspert przedstawia osiem aplikacji, które dadzą Windows zadziwiającą funkcjonalność

CD-ROM **BootVis** freeware TaskSwitch freeware **ShellEXView** freeware Autoruns freeware Filemon freeware Image Resizer freeware Windows Installer Clean Up freeware **GDIScan** freeware

armowe programy narzędziowe są w stanie niemalże zrewolucjonizować życie użytkowników Windows. Po ich instalacji dostaniemy do dyspozycji nie tylko dodatkowe przydatne funkcje, jak możliwość szybkiej zmiany wielkości zdjęć czy ulepszone okno przetączania programów. Wiele prostych programów narzędziowych potrafi wykonać naprawdę skomplikowane zadania. Na przykład BootVis sprawdza, które sterowniki opóźniają start peceta, i pomaga wyeliminować problem. Z kolei Filemon pozwala namierzyć trojany i dialery oraz inne aplikacje działające bez naszej zgody. Te i inne możliwości przybliży Ekspert.

## Szybkie menu

zęsto, gdy klikamy na plik prawym przyciskiem myszy, menu kontekstowe otwiera się bardzo długo. Problem powodują źle

| File Edit View Help                                        |          |                  |                              |                    |
|------------------------------------------------------------|----------|------------------|------------------------------|--------------------|
| 🖬 🗟 🖻 ピ 🗸                                                  |          |                  | *                            |                    |
| Extension Name                                             | Disabi   | led              | Type /                       | Version            |
| Copen With Context Menu Han<br>WMP Add To Playist Launcher | No<br>Nu |                  | Context Menu<br>Context Menu | 6.00.29<br>9.00.00 |
| WMP Dum Audio CD Launchar                                  | Yes      |                  | Context Menu                 | 9.00.00            |
| 💽 WMP Play As Playlist Launcher                            | No       | Disab            | e Selected Items             |                    |
| Shell Extension for CDRW                                   | No       | Enable           | e Selected Items             |                    |
| Rozszerzenia powłoki dla udos                              | No       | Save             | Selected Items               | Ctrl+S             |
| CryptPKO Class                                             | Nu       | Copy             | Selected Items               | Ctrl+C             |
| NVTDIA CPL Extension     GOTTine Files Menu     WinRAR     | No<br>No | Prope<br>File Pr | rties<br>operties            | Alt+Enter          |
| Mechanizm przechwytywania                                  | No       | Refre            | sh                           | FS                 |
| Rozszerzenia powłoki dla udos                              | No       | -                | сору ноок на                 | ndler 5.1.260      |

ShellEXView

napisane rozszerzenia powłoki systemu. Nawet jeśli wiemy, które rozszerzenie powoduje opóźnienie, trudno nam jest je wyeliminować,

## Windows Installer Clean Up Na błysk

darza się, że nie możemy w catości odinstalować jakiegoś programu. Na dysku twardym pozostają foldery lub wpisy w rejestrze. Taka sytuacja może być spowodowana zmianami w bazie danych Windows lub uszkodzeniem instalatora aplikacji. Narzędzie Windows Installer Clean Up oprócz fol-

| Windows Installe | r Clean Up (All Users          | 6)              |  |
|------------------|--------------------------------|-----------------|--|
| WebFidts XP (Al  | Upers)<br>2000 SR-1 Profession | nal (All Lines) |  |
| Adobe Reader 6   | 0.1 [All Users]                | nar por osters) |  |
| Windows Backu    | p Utility (All Users)          |                 |  |

ponieważ są one rozrzucone po catym rejestrze. Ekspert pokaże, jak zarządzać rozszerzeniami powłoki programem ShellEXView.

■ Uruchamiamy ShellEXView. Klikamy na ●, aby posegregować rozszerzenia według typu. Chcemy przyspieszyć wyświetlanie menu kontekstowego, więc interesują nas te oznaczone Context Menu.

2. Wyłączając nieużywane przez nas rozszerzenia powłoki, przyspieszymy wyświetlanie menu kontekstowego. Klikamy prawym przyciskiem myszy na nazwę wybranego rozszerzenia i wybieramy w menu polecenie •, aby je wyłączyć.

derów, pozostałych po instalacji programu, usuwa także powiązane z nim wpisy z rejestru i narzędzia

Z krążka Eksperta instalujemy Windows Installer Clean Up. Pamiętajmy, aby posługiwać się aplikacją, musimy mieć uprawnienia administratora. W menu Start wybieramy Windows Install Clean Up.

2. Najpierw wskazujemy program, który chcemy odinstalować . Klikamy na . i zatwierdzamy przyciskiem . Wybrany program zostanie usunięty.

# Ładnie i przejrzyście

tandardowe menu tandardowe menu tandardowe m

miedzy ikonami urucho-

i.

mionych programów • widzimy podgląd ich okien • oraz krótkie opisy •. Dzięki temu łatwiej jest wybrać właściwe spośród otwartych okien Eksploratora Windows.

11. Adiyeh - Are You That Somebody - Whatto

## Więcej mocy

Windows PowerToys jest zestawem darmowych narzędzi (w języku angielskim), które służą do usprawniania działania i konfiguracji ukrytych opcji w Windows XP. Znajdziemy tam na przykład aplikację do robienia zdjęć z podłączonej do komputera kamery internetowej czy kalkulator, który pozwala na rysowanie wykresów funkcji matematycznych O-Dzięki tym niewielkim programom korzystanie z peceta stanie się sprawniejsze i przyjemniejsze. Narzędzia możemy pobrać ze strony **1**.

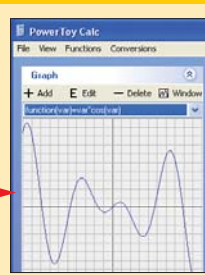

## Jeszcze szybciej

Niełatwo wykryć przyczynę powolnego uruchamiania Windows i samodzielnie ją usunąć. Może nią być na przykład źle napisany sterownik któregoś z urządzeń naszego peceta lub porozrzucane na dysku pliki systemowe. Program BootVis nie tylko pomoże nam stwierdzić, jakie elementy naibar-

dziej spowalniają start systemu. Pozwoli nam także zoptymalizować Windows tak, abyśmy szybciej cieszyli się widokiem pulpitu.

 Instalujemy i uruchamiamy BootVis.
 W głównym oknie programu wybieramy Trace.

a następnie Next Boot + Driver Delays. Pojawia się okno informujące, że system zostanie uruchomiony ponownie. Klikamy na OK i na Reboot Now. Komputer zostaje restartowany, aby BootVis przetestował proces uruchomienia Windows.

**2**. Po ponownym zalogowaniu się do Windows, po kilku minutach BootVis powinien uruchomić się automatycznie. Jeśli tak nie jest, z grupy programu BootVis w menu programu wybieramy skrót m TRACE\_BOOT+DRIVER5\_1\_1.BIN lub podobny. Program zawiera teraz dane zebrane przy starcie systemu •.

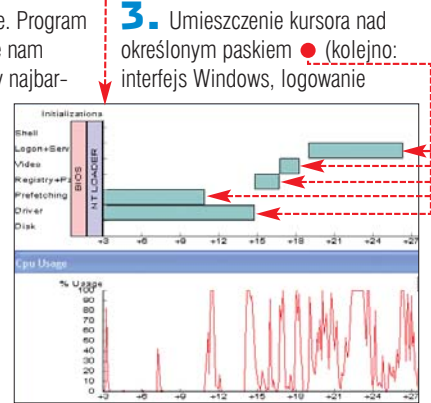

i usługi, wideo, rejestr i plik wymiany, wstępne uruchomienie, sterowniki i dysk) pokazuje, ile trwa wskazana operacja.

**4** Teraz możemy uruchomić proces optymalizacji systemu. Z menu <u>Trace</u> wybieramy polecenie <u>Optimize System</u>. Komputer uruchamia się ponownie. Operacja optymalizacji może potrwać kilka minut.

## Autoruns Kto tego używa?

ożemy być zaskoczeni, ile programów, usług i rozszerzeń powłoki uruchamia sie podczas startu systemu. Sa wśród nich także troianv i dialerv. Dodaia one do klu-

CZV 🧰 Run , 🧰 RunOnce menu 🛅 Autostart Czy pliku 📑 boot.ini) wpisy, dzięki którym uruchamiaja sie bez naszej wiedzy. Niektóre z nich dołączają w rejestrze tylko ścieżkę do instalatora, który zadziała przy następnym uruchomieniu

Windows. Aby nie poszukiwać wpisów uruchamiajacych szkodliwe programy przed każdym zamknieciem Windows, użyjmy programu Autoruns.

| File Entry | View Help                                                                                                    |                                      |        |
|------------|----------------------------------------------------------------------------------------------------|--------------------------------------|--------|
| Autorun En | Show Appinit DLLs     Show Explorer Addons     Show Explorer Addons     Show Services     Show Winlogon Notifications     Include Empty Locations | Ctrl+1<br>Ctrl+E<br>Ctrl+V<br>Ctrl+W |        |
|            | Hide Signed Microsoft Entries     coolswitch     inCD     NeroFilterCheck     Force True Online                                                   |                                      | n.V.R. |

L Uruchamiamy Autoruns. W oknie widzimy programy uruchomione podczas startu systemu. W menu View wybieramy, jakie pliki i usługi mają być wyświetlane w oknie programu. Zaznaczenie opcji 🗸 Show Appinit DLLs pozwala wyświetlić uruchomione pliki DLL. 🗸 Show Explorer Addons rozszerzenia powłoki,

a v Show Services – usługi. Zaznaczamy jeszcze opcję 

(jest przydatna do tego, żeby ukryć wpisy od programów Microsoftu).

**2** Aby wyłączyć automatyczne uruchamianie wybranego progra-

## **Trudne terminy**

>> GDI+ - podsystem systemu operacyjnego Windows XP i Windows Server 2003 odpowiedzialny za wyświetlanie grafiki na ekranie monitora i drukowanie na drukarce.

» powłoka systemu – program komputerowy pełniący rolę pośrednika pomiędzy systemem operacyjnym (aplikacjami) a użytkownikiem. Przyjmuje polecenia i wyświetla wyniki działania programów.

mu, usuwamy zaznaczenie z pola przy jego nazwie 

. Jeśli nie chcemy, aby program uruchamiał się kiedykolwiek w przyszłości, musimy usunąć jego wpis. W tym celu klikamy na niego prawym przyciskiem myszy i z menu wybieramy Delete

린

## Filemon Podejrzani

darza sie, że kiedy chcemy usunąć plik, efektem jest tylko wyświetlenie komunikatu, że dokument jest zablokowany i używany przez jakiś program. Aplikacja File-

mon wyświetla informacje o programach, które aktualnie wykonuja operacje na plikach, i pozwala odnaleźć sprawce problemu. Co więcej, za pomocą Filemona możemy wykryć wirusy, konie trojańskie lub oprogramowanie spyware, działające w naszym pececie!

Filemon domyślnie wyświetla wszystkie programy, które wykonują operacie na plikach. Może być ich bardzo wiele i trudno nam bedzie znaleźć ten właściwy. Aby wykryć szkodliwe oprogramowanie, musimy stworzyć odpowiedni filtr. Kli-r kamy na Options i wybieramy Filter/Highlight...

8

**2** W pole **b** wpisujemy lokalizację, w której znajdują się śledzone pliki. Twórcy szkodliwego oprogramowania jako jego lokalizację najczęściej wybierają główny folder systemu

C:\WINDOWS lub jego podfoldery. Ekspert radzi też do przeszukiwanych lokalizacji dołączyć folder

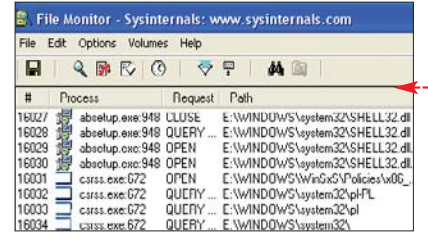

C:\Documents and Settings\nazwa\_uzytkownika\Ustawienia lokalne gdzie przechowywane są tymczasowe pliki internetowe. Poszczególne lokalizacje oddzielamy znakiem 5. Klikamy na ok.

| Enter multi<br>a wildcard | ple filter match strings separated by the 🖓 | character. '*' is |
|---------------------------|---------------------------------------------|-------------------|
| Include:                  | c:\windows;C:\Documents and Settings        | NPawel/Usta 🛩     |
| Exclude.                  | C.                                          | ×                 |
| LC-LC-LL                  | nexe: di                                    | ~                 |

**3** Należy jeszcze zmodyfikować filtr tak, aby nie były wyświetlane programy, o których wiemy, że sa niegroźne. Klikamy prawym przyciskiem myszy na nazwe znanego nie możemy wyłączyć wyświetlanie

| File                                                        | Edit Options Vo                                                                                          | lumes Help                                                                    |                                                                                                    |                                                                                  |
|-------------------------------------------------------------|----------------------------------------------------------------------------------------------------|-------------------------------------------------------------------------------|----------------------------------------------------------------------------------------------------|----------------------------------------------------------------------------------|
|                                                             | 985                                                                                                    | 0 79                                                                          | P   M 🖄                                                                                                    |                                                                                  |
| #                                                           | Time                                                                                                    | Process                                                                       | Request                                                                                                    | Path                                                                             |
| 34636<br>34637<br>34630<br>34639<br>34640<br>34641<br>34642 | 14:11:27<br>14:11:27<br>14:11:27<br>14:11:27<br>14:11:27<br>14:11:27<br>14:11:27<br>14:11:27             | NMODEX<br>NMODEX<br>NMODEX<br>NMODEX<br>NMODEX<br>NMODEX<br>NMODEX<br>NMODEX  | READ<br>READ<br>CLOSE<br>OPEN<br>QUERY INFORMATION<br>DELETE<br>CLOSE                                                      | D:\Program<br>D:\Program<br>D:\Program<br>D:\Program<br>D:\Program<br>D:\Program |
| 34648<br>34645<br>34645<br>34646<br>34647<br>34649<br>34649 | 14 11 27<br>14 11 27<br>14 11 27<br>14 11 27<br>14 11 27<br>14 11 27<br>14 11 27<br>14 11 27<br>14 11 27 | ISTSVCE<br>ISTSVCE<br>IstSVCE<br>Istmor05<br>Istmor05<br>Istmor05<br>Istmor05 | OUE Process Property<br>OPE Include Process<br>OUE Exclude Process<br>OUE Path Properties.<br>CLOI Include Path<br>OUE OUE | es                                                                               |
| 34650                                                       | 14.11.28                                                                                                 | ISTSVCE.                                                                      | QUE Exclude Path                                                                                                    |                                                                                  |

programów znajdujących się w danej lokalizacji, wybierając ------

> **4** Zapoznajemy się z listą pozostałych uruchomionych procesów 
> . Sprawdźmy, czy któreś z nich nie mają podejrzanych nazw i ewentualnie kasujemy te, które mogą stanowić zagrożenie.

## GDIScan Dziurawe GDI+

uka w interfejsie GDI+ może być zdalnie wykorzystana do przejęcia kontroli nad naszvm systemem. Możliwe iest to na

przykład przez przekierowanie na stronę zawierającą spreparowany plik JPEG. Luka dotyczy wielu aplikacji. Aby sie przed nia zabezpieczyć, konieczna jest aktualizacja takiego oprogramowania.

Ekspert pokaże, jak wykryć dziurawe biblioteki za pomocą przejrzystego narzędzia GDIScan+.

Z krażka Eksperta kopiujemy program GDIScan na dysk i uruchamiamy go.

Image Resizer

## Szybka zmiana

SE E

darza się, że chcemy zmniejszyć plik lub grupę dokumentów graficznych do jednego rozmiaru. Dzięki darmowemu narzedziu Image Resizer firmv Microsoft nie musimy już instalować dodatkowego oprogramowania i mozolnie szukać dodatkowych funkcji.

Po zainstalowaniu dodatku

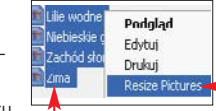

zaznaczamy pliki 🤙, których rozmiar chcemy zmienić, i klikamy na

nie prawym przyciskiem myszy. Następnie z menu kontekstowego wybieramy opcję ------

**2** Wybieramy partycję, na której mamy zainstalowany system operacyjny (lub oprogramowanie) 🔶 i klikamy na przycisk Scan

**3**∎ Jeśli w systemie są dziurawe biblioteki. zaznaczone zostana kolorem czerwonym 
. a podejrzane o luke – kolorem żółtym 
 . Teraz już wiemy, jakie programy należy zaktualizować lub też odinstalować.

| GDIScan                                                                                                    |                       |
|----------------------------------------------------------------------------------------------------|-----------------------|
| canning Drive E:<br>\Documents and Settings\pgajewski\Ustawienia lokalne\Ten                                                                                                    | np\RadSEX0\Nero 6\Re  |
| -Version: 5.1.3097.0 < Vulnerable version<br>\Documents and Settings\pgajewski\Ustawienia lokalne\Ten<br>Version: 5.1.3102.1360                                                      | np\RanSFX0\NeroVisior |
| Verogram Files\Common Files\Microsoft Shared\VGX\vgx.dll<br>Version: 6.0.2600.0 <- Possibly vulnerable (Win2K SP2 and<br>Verogram Files\Lass Software Lor2Parits Shop Pro Syndicus c | d SP3 w/IE6 SP1 only) |
| Version: 5.1.3097.0 <-+ Vulnerable version<br>:\WINDOWS\system32\dllcache\sxs.dll                                                                                                    |                       |

**3** Otwiera się okno programu. Możemy wybrać jeden ze standardowych rozmiarów lub zaznaczając pole 🔶 zdefinio-

wać własny. PG

- Select a size:
  - € Small (fits a 640 x 480 screen) C Medium (fits a 800 x 600 screen)
- C Large (fits a 1024 x 768 screen)
- Handheld PC (fits a 240 x 320 screen)
- Custom (fils a 1200 Ly 102
- Make pictures smaller but not larger Resize the original pictures (don't create co

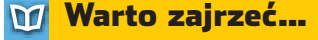

## **Adresy WWW:**

- 1 www.microsoft.com/ windowsxp/downloads/
  - powertoys/xppowertoys.mspx
- 2 www.sysinternals.com
- 3 www.cert.pl www.centrumxp.pl
- www.xp.net.pl

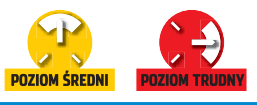

# Mocne polecenia

Operowanie zaawansowanymi narzędziami Windows wymaga od nas użycia konsoli tekstowej. Ekspert przedstawia jej możliwości

> raficzny interfeis Windows jest przyjazny i łatwy w użyciu. Jednak zaawansowany użytkownik musi umieć sprawnie posługiwać się konsolą poleceń. Nie-

które narzedzia sa bowiem dostepne tylko w tym trybie. Ekspert przedstawia osiem specialistycznych funkcji, które każdy zaawansowany użytkownik powinien znać.

### Windows XP/2000

Windows XP

Ŷ

## liagnozowanie tekstowe

o Windows dodawany jest pakiet narzędzi Support Tools. Służy do diagnozowania problemów w sieci i lokalnym komputerze. Zarządzanie tymi narzędziami wymaga użycia trybu poleceń.

 Aby zainstalować Support Tools, na płycie instalacyjnej otwieramy SUPPORT i podkatalog

### Uruchamiamy setup.com i akceptujemy umowe licencyjna. Klikamy na Next > i zaznaczamy opcję **Complete**. Klikamy na przycisk Next > Install Now j Finish

**2** Możemy już zacząć używać dodatkowych poleceń. W ramce -Ekspert opisał, jak posługiwać się najważniejszymi z nich.

#### -1 Najważniejsze narzędzia pakietu Support Tools

| Polecenie | Opis                                                                                                    | Najważniejsze przełączniki                                                                                                    |
|-----------|----------------------------------------------------------------------------------------------------|----------------------------------------------------------------------------------------------------|
| netcap    | Przechwytywanie ruchu sieciowego<br>do pliku. Dane mogą być analizowane<br>za pomocą innych narzędzi,<br>na przyklad darmowego programu<br>Etheral | /? – pomoc dotycząca polecenia oraz numery dostępnych interfejsów<br>sieciowych<br>/n:numer – numer interfejsu sieciowego, którego będziemy używać<br>do przechwytywania ruchu na sieci<br>/remove – odinstalowuje sterownik przechwytywania |
| filever   | Informuje o wersji plików EXE i DLL.<br>Może służyć do weryfikacji różnic<br>między dokumentami na dysku                                           | /v – rozszerzone informacje o plikach<br>/e – wyświetla tylko pliki wykonywalne (EXE)<br>/s – operacje przeprowadzane na wszystkich plikach w podkatalogach                                                                                  |
| xcals     | Zarządzanie uprawnieniami do plików<br>lub folderów z linii poleceń                                                                                | /t – wyświetla uprawnienia dla pliku<br>/e – modyfikuje uprawnienia pliku, nie zastępując istniejących<br>/c – kontynuuje dzialanie pomimo blędu o braku dostępu                                                                             |

indows XP może auto-

matvcznie informować

o pojawieniu sie zdarzenia. Funk-

cji tej warto użyć do wyświetlenia

komunikatu, gdy inny użytkownik

podłączy się do udostępnionego

Lyp uruchomienia: Automatyczny

przez nas folderu. Zachowamy

**Ekspert radzi** 

/d - blokuje dostęp użytkownikowi do pliku/folderu

w sieci danymi.

## Windows XP/2000

## Bezpieczny runas

raca na koncie administratora nie jest bezpieczna. Aby utrudnić hakerom czy osobom majacym dostęp do komputera przejecie nad nim kontroli, najlepiej koUruchom.... Wpisujemy cmd i klikamy na 🚾. W oknie 🔶 wpisujemy 1. Wskazujemy konto **2**, którego użviemy do właczenia programu 🔶. Wciskamy Finter?.

> 2. Komputer pyta nas o hasło do wybranego w punkcie 1 kon-

rzystać z profilu użytkownika. Pracuta 🖕. Wpisujemy je i wciskamy jąc na takim koncie i tak możemy wykonywać zadania administracyjne, na przykład edytować rejestr czy instalować program. Wystarczy użyć polecenia runas.

-

C:\WINDOWS\system32\cmd.exe - runas forofile /user:ar

C:\>runas /profile /user:administrator notepad

Finter: Wpiszmy coś w Notatniku i zapiszmy dokument w 🛅 Moje dokumenty. Otwórzmy teraz nasz katalog 🛅 Moje dokumenty. Plik nie jest widoczny, gdyż został

zapisany w folderze Administratora. Tekstowo czy graficznie

Ekspert pokaże. jak za pomoca runas na koncie z uprawnieniami użytkownika otworzyć Notatnik, by edytować pliki systemowe. Otwieramy wiersz poleceń, klikajac na Start

olecenie runas ma graficzny odpowiednik - narzędzie Uruchom jako... 🔴 w menu konteksto-

wym. Ma ono szereg ograniczeń. Niemożliwe jest włączanie programów z przełącznikami oraz aplikacji uruchamianych komendami, jak Edytor rejestru. Następujący użytkownik:

Nazwa użytkownika: 👩 IALOWSKI-XP\Administratur 🌱 Hasto .....

## Windows XP

## Bez odwrotu

o zainstalowaniu poprawki do Windows na dysku przechowywane są folder oraz wpis w rejestrze umożliwiające jej odinstalowanie. Te dane są praktycznie nieprzydatne i wprowadzają bałagan. Jednak osoby instalujace łatki z płyt CD dołączonych do czasopism lub dys-WindowsXP-KB834707-x86-plk.exe /n /guiet\_ skamy Finter,

trybuowanych przez Microsoft mogą uniknąć zaśmiecania dysku dodatkowymi danymi.

Instalując plik poprawki z dysku, za pomocą wiersza poleceń możemy wyłączyć odinstalowywanie. Wpisujemy nazwe instalatora poprawki 🖕 z przełącznikami 🖝. Wci-

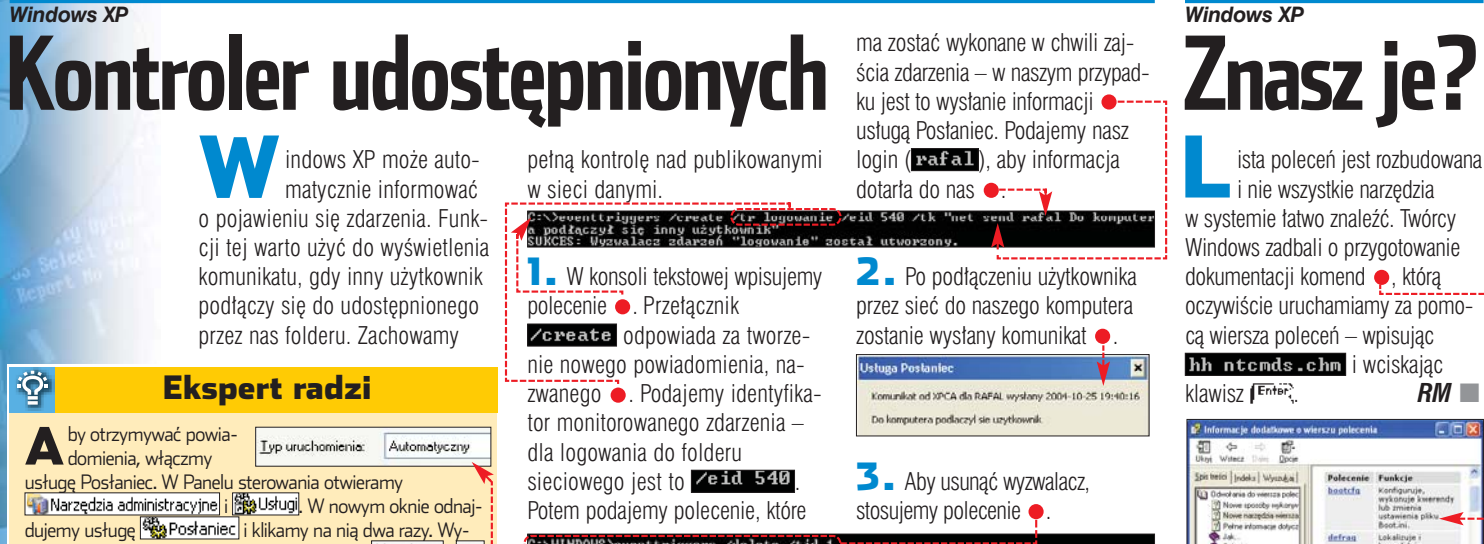

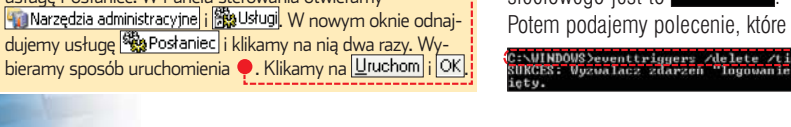

Potem podajemy polecenie, które 

w systemie łatwo znaleźć. Twórcy Windows zadbali o przygotowanie dokumentacji komend , którą oczywiście uruchamiamy za pomocą wiersza poleceń – wpisując

> RM 🔳

26 STYCZEŃ 2005 ekspert

usługę Posłaniec. W Panelu sterowania otwieramy

by otrzymywać powia-A domienia, włączmy

# Windows z zasadami

Za pomocą zasad systemowych (polis) możemy osiągnąć naprawdę wiele. Zwłaszcza gdy poznamy ciekawe sztuczki polecane przez Eksperta

awet użvtkownicy lubujacy się w modyfikacji rejestru i systemu rzadko zadają sobie trud skorzystania z zasad systemowych. A przecież za ich pomocą możemy szybko skonfigurować Windows - sam mechanizm jest prosty w obsłudze. Wystarczy zapoznać się z opisem przygotowanym przez Eksperta i wypróbować polecane sztuczki.

## Uruchamiamv konsole

Aby uruchomić konsolę zasad systemowych, otwieramy okno Uruchamianie 🔶 Wpisujemy 🗕 i klikamy na OK

## Na domenie a lokalnie

Polisy to zestawy reguł, którymi kieruje się system operacyjny podczas pracy. Polisy mogą włączać i udostępniać dodatkowe funkcje, ale też ograniczać możliwości użytkowni-

o dodaniu do Windows XP

chanizm aktualizujący system zmie-

nia sposób funkcjonowania. Po in-

stalacji każdej poprawki co kilka mi-

nut wyświetla się okno z propozycją

zrestartowania peceta. Przeszkadza

to, gdy mamy coś pilnego do zro-

bienia i nie chcemy przerywać pracy. Możemy wyłączyć ten monit.

dodatku Service Pack 2 me-

Windows XP SP2

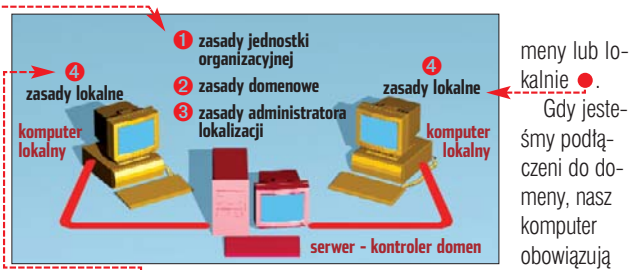

Zasady lokalne 🔶 są stosowane zawsze osobno dla każdego komputera, a inne 🔶 po zalogowaniu do domeny. Zasady z kontroli domen mają wyższy priorytet niż lokalne

ków. Zasady dotycza wielu dziedzin. na przykład mogą określać, ile znaków musi liczyć hasło do komputera, blokować możliwość zdalnego logowania czy umożliwiać wykonanie dodatkowych czynności na koncie z uprawnieniami użytkownika.

Polisy w Windows 2000, XP (wersja Home pozbawiona jest Za-

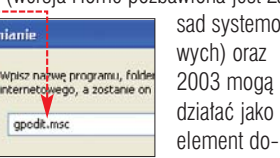

sad systemowvch) oraz 2003 moga

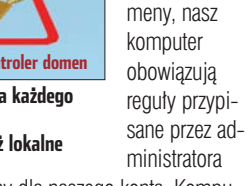

🚡 Zasady grupy

Akcja Widok

- 🗈 🖪 🕼 🔗

domeny dla naszego konta. Komputer konfiguruje polisy w odpowiedniej kolejności 🎈

## Rodzaie polis

W oknie Zasady grupy widzimv dwa rodzaje polis 🔶 Konfiguracia komputera ---odnosi sie do zachowania samego systemu

Windows XP

## Trudne terminy

» domena – grupa komputerów i użytkowników zarządzana centralnie.

» jednostka organizacyjna – logiczna część domeny grupująca użytkowników lub komputery.

operacyjnego - na przykład wyświetlania ekranu powitalnego. Konfiguracja użytkownika • ma inne znaczenie – decyduje głównie o tym. jak ustawione sa programy, które uruchamiać będzie użytkownik.

무

Pamiętajmy, że lokalne polisy nie działają selektywnie. Wprowadzone przez nas modyfikacje obowiązują wszystkich użytkowników peceta. Jest to przeciwieństwo polis domenowych, które sa stosowane na wszystkich komputerach (należacvch do domenv). na którvch danv użytkownik sie zaloguje – i moga dotyczyć tylko jego. Polisy domenowe wprowadzamy na serwerze Active Directory pracującym na Windows 2000 lub 2003 Server.

Udostępnianie aplikacj

Zasady Komputer Jokalny Konfiguracja komputera) Ustawienia oprogramowan swichic Zaznacz element, aby wyświetlić jeg 🕅 Wyłaczanie udostepniania aplikacji Konfiguracja użytkowoka y Zapobieganie udostępnianiu Zapobieganie udostępnianiu polpitu Ustawienia oprogramowania Ustawienia systemu Windows 🚰 Zapobieganie udostępnianiu wiersza pol Szablony administracylne Zapobieganie udostepnianiu okien Eksplora Składniki syste eganie przejęciu kon Bez naprzykrzania! Do niezobaczenia

Otwieramy kor 🚡 Zasady grupy . 💹 Konfiguracja komp 间 Szablony administ 🛅 Składniki systemu koniec 🔄 Windows wej stronie okna kli

**2** W nowym oki 💽 Wyłączon<u>e</u>]. Klika

| 1 stawienie 🗸                                                               | Stan            |
|-----------------------------------------------------------------------------|-----------------|
| 🗿 Zezwalaj na natychmiastową instalację aktualizacji automatycznych         | Nie skonfigurow |
| 🗿 Zaplanuj ponownie zaplanowane instalacje aktualizacji automatycznych      | Nie skonfigurow |
| 🕼 Włącz kontigurowanie docelowej strony klienta                             | Nie skontigurow |
| Ponów monit o uruchomienie ponowne komputera z zaplanowanymi instalacjami 🛛 | Wyłączone       |
| 🗊 Opóźniaj ponowne uruchomienie komputera dla zaplanowanych instalacji      | Nie skonfigurow |

Otwórz:

| nsolę<br>Rozwijamy<br>puteral,<br>racyjnej,<br>Windows i na<br>Update. Po pra-        | essenger to rzadko używa-<br>ny program. Mimo to ko-<br>munikator nieustannie się włącza.<br>Denerwuje to wiele osób, jednak za-<br>blokowanie aplikacji sprawia kłopo-<br>ty. Wyłączmy ją za pomocą polis. | 2. Po prawej stronie o<br><sup>™</sup> Zasady grupy klikam<br>nie na ●. Otwiera się oł<br>guracji polisy. Klikamy r<br>OK, by system Window<br>czał automatycznie Mess | okna<br>ny dwukrot-<br>kno konfi-<br>na • i na<br>vs nie włą-<br>sengera.                   |
|---------------------------------------------------------------------------------------|----------------------------------------------------------------------------------------------------|----------------------------------------------------------------------------------------------------|---------------------------------------------------------------------------------------------|
| ikamy na •.<br>nie wybieramy<br>amy na OK.                                            | W konsoli orozwijamy kolej-<br>no ⊡ & Konfiguracja użytkownika,<br>⊡ Szablony administracyjne,<br>⊡ Składniki systemu Windows,<br>i klikamy na ∰ Windows Messenger.                                         | 3 - Klikamy jeszcze<br>na ● i włączamy ko-<br>lejną regutę, aby cat-<br>kowicie zablokować<br>pracę Messengera.                                                        | Ustowienie Wyjaśnienie<br>Miczezwalaj na un<br>Nie skonfigurowano<br>Wyłączone<br>Wyłączone |
| Nie skonfigurow<br>Nie skonfigurow<br>Nie skonfigurow<br>Wyłączone<br>Nie skonfigurow | Zaznacz element, aby wyświetki jego Ustawienie<br>Opis. W na zezwalaj na uruci<br>M na zezwalaj na uruci                                                                                                    | hamionie programu Windows Messenger                                                                                                    | Stan                                                                                        |

## Windows XP Zablokowane hasł

nternet Explorer potrafi zapamietywać hasła podawane przez nas na stronach WWW. Są one przechowywane w systemie w po-

staci zaszyfrowanej, jednak istnieje możliwość ich wydobycia. Jeżeli chcemy temu zapobiec (jest to zalecane szczególnie, gdy jesteśmy

współużytkownikami peceta), należy wyłączyć zapamiętywanie haseł. Ekspert pokaże, jak zablokować tę funkcję dla wszystkich kont.

🛛 🖬 W konsoli 🚡 Zasady grupy rozwijamy kolejno 🖻 👧 Konfiguracja użytkownika

🖻 💼 Szablony administracyjne, 🖆 💼 Składniki systemu Windows. Klikamy na 🖻 📹 Internet Explorer i wybieramy 🛐 Nie zezwalaj Autouzupełnianiu na zapisywanie haseł

**2** W nowym oknie zaznaczamy 💽 Włączone. Klikamy na OK. RM 🔳

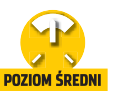

# Droga do zabezpieczenia

Problem bezpieczeństwa systemu Windows był już niejednokrotnie poruszany na łamach Eksperta. W tym artykule znajdziemy porcję niepublikowanych dotad ciekawych sztuczek i porad

ie ma sposobu, aby Windows uczynić w pełni bezpiecznym systemem. Domowi użytkownicy narażeni sa głównie na standardowe ataki. Najczęstsze zagrożenie wciaż stanowi kradzież lub uszkodzenie danych przez osoby, którym uda się uzyskać bezpośredni dostęp do naszego komputera.

Aby zminimalizować ryzyko sieciowe i lokalne, stosujmy się do

tor rejestru i otwieramy kolejno

📄 System i 🧰 Power. Jeśli któryś

z kluczy nie istnieje, tworzymy go,

i wpisując odpowiednią nazwę.

2 - Wybieramy kolejno Nowy

Klikamy na nia dwa razy lewym

i Wartość DWORD. Nowa wartość na-

ZVWAMV 📴 PromptPasswordOnResume.

przyciskiem myszy. W oknie 🎃 wy-

czymy, klikając na 📧. Restartuje-

Odchodząc na chwilę od kompu-

tera, zamiast go hibernować, za-

blokujmy nasze konto, wciskając kombinację klawiszy

📘 🛯 Otwieramy 📴 Panel sterowania

potem 🌆 Narzędzia administracyjne

j 🞲 Zasady zabezpieczeń lokalnych,

🐉 Ustawienia zabezpieczeń lokalnych

przechodzimy przez 📴 Zasady lokalne

Następnie w oknie konsoli

**Ekspert radzi** 

bieramy 单 i wpisujemy ●. Koń-

my system.

Ŷ

wybierając Nowy, a następnie Klucz

E - E HKEY\_LOCAL\_MACHINE,

🛅 SOFTWARE, 🫅 Policies,

🚞 Microsoft, 🛅 Windows,

porad z ramki  $\blacklozenge$ . Są to jedynie podstawowe warunki bezpieczeństwa. Ekspert przedstawi dodatkowe zasady, które warto wprowadzić w żvcie. Wzmocnimy w ten sposób lokalną ochronę danych i zabezpieczymy sie przed trojanami i atakami.

## **Zasady bezpieczeństwa**

- Stosujmy programy antywirusowe lub darmowe antywirusowe skanery on-line
- Sprawdzajmy za pomocą skanerów portów, czy firewall działa dobrze
- Nie pracujmy na koncie Administrator i Gość – najlepiej jest je zablokować (opis w numerze 5/2003)
- Uprawnienia administratora przyznajemy tylko tym użytkownikom, którym są one niezbędne do pracy
- Stosujmy system plików NTFS i odcinajmy innym użytkownikom uprawnienia dostępu lub modyfikacji naszych osobistych danych

Windows 2000/XP/2003

## Bezpieczna hibernacja

arto chronić dane przed osobami mającymi dostęp do naszego komputera także członkami rodziny czy współpracownikami. Oczywiście podsta-

| Edytowanie wartos                     | ici DWORD 🛛 🛛 🔀                          | wuwą<br>zabozr            |
|---------------------------------------|------------------------------------------|---------------------------|
| Nazwa waitości.<br>PromptPasswordOnRe | esume                                    | jest st                   |
| Danc <u>w</u> artości:                | System<br>O Szcsnastkowy<br>O Dziesiętny | nie ha<br>gowan<br>nak go |
| <b>-</b> 7/8/8                        | OK Anuluj                                | wimy<br>a on p            |

metoda bieczenia osowaset lonia. Jedly zostapecet. rzejdzie

w stan hibernacji, każdy będzie mógł z niego skorzystać. To poważna wada, zwłaszcza dla użytkowników laptopów, którzy najczęściej korzystają z hibernacji. Ekspert pokaże, jak wymusić stosowanie hasła przy wyjściu z hibernacji.

Zmiany wprowadzamy dla wszystkich kont. Uruchamiamy Edy-

### Windows XP Professional/2003

# Udostępnianie nie dla Gości

pecjaliści z Microsoftu zalecają, żeby po zainstalowaniu systemu zablokować konto Gość (jak tego dokonać, przeczytamy w Ekspercie 5/2003). Aby zwiększyć

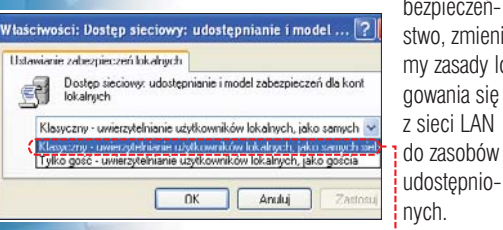

j 📴 Opcje zabezpieczeń]. Po prawej stronie okna klikamy podwójnie na 觀Dostęp sieciowy: udostępnianie i model zabezpieczeń dla kont lokalnych i wybieramy wartość e z: Ekspe azwa użytkownika: 👩 pmalkowski bezpieczeństwo, zmienimy zasady lo-

2 Osoba logująca się do udostępnionych zasobów naszego komputera zobaczy odtąd okno w które musi wpisać login i hasło istniejące w naszym systemie.

.....

OK Anului

## Windows XP Professional/2003 Audyt klucza rejestru

onitorowanie rejestru Windows jest czasami jedyną możliwością wykrycia w systemie dialera. Ekspert pokaże, jak za pomocą konsoli 🛅 Zasady grupy skonfigurować Zasady inspekcji, które nam w tym pomogą.

Uruchamiamy konsole 🛅 Zasady grupy (opis na stronie 27). Klikamy na folder 🔶 i po jej prawej stronie wybieramy B Przeprowadź inspekcję dostępu do obiektów Zaznaczamy 
i klikamy na 
K.

2. Otwiera My Edytor rejestru. Dialery i spyware przeważnie są uruchamiane razem ze star-

tem syste-Wybieranie: Użytkownik mu. Wy-Wybierz ten typ obiektu bieramy Uzytkownik, Grupa, lub Wbud klucz •, Z tei lokalizacii: EKSPERT I-WINXE w którym ich wpisy mogą się znajdować. Zaawansowane... Z menu Edycja wybieramy Uprawnienia...

i Zaawansowane. Przechodzimy na Inspekcia i po naciśnięciu na Dodaj... wpisujemy nazwe naszego konta

Potwierdzamy, naciskając na 📭 . W oknie 🔶 zaznaczamy pola 🎈

1.

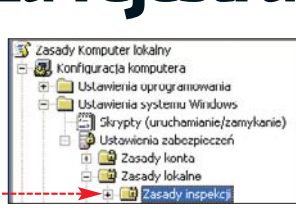

Kończymy, wciskając dwa razy OK. Każda próba zmiany rejestru (na przykład utworzenie nowego podklucza) będzie odtąd zapisana w logach.

**3** Jeśli podejrzewamy, że na naszym pececie mógł się znaleźć dialer, sprawdzamy, gdzie się zainstalo-

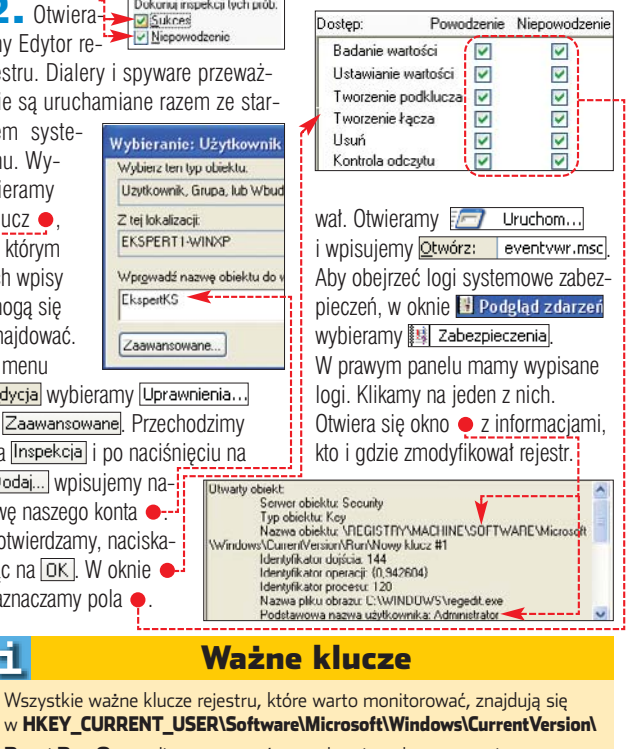

Run i RunOnce- lista programów uruchamianych przy starcie systemu Explorer\TrayNotify - programy ładowane do paska zadań Explorer\Desktop – ustawienia Pulpitu Internet Settings - ustawienia Internet Explorera Policies\Explorer – ogólne ustawienia Windows

28 STYCZEŃ 2005 ekspert

### Windows 2000/XP Professional/2003

## .okalne bezpieczeństwo plików

go podfolderów (poza plikami,

na którym zostały zaszyfrowane.

Zabezpieczenie

temu móc odzyskać dane.

eksportować certvfikat. Otwieramy

W nowym oknie przechodzimy

na zakładke Zawartość. Klikamy

Panel sterowania Popcje internetowe

do których nie mamy uprawnienia

eżeli chcemy osiągnąć maksymalne bezpieczeństwo danych w pececie, warto je zaszyfrować. Z pomocą przychodzi nam Windows z systemem szyfrowania danych EFS (dostepny tylko na partycjach NTFS). Po zaszyfrowaniu pliki są dla nas dostępne, ale inni użytkownicy nie mogą ich otwierać. Jednak szyfrowanie wiaże sie z niebezpieczeństwem – w przypadku utraty certyfikatu (na przykład po awarii Windows) stracimy wszystkie dane. Ekspert pokaże wiec, jak zapisać certyfikat, co uchroni nas przed kłopotami.

## Zaszvfrowanie danvch

W oknie Eksploratora Windows klikamy prawym przyciskiem myszy

na przycisk Certyfikaty... Kompresui zawartość, aby zaoszczedzić miejsce na dysku 🗹 Szyfruj zawartość, aby zabezpieczyć dane **2.** Kliknięciem Anului przyciskiem myna interesujący nas katalog. Wybieszy wskazujemy certyfikat 

. Naramy Właściwości. Następnie klikamy stępnie klikamy na ● i na 💵 na Zaawansowane i zaznaczamy 🍨. Potem wybieramy Potwierdzamy, klikając na OK. 💽 Tak, eksportuj klucz prywatny i na koniec klikamy na Dalej >. 2. Pojawia się okno •, • Czy chcesz zastosować tę zmianę tylko w tego folderu, czy równieć wo wszystkich podłodzerach i piliach? w którym wybieramy ----Zabezpieczona zostanie cała C Zastosui zmiany tylko do tego folderu Zastosuj zmiany do tego folderu, podfolderów i plików zawartość katalogu oraz je-

3. Wprowadzamy hasło, które będzie chroniło nasz certyfikat. Klikazapisywania). Zaszyfrowane pliki bęmy na Dalej >. Wybieramy ścieżkę dziemy mogli otwierać tylko z konta. i nazwe pliku. W koleinym kroku kończymy eksportowanie. Certyfikat koniecznie zapisujemy na dyskietce lub płycie.

Utworzymy kopie certyfikatu, że-**4.** W przyszłości (na przykład by w razie ponownej instalacji syspo reinstalacji Windows), aby zaim-

|           | Usanisty Inn | e osoby   Pos | rednie urzędy certyfi | ikacji    Zautane głów | ine urzędy certyfikacji 🚺 |
|-----------|--------------|---------------|-----------------------|------------------------|---------------------------|
|           | Wystawion    | y dla         | Wysławiony przez      | Dala wy                | Przyjazna nazwa           |
| THÀ SIẾ   | 🔤 Administ   | rator         | Administrator         | 2104-09-24             | <drak></drak>             |
| na konto, | 1            |               |                       |                        |                           |
| 7 którogo | -            |               |                       | 71                     |                           |
| Z KIUICYU | Importuj     | Eksportuj     | . Usuń                |                        | Zaawansowane              |
| chcemy    |              |               |                       | ·                      |                           |

portować certyfikat, wykonujemy punkt 1. Potem klikamy na 🍎 i wybieramy Dalej > Następnie klikamy na 
i wyszukujemy wcześniej wyeksportowany certyfikat. Potem znowu klikamy na Dalej >

## Ochrona plików prywatnych

Windows XP pozwala nam zabezpieczyć, poprzez szyfrowanie. pliki folderu osobistego (pod warunkiem że znajduje się on na partycji sformatowanej z systemem NTFS). Dzięki temu zabezpieczeniu inni użytkownicy naszego komputera nie będą w stanie przeglądać naszych dokumentów.

1.

TermDO

## Warto zajrzeć...

### Ksiażki:

 $\mathfrak{M}$ 

- Windows XP PL. Księga eksperta T. W. Ogletree, Helion, Gliwice 2002, cena 89 zł
- Microsoft Windows XP Professional Resource Kit, Microsoft Press, Warszawa 2001, cena 179 zł

## Adresy WWW:

- www.networld.pl/artykuly/28241\_3.html
- www.mvps.org/sramesh2k/Scanners.htm
- www.winxptutor.com/auditreg.htm
- www.winguides.com
- www.windowsecurity.com www.computersecuritynow.com
- W Eksploratorze Windows otwieramy dysk systemowy i katalog 🗀 Documents and Settings Nastepnie prawym przyciskiem klikamy na folderze o nazwie naszego konta 
  i z menu kontekstowego wybieramy polecenie Udostępnianie i zabezpieczenia... **2** Zaznaczamy pole Uczyń ten folder folderem prywatnym i klikamy na OK. Teraz pliki folde-

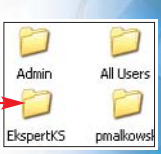

ru osobistego są dostępne tylko dla właścicieli. port pliku Wybierz plik, który chcesz zaimportować. Nazwa pliku: Przeglądaj... Uwaga: używając następujących formatów, można przechować więcej niż jeden certyfikat w pojedynczym pliku: Wymiana informacji osobistych- PKCS #12 (.PFX,.P12) Standard składni wiadomości kryptograficznych - certyfikaty PKCS #7 (.P78) Magazyn certyfikatów seryjnych firmy Microsoft (.SST)

Tajemnicze wartości

TcpMaxConnectResponseRetransmissions - liczba nieudanych

prób kontynuowania transmisji, po których port zostanie zamknięty.

TcpMaxDataRetransmissions - pokazuje, ile razy komputer

SynAttackProtect - włącza funkcję chroniącą komputer przed atakami typu SYN Flood. Odpowiada za zamykanie portów otwartych, oczekujących na kontynuowanie transmisji.

< Wstecz Dalej > Anuluj

## Windows 2000/XP/2003

## chrona przed atakami

sile ataków DoS/DDoS mogliśmy przekonać się, kiedy to wirus Mydoom.B próbował wyłączyć serwery Microsoftu

#### i. Groźne ataki

tak Denial of Service polega na przesłaniu A do komputera dużej liczby pakietów, co powoduje przepełnienie pasma atakowanego hosta i odcięcie go od sieci. Groźniejszą odmianą DoS jest DDoS. Atakujący instaluje oprogramowanie na wielu komputerach (poprzez trojany i wirusy). Następnie ustala datę i godzinę ataku. Komputery zakażone (demony) zaczynają wysyłać pakiety do komputera ofiary, co powoduje przepełnienie jej łącza i odcięcie od sieci.

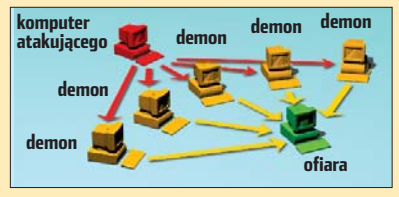

i SCO. Ataki DoS mogą prowadzić do wstrzymania usług i zniszczenia zasobów.

Jednak naszym domowym

komputerom grozi mniejsze niebezpieczeństwo. Mimo to zawsze istnieje ewentualność, że złodziej zechce nam ukraść ważną informację. Mając system Windows, możemy się łatwo zabezpieczyć.

Uruchamiamy Edytor rejestru i otwieramy kolejno klucze HKEY\_LOCAL\_MACHINE isystem,

CurrentControlSet

🧰 Services, 🚞 Tcpip j 📄 Parameters

**2** Dodajemy nowe wartości do klucza 🚞 Parameters. Klikamy prawym przyciskiem myszy na 🌪. Następnie wybieramy kolejno Nowy Wartość DWORD i wpisujemy odpowiednie nazwy

związany **3** Klikamy dwukrotnie lewym przyciskiem myszy na każdą utworzoną wartość. Następnie wybieramy 💿 Dziesiętny i w pole Dane wartości: wstawiamy widoczne w nawiasach dane 🔶 Wprowadzone zmiany utrudnia atak, ale nie wyeliminują możli-

wości jego wystąpienia. PM

| sprół  | ouje wysłać dane do hos                      | ta, zanim transmisja zos                  | stanie za  | niechana.           |
|--------|----------------------------------------------|-------------------------------------------|------------|---------------------|
| Enal   | leDeadGWDetect -                             | umożliwia automatyczn                     | na zmiai   | ne bramv            |
| Consta |                                              | allo a da avaia da                        | ių ziniui  | ng branny           |
| (gate  | way), jesii podstawowa                       | nie odpowiada.                            |            |                     |
| TcpN   | MaxhalfOpen i Tcpn                           | naxhalfOpenRetired                        | – okre     | ślają,              |
| przy i | ilu otwartych połączeni<br>przed atakami DoS | ach z internetem Windo                    | ws ma      | włączyć             |
|        | ne pizeu atakami DOJ.                        |                                           |            |                     |
| Enal   | blePMTUDiscovery                             | <ul> <li>ustawiąjąc wartość na</li> </ul> | a I, pozv  | walamy,             |
| hy pr  | otokół TCP określił ma                       | ksymalna jednostke traj                   | nsmisii (  | (MTU) luk           |
|        | aliani vannini valiatu                       |                                           |            | llatalu.            |
| riajwi | ększy rozmiar pakietu.                       | Przy baruzo matej wart                    | OSCI IVI I | U alaku-            |
| jący r | noże przepełnić stos, z                      | atem wartość musimy ι                     | ustawić    | na 0.               |
| NoN    | amePeleaseOnDem                              | and – umożliwia ochro                     | ne nrze    | d atakami           |
| związ  | zanymi z protokołem tra                      | ansportowym NWLink.                       |            |                     |
|        | 🖲 🧰 Tapióny 🔥 🔥                              | Nazisia                                   | Тур        | Dane                |
|        | 🗟 🧰 Ταφίρ                                    | (Dom/sina)                                | REG_SZ     | (wartość nie ustało |
|        | Erum                                         | ED DeadGWDetextDef ault                   | REG_DWORD  | 0x00000001 (1)      |
| - L    | Linkage     Annumbers                        | EnableDeadGWDetect                        | REG_DWORD  | 0x00000001 (1)      |
|        | a 🔄 Adapters                                 | 超EnableICMPRedirect                       | REG_DWORD  | 0x00000001 (1)      |
|        | 😨 🦳 DNSRegisteredAdapters                    | EnablepMTUDiscovery                       | REG_DWORD  | 0:000000000 (0)     |
|        | 😠 🦳 Interfaces                               | EnableSecurityFilters                     | REG_DWORD  | 0x00000000 (0)      |
|        | - PersistentRoutes                           | KeepAlveTime                              | REG_DWORD  | 0x002dc6c0 (3000    |
|        | Winsock                                      | ReleaseOnDemand                           | REG_DWORD  | 0x00000001 (1)      |
|        | Performance                                  | All SynAltacProtect                       | REG_DWORD  | 0x00000001 (1)      |
| а      | Security                                     | TcpMaxConnectResponseRetranssmisions      | REG_DWORD  | 0x00000002 (2)      |
|        | ServiceProvider                              | TopMaxDataRetranssmisions                 | REG_DWORD  | 0:000000000 (0)     |
| 211-   | TOPIPE                                       | TcpMaxHalfOpen                            | REG_DWORD  | 0x000001F4 (500)    |

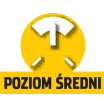

## **CD-ROM**

.Net Framework freeware nLite feeware xpcreate.cab plik informacyjny

# Własny system

Instalacja Windows może być nużąca procedura lub pokazem profesjonalizmu. Ekspert pomoże przygotować fachowy krażek instalacyjny

iewielu osobom udaje sie utrzymać Windows w dobrym stanie dłużej niż trzy, cztery miesiące. Z czasem system pracuje coraz wolniej, poja-

#### i. Microsoft sie nie orientuje

łyty bezobsługowej instalacji są przydatne dla osób P składających komputery. Umożliwiają szybkie rozpowszechnienie systemu. Także gdy idziemy do znajomego pomóc mu w instalacji Windows, wygodniej jest skorzystać z naszej płyty. Ale czy instalowanie naszego systemu na czyimś komputerze (gdy właściciel ma na niego licencje Windows) jest legalne? I czy opisywana przez Eksperta personalizacja płyty narusza umowę licencyjną?

Ekspert zwrócił się z tymi pytaniami do rzecznika prasowego Microsoftu, Bartłomieja Danka. Niestety, przez dwa miesiące nie otrzymaliśmy odpowiedzi wykraczającej poza stwierdzenie faktu, że problem jest ciekawy i powstały rozbieżne opinie. W praktyce oznacza to, że system licencyjny Microsoftu nie przewiduje potrzeb zaawansowanych użytkowników! A o tym, czy to, co robimy, jest legalne czy nie, dowiemy się dopiero przy okazji kontroli BSA...

Ekspert zasięgnął porady radcy prawnego. Według Pawła Jóźwiaka, najlepszą metodą zalegalizowania naszych działań jest uzyskanie na nie zgody twórcy oprogramowania.

wiaja się błędy, a dysk zaśmiecaja nieznane pliki. Wówczas wiekszość użytkowników decyduje się na odświeżenie systemu.

Niestety, reinstalacja Windows, wgranie sterowników i programów zajmuje długie godziny. Dlatego bardziei zaawansowani użytkownicy przywracają obraz dysku. Jednak korzystanie z obrazów dysku nie jest pozbawione wad. Potrzebujemy kosztownych programów, jak Norton Ghost czy Drive Image. Obraz dysku możemy zastosować tylko na jednym komputerze. Jeżeli w domu mamy dwa pecety, musimy przygotować obraz osobno dla każdego z nich. Modyfikacja sprzętu w komputerze sprawia, że obraz staje się nieaktualny i należy przygotować nowy. Dlatego na przykład w sklepach komputerowych obrazy nie maja zastosowania.

Ekspert proponuje alternatywne rozwiązanie dla obrazów dysku - spersonalizowaną płytę instalacyjną. Przygotujemy własną wersję krążka instalacvinego Windows XP (procedura działa także w Windows 2000/2003) rozbudowanego o dodatek Service Pack (nie bedziemy musieli

go osobno instalować). Z takiej płyty możemy usunąć zbędne elementy systemu (interfejs Luna czy Messenger). Uzvskane miejsce przeznaczymy na programy, które zostana automatycznie umieszczone na dysku podczas instalacii. Dzieki temu obedziemy sie bez dodatkowej płyty z niezbędnymi programami.

1

Przygotowana przez nas płyta będzie typu unattended. Oznacza to. że instalacia przebiegnie automatycznie, we wcześniej określony

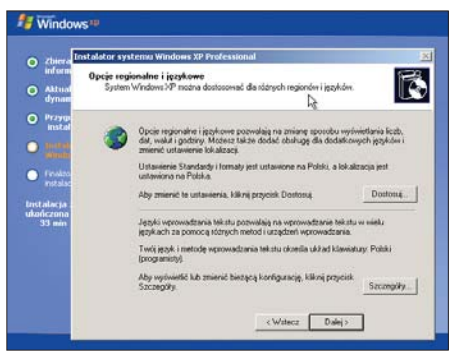

Konieczność konfigurowania co chwila kolejnych opcji czyni instalację Windows uciążliwą i czasochłonną. Z Ekspertem ominiemy ten problem

przez nas sposób. Oczywiście będziemy mogli wykonać ją na każdym komputerze. Użytkownicy Windows dowiedza sie z artykułu. co zrobić. aby z systemem zainstalowane zostały sterowniki do urzadzeń. Dzieki temu bedziemy w stanie przeprowadzić instalacje tak, jak robia to eksperci od Windows.

## Możliwości naszej płyty

- Automatyzacja procesu instalacji
- Pełna obsługa dysków SATA/RAID
- Brak zbędnych pakietów i danych Windows
- Automatyczne kopiowanie przydatnych aplikacji na dysk
- Zintegrowanie Windows z dodatkami Service Pack
- Automatyzacja instalacja sterowników Bootowalna płyta CD lub DVD na bazie wersji

ଦ୍ୱି

korporacyjnej (Corporate Edition)

\*Dotyczy tylko Windows 2000/XP/2003

## Ulepszona płyta instalacyjna

🔚 kspert podzielił poradnik na dwie części. Na początku dowiemy się, jak korzystając z programu nLite oraz narzedzia Setupmgr.exe, przygotować płytę bezobsługowej instalacji, zawierającą dopasowaną do naszych potrzeb wersję Windows oraz dodatkowe aplikacje. W drugiej części poradnika bardziej wymagający użytkownicy dowiedzą się, jak wzbogacić taki krążek o zaawansowane funkcje, jak obsługa SATA i RAID, czy automatyczną instalację sterowników.

## Tworzenie płyty w nLite

Instalujemy program nLite – do działania wymaga on Microsoft .NET Framework. Warto też mieć od razu na dysku najnowszą wersję pakietu Service Pack dla naszej wersji systemu oraz pliki instalacyjne programów, które powinny znaleźć się na dysku komputera razem z Windows. Uruchamiamy nLite. Klikamy Next >, a potem na 🎈. WskazuPrzeglądanie w poszukiwaniu folderu Select Windows installation source 😼 Mój komputer 🗄 🧸 Stacia dyskietek 3.5 (A:) Dysk lokalny (C:) 🗄 🍛 Dysk lokalny (D:) 🖃 彭 WXPFPP\_PL (E:) DOCS 🗉 🚞 I386 E 🚞 VALUEADD

jemy napęd z oryginalną płytą instalacyjną Windows ቀ

**2** Wskazujemy folder, w którym beda przechowywane dane tworzonej płyty. Tworzymy i wybieramy katalog 🔶. Rozpoczyna się kopiowanie danych z płyty instalacyjnej na dysk.Gdy proces się zakończy, klikamy na Next >.

**3** Zintegrujemy Windows z Service Packiem. Nie instalujemy wszystkich SP dla danego systemu

Browse ...

Select your Windows installation source by clicking Browse

 wystarczy najnowszy. Klikamy na przycisk •. Wskazujemy plik instalacyjny Service Packa i klikamy na

Otwórz . Rozpoczyna się proces auto-

Integrate Service Pack into installation by clicking on Browse and selecting it. matycznej integracji poprawek z systemem.

W przypadku Windows XP z kluczem korporacyjnym i zastrzeżonym

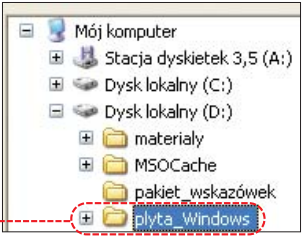

po dodaniu Service Packa nie będziemy mogli zainstalować systemu, używając dotychczasowego klucza. Service Pack zawiera bowiem zabezpieczenie antypirackie 🎈

4 - nLite utworzył płytę instalacyjną wzbogaconą o Service Pack ẹ.

Tak przygotowany Windows ma dużą objętość 

. Usuńmy zbędne elementy systemu. Klikamy na przycisk Next >.

Browse

Ekspert radzi a płycie został zamieszczony program nLite w wersji 0.99.11beta2. Jednak często

ukazuja się nowe wersje aplikacji,

pozbawione kolejnych błędów.

Poszukajmy ich na stronie 1.

**5**. W efekcie naszej pracy w panelu Components Removal widoczna jest lista pakietów Windows XP, które nLite może usunąć z płyty instalacyjnej. Są to poszczególne elementy systemu, na przykład gry czy aplikacje internetowe (Messenger czy NetMeeting). Możemy usunąć prawie wszystko,

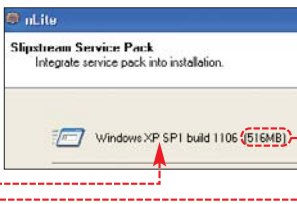

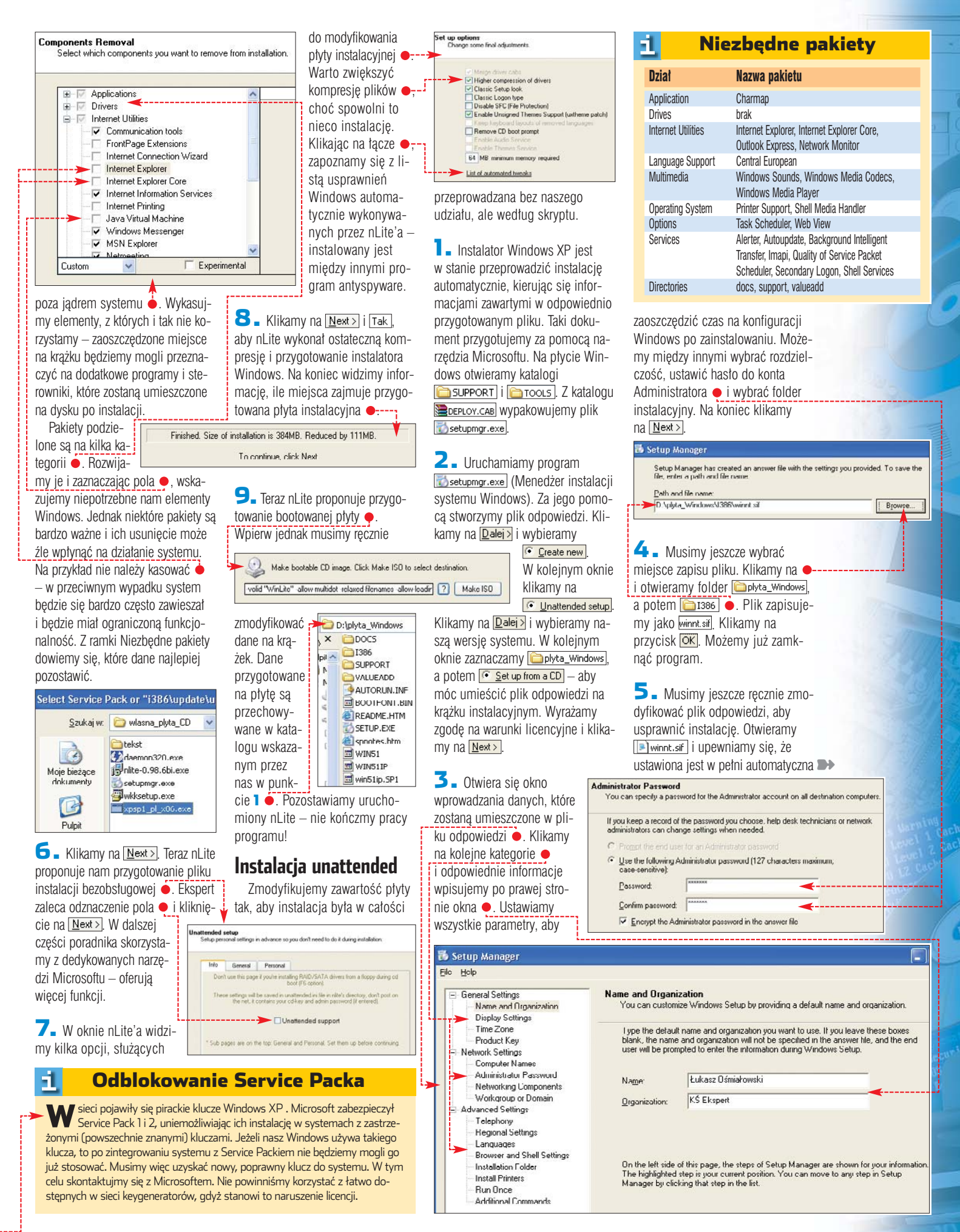

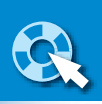

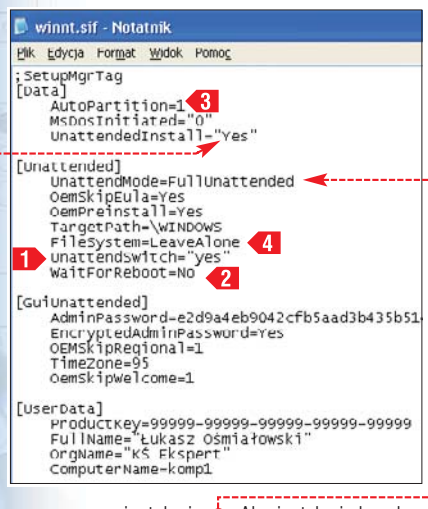

instalacia 🖕. Aby instalacia bezobsługowa była przeprowadzana na podstawie pliku z odpowiedziami z krażka, zmieniamy parametr 🎃 na Yes, a nastepnie dopisuiemy liniike 1. Nastepnie dodajemy jeszcze jedną informację **4** 

**5** Warto wiedzieć, że ustawienie parametru <3 na 1 powoduje, że Windows zostanie zainstalowany na partycji podstawowej - aby samemu wybrać partycje, zmieniamy go na 0. Dodajemy linijke **4**. aby pozostawiony był dotychczasowy system plików (możemy także przekonwertować do FAT NTFS FileSystem=convertNTFS). Zapisujemy zmiany i zamykamy 💌 winnt.sif .

## Dodatkowe dane

Po zainstalowaniu systemu zazwyczaj potrzebujemy jeszcze dodatkowych aplikacji (niezbędnych sterowników oraz programów). Możemy umieścić je na płycie Windows tak, aby instalator sko-

piował je na dysk peceta. To przydatne rozwiązanie, gdy instalujemy system na przykład u znajomego nie musimy nosić kilku płyt.

i.

🛯 🗕 Wchodzimy do katalogu zawierającego dane przygotowywanej płyty i tworzymy nowy folder 5 south of the second second s wania dodatkowych plików instalatora. Tworzymy w nim koleiny katalog 🚞 \$1.

🗁 D:\plyta\_Windows\\$OEM\$\\$1 🔫 ry 🗙 🚞 Moje\_dokumenty 🚞 poprawki programy\_internetowe 🚞 sterowniki

🔼 🛛 W folderze 🛅 🕯 umieszczamy dane, które powinny być skopiowane na dvsk twardv komputera podczas instalacji Windows 
 Musimy zadbać, aby ich objętość łącznie z plikami Windows nie przekraczała objętości płyty CD. Natomiast na nagrywanym krążku DVD na pewno zmieści się całe potrzebne nam oprogramowanie.

D:\plyta Windows\\$OEM\$\\$\$\system32 × 🖬 AUTOEXEC.NT CONFIG.NT

## Brakujące pliki

Z niewiadomych powodów użycie nLite'a powoduje, że podczas instalacji nie są kopiowane na dysk dwa ważne pliki autoexec.nt i config.nt. Nie powoduje to niestabilności systemu, ale niektóre aplikacie 3D nie beda sie uruchamiać. Ekspert znalazł rozwiązanie problemu.

## **Testowanie płyty**

W arto przetestować przygotowaną przez nas wersję płyty instalacyjnej i sprawdzić, czy działa poprawnie. Dobrym pomysłem jest skorzystanie z programu typu wirtualny pecet (na przykład VirtualPC 2004 opisanego w Ekspercie 2/2004) i zainstalowanie w nim naszej wersji Windows. Nie spowoduje to kłopotów z działaniem naszego peceta. Na potrzeby próbnej instalacji wypalamy plik ISO na płycie CD-RW lub po prostu ładujemy obraz dysku do wirtualnego napędu w Virtual PC 2004

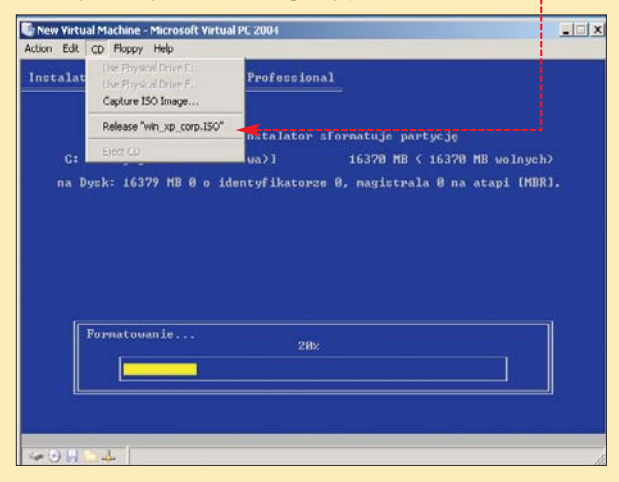

Otwieramy utworzony w poprzedniej części poradnika folder 🛅\$ EM\$ i tworzymy w nim folder 🛅\$\$, a w tym z kolei 🛅 system32

**2** W utworzonym przez nas folderze isystem32 umieszczamy DIIKI 🗐 AUTOEXEC.NT I 🗐 CONFIG.NT 🔶 Znajdziemy je w folderze isystem32 w katalogu systemowym Windows w naszym komputerze. Podczas instalacji dokumenty zostaną skopiowane we właściwe miejsce i Windows bedzie działał bez zakłóceń.

## Wypalamy płytę

Zakończyliśmy przygotowywanie danych na spersonalizowa płyte instalacyjną Windows. Możemy ją

już wypalić – lub zajrzeć do dalszej części poradnika, by rozszerzyć jej możliwości.

Wracamy do okna programu nLite. Aby stworzyć bootowalna płyte, klikamy na przycisk Make ISO . Stworzony zostanie obraz ISO ---Nadajemy plikowi nazwe 

. Klikamy na przycisk Zapisz. WXPFPP PL.ISO Nazwa pliku: Zapisz jako typ: ISO Files (\*.ISO)

2 Po zakończeniu procesu tworzenia obrazu otrzymujemy plik SawxpFpp\_pl.iso, możemy go wypalić na krażku za pomocą Nero lub CDBurnerXP Pro.

## Automatyczne sterowniki

Naciśnij klawisz F6, aby zainstalować sterownik SCSI lub RAID innej firmy...

tworzyliśmy ulepszoną płytę instalacyjną, która uprości nam odtwarzanie systemu. W tei części poradnika Ekspert pokaże, jak zaawansowani użytkownicy mogą jeszcze zwiększyć jej możliwości. Zmodyfikujemy zawartość krążka tak, aby zawierał on wszystkie sterowniki niezbędne naszemu systemowi. Wszystkie zmiany opisane w tym poradniku przeprowadzamy na plikach przechowywanych w katalogu Dyta\_Windows, a nie na obrazie ISO!

## Sterowniki SATA/RAID

Instalator Windows nie obsługuje dysków twardych podłaczonych do kontrolerów RAID oraz złącz SATA kontrolowanych przez dodatkowy chipset na płycie (opis tego typu napędów znajdziemy w Ekspercie 5/2004). Osoby dysponujące takimi rozwiązaniami w swoich komputerach muszą na początku instalacji systemu wcisnać (F6) i włożyć dyskietkę ze sterownikami do kontrolera płyty

To denerwujące – zwłaszcza że coraz więcej osób rezygnuje ze stacji dyskietek. Rozwiązaniem problemu jest przedstawiona poniżej integracja sterowników RAID/SA-TA z krążkiem Windows.

Ekspert pokaże, jak dodać do płyty instalacyjnej sterowniki do kontrolera SATA płyty ABIT AN7. Dla innych kontrolerów RAID i SATA procedura wygląda tak samo – różnią się tylko nazwy plików.

Kopiujemy na dysk twardy (rozpakowane) pliki sterownika. Znajdziemy je na dys-

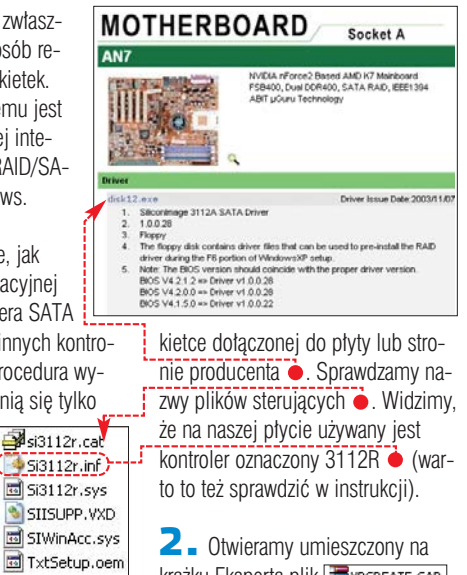

krażku Eksperta plik **Expereate.cab**.

Zawiera on zbiór Nazwa 🔥 plików teksto-HPT3XX.OEM HPTMV.OEM wych. Odnajdujemy dokument IDEBUSDR.OEM o nazwie iden-🚮 ITERAID.OEM tycznej z nazwa RNP680.OEM PNP680R.OEM kontrolera SATA SI3112.0EM czy RAID na na-SI3112R.OEM SI3114.OEM szei płycie •-SI3114R.OEM Otwieramy plik SI3124.OEM w Notatniku. Jego zawartość stanowi informacja o sterownikach kontrolera dysku - zapisana w sposób czytelny dla instala-

Podglad - 513112.0EM

[SourceDisksFiles] si3112.sys = 1,....,4\_,4,1,.,1,4

S1112259 = 1,mm2, 54, 11, 74 Birdbarcelos Batabasei PCORVEN, 1095500U, 31124530085YS, 31121095 = "ki1112" PCORVEN, 109550U, 31124530085YS, 34230086 = "ki3112" PCORVEN, 109550UV, 31124530085YS, 3012468 = "ki3112" PCORVEN, 109550UV, 31124530085YS, 3012468 = "ki3112" PCORVEN, 109550UV, 31124530085YS, 3012468 = "ki3112" PCORVEN, 109550UV, 31124530085YS, 3012468 = "ki3112" PCORVEN, 109560UV, 3112430085YS, 3121205 = "ki3112" PCORVEN, 109560UV, 31212450085YS, 3121205 = "ki3112" PCORVEN, 109560UV, 31212450085YS, 3212005 = "ki3112" PCORVEN, 109560UV, 3512450085YS, 32230085 = "ki3112" PCORVEN, 109560UV, 3512450085YS, 32230085 = "ki3112" [SCSI.load] si3112 = si3112.sys,4 [SCSI] si3112 = "Silicon Image Sil 3x12 SATALink Controller" tora Windows 🔶. Aby skopiować zawartość pliku, wciskamy 🔽 i klikamy na Edycja, Kopiuj Ŷ **Ekspert radzi** eżeli w pliku Expcreate.cab eżeli w pliku **Harocenterse** nie ma informacji o naszym kontrolerze, spróbujemy zadać pytanie na forum 2. **3** Wchodzimy do katalogu

Dividentia a potem a second second se Otwieramy plik Etxtsetup.sif. Prze-

wijamy jego zawartość do końca i wklejamy dane uzyskane w poprzednim punkcie 🎈. Zwróćmy uwagę, aby umieścić je przed markerem oznaczającym koniec dokumentu 

. Zapisujemy i zamykamy 🗈 txtsetup.sif.

4 - Teraz musimy dodać 4 sterownik do naszej płyty. Jeżeli wcześniej tego nie zrobiliśmy, w katalogu 🛅 plyta\_Windows tworzymy 🛅 🖕 🖾 tworzymy 🛅 **[1**]. Następnie kolejno tworzymy PnPdrvs, W nim (001\_RAID) Kopiujemy do niego (rozpakowane) pliki sterownika 

. Sprawdzamy ścieżkę dostępu 🗕---

5 - Otwieramy plik 🖭 winnt.sif przechowywany w katalogu im 1386.

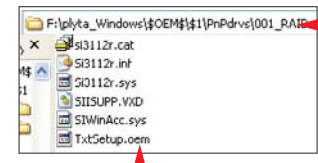

W sekcji [Unattended] dopisujemy nową linijkę •. Umieszczamy w niej ścieżkę dostępu do sterowników kontrolera dysku 🔶 Zapisujemy i zamykamy plik. winnt.sif Notatr SetupMgrTag [Data] AutoPartition=1 MsDosinitiated="0" UnattendedInstall="Yes"

unattended unattendMode=Fullunattended oemskipsula=res compreintstall=ves TargetPath=\wiNNOws Filesystem=LeaveAlone unattendSwitch="yes" if secondingt=No ot=No rsPath="PnPdrvs\001

## Automatyczna instalacja sterowników

Zawarte w Windows pliki sterujące nie obsługują zazwyczaj najnowszych i nietypowych urzadzeń (a te, które sa, występuja w starvch wersiach). Czv jesteśmy skazani na własnoreczne instalowanie sterowników? Ekspert zna sposób, jak zrzucić to zadanie na instalator systemu. Dodamy sterowniki do krażka Windows. Podczas instalacji urządzenia zostaną automatycznie wykryte, a pliki sterujące do nich od razu zainstalowane.

Aby instalator zainstalował sterowniki do urzadzeń standardowo nieznanych systemowi, musimy dodać odpowiednie pliki do płyty i zmodyfikować 🖻 winnt.sif . Na początku w folderze <a>[b]</a>\$1</a> tworzymy nowy katalog 🛅 PnPdrvs. W nim umieszczamy kolejne katalogi prze-

WinDirSpace128K = WinDirSpace256K = 2045696 3199232 [SourceDisksFiles] si3112.sys = 1,,,,,3\_,4,1 [HardwareIdsDatabase] PCI/VEN\_10954DEV\_311240UBSYS\_31230056 = "Si3112" PCI/VEN\_10954DEV\_311243UBSYS\_34238086 = "Si3112" PCI/VEN\_10954DEV\_311243UBSYS\_3121509 = "Si312" PCI/VEN\_10954DEV\_311243UBSYS\_B0021458 = "Si312" PCI/VEN\_10954DEV\_311243UBSYS\_B014088 = "Si312" PCI/VEN\_10954DEV\_311243UBSYS\_B014058 = "Si312" PCI/VEN\_10954DEV\_311243UBSYS\_B014058 = "Si312" PCI/VEN\_10954DEV\_311243UBSYS\_01661028 = "Si312" [SCSI.load] si3112 = si3112.sys,4

[SCSI] si3112 = "Silicon Image SiI 3112 SATALink Controller

znaczone na sterowniki do poszczególnych urządzeń 🌩. Na początku nazwy każdego z folderów musi

znajdować się 🛅 000\_plyta 🔫 trzycyfrowe 🚞 001\_grafika oznaczenie 🚞 002\_dzwiek następnie pod-🛅 003\_drukarka kreślnik oraz

typ urządzenia (dowolna nazwa). Liczby wskazują kolejność instalacji. Ważne, by na początku zainstalowały się pliki sterujące płytą główną 🗕 Dalsza kolejność jest dowolna.

2 Do poszczególnych katalogów kopiujemy odpowiednie pliki sterowników, na przykład 
. Pa-

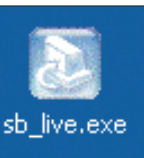

dokumentów 🍝, a nie spakowanej lub instalatora. Pliki sterujące możemy zazwyczaj wydobyć nawet z programu 🔶 za pomocą popularnego WinRAR-a - wystarczy otworzyć w nim pakiet.

**3 .** Gdy pliki są już rozmieszczone, przechodzimy do folderu 🛅 1386 i otwieramy 🖭 winnt.sif. W sekcji

#### $\dot{\Omega}$ **Ekspert** radzi

każdym z katalogów możemy umieścić sterowniki do różnych urządzeń tego samego typu – na przykład w 🛅 001\_grafika do kart ATi i NVIDIA. Instalator po wykryciu urządzenia wykorzysta tylko dedykowane do niego pliki – kierując się informacjami z pliku INI 🔴 W ten sposób możemy stworzyć płytę, która zainstaluje się na różnych komputerach.

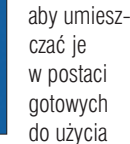

miętajmy,

무

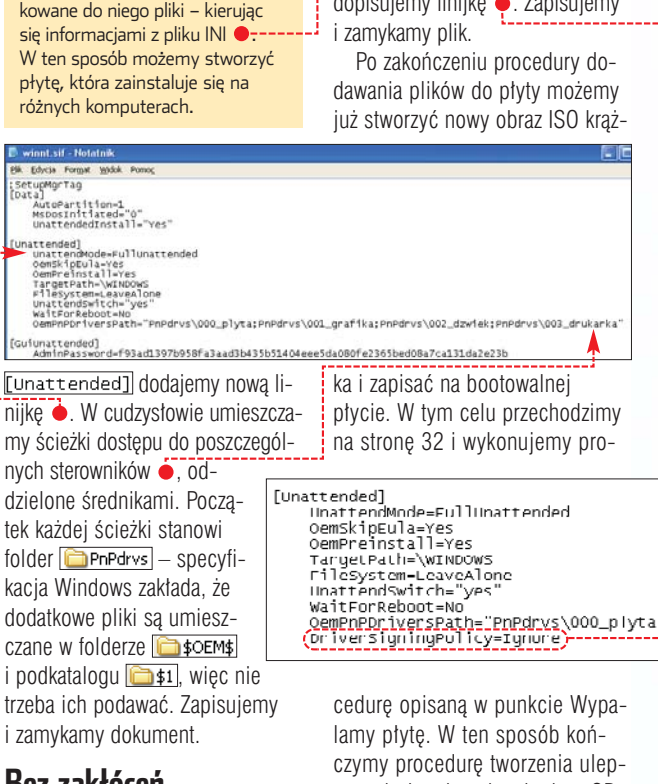

## Bez zakłóceń

Systemy Windows 2000, XP i 2003 akceptują tylko sterowniki opatrzone certyfikatem WHQL. Wiele osób korzysta jednak z niesprawdzonych przez Microsoft plików sterujących. Normalnie, gdy je instalujemy, Windows wyświetla tylko dodatkowy komunikat, pytając, czy na pewno chcemy zainstalować dany sterownik. Jednak podczas instalacji z naszej płyty jest to niewskazane. Wyłączmy więc mechanizm WFP (ang. Windows File Protection) na czas instalacji.

## **Trudne terminy**

» keygenerator – piracki program generujący klucze servine do aplikacji.

» obraz – wierny obraz danych z płyty lub dysku zapisany w pojedynczym pliku, na przykład popularnym ISO. Zawiera kopie nie tylko plików i katalogów, lecz wszystkie informacje z duplikowanego źródła, łącznie z danymi o dotychczasowym rozmieszczeniu wszystkich danych.

>> WHQL - ang. Windows Hardware Quality Labs certyfikat, który otrzymują sterowniki sprawdzone przez laboratorium Microsoftu pod kątem zgodności z systemem. Gwarantuje on, że dany sterownik będzie bez problemu działał w systemie i nie powodował błędu. Zalecane jest korzystanie tylko ze sterowników WHQL.

Adres 🗁 F:\plyta\_Windows\\$OEM\$\\$1\PnPdrvs\002\_dzwiek Setup.exe Foldery × 📕 data1.cab data1.hdr 100 (C:) 🔥 🗟 Setup.inx (D:) 🗟 ikernel.ex\_ wssver.scc lokalny (E 🖬 layout.bin (F:) V 🔆 Setup.bmp dsmax6 Otwieramy folder i plik winnt.sif. W Sekcji [Unattended] dopisujemy linijkę •. Zapisujemy OemPnPDriversPath="PnPdrvs\000\_plyta; (DriverSigningPulicy=Ignure)-----szonej płyty instalacyjnej na CD czy DVD. ŁO 🔟 Warto zajrzeć... Książka:

 Microsoft Windows XP Professional Resource Kit, Wydawnictwo APN Promise, Warszawa 2002, cena 179 zł

## **Adresy WWW:**

1 http://nuhi.msfn.org 2 www.msfn.org/board/ index.php?showtopic= 14869&hl=sata&st=0 www.msfn.org/board/ index.php?

nimacja jest jednym z bardziej fascynujących elementów pracy

w aplikacji 3D. To właśnie płynnie przemieszczające się postacie i obiekty na filmach animowanych wzbudzają największy podziw. Niestety, tworzenie przemieszczeń w środowisku trójwymiarowym jest skomplikowane. Co oczywiście nie znaczy, że nie można się tego nauczyć. Ekspert już nieraz pokazywał, jak wykonać animację ruchu przedmiotów. Poniżej znajdziemy kolejny poradnik dla zaawansowanych.

Tym razem zajmiemy się animacia ruchu po nierównej powierzchni, na przykład poruszania się łódki po falującym morzu. W takim wypadku nie wystarczy użyć klatek kluczowych, należy skorzystać z kontrolerów animacji, czyli mechanizmów, za pomocą których definiujemy sposób poruszania się obiektów.

W artykule poznamy działanie kontrolera Surface (powierzchnia), służącego do tworzenia ruchu obiektu po powierzchni wody. Dzieki zastosowaniu tego efektu animacja łódki lub statku stanie się prosta.

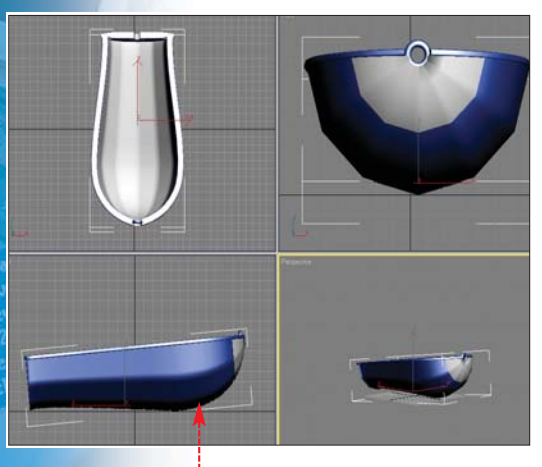

## Pofalowana powierzchnia morza

W naszym projekcie wykorzystamy scenę przygotowaną przez Eksperta. Otwieramy plik Glodka.max. Scena zawiera model łodzi 

, której ruch będziemy animować. Na początku pracy tworzymy pofalowaną powierzchnię morza. Wykorzystamy w tym celu powierzchnie typu NURBS. Kontroler animacji Surface, który zastosujemy, działa jedynie z obiektami tego typu.

🛯 🗕 Przechodzimy do widoku 🗔 naszej sceny. Za pomocą narzędzia Zoom 🔍 oddalamy widok łódki.

| 7      |     |            |     |
|--------|-----|------------|-----|
| Labawa | Wnf | 7          |     |
|        |     | 111 Martin | 741 |

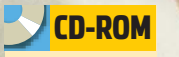

Pliki projektu

Projektowanie

w 3ds max może być łatwe i przyjemne. Ekspert pokaże, jak szybko stworzyć animację ruchu po pofalowanej powierzchni wody

W pa-

nelu Point Surf CV Surf Create R na zakładce Geometry 💽 rozwijamy listę wyboru typu obiektów, klikając na 🔶. Wybieramy z niej NURBS Surfaces

Object Type

Surface01

Puly Select

**2** W panelu Create 📉 pojawia się roleta Object Type ----W widoku Top wciskamy lewy przycisk myszy i przesuwamy kursor po przekątnej

tak, aby utworzyć powierzchnię typu NURBS •. Teraz ustalimy jej wszystkie parametry.

🔼 W panelu Create 📉 w rolecie Create Parameters ustalamy długość • i szerokość • oraz liczbę rzędów punktów kontrolnych wzdłuż i wszerz nowo utworzonej powierzchni na 20 ------

| ; | Length: 7000,0 ♀  |  |
|---|-------------------|--|
|   | Length Points: 20 |  |

4 Pofałdujemy powierzchnie, aby imitowała fale morskie. Zastosujemy modyfikator na obiekcie Noise. Pozwala on uzyskać efekt deformacji poprzez V 🖉 🔠 🛞 🕅 🕅 tworzenie

przypadko-Selection Modifiers Mesh Select Patch Select wo rozmiesz-

> powierzchni. Upewniamy się, że nowo utworzona płaszczyzna jest wyselekcjonowanym obiektem sceny. Przechodzimy do panelu Modify . Rozwijamy liste modyfikatorów i wybieramy Noise. W panelu Modify M pojawia się nowa roleta ----

**5** Fale mają się pojawić na powierzchni, więc deformacje wykonamy wzdłuż osi Z. W po-

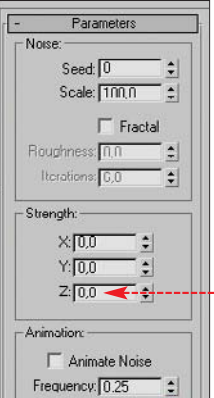

Phase: 0 ra animacji Surface. Musimy scalić nasz obiekt. Najeżczonych nierówności

dżamy kursorem na okno modyfikatorów. Klikamy prawym przyciskiem myszy na 🔶 i z menu kontekstowego wybieramy Collapse All. Na ekranie po

THE IMAGE BANK/FLASH PRESS MEDIA

le • wpisujemy war-

tość 200,0. Ustaliliśmy

zakres siły odkształceń

powstałych w kierunku

osi Z na powierzchni

**5** Powierzchnia

Niestety, nałożony

Noise uniemożliwia

zastosowanie kontrole-

na powierzchnię NURBS modyfikator

ulegia pofalowaniu

płaszczyzny.

| nie po- | N 🖉 🚠 🛞 💆         | T |
|---------|-------------------|---|
| jawia   | Suiface01         |   |
| okno    | Modifier List     | - |
| ostrze- | 🖬 NURBS Surface 🔫 |   |

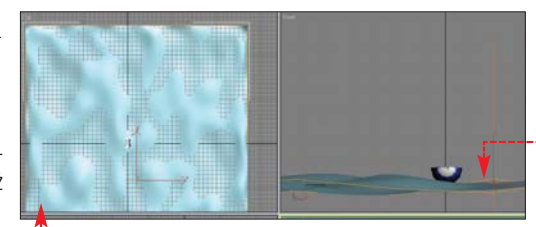

gające nas o tym, iż scalanie jest procesem trwale ingerującym w strukturę obiektu. Klikamy na Yes. Przywróciliśmy naszemu obiektowi charakter podstawowej płaszczyzny NURBS.

7. Pozostaje nam nałożenie na powierzchnie morza materiału. Wciskamy klawisz M, aby otworzyć okno 
. Klikamv na 
. Jest to przygotowany wcześniej przez Eksperta materiał imitujący morską wodę (opis jego przygotowania znajdziemy w numerze 3/2004).

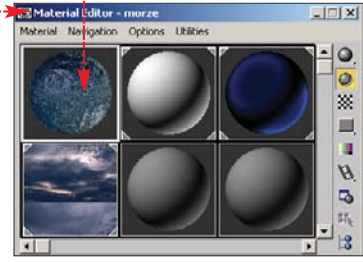

B Upewniamy się, czy płaszczyzna jest wyselekcjonowanym obiektem. W oknie 🖾 Material Editor wciskamy Assign Material to Selection & Zakończyliśmy modelowanie tafli morza.

## Kontroler Surface

Zanim zastosujemy kontroler animacji, musimy wydłużyć czas jej trwania. W przeciwnym wypadku (przy stuklatkowej animacji) ruch łódki będzie szybki jak lot odrzutowca. Po zmianie czasu animacji zastosujemy kontroler Surface.

Klikamy na Time Configuration 🐻. Uzvskaliśmy dostep do okna Time Configuration. Klikamy na przycisk •. Otworzymy w ten sposób okno Re-scale Time W polu Length: wpisujemy 500 i dwa razy z rzędu klikamy na OK. Zwiększyliśmy liczbę klatek animacji do 500, co widzimy na listwie Track Bar 🔶

:

wijamy roletę Assign Controller

Start Time 0

End Time. 100

Re-scale Time

Length 100

100

Frame Count. 101

Current Time: 0

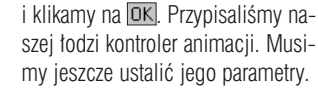

#### Ŷ **Ekspert radzi**

Parametry 🔵 określają położenie obiektu animowanego na płaszczyźnie stanowiącej powierzchnię ruchu. U Position: określa szerokość płaszczyzny, natomiast V Position: – jej długość. Parametry te wyrażone są w procentach.

## **3** W panelu **Motion** (1980) na rolecie -Surface Controller Parameters

wciskamy przycisk Pick Surface. Nastephie klikamy na płaszczyzne, która ma imitować powierzchnie morza. Wskazaliśmy obszar, po którvm bedzie poruszała sie nasza łódka.

Obiekt automatycznie zmienił swoie położenie, ustawiajac się w le-

Surface Options -U Position: 50,0 wym dol-V Position: 0,0 nym rogu No Alignment płaszczy-Alian to U zny 🔴. Ten Align to V punkt kon-E Elin

troler animacji przyjmuje jako początek ruchu obiektu - oczywiście możemy go zmieniać. W pole • wpisujemy 50,0. Łódka została przemieszczo-

wie szerokości naszej płaszczyzny. **4** Lódź jest odwrócona tyłem do kierunku, w którvm chcemy, aby płyneła. Dlatego z górnego paska narzedziowego wybieramy Select

na do punktu położonego w poło-

and Rotate 🚺 i obracamy łódke o 180 stopni ------

### Animacia

Mamy już w pełni przygotowaną scenę. Pora przejść do procesu animacji. Naszym celem będzie stworzenie animacji, w której łódka w ciągu pięciuset klatek przemierzy

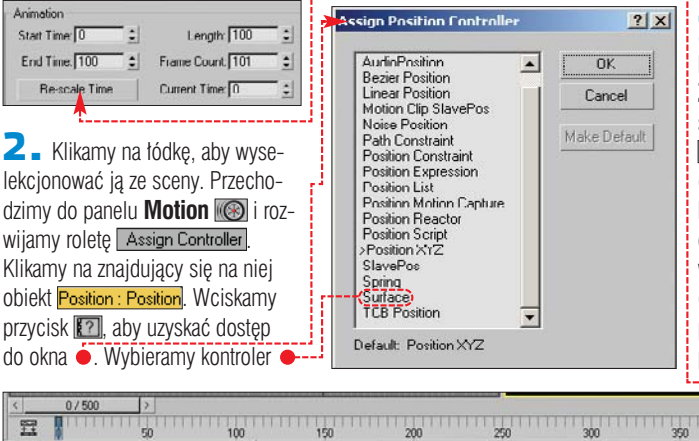

250

200

300

całą długość płaszczyzny. Efekt ten uzyskamy poprzez animacje parametru V Position.

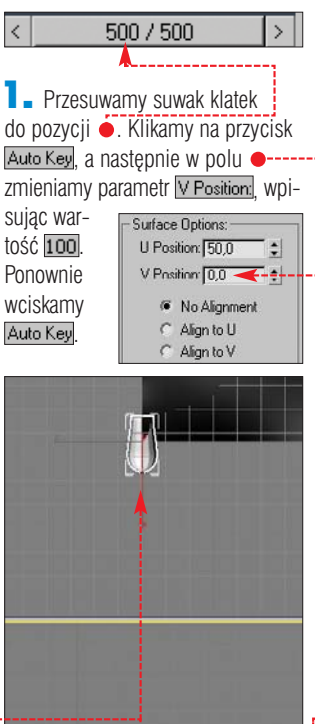

2 - Ruch łódki będzie odbywał się po dość długiej powierzchni, co utrudnia nieco obserwację i jej zapis z poziomu okien widokowych. Dlatego w scenie umieścimy kamere. Przechodzimy do panelu Create i wybieramy w nim zakładkę Cameras

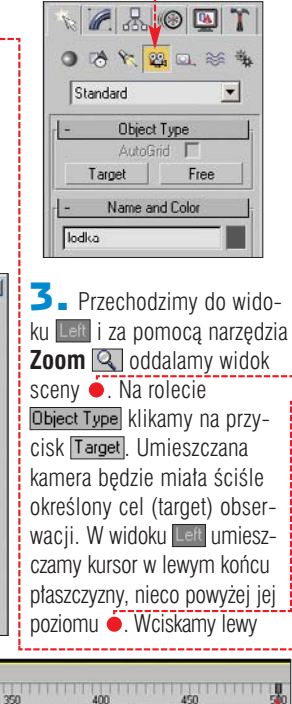

450

## **Trudne terminy**

무

» CV – ang. control vertices. Wierzchołki wpływające na kształt płaszczyzny (CV Surface) bądź krzywej (CV Curve), jednak nie muszą się w nich zawierać.

» kontroler animacii – gotowa procedura pozwalajaca kontrolować zmiany parametrów obiektu w zależności od działania innych funkcji lub procedur bądź zgodnie z kształtem innego elementu sceny.

>> NURBS - ang. Non-Uniform Rational B-Splines niejednorodne krzywe wymierne typu B. Rodzaj obiektów i narzędzi wykorzystywany w modelowaniu obiektów organicznych oraz zawierających gładkie krzywizny.

>> PV - ang. point vertices - obiekty zbudowane na bazie punktów kontrolnych, w których krzywe (Point Curve) i powierzchnie (Point Surface) przechodzą przez te punkty.

przycisk myszy i nie zwalniając go, przesuwamy w kierunku łódki. Po wprowadzeniu zmian scena wygląda tak 

. W oddaleniu widzimy łódke na wodzie 🔶----

4 Przechodzimy do okna widoku perspektywicznego. Następnie

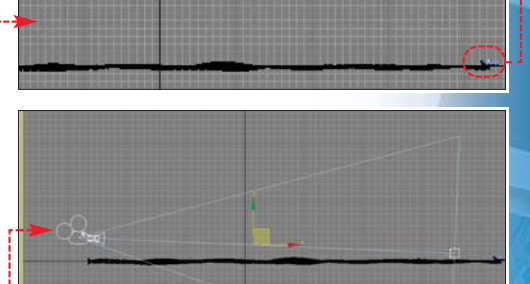

wciskamy klawisz E, aby zmienić kierunek obserwacii na widok z kamery . Klikamy na przycisk **Play** , aby przekonać się, jak przebiega animacja. Ostatnią rzeczą, jaką należy zrobić, jest zapisanie wykonanej animacji w postaci pliku filmowego AVI. MD

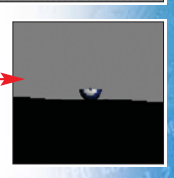

Warto zajrzeć... M

Ksiażka 3ds max 6. Skuteczne rozwiązania

- J.A. Bell, Helion, Gliwice 2004, cena 35 zł

**Adresy WWW:** 

- www.max3d.pl
- www.3dtotal.com

strony

Nowy wymiar

rafika 3D trafiła także na strony WWW. Nierzadko możemy obejrzeć model 3D samochodu lub telefonu komórkowego na witrynie producenta . Taki efekt mógłby wzbogacić także naszą stroną czy aukcję internetową (na przykład na Allegro).

Tróiwymiarowa prezentacie na strone WWW możemy wykonać za pomoca specialnych aplikacii. Jednym z najlepszych programów tego typu jest Anark Studio 2. Aplikacia pozwala importować obiekty trojwymiarowe z programów do grafiki 3D (na przykład 3ds max). W programie zawarto też narzędzia do tworzenia prostych animacji. Za pomoca dostepnych narzedzi i skryptów przekształcimy te nieruchome objekty w cjekawe prezentacje, przyciągające internautów.

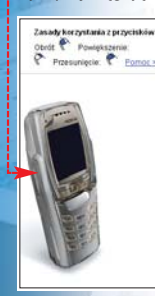

Razem z Ekspertem poznamy obsługe Anarka, tworząc przykładową prezentację przestrzenneao obiektu ałośnika.

Jest XXI wiek, pora wyjść z ciasnych ram dwóch wymiarów. Ekspert pokaże, jak na stronie internetowej stworzyć prezentacje 3D

## Interfejs i obsługa

anim przystąpimy do projektowania, musimy poznać sposób obsługi Anarka. Ekspert przedstawi kluczowe informacje.

Na dysku dołączonym do czasopisma znajdziemy wersję próbną programu Anark Studio 2. Nie jest ona ograniczona pod względem funkcjonalności, a tylko co do czasu użytkowania. Proces instalacji jest intuicyjny i nie sprawia problemów.

2 Interfejs aplikacji tworzą okna funkcyjne 🌢. Najbardziej rozbudowanym elementem jest

#### i. Hierarchia obiektów

kno Timeline zawiera wszystkie elementy składowe O projektu. Począwszy od obiektów geometrycznych poprzez materiały **2**, tekstury oraz skrypty **3**. Obiekty złożone, zaimportowane z innych programów graficznych, w oknie Timeline tworzą grupę, na przykład 🔝 🚽 glos Wszystkie wymienione powyżej elementy składowe projektu grupowane są w warstwę (ang. Layer) 🔝 📘 🚺 W projekcie może tworzyć wiele warstw. Pamiętajmy przy tym, że warstwa położona wyżej w oknie Timeline jest uprzywilejowana. Obiekty znajdujące się w takiej warstwie zawsze znajduja się w scenie na pierwszym planie, w przeciwieństwie do obiektów z warstw podrzednych.

okno robocze 
. Jego centralną część zajmuje obszar roboczy. Powyżej znajduje się zespół pasków narzędziowych •. Na szczególną uwagę zasługuje pasek manipulacji i odtwarzania. Zawiera on narzedzia wyświetlania animacji 🚺 🗖 🕨 jak również podstawowe funkcje przemieszczania 🐵, skalowania 🖪 i obrotu 🕝 obiektów.

🔰 🛯 Kolejnym istotnym elementem interfejsu jest okno Timeline Stanowi ono centrum kontroli nad projektem. Widzimy w nim, ułożony hierarchicznie (patrz ramka

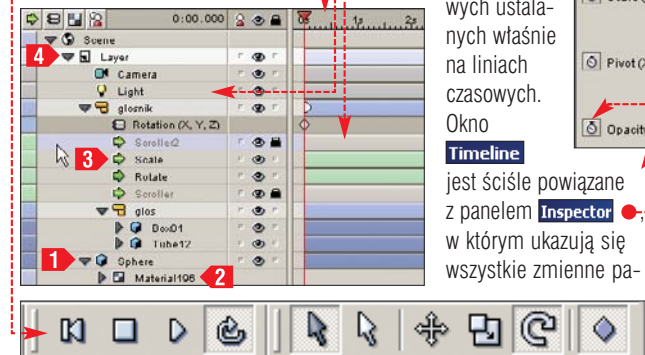

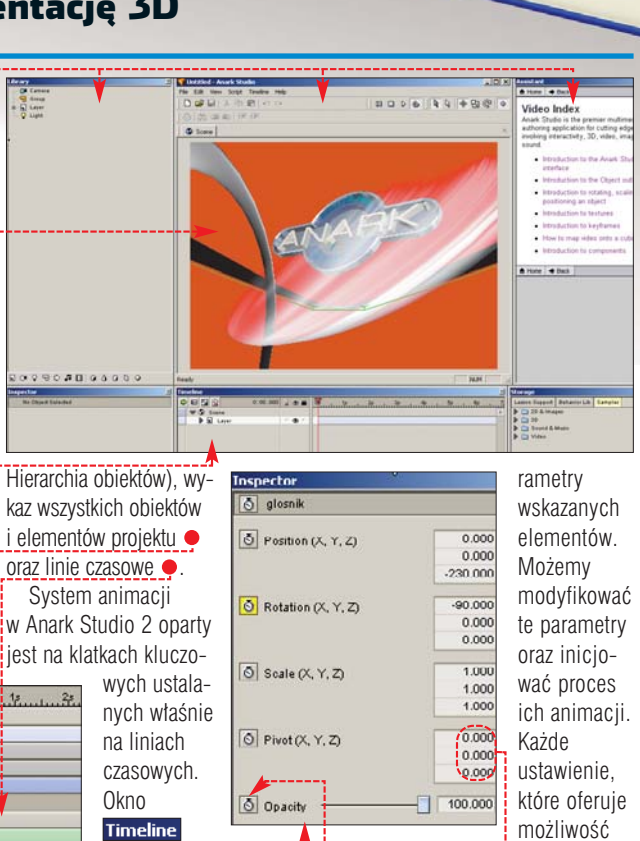

C

թյ

٥

Internet

animacji, zaopatrzone jest w ikonę 園 🖕. Po jej wciśnięciu możemy tworzyć kolejne klatki kluczowe na linii czasu z jednoczesną zmianą animowanego parametru •-----W ten sposób płynnie przekształcamy obiekt.

**CD-ROM** 

Anark Studio 2 trial

Pliki projektu

E3 53 11 38

Przetd
| Storage        |              |         |  |  |  |
|----------------|--------------|---------|--|--|--|
| Lesson Support | Behavior Lib | Samples |  |  |  |
| 🕨 🚞 2D & Ima   | ges          |         |  |  |  |
| D 🗋 3D         |              |         |  |  |  |
| Di Sound &     | Music        |         |  |  |  |
| Video          |              |         |  |  |  |

牛 🛯 Kolejne dwa okna Library 🔶 Storage 🔶 pełnią rolę przechowalni, W Library znaiduja sie

Library

📑 Camera

🗄 🕞 Cube 🔫

💡 Light

🗄 🚽 🖌 Layer

wszystkie elementy składowe projektu, nad którym pracujemy. Natomiast okno Storage Zawiera

cały zbiór zasobów aplikacji. Widzimy w nim kilka zakładek. Pierw-SZA Lesson Support zawiera pliki za-

warte w systemie pomocy i tutorialach dołączonych do aplikacji. Kolejna Samples oferuje przykładowe pliki graficzne oraz audio i wideo, gotowe do zastosowania w projekcie. Na Behavior Lib znajdziemy przydatne skrypty - gotowe schematy animacji, zdarzeń oraz kontrolerów.

互 Autorzy Anarka dbaia o ułatwienie pracy z aplikacja. Wszystkie elementy umieszczamy na scenie za pomocą mechanizmu przeciągnij i upuść. Anark (w przeciwieństwie do innych aplikacji tego typu) ma zaimplementowaną możliwość tworzenia pro-

stych fi-00000 qur geo-

metrycznych. W oknie Library znajduje się pasek narzędziowy ---pozwalający na dodanie do projektu kuli 💽, cylindra 💽, sześcianu 💽, płaszczyzny 💟 i stożka 🚺.

5. Samo wybranie iednei z wymienionych w punkcie **5** ikon nie wystarczy, aby objekt znalazł sie w obszarze roboczym aplikacji. Po kliknieciu na przykład na 🗊 w oknie Library pojawia się wybrany przez nas obiekt, na przykład ---Najeżdżamy kursorem na 🗊 Cube . Wciskamy lewy przycisk myszy i trzymając go, przesuwamy kursor

Group

Layer Q Light

ð Emissive Power

Scale (X, Y, Z)

💎 Untitled - Anark Studio

Edit View Script Timeli 

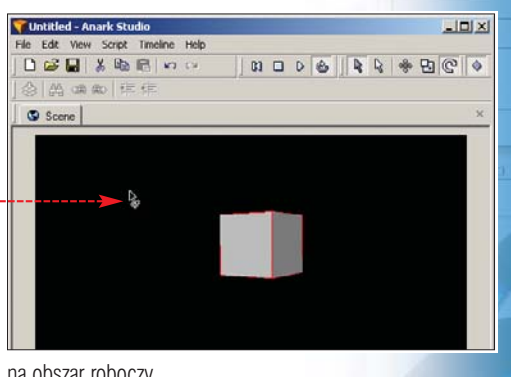

na obszar roboczy aplikacji 🔶. Zwalniamy przycisk myszy. Sześcian pojawia się w oknie roboczym oraz na liście •.

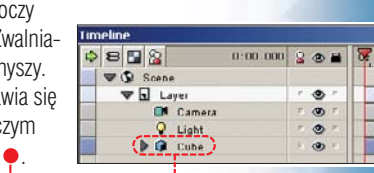

chodzimv na zakładke

na strzałke 

. Rozwi-

Samples, Klikamv

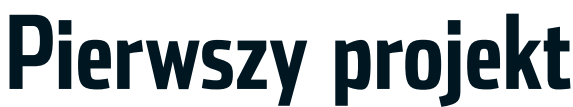

nając już sposób obsługi Anarka, rozpoczynamy prace nad prezentacją - czyli stroną WWW zawierającą elementy grafiki 3D. Przygotujemy taką stronę, a dokładnie reklamówkę kolumny głośnikowej 
 Korzystając z nabytych umieietności, bedziemy mogli przygotować kolejne, także bardziej skomplikowane prezentacje.

#### Tło prezentacii

W naszej prezentacji praktycznie wszystkie elementy będą animowane – w tym również tło. Cały nasz projekt umieścimy w przestrzeni sferycznej. Animacja będzie sterowana przez oglądającego stronę internetowa. Ruchy kursora myszy spowodują zmiane wyglądu efektownego tła 

i obrót obiektu.

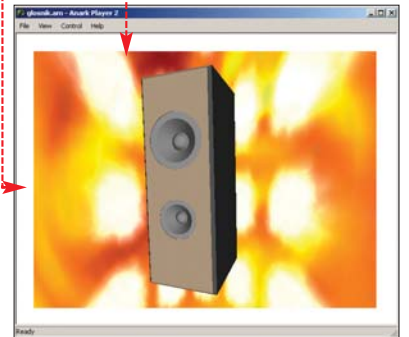

Rozpoczynamy pracę od wciśnięcia [Cirit ] [N; - aby otworzyć no-

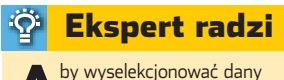

obiekt w obszarze sceny, wystarczy kliknąć na niego kursorem myszy lub wybrać go z listy znajdującej się w oknie Timeline .

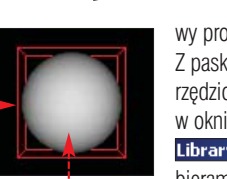

wy projekt. Z paska narzędziowego w oknie Library WYbieramv iko-

ne 💽. Nastepnie w opisany na poczatku poradnika sposób przeciagamy obiekt Sphere 
na obszar roboczy aplikacji . W scenie pojawia się kula 🔶. Nowy obiekt w projekcie automatycznie przechodzi w tryb selekcji, o czym świadczy otaczający go sześcian •.

**2** Upewniamy się, czy kula jest wyselekcjonowanym obiektem sceny. W oknie Inspector wpisujemy nowe rozmiary obiektu  $\bullet$ , aby powiekszyć kule.

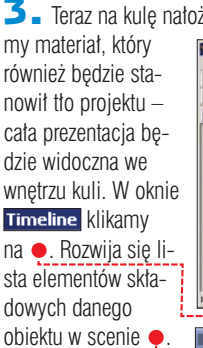

W liście tej klikamy na element •. W oknie Inspector pojawiają się wszystkie parametry standardowego materiału kuli 🌒. Wciskamy 🌒----Na liście wyboru klikamy na 2 sided, aby material pokrywał zarówno zewnętrzną,

jak i wewnętrzną powierzch-

nię kuli.

|          | tekstur, któr                                                                                                | e bardziej uatrakcyjnią    |
|----------|----------------------------------------------------------------------------------------------------|----------------------------|
| oży-     | tło projektu                                                                                                 | W oknie Storage prze-      |
| File Edi | led - Anark Studio<br>t. Yow Scipt. Tinckine. Hol<br>5 ■ J. Un Philar to co<br>c) call about 177 177<br>come | x<br>x<br>x<br>x           |
| Ready    |                                                                                                    |                            |
| -        |                                                                                                    | Material28)                |
| Inspe    | ctor                                                                                                    | <br>                       |
| 51       | Material28                                                                                                   |                            |
| 60       | liffuse Color                                                                                                |                            |
| <u></u>  | mbient Color                                                                                                 |                            |
| ð н      | missive Power                                                                                                | 0.000                      |
|          | Ipacity                                                                                                    | Normal                     |
| 8        | lingle Sided                                                                                                 | 1 Sided: Counterclockwis # |

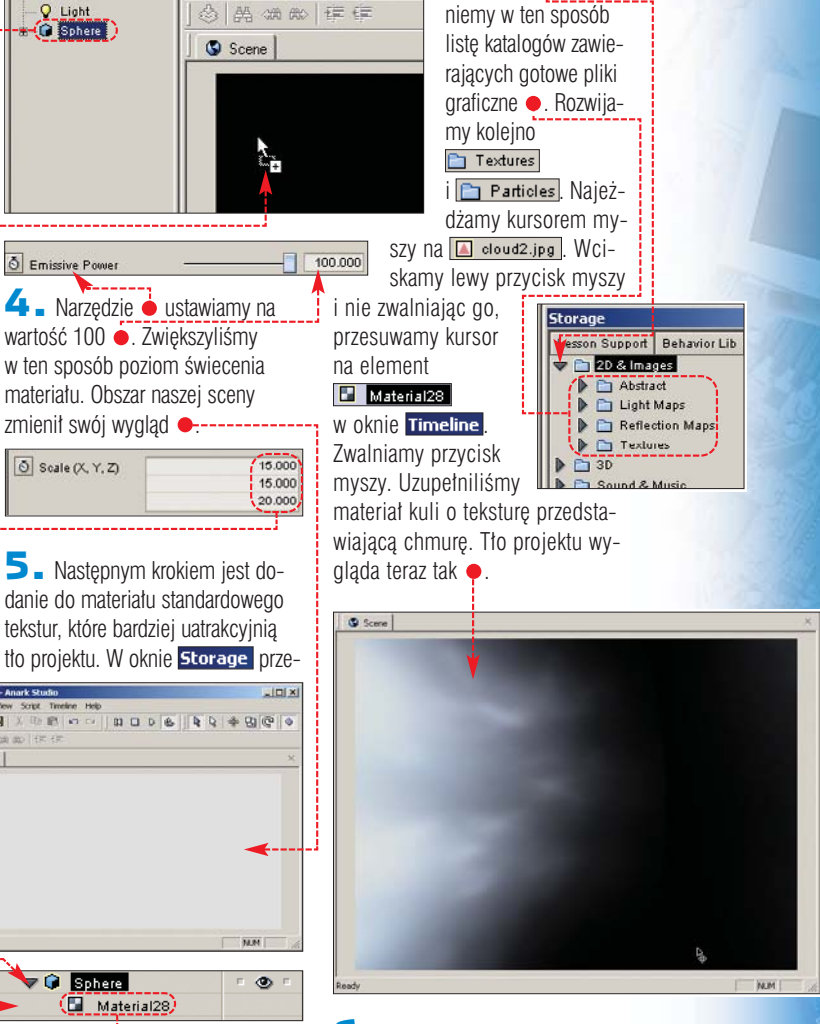

| <b>5</b> Woknie Inspector | klikamy         |                     |
|---------------------------|-----------------|---------------------|
| na 🌢. Wybieramy           |                 | 0.000               |
| Environmental mapping     |                 |                     |
| Lletaliliémy rodzaj ma    | 0 V Position    | 0.000               |
|                           | S U Repeat      | 5.000               |
| powania powierzchni 🔊     |                 | 6 000               |
| kuli. Wartość parame-     | V Repeat        | 5.000               |
| trów i eustalamy          | 👌 U Pivot       | 0.000               |
|                           | O V Pivot       | 0.000               |
| na pięć. Powielilismy     | 101 *****       |                     |
| w ten sposób nałożona     | Texture Mapping | Environmental mappi |

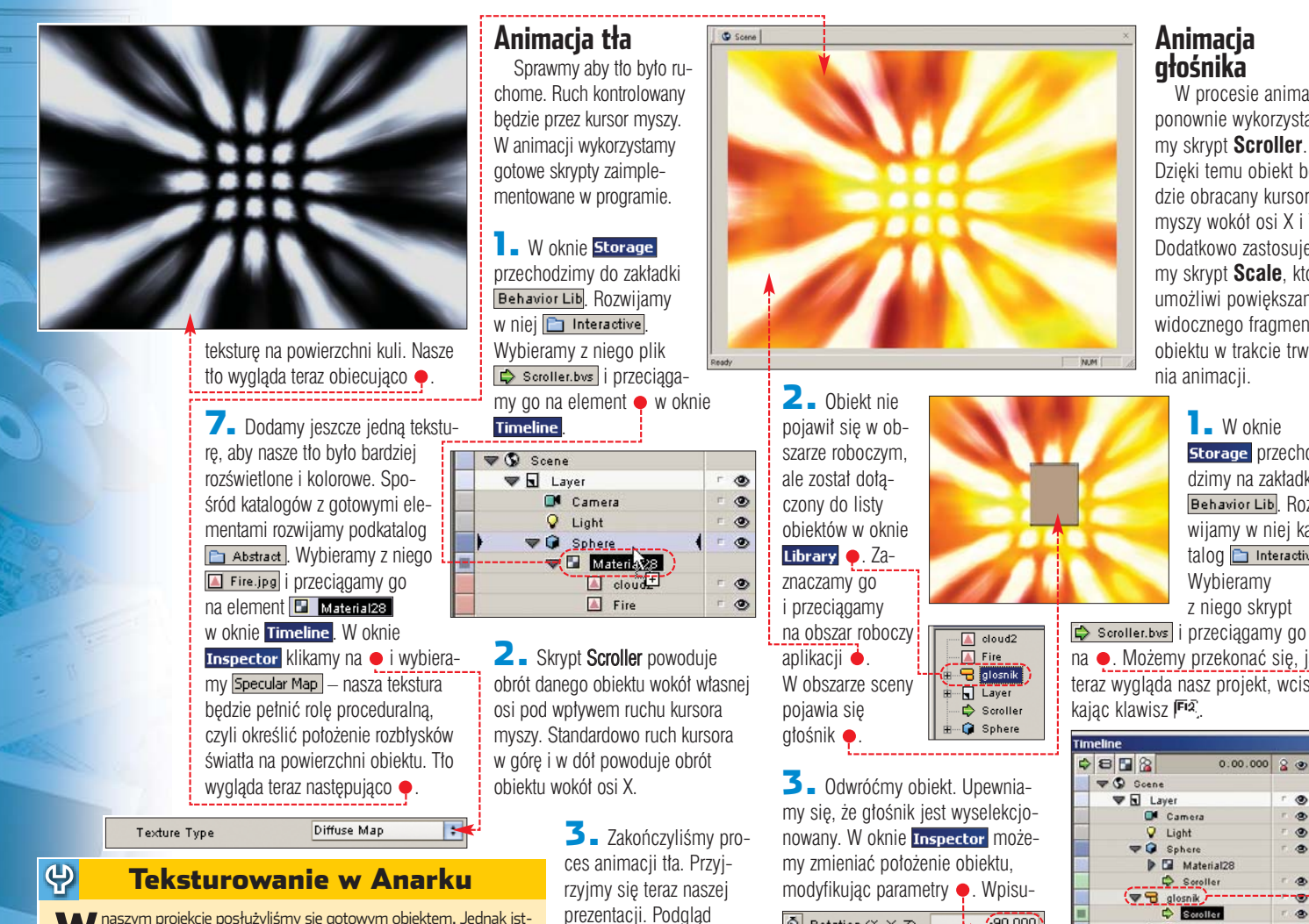

W naszym projekcie posłużyliśmy się gotowym obiektem. Jednak ist-nieje możliwość wczytania do Anarka tylko siatki obiektu i pokrycia go różnorodnymi teksturami. Mogą to być bitmapy z zaimportowanych plików (na przykład fotografie różnych płaszczyzn obiektu – aby nadać mu realistyczny wygląd), jak i tekstury przygotowane w programie.

Jedna z naiciekawszych funkcji Anarka jest nakładanie na powierzchnię (także nierówną czy pofałdowaną) strumienia wideo, na przykład MPEG czy AVI 🎈

1. Na początek Ekspert pokaże, jak importować pliki z teksturami do Anarka. Wciskamy kombinację kla-wiszy Ctri III. W oknie zaznaczamy plik tekstury i klikamy na <u>Otwórz</u>.

2. Przeciągamy wczytaną teksturę z okna Library na trójwymiarowy obiekt w oknie . Puszczamy lewy przycisk myszy. Przestrzenny obiekt został pokryty tekstura 🗕 :

3. W sposób opisany w punktach 1 i 2 możemy importować do projektu i nakładać na obiekty także pliki wideo. Pozwala to urozmaicić pokazywane w naszych prezentacjach obiekty, na przykład umieścić zmienny widok za oknem czy ruchomy obraz na telewizorze 🔴

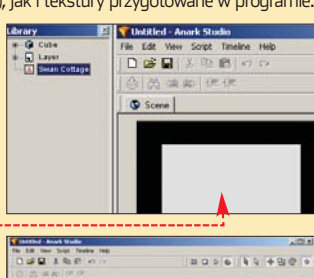

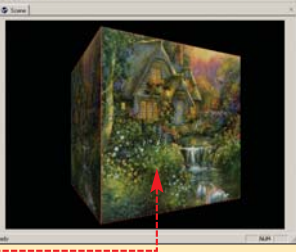

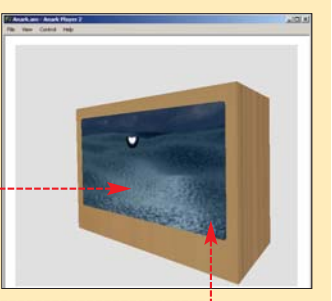

Głośnik

projektu uzyskujemy,

wciskając klawisz Fiz.

Anark Studio 2 nie jest modelerem, dlatego niemożliwe jest wymodelowanie w nim bardziei skomplikowanych obiektów 3D. Aplikacja natomiast ma możliwość importowania obiektów przygotowanych w programach do tworzenia animacji i grafiki 3D. Ekspert przygotował model głośnika w 3ds max 6. Jest on zapisany w pliku 🚾 glosnik. 3D5 . Naszym zadaniem będzie importować ten obiekt do naszego projektu.

L Wciskamy kombinację klawiszy Ctri (R., aby importować zasoby. W oknie • przechodzimy do katalogu, w którym znajduje się plik 🖻 glosnik.3DS 🎈. Zaznaczamy go i klikamy na Otwórz

| S Rotation (X, Y, Z) | * | -90.000<br>0.000 |
|----------------------|---|------------------|
|                      |   | 0.000            |

jemy nowe wartości  $\bullet$ . Teraz głośnik jest całkowicie widoczny, ale zbytnio oddalony 🌩

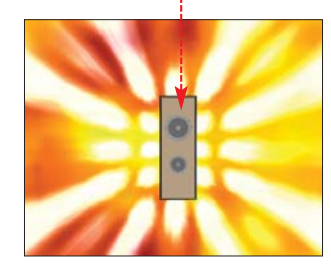

4 - Z paska narzędziowego wybieramy ikonę 🕀. Najeżdżamy kursorem myszy na głośnik, wciskamy prawy przycisk myszy i nie zwalniając go, przesuwamy kursor w dół. Wraz z ruchem kursora obiekt ulega przybliżeniu . Praktycznie zakończyliśmy działania związane z umieszczeniem głośnika w projekcie. Pozostaje nam jeszcze stworzenie animacji ruchu obiektu.

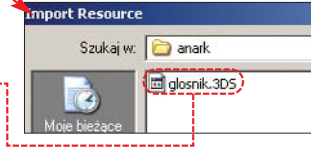

#### Animacja ałośnika

W procesie animacji ponownie wykorzystamy skrypt Scroller. Dzięki temu obiekt będzie obracany kursorem myszy wokół osi X i Y. Dodatkowo zastosuiemy skrypt Scale, który umożliwi powiekszanie widocznego fragmentu obiektu w trakcie trwania animacii.

> 🛯 🛛 W oknie Storage przechodzimy na zakładke Behavior Lib, ROZwijamy w niej katalog 🛅 Interactive Wybieramy z niego skrypt

na 
. Możemy przekonać się, jak teraz wygląda nasz projekt, wcis-

| - |               |          | -  | _ | _  |
|---|---------------|----------|----|---|----|
|   | 8 🖬 🔏         | 0.00.000 | 8  | ۲ | -  |
|   | V Scene       |          |    |   |    |
|   | 🛡 🖬 Layer     |          | ۳  | ۲ | r  |
|   | Camera        |          |    | ۲ | 5  |
|   | 💡 Light       |          | 17 | ۲ | P. |
|   | 🗢 🜍 Sphere    |          | Π. | ۲ | r  |
|   | 🕨 🖬 Materi    | al28     |    |   |    |
|   | Sorolle       | er       |    | ۲ | r. |
|   | 💎 🗃 glosnik – |          |    |   | -  |
|   | C Soroll      | 25       | 10 | ۲ | 1  |

2. Ruch naszego obiektu ograniczony jest jedynie do obrotu wokół osi X. Przypiszemy głośnikowi drugi skrypt 🖨 Scroller.bvs, aby na prezentacji można go było obracać także w poziomie. Następnie

zmodyfikujemy jego standardowe parametry.

🔻 🖥 glosnik 🗘 Scroller 🗘 Scroller 🔒 glos

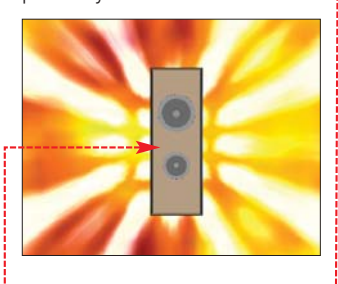

**3** Woknie Timeline klikamy na nowo utworzony skrypt ---W oknie Inspector klikamy na -Na liście wyboru wskazujemy 🔀

Mouse Axis to Use 📍

Ustaliliśmy w ten sposób, że ruch kursora myszy wzdłuż osi X (w lewo lub w prawo) będzie powodował obrót obiektu. Teraz zmienimy oś tego obrotu.

38 STYCZEŃ 2005 ekspert

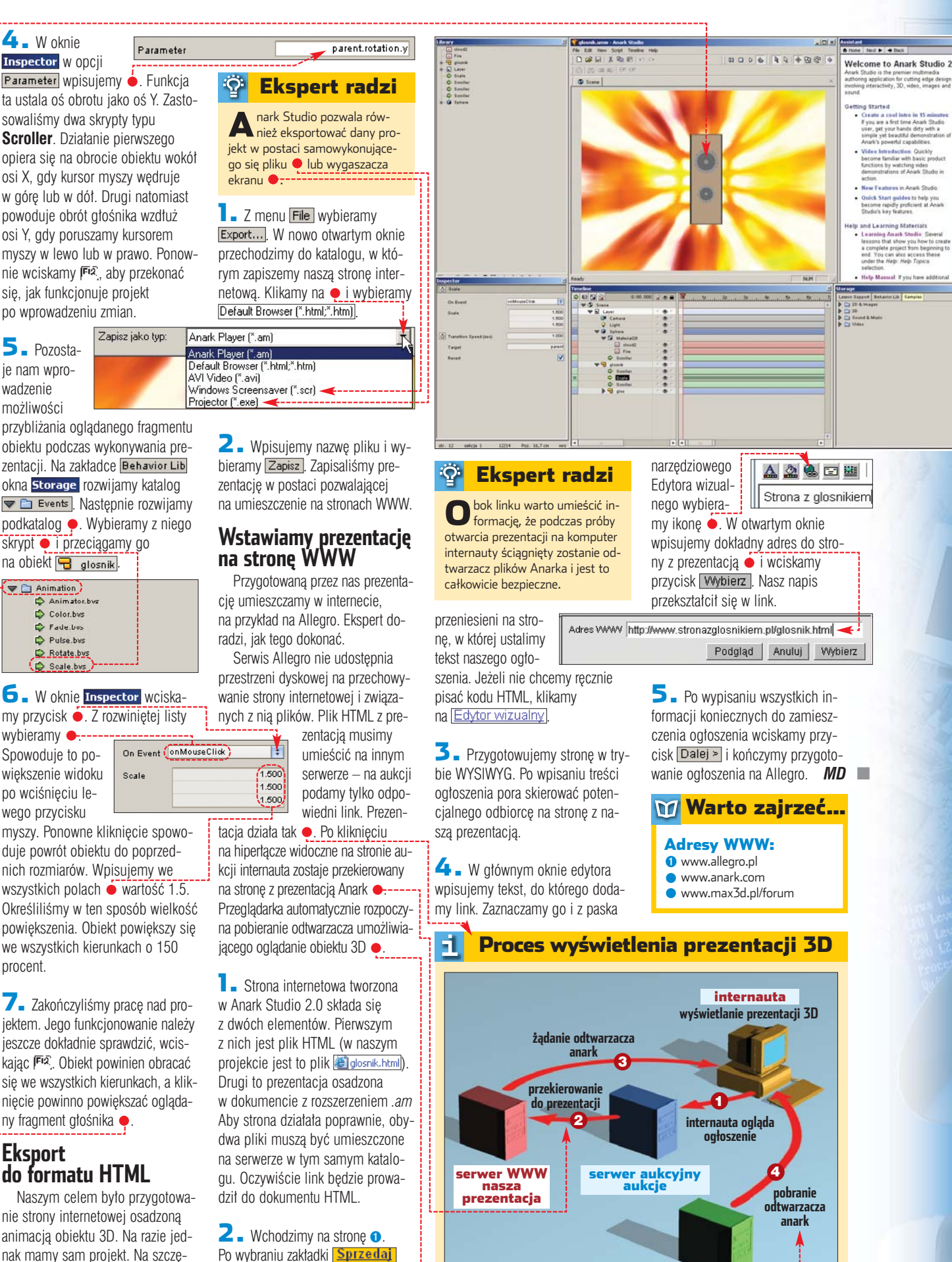

ekspert STYCZEŃ 2005 39

serwer anark

po wprowadzeniu zmian. 5 - Pozostaie nam wprowadzenie możliwości

obiektu podczas wykonywania prezentacji. Na zakładce Behavior Lib okna **Storage** rozwijamy katalog 🗢 🗀 Events. Nastepnie rozwijamy podkatalog 🌩. Wybieramy z niego skrypt 
i przeciągamy go na obiekt 🔫 glosnik.

| 🛡 🗋 An | imation )    |
|--------|--------------|
| \$     | Animator.bvs |
| \$     | Color.bws    |
| \$     | Fade.bis     |
| \$     | Pulse.bvs    |
| Ð      | Rotate.bvs   |
| (¢)    | Scale.bvs    |

#### **5** Woknie Inspector wciskamy przycisk . Z rozwiniętej listy

wybieramy ----Spowoduje to powiększenie widoku po wciśnięciu lewego przycisku

myszy. Ponowne klikniecie spowoduie powrót obiektu do poprzednich rozmiarów. Wpisujemy we wszystkich polach 
wartość 1.5. Określiliśmy w ten sposób wielkość powiększenia. Obiekt powiększy się we wszystkich kierunkach o 150 procent.

7. Zakończyliśmy pracę nad projektem. Jego funkcjonowanie należy jeszcze dokładnie sprawdzić, wciskajac Fa. Objekt powinien obracać sie we wszystkich kierunkach, a kliknięcie powinno powiększać oglądany fragment głośnika 🔶.

#### Eksport do formatu HTML

Naszym celem było przygotowanie strony internetowej osadzoną animacją obiektu 3D. Na razie jednak mamy sam projekt. Na szczęście Anark Studio 2 ma możliwość eksportowania projektów do postaci strony internetowej.

logujemy się w serwisie. Określamy

rodzaj sprzedawanego przedmiotu

i klikamy na Dalej >. Zostajemy

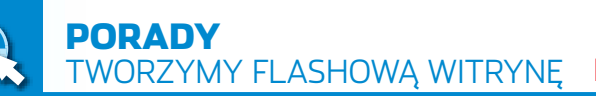

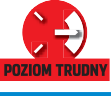

itryny przygotowane w technologii flash urzekają wyglądem. Tradycyjny DHTML czy skrypty Javy nie umożliwiają osiągnięcia tak ciekawych efektów, jak dynamiczne menu, animowane wstawki czy całe strony we flashu. Ekspert pokaże, jak je przygotować,

Niestety, używany przez profesjonalistów Macromedia Flash MX aplikacja. Alternatywą dla Flasha N 2004 jest kosztujący około 400 zto tych SwishMax. Program dobrze sprawdza się przy przygotowywaniu animowanych witryn. Stanowi wiec ciekawe rozwiazanie dla osób, które zaczynają tworzyć strony WWW RIA.

Ekspert pokaże podstawy obsługi SwishMaksa. Dowiemy sie także. iak tworzyć efektowna zawartość witryny - startowy preloader, animowane menu oraz całą stronę ቀ

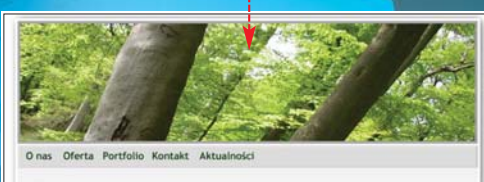

Dnia 18.10.2004 roku ruszył nasz serwi internetowy. Zapraszamy Państwa do zapoznania się z naszą ofertą.

# Złóż sobie stronę

**CD-ROM** 

Swish Max trial Pliki projektu nazwa pliku plik znajduje się na krążku Eksperta

nazwa pliku plik w całości znajduje się na krążku, pokazany jest tylko jego fragment

Tworzenie strony WWW nie musi być mozolnym wpisywaniem kodu HTML. Dziś witryny można konstruować w środowisku graficznym. To proste jak składanie klocków

# Poznaj Swisha

acznijmy od poznania kluczowych elementów, narzedzi i czynności w SwishMaksie.

Obszar roboczy dzieli się na części – listwę czasową Tim panel Outline • oraz okno główne z panelami 🔸 i 🔶

2 W panelu Timeline podczas pracy widzimy warstwy, a na nich

1000 1220 1.0202

obiekty tworzące animacje rozciagniete na klatkach (frames) Za pomoca tego panelu kontrolujemy moment pojawienia się obiektu na scenie oraz czas jego wyświetlania. Tu także dodajemy efekty.

**3** W panelu Outline widzimy wszystkie obiekty umieszczone na scenie. Panel służy do zaznaczania obiektów oraz usuwania, konwertowania i tworzenia nowych.

4 - Panel Layout : Scene\_1 pokazuje widok sceny, czyli animacji

w danej klatce. Narzędziami 2 tworzymy nowe kształty, rysujemy, dodajemy pola tekstowe, a także przesuwamy i powiększamy widok. Klikając na zakładkę Script, przechodzimy do edytora skryptów.

#### **Obiekty**

W SwishMaksie mamy do czynienia z dwoma rodzajami obiektów: prostymi i złożonymi, które mogą zawierać inne obiekty. Do obiektów złożonych należą duszki 🗱 (odpowiedniki klipów we Flashu) oraz przyciski 🖪. Proste obiekty to kształty 📥 i pola tekstowe 🎞.

### Biblioteka obiektów

Biblioteka obiektów używanych w projekcie znajduje się po lewej stronie, na zakładce Content 🔶. Mogą się w niej znajdować duszki, dźwięki oraz grafika. Dźwięki i grafikę tworzymy w innych programach i importujemy do SwishMaksa (opis na stronie 42). Content Export

Import...

Sounds

🖻 🔄 Sprites # aktual

Images

Click\_20-Partri Growell Christi

🔣 pasek.png

#### Listwa czasowa

Listwa czasowa odzwierciedla przebieg

#### Ekspert radzi ଦ୍ୱି

FR (ang. Frame Rate) to współczynnik ustawiany dla filmu na zakładce Movie. Im wyższy, tym klatka trwa krócej, a animacja przebiegaszybciej. Współczynnik ustawiamy przy tworzeniu nowego dokumentu, jego optymalna wartość to 25–35.

animacji. Czas jest podzielony na klatki, jedna klatka to 1 FR/s

Każdemu obiektowi odpowiada osobna warstwa . Najwyższą warstwą jest zawsze albo scena 🖪 albo duszek (jeśli edytujemy jego zawartość). Na warstwie sceny umieszczamy też skrypty dla poszczególnych klatek. Skrypty na tej warstwie mogą się znajdować w uchwycie onFrame lub w postaci funkcji. Po umieszczeniu skryptu w klatce pojawia się 도 4 . Jeśli skrypt zawiera takie akcje (elementy), jak stop () czy gotoAndPlay (), klatka przyjmuje wygląd odpowiednio 🗖 🗲 lub 🛃 📢, a klatki poniżej

zaznaczane są na czerwono i niebiesko ---Scene\_1 💼 subMenu... 🕅 kim Jeste..

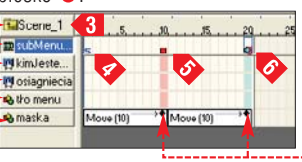

#### **Tworzenie strony** przyciski ſ 2 anim przystąpimy do pracy Taki podział sprawdza się w SwishMax, stwórzmy zwłaszcza wtedy, gdy poszczególprojekt strony. Naszą witrynę pone podstrony zawierają wiele grapreloader główny strona główna dzielimy na osobne dokumenty fik lub innych objektów o dużej wielkości. Poszczególne elementy 1 Załadowanie strony głównej i usunięcie ze sceny preloadera wczytujacy strone główna oraz sa ładowane stopniowo, w miare Wciśnięcie przycisku na strónie głównej powoduje rozwinięcie menu Po wybraniu jednej z pozycji w menu , nowa podstrona jest ładowana w głównym oknie strony podstrony . które beda wczytyjak internauta przeglada naszą wiwane do strony głównej. trynę i otwiera kolejne podstrony. Ô. **Ekspert radzi** la **2**. Dzieki temu Character Options Preloader główny bedzie można zmieniać Embed Font Outlines For Azwy wszystkich tworzonych obiektów wpisujemy w pole All Character zawartość pola. Only These Characters Name: i (jeżeli to możliwe) zazna-czamy opcję ✓ Target, Dzięki te-Upper case letters (A .. Z) reloader główny 🔵 będzie w którym wyświetlana bedzie pro-**6** Bardzo ważna Digits (0...9) mu możliwe będzie kontrolowanie pokazywał postęp w ładowacentowa wartość ładowania. rzecza iest osadzenie These charact obiektów przez skrvpt. niu strony głównej. Po jej załadowafontów w pliku wyniko-8 -🛯 🛛 W panelu Outline. niu preloader zostanie usuniety ze wym. Pozwala to OK Cancel 🔁 🛯 W pole 🛛 🗛 🗠 Name: Wpisujemy nasceny i uruchomiona zostanie aniwybieramy Insert i Sprite na wyświetlenie w anizwe obiektu pasek i zaznaczamy macji danej czcionki na każdym macja strony głównej. Ten sam me-Na scenie pojawia sie ikona symbolizująca duszek, pole Target. W skrypcie bedziemy komputerze. W celu osadzenia chanizm wykorzystamy potem w przypadku preloadera podstron. a w panelu Timeline warstwa, czcionki klikamy na ikonę 🔤 <3 mogli odwoływać się do obiektu. Potem korygujemy wymiary paska, na której się on znajduje ---W oknie wybieramy fonty, które ma-100% ją zostać osadzone. korzystając z pa-Tint Guides **2** Jaznaczamy duszek w panenelu Transform W przypadku preloadera Ustawienia wystarczy, że będą to lu Outline i wybieramy zakładke W polach W: i H: Distribute 📘 Klikamy na Eile i 🗋 New. ustawiamv szerocyfry • oraz znak % BBBE SAdd Script V GScene\_1 1 Dokument zapisujemy pod nakość oraz wyso-(wybieramy komplet Make same zwą loader.swi. Z grupy zakładek kość prostokata znaków 🔵). Poptions Align relative to: po lewej stronie okna włączana 400 oraz 4. Size by: my Movie. Wybieramy **7** Obiekty preloadera Sprite W DOLE Name: Button Transfo **3** Ustawiamy pasek pośrodku kolor tła 🔶 i wpisuje-Background Color: wpisujemy nazwę są gotowe, teraz ustawimy go pomy rozmiary sceny • main . duszka. Na zakładce Align ustaśrodku sceny. Kończymy edycję Width 732 pixels duszka, klikając w oknie W pole Frame Rate: wiamy 单 i klikamy na 📳 🗕 --Height 582 pixels **3** Duszek umieszwpisujemy szybkość na 🖆 Scene\_1 panel Frame Flate: 35 frames/see Layout : Scene\_1 Script Outline. Zaznaczamy odtwarzania animacji czamy w górnym le-Guides Tools Align Stop playing at end of movie Content Export Debug preloader, a nastepnie (w klatkach na sekunwym rogu sceny ---1 13 Sprite Transfor 6 aby scena z worywanego pliku pow zakładce Align wcidę) i zaznaczamy ---X: U Y: 0 11 05 krywała się dokładnie ze sceną pre-H: 26 skamy 📳. Nasza scena W- 26 4 IT X=Y 2 0 100 +0+ 100 2 - Przechodzimy na zakładkę loadera. Przechodzimy na zakładkę 008 wygląda następująco -X-Y • \$ 0 10 () Q 8 Transform. Wybiera-Export, aby ustawić Export Debug Content unchor p Efekt zanikania Export options for: SWF (Flash) opcje eksportu do SWF. My Top left -Top left SWF version to export SWF6 \* i w pola 🖾 oraz 🖄 Do preloadera dodamy Wybieramy • oraz •--X: -13 Y: -13 -6 1 2 Compress SWF hie Zaznaczamy też wpisujemy 0 ---efekt stopniowego zani-Cupy Paste Reset 1× 1 Offset to suit use as a Movie Clip Compress SWF file kania tak, by po załado-Remove off-stage objects 4 W sposób opi-4 - Z menu Tools wybieramy 🔳 j Mask off-stage objects Mask off-stage objects waniu strony głównej przestał być Allow import of text as text object obiekty znajdujące się sany w punktach Pod paskiem rysujemy pole tekstowidoczny. 1-3 tworzymy drugi duszek i nazypoza sceną będą niewidoczne. we 🔴 п 🛯 🗕 W panelu Time wamy go loader. 0% **3** Ustawiamy opcje skryptów. **5** Wybierazaznaczamy warstwę 0. Tekst i pasek postępu Z listy • wybieramy Script następmy zakładkę nre-Movie nie Export options for: ustawiamy na Stworzymy pasek i tekst informu-Text. Potem wpisuje-Ioadera 🌢. Klikamy Nam swF6 . Zaznaczamy jące o stopniu załadowania strony. my nazwę pola tekstona 🐕 Add Effect 🔻 10 -Arial Expose SWF6 properties, aby korzywego 🌢 i zaznacza-T. 83 3 I 🗐 🖾 🖸 Potem wybieramy stać z elementów ActionScript. Przechodzimy teraz do trybu my **1**. Wybieramy Dynamic Text Advanced menu Fade oraz edycji duszka loader. Zaznaczamy rodzaj i wielkość fonpolecenie Fade Out Tworzenie duszków Variable go, a potem na zakładce Sprite wcitów 🍎, a także skamy Open in Layout. Wybieramy **2**. Kli-W preloaderze utworzymy dwa określamy rodzaj po-Scene\_1 narzędzie 🗖. Na zakładduszki. Do jednego pustego będziekając dwukrotnie na efekt Ioade 🗮 σ, na warstwie, wywołujemy jego okno my wczytywać plik strony głównej, ce Shape wybieramy drugi będzie zawierał pasek postępu kolor i rysujemy na scekonfiguracyjne. W tym przypadku

nie taki prostokąt ---

ładowania oraz pole tekstowe,

wydłużymy tylko czas trwania efektu,

0

ekspert STYCZEŃ 2005 41

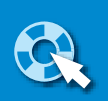

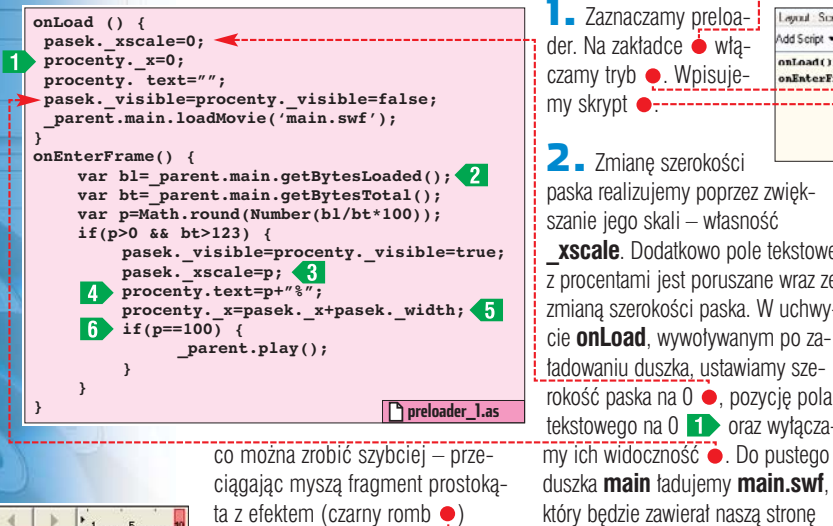

) F.1. I loader Fade Out (10)

#### Dodawanie skryptów

przedłużamy wybrany efekt do

Teraz przygotujemy skrypty, dzieki którym preloader będzie wykonywał swoja funkcje.

Zaznaczamy preloa-Layout Scene\_1 Script vdd Script 💌 📰 🖬 🖬 Expert der. Na zakładce 🥌 włąonLoad() onEnterFrame() czamy tryb . WpisujeonLoad() { pasek.\_xscale=0; procenty, x=0; parent.main.loadMovie('main.swf'); **2** Zmianę szerokości EnterFrame() | paska realizujemy poprzez zwiek-

sprawdzenie, ile bajtów pliku się załadowało <2, włączenie widoczności paska i pola tekstowego, skalowanie paska **3**, wyświetlenie wartości procentowei w polu tekstowym oraz przesuwanie tego pola **5**.

4 - Po załadowaniu całego dokumentu 6 wywoływana jest akcja play dla sceny.

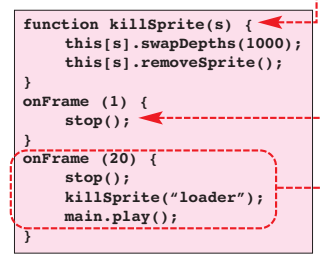

Dodawanie skryptów

Teraz dodamy skrypty sterujące do klatek sceny głównej.

W panelu Timeline klikamy na Scene\_1. Następnie przechodzimy do zakładki Script i wklejamy kod z pliku preloader\_2.as

**2** – Funkcja **killSprite** usuwa duszek podany jako argument ze sceny 🔶. W klatce pierwszej anima-działał skrypt umieszczony na preloaderze). Po załadowaniu strony głównej preloader uruchomi animacie na niej i zacznie zanikać. W klatce dwudziestej preloader przestanie być widoczny i zostanie usunięty

🔼 🛛 Wciskaiac 🗔 🗟 eksportuiemv plik do formatu SWF. Wciśniimy też kombinacje klawiszy Ctra II, aby sprawdzić, jak animacia wyglada we Flash Playerze.

**8** W przedostatniej klatce dodajemy nowy duszek, którego nazywamy 🗮 aktualnosci</u>. Taka sama nazwe nadajemy duszkowi w panelu Sprite. Umieszczamy w nim aktualności – zawartość ta bedzie od razu widoczna na stronie głównej. W celu umieszczenia duszka

tylko w danej klatce używamy efektu Place

#### Przyciski menu

Teraz zaimiemy sie tworzeniem najważniejszego elementu witryny rozwijanego menu 

. Zapewni ono łączność między stroną główną a podstronami. Klikając na odpowiednie działy, internauci będą wyświetlać interesujące ich informacje. Menu będzie zawierać wiele efektownych elementów graficznych.

Wszystkie przyciski menu będą się znajdować w duszku o nazwie

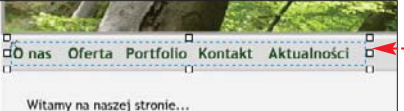

Emenu. Tworzymy go i przechodzimy do trybu edycji. Przyciski robimy podobnie jak duszki, wybierając w panelu Outline, z listy Insert pozycję Button.

**2** Przechodzimy na zakładkę Button. Wpisujemy nazwę przycis-

Strona główna

20 klatki.

trona główna witryny powinna zawierać menu wraz z mechanizmem wczytywania odpowiednich podstron. Znajdą się tu także efekty odpowiadające za płynne pojawienie się obiektów na scenie. Ekspert pokaże, jak stworzyć tak skomplikowany projekt.

#### Animacja początkowa

Animacja początkowa bedzie odpowiedzialna za stopniowe i płynne pojawienie sie wszystkich ele-

mentów, z których zbudowa-

na jest strona główna. Zaimportujemy gotowe elementy graficzne oraz dźwięki do biblioteki. Wybieramy zakładkę czamy wszystkie pliki z katalogu 🛅 do\_importu 🎈 (ten folder z dokumentami potrzebnymi do przygotowania strony znajdziemy na krąż-

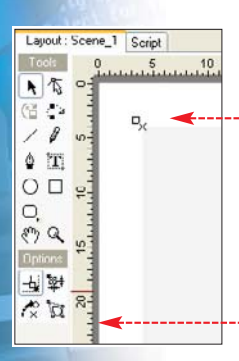

ku). Wciskamy Otwórz, **2** Rysujemy jasnoszary prostokąt 
, który będzie stanowił tło strony. Ustawiamy jego wymiary tak, aby szerokość i wysokość była o 8 pikseli mniejsza od rozmiarów sceny, czyli aby prostokąt był oddalony o 4 piksele od każdej krawędzi sceny . Tło możemy nazwać na przykład 🔂 szare\_tlo,

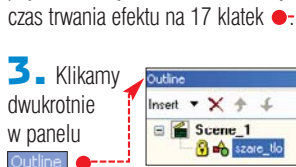

pojawiania się Fade In. Ustawiamy

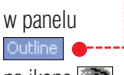

nastepnie z panelu

Timeline dodajemy

efekt stopniowego

my skrypt

szanie jego skali – własność

xscale. Dodatkowo pole tekstowe

z procentami jest poruszane wraz ze

zmiana szerokości paska. W uchwy-

cie onLoad, wywoływanym po za-

ładowaniu duszka, ustawiamy sze-

rokość paska na 0 •, pozycję pola

tekstowego na 0 1 oraz wyłącza-

główną. Stosujemy instrukcję pa-

rent, aby odwołać sie do obiektu

nadrzednego (w tym wypadku sce-

**3** W uchwycie **onEnterFrame** 

znajduje sie kod odpowiedzialny za

#ISc

ny. na której jest duszek main).

na ikonę 💽, aby pojawiła się ikona 🕒. Obiekt został zablokowany. Dzięki temu unikniemy przypadkowej zmiany jego położenia.

4 - Rysujemy ciemny prostokąt, który bedzie stanowił obramowanie obrazka 

. Kształt umieszczamy na współrzędnych 4,4. Ustalamy je-

go szerokość na 724 piksele i wysokość na 193. Dodajemy do niego efekt Fade In. Efekt modyfikujemy, aby rozpoczynał się od klatki 16 i trwał 13 klatek.

5 Na scenę 🔶 przeciągamy i umieszczamy w odpowiednim

miejscu 🔛 pasek.png z biblioteki 🌒. Doda-Szare tio | Fade In (17) jemy efekt Fade In i modyfikujemy, aby zaczynał się od klatki 36 i trwał 10 klatek

> **5** Tworzymy nowy duszek i nazywamy go 🗰 mainPic. Przechodzi-

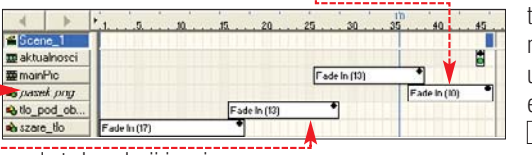

my do trybu edycji i umieszczamy grafike 🔜 drzewa.png z biblioteki. Do grafiki stosujemv efekt Blur i rozciągamy go na 15 klatek. W panelu Sprite nadajemy obiektowi nazwę mainPic. Ustawiamy

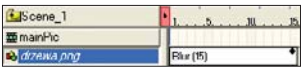

Stop playing at end of sprite, W ten sposób na koniec efektu rozmycia animacja nie będzie odtwarzana od początku.

**7** Wychodzimy z trybu edycji duszka. Dodajemy do duszka efekt Fade In i zmieniamy jego parametry, tak aby zaczynał się od klatki 26 i trwał 13 klatek. Nasz projekt strony powinien zawierać efekty i elementy rozmieszczone na warstwach w taki sposób 😐

42 STYCZEŃ 2005 ekspert

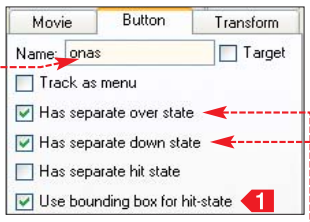

ku 🖕 i zaznaczamy 🦕. Te funkcje pozwalaja utworzyć dodatkowe stany przycisku (ody mysz znaidzie sie nad przyciskiem lub zostanie on wciśniety). Opcja **1** powoduje, że aktywny jest cały obszar zajmowany przez przycisk.

**3** W panelu Outline klikamy na przycisk . Widzimy dodatkowe stany. Zaznaczamy po kolej każdy z nich i umieszczamy w nich statyczne pola tekstowe z napisem 🌪. Dla stanów 2 oraz 3 zmieniamy w panelu Text kolor tekstu na jaśniejszy 4 .

T 0 nas

🕷 T O nas

T O nas

anas D 💷 🏶 🔳 Up/Hit State 4 Analo-my resztę przycisków o ety-

kietach ofertal, portfolio, kontakt j aktualnościl. Po jch utworzenju możemy je równo i dokładnie rozmieścić. zaznaczajac wszystkie i klikajac na 📭 oraz 📭 w zakładce Align.

**5** Gdy przyciski są gotowe, dodajemy do nich efekt wyjeżdżania od lewej strony 🔶. Poszczególne efekty wybieramy, klikając na menu MAdd Effect, Slide, a potem In From Left. Uzyskamy dzięki temu efekt wjeżdżania przycisków na scenę – od lewej strony.

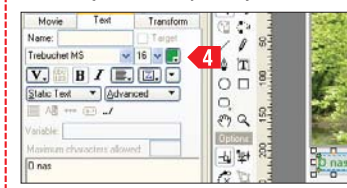

#### Tworzenie podmenu

Po kliknieciu na przyciski wyświetli się podmenu 🎈. Podmenu będzie umieszczone pod odpowiednimi przyciskami i będzie sprawiało wrażenie wyjeżdżania spod paska menu.

Tworzymy nowy duszek i nazywamy go 🚟 subMenuOnas Dodajemy do niego dwa przyciski, które nazywamy kimJestesmy i osiagniecia. Rysujemy prostokątny

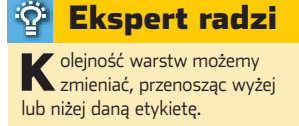

kształt, który będzie tłem naszego menu 😐

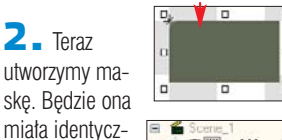

subMenuOnas ny kształt jak kimJest Up/Hit State tło. ale dla iei R T Kim jesteśmy Dver State
 T Kin jestešny
 Down State
 T Kin jestešny
 T Kin jestešny rozróżnienia nadamv iei innv kolor. Ma-Ustagniecia ska musi bvć 🕷 T Osiągnięcia zawsze nainiż-R Over State 🕷 T. Usiągnięcia sza warstwa 🚓 🔳 Do wn State 🕷 T Osiagniecia w klipie 🔴

**3** – Maske umieszczamy nad tłem  $\phi$ . Nastepnie dodajemy do niej efekt Move 🗕 Zaznaczamy klatke 11 i ponownie dodaiemv efekt Move

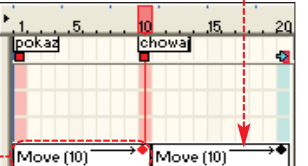

4 Jaznaczamy klatke 10. a następnie maskę . Przesuwamy ją tak, aby znalazła się dokład-0, 0 nie pod tłem ----

**5** Klikamv na obiekt subMenuOnas. Przechodzimy na zakładkę Script i wklejamy skrypt z pliku

**submenu.as**. Kierując się informacjami z punktów 1–5, tworzymy submenu dla przycisku Oferta Podmenu nazvwamv

> 🗱 subMenuOferta j umieszczamy pod odpowiednim przyciskiem.

#### Preloader podstron

Zadaniem preloadera podstron jest graficzne przedstawienie stopnia załadowania pliku.

Po załadowaniu strony preloader nie będzie usuwany ze sceny, tylko przejdzie do klatki, w której jest nieaktywny i niewidoczny.

🛯 🗕 Tworzymy nowy duszek, którego nazywamy 🗮 loader. W nim tworzymy kolejny duszek o nazwie

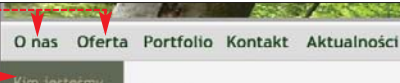

ej stronie

menu

kontał

leita

**E pasek**. Rysujemy prostokat, który bedzie paskiem postepu ----

#### 🔼 🛛 W obiekcie 🏧 loader do duszka 🗱 pasek dodajemy efekt

Place, umieszczając go w drugiej klatce.

> 🔼 Do duszka 🚟 loader dodajemy skrypt nazwa\_start.as wykonywany w pierwszej klatce 
>
> . Skrypt zatrzymuje animacje i nadaje nazwe start pierwszei klatce animacji -: [Escene\_1] Na duszku # loader 🧱 pasek 🧱 pasek

umieszczamy skrypt z pliku preloader\_podstron.as

**4** Tworzymy duszek o nazwie 🚟 podstrony. Do duszka tego bedziemy ładować pliki podstron. Duszki 🗮 loader oraz 🧱 pasek powinny zostać umieszczone w ostatniej klatce na scenie, na warstwach poniżej submenu, tak aby po rozwinięciu danego menu nie zasłaniały go.

#### Skrypty w menu

Po utworzeniu wszystkich obiektów ich układ na listwie czasowej wygląda następująco -

Zakończyliśmy tworzenie elementów menu, teraz musimy

je wszystkie zaopatrzyć w skrypty.

🛯 🛛 W pierwszej klatce sceny 🔶 umieszczamy skrypt •. Zatrzymuje on odtwarzanie animacji sceny w klatce pierwszei. ➤onFrame (1) { stop ();

**2** Do pozostałych przycisków w menu przypisujemy skrypty przygotowane przez Eksperta i zamieszczone w plikach 🔶 na krążku.

#### Tworzenie podstron

Teraz zajmiemy się tworzeniem podstron.

Podstrony tworzymy jako osobne pliki - tak jak poprzednio główna stronę witryny. No-1 wym dokumentom nadajemy nazwy takie same, jak pozycjom w menu. Nazwy plików 40

Slide in From Let

Slide In From Lef.

### **Trudne terminy**

무

» instancja – kolejne wystąpienie tego samego duszka na scenie.

>> preloader – skrypt i animacia, naicześciej w postaci rozszerzającego się paska postępu ładowania. Preloader jest istotnym elementem strony, jego zadaniem jest wizualne przedstawienie procesu ładowania zawartości.

» RIA - ang. Rich Internet Application - strony internetowe z rozbudowanym interfejsem użytkownika, często korzystające z XML i baz danych.

|                                                           | 1                       |                                                       | 4                     |  |
|-----------------------------------------------------------|-------------------------|-------------------------------------------------------|-----------------------|--|
|                                                           | a Port                  | folio Konta                                           | akt Aktualności       |  |
| Kim jestešny<br>Oslagniącia<br>Preze<br>interne<br>zapozn | towy. Zaj<br>ania się z | ie<br>Joku ruszył na<br>praszamy Pań<br>naszą ofertą. | asz serwis<br>stwa do |  |
|                                                           |                         | 8                                                     |                       |  |

SWF musza bowiem zgadzać sie z nazwami umieszczonymi w skrypcie ładujacym dana podstrone.

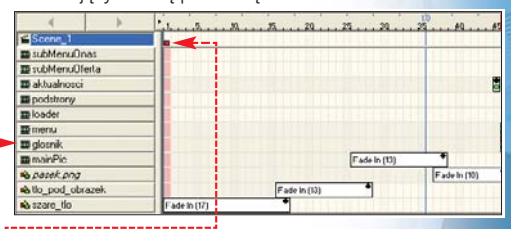

2 . Tworzymy podstrone. Umieszczamy w niej dowolna zawartość.

#### Publikowanie plików

Po stworzeniu witryny eksportujemy ją do SWF, aby otrzymać pliki składające się na stronę WWW.

📘 Wciskając 🌆 🖓 🖳 kompilujemy kolejno pliki do formatu SWF.

2 Do osadzenia pliku SWF w dokumencie HTML wykorzystuiemy szablon w standardzie XHTML plik Cindex.htm. Podana jest w nim ścieżka do pliku 🔊 loader.swf (preloadera głównego). Na serwerze WWW umieszczamy wszystkie pliki w jednym katalogu i otwieramy stronę za pomocą 🔊 index.htm. RK

#### Użycie skryptów

| Nazwa pliku            | Obiekt, w którym ma zostać<br>umieszczony skrypt |
|------------------------|--------------------------------------------------|
| menu_onas.as           | Przycisk <b>O nas</b>                            |
| menu_oferta.as         | Przycisk Oferta                                  |
| menu_portfolio.as      | Przycisk Portfolio                               |
| menu_kontakt.as        | Przycisk Kontakt                                 |
| menu_aktualnosci.as    | Przycisk Aktualności                             |
| submenu_kimJestesmy.as | Podmenu 🚟 subMenuOnas 릦                          |

#### Warto zajrzeć...

#### **Adresv WWW:**

-1

 $\mathbf{M}$ 

- www.swishzone.com
- www.swish-dh.com
  - www.pixel2life.com/tutorials/swish.php?tut=31
- www.flashzone.pl

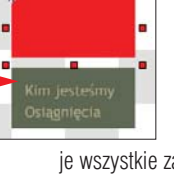

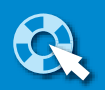

ultimedia i ciekawe pliki krążą po internecie. Niemal codziennie odnajdujemy interesujące filmy, zdjęcia czy PDF-y na stronach WWW i w e-mailach przesłanych przez znajomych. Niestety, ten coraz bardziej intensywny obieg danych rodzi też wiele trudności. Każdy z nas przynajmniej raz otrzymał plik w nieznanym sobie formacie. Zapewne sami też nieraz przesłaliśmy znajomym dokument, którego nie byli w stanie odtworzyć.

Nierzadko, aby skorzystać z pliku, musimy instalować specjalne oprogramowanie, na przykład aby odtworzyć filmy w formacie MOV. powinniśmy skorzystać z programu Quick Time. Podobnie sprawa sie ma z plikami muzycznymi. Nietypowe formaty wymagają instalacji wtyczek w naszym odtwarzaczu. W efekcie jesteśmy zmuszeni do instalacji kolejnych aplikacji. Co więcej, na to samo narażamy naszych znajomych, do których przesyłamy pliki.

# Odmienić pliki

Dostałeś plik, którego otwarcie wymaga dziwnej aplikacji? Ekspert pokaże, jak skonwertować go na inny, bardziej wygodny format

# liki dźwiękowe

iększość z przenośnych odtwarzaczy odtwarza pliki zapisane w formacie MP3. Jeżeli więc na naszym komputerze pojawią się pliki w innym formacie (na przykład OGG), a chcielibyśmy ich posłuchać na spacerze, z pomocą przvidzie nam program do konwersii (OGG na MP3). Jednym z najbar-

#### Pogorszenie jakości

÷L.

wypadku, gdy stosujemy stratne formaty kompresji (jak MP3 czy OGG), rekompresja, w postaci zmiany formatu na inny stratny, oznacza pogorszenie jakości 🗢 Dzieje się tak dlatego, że mechanizm kompresji plików audio polega w uproszczeniu na usunięciu części dźwięków 🗣 niesłyszalnych czy słabo słyszalnych dla ludzkiego ucha. Jednak każda z metod kompresji usuwa inny zakres dźwięków. W efekcie plik wynikowy pozbawiony zostaje zarówno częstotliwości wcześniej usuniętych jak i tych, które usuwa dany rodzaj kompresji. Zjawisko to nie występuje oczywiście w przypadku konwersji plików zapisanych za pomocą algorytmów kompresji bezstratnej (APE czy FLAC).

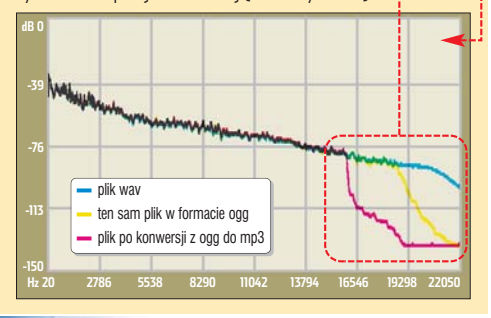

dziej uniwersalnych programów jest dBpowerAMP Music Converter.

Na początku musimy doinstalować nowe wtyczki do programu. Odnajdujemy je na płycie Eksperta i uruchamiamy program instalacyjny. Na ekranie pojawi sie okno programu •, ale zupełnie nieczytelne. Klikamy na 
i z menu wybieramy English. Kontynuujemy instalację, klikając na Install >> 

Đónnečé Spoon Installe ไก่ย์เอกน ปีกกท์เวลอกน

**2** Po zainstalowaniu nowych kodeków możemy rozpocząć konwersje pliku. Uruchamiamy program dBpowerAMP Music Converter. Na początku wskazujemy lokalizację pliku źródłowego 🄶.

**3** Po chwili na ekranie pojawi się okno programu. Korzystając

#### Select Music File(s) to Convert Szukaj w: 🙆 ogg audio.ogg Moje bieżące dokumenty

#### Nowe wtyczki do dBpowerAMP <del>ф</del>

Wszytkie wtyczki są dostępne w sieci. Jeżeli natkniemy się na mniej popularny format pliku, ściągnijmy odpowiednie plug-iny do dBpowerAMP.

1. W menu Programy klikamy kolejno na pola dBpowerAMP Music Converter,

http://forum.dbpoweramp.com Seek support, or talk all things audio http://www.dbpoweramp.com/codec-central.htm Add extra [en/de]coding abilities such as Mp4, WMA Ogg Vorbis, Monkeys Audio and many mo

🛅 Configuration i 📓 dMC Configuration. Na ekranie pojawi się aplikacja konfiguracyjna dBpowerAMP Music Converter 🔍. Klikamy na (

mp3PRO Download [Formats.mp3] Musepack Download [Formats.mpc, .mp+, 📧 🖾 Ogg Vorbis Download, [Formats.ogg] szczególnych formatów. Jeżeli chcemy otworzyć w programie pliki o rozszerzeniu OGG, klikamy na 🔍. W następnym oknie kilkamy na Ogg Codec i zapisujemy ten plik na dysku.

#### Muzyka z gier

W grach często natkniemy się na interesujące ścieżki dźwiękowe (na przykład w Tony Hawk's Pro Skater 4 spotkamy tak znanych wykonawców, jak Offspring czy System of the Down). Najczęściej piosenki te

| Converting 1 File to Mp3 (Lame)   Encoding: Constant Bitrate Encoding: Constant Bitrate Encoding: Cons | dBpowerAMP           | Music Conv       | erter        |               |                 |
|----------------------------------------------------------------------------------------------------|----------------------|------------------|--------------|---------------|-----------------|
| Encoding: Constant Bitrate  IB Advanced Diptions  IB Advanced Diptions  IB Advanced Diptions  Channels Stereo  Frequency 44100  Uutput To:  Same Folder as Dirginal  Folder  Channels  Try  Folder  Try  Add to dBpowerAMP Mane Cedection  Four Pare  Cancel  Convert 5:                                                                                                    | Converting 1 File to | Mp3 (Lan         | ne)          | Y E           | Rename Fi       |
| Bit Rote: 132 Kbps     Bener States     Bener States     Bener States     Bener States     Bener States     Bener States     Same Folder as Dirginal     Same Folder as Dirginal     Order     CMusyka/ogg     Browsee     Try     Browsee     Detets Same File(s) After Conversion     Add to dBpoweeAMP Mane Cellection     Power Pac     Cancel     Convert 52                                                                                                    | Encoding Const       | ant Bitrate      |              | Advanc        | ed Options      |
| Channels Stereo Pice Prequency 44100  Uutput To:      Same Folder as Dirgmal      Orburnels CMusykalogg     Browsee      CMusykalogg     Browsee      Orburne Normalize      To     Preserve ID Tags      Add to dBpowerAMP Munic Cellection     Power Pac      Cancel     Convert 52                                                                                                    | Bit Flate: 192 Kb    | <u>ρ</u>         | k            | 6             | -               |
| Channels Stereo V Frequency 44100 V<br>Output To:<br>Same Folder as Original<br>Folder CMuzykalvogg V Browse<br>Folder CMuzykalvogg Preserve ID Tas<br>Preserve ID Tas<br>Chelete Source File(s) After Conversion<br>Add to dBpowerAMP Munic Celection<br>Power Pac                                                                                                    | Less Quality - Smi   | ator Filo        | E            | Sector Justic | g - Larger File |
| Output To:<br>Output To:<br>Same Folder as Driginal<br>Forward State Conversion<br>Cancel Convert 2:<br>Output To:<br>Date Source File(s) After Conversion<br>Cancel Convert 2:<br>Cancel Convert 2:                                                                                                    | Channels Stere       | 0 💌              | Frequency    | 44100         | 💌 H:            |
| Preserve ID Tags     Delete Source File(s) After Conversion     Add to dBpowerAMP Munic Cellection     Power Par     Cancel     Convert >:                                                                                                    | - Volume Non         | nalize           |              |               | Try 🔥           |
| Delete Source File(s) After Conversion     Add to dBpowerAMP Music Collection     Power Pac     Cancel     Convert 5                                                                                                    | C Preserve ID        | Tage             |              |               | - <u>8</u>      |
| Add to dBpowerAMP Music Collection     Power Pac     Cancel     Convert >:                                                                                                    | U Delete Sour        | ce File(s) After | Conversion   |               | 1               |
| Cancel Convert>:                                                                                                    | Add to dBpc          | weiAMP Muri      | : Collection |               | Power Pack      |
|                                                                                                    |                      |                  | Cano         | el 🛛          | Convert>>       |
|                                                                                                    |                      |                  |              | 100           |                 |

#### AsfTools freeware Gżegżółka freeware Media Player Classic freeware **PDF995** adware

**CD-ROM** 

PS2PDF995 adware Stoik Video Converter freeware PDF Transformer

trial

tria

Fine Reader 7.0

2. Na ekranie pojawi się strona internetowa, na której dostępne są kodeki do po-

> z rozwijanego menu, wybieramy format, w jakim nasz plik ma być zapisany. Suwak 🗕 służy

do określania jakości konwertowanego pliku. Nie należy jednak wybierać wyższego bitrate

niż w pliku źródłowym. Możemy ustawić niższy bitrate, jednak należy się liczyć ze stratą jakości pliku wynikowego. Wybieramy, w którym miejscu na dysku ma zostać zapi-

sany efekt końcowy •. Po < ustawieniu wszystkich parametrów klikamy na 🔴

zapisane są w mało popularnym formacie BIK. Istnieje jednak sposób, by przekonwertować je do plików WAVE. Wy-

korzystamy darmową aplikację RAD Video Tools, którą możemy ściągnąć ze strony 1.

Po uruchomieniu programu odnaiduiemv folder, w którvm ukrvte sa pliki z muzyka (rozszerzenie .bik). Najcześciej znajdziemy go w katalogu z daną grą, ukryty pod

#### File, "001.bik", appears to be part of a sequence of files (1 to 115). Do you want to treat the sequence as a single animation? ?) 1 1 Iak Nic nazwą 🍝. Czasem pliki z muzyką umieszczane są na płycie CD,

z której uruchamiamy grę. Po odnalezieniu właściwego katalogu klikamy myszą na wybrany utwór ---a nastephie na Convert a file

**2** W przypadku niektórych gier na ekranie pojawi się komunikat •.

| Oznacza on, że ko-                                                                                  | 🐨 RAD Video                                                                | Tools                                                                                                    |                                                                                                    |                                                                            |
|----------------------------------------------------------------------------------------------------|----------------------------------------------------------------------------|----------------------------------------------------------------------------------------------------|----------------------------------------------------------------------------------------------------|----------------------------------------------------------------------------|
| lejne pliki ścieżki<br>dźwiekowej sa ze so-                                                         | <u>S</u> zukaj w: 🗀                                                        | Music                                                                                                    |                                                                                                    |                                                                            |
| bą połączone – mo-<br>żemy więc stworzyć<br>jeden duży plik, za-<br>wierający wszystkie             | ♥ 067.bik<br>♥ 068.bik<br>♥ 069.bik<br>♥ 070.bik<br>♥ 071.bik<br>♥ 072.bik | <ul> <li>♥ 073.bik</li> <li>♥ 074.bik</li> <li>♥ 075.bik</li> <li>♥ 076.bik</li> <li>♥ 077.bik</li> <li>♥ 078.bik</li> </ul> | <ul> <li>♥ 079.bik</li> <li>♥ 080.bik</li> <li>♥ 081.bik</li> <li>♥ 082.bik</li> <li>♥ 003.bik</li> <li>♥ 084.bik</li> </ul> | ♥ 085.bik<br>♥ 086.bik<br>♥ 087.bik<br>♥ 088.bik<br>♥ 009.bik<br>♥ 090.bik |
| utwory. Ekspert nie<br>poleca jednak tego rozv<br>plik wynikowy będzie o<br>wet do 5 GB) i trudno b | viązania –<br>gromny (na-<br>bedzie odna-                                  | jedynczy r<br>wybrany u                                                                                                    | olik, zawierają<br>Itwór, klikamy                                                                                            | cy jedynie<br>na <del>•</del>                                              |

🔼 🛛 W polu 🗕 wpisujemy ścieżkę

>)( >)( >)( >)1

\* \* \* \*

- + 🗈 💣 📰-

✓ 091.bik
 ✓ 092.bik

093.bik

1094.hik

095.bik

1096.bik

dostepu, w której wybrany plik ma zostać zapisany. Klikamy na Convert

& AsfTools v3.1 - by Bardia

liki wideo

orzystając z internetu, często trafiamy na pliki wideo zapisane w różnych formatach, zarówno DivX, jak i rozmaitych for-

matach strumienio-Compression options wych. Do zdecydo-Microsoft Video 1 wanej większości z nich potrzebne są specjalne odtwarzacze lub chociaż kodeki. Warto pamiętać, że najbardziej znanym formatem jest AVI lub

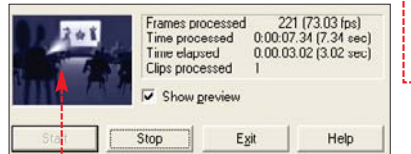

MPEG - praktycznie każdy domowy pecet jest w stanie odtworzyć takie filmy. Wideo w formacie DivX często zapisywane jest jako pliki AVI – niekiedy konieczne okaże się doinstalowanie zestawu kodeków.

Ekspert pokaże, jak bez instalowania dodatkowych aplikacji otworzyć nietypowe pliki. Warto także odpowiednio przekonwertować filmy umieszczane na naszej stronie lub wysyłane do znajomych. Ekspert przedstawia sposoby konwersji jedynie najpopularniejszych plików. Wiele innych programów do konwersji plików wideo znajdziemy na stronie 2.

### Z WMV do AVI

Aby szybko przekonwertować plik WMV do AVI, należy skorzystać z darmowej aplikacji Stoik Video Converter.

Po uruchomieniu Stoik Video Converter na ekranie zobaczymy takie okno 🎃. Korzystając z pola 🗕 określamy lokalizację pliku źródłowego. Z rozwijanego menu wybie-

rym określamy lokalizacje pliku źródłowego, i klikamy na Otwórz. Video compressor to write AVI file: ٠ 🔁 🛯 Korzystając z pola 🎍, określamy lokalizację pliku wynikowego

ramy Browse for input file ... , Na ekra-

nie pojawi sie nowe okno, w któ-

(analogicznie jak w punkcie 1). Koleinvm krokiem bedzie wybranie rodzaju zastosowanej kompresji. Klikamy na rozwijane menu 单 i wybieramy interesujący nas rodzaj kompresji, na

przykład dla AVI jest to Microsoft MPEG-4 Video Codec V2

**3** Po ustawieniu wszystkich opcji klikamy myszą na Start. Rozpoczyna sie proces konwersii pliku – kolejne klatki widzimy na ekranie 🔴

### Z ASF do AVI

Strumieniowy format ASF został stworzony w laboratoriach Microsoftu. Bez problemu odtworzymy go

| •<br>•        |
|---------------|
| •<br>•        |
| •<br>•        |
| n 💽           |
| n) 💽          |
| n 💌           |
| n 💌           |
|               |
|               |
| Video Lador L |
| •             |
|               |
| vence 💌       |
|               |
| v1 file.      |
| -             |
| VI file:      |
|               |
|               |
| -             |
|               |
|               |

wiec w Windows Media Playerze. Jednak osoby korzystające z innych systemów moga mieć problemy z otwarciem filmów zapisanych w plikach ASF. Za pomoca programu AsfTools bez problemów przekonwertujemy je na AVI.

Output file info:

d:\muzvka\001.wav-

leźć kolejne

piosenki. Abv

stworzyć po-

Po uruchomieniu programu, ko-teresujący nas plik • i przeciągamy go do okna •----

2 Klikamy na Convert . Rozwinie sie menu, z którego wybieramy Convert to Avi, Otwiera sie nowe okno, w którym klikamy na Convert Po chwili na naszym dysku pojawia się plik w formacie AVI.

#### OuickTime bez problemów

Stworzony przez Apple format zapisu filmów (MOV, QT) do odtworzenia wymaga wykorzystania programu QuickTime. Jeżeli iednak nie chcemy z niego korzystać, możemy szybko przekonwertować film do pliku AVI. Wystarczy skorzystać z darmowego Rad Video Tools 1.

🛯 🖬 Uruchamiamy aplikację. Na ekranie zobaczymy okno programu 🌢. Korzystając z pól 🌢, odnajdujemy interesujący nas plik, na przykład 🔛 movie.gt

✓ Highest quality (bi-cubic) Medium quality (bi-linear) Low quality (dupes or drops pixels)

**2** Klikamy na przycisk Convert a file. Na ekranie pojawia się menu, w którym możemy zmienić parametry pliku wynikowego - rozmiar obrazu ullet czy jego kontrast . Aby szybko zmienić parametry kompresji pliku, kli-nego menu 🔶 wybieramy interesujący nas stopień kompresji.

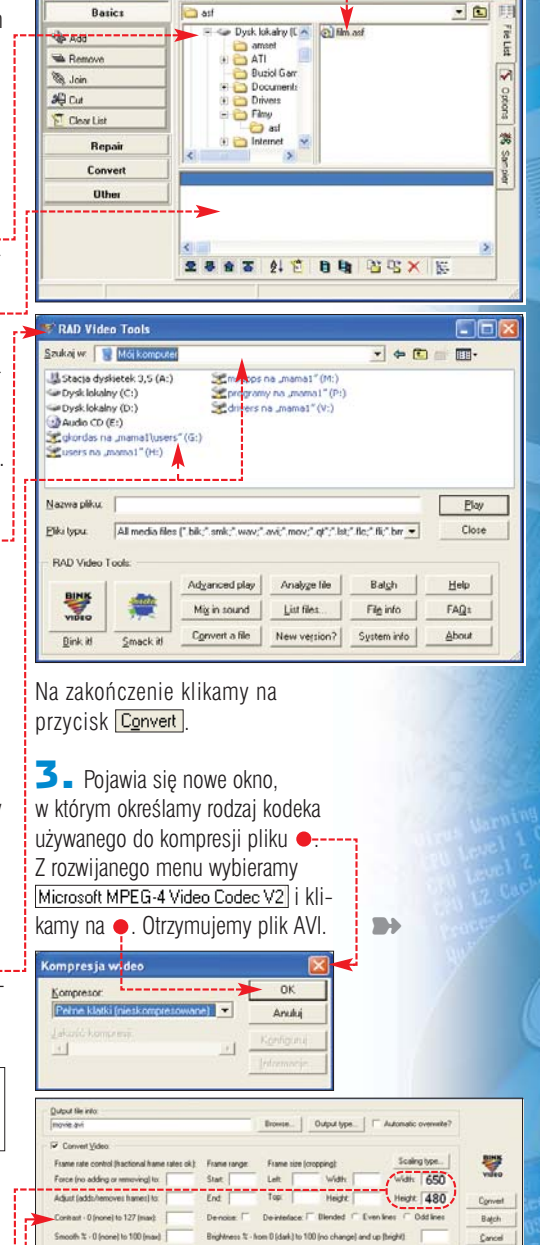

#### **Real Media Player**

= 0 sdak) to 1.0 ino change) and up (br

Dliki w formacie Real Media (RM) wymagają zainstalowania specjalnego oprogramowania – Real Media Player. Niestety, aplikacja ta jest dosyć niewygodna w obsłudze. Zamiast niej Ekspert poleca znacznie mniej

Black clamp - 0 (none) to 255 (all

1.

# Pliki tekstowe

ydawać się może, że z plikami tekstowymi nie będzie problemów. Jednak z pozoru prosta konwersia dokumentów Word do PDF sprawia nieco problemów. Ekspert pokaże. jak szybko przerobić pliki DOC na PDF, a także jak za pomocą jednej aplikacji otworzyć plik TXT zapisany wcześniej na macintoshu

#### Tworzenie plików PDF

Aplikacia PDF995, odpowiedzialna za tworzenie plików w formacie PDF. jest wyjatkowo łatwa w użyciu i na dodatek współpracuje ze wszystkimi programami, z których możemy drukować. Dzięki temu bez problemów utworzymy pliki PDF zarówno z dokumentów Worda, tabelek Excela czy też stron internetowych.

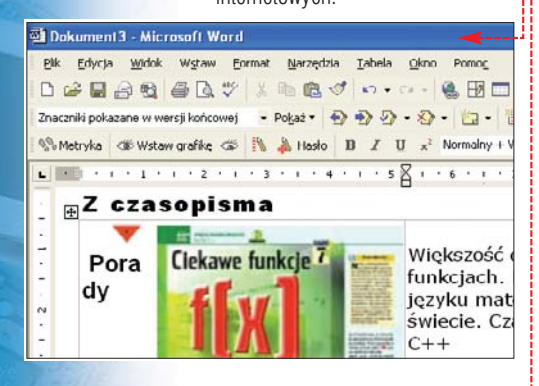

Aby konwertować pliki do formatu PDF. musimv zainstalować dwie aplikacje: PDF995 oraz PS2PDF995 dostępne na krążku Eksperta. Aby utworzyć plik PDF z pliku DOC, otwieramy najpierw wybrany przez nas plik w Wordzie,

#### 린 Trudne terminy

» ASCII – tablica znaków, która opisuje przyporządkowanie poszczególnych znaków odpowiadającym im wartościom liczbowym. Dzięki ASCII komputer wie, że na przykład liczbie 65 (a konkretnie liczbie 01000001 w zapisie binarnym) odpowiada litera A.

» kompresja bezstratna – rodzaj kompresji, po której rozkompresowany plik jest identyczny z jego oryginalną wersją (przed skompresowaniem). Nie występuje utrata jakichkolwiek informacji.

» kompresja stratna – rodzaj kompresji, w której następuje utrata części informacji. Po rozkompresowaniu otrzymany obiekt (na przykład plik muzyczny) nie jest identyczny z oryginałem.

» plik strumieniowy – plik, który przesyłany jest w czasie rzeczywistym za do naszego komputera. W tym formacie nadają internetowe stacje radiowe – często wykorzystywany jest tam format Real Time (RA).

Excelu czy też innej aplikacji umożliwiającej drukowanie 

. Następnie postępujemy tak, jakbyśmy chcieli drukować, czvli klikamy na Plik j 🎒 Drukuj...

Mama1\Apple LaserWriter 16/600 PS

Bezczynna Apple LaserWriter 16/600 PS

:smietnik

rukowanie

Drukarka

Nazwa:

Stan:

Typ:

Gdzie

OK

rzony właśnie plik.

D B

Wiazka

39

40

T

圓

A

Skanui&Czytai

Komentarz

wiają szybką konwersję plików PDF. Jeżeli dostaliśmy taki program razem ze skanerem. mamy pro-

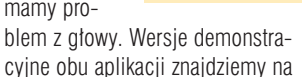

-

1.

krażku oraz na stronie 4. Uruchamiamy pro-

a także PDF Converter 3.

gram Fine Reader 7.0 Professional. Klikamy na 
. Otworzy sie nowe okno,

i tak w internecie zdarza sie znaleźć przygotowane na nich dokumenty. Poiawia sie wtedy problem. W macintoshowym systemie operacyjnym Mac OS, do wersji 9, stosowano inny niż w Windows sposób kodowania polskich znaków (Mac OS X koduje już tekst w standardzie Unicode). Powoduje to, że najcześciej zamiast polskich liter w makowym

OCR-em w PDF-a

**N** iestety, nie wszystkie programy OCR umożliwiają konwersję plików PDF – możliwości tej pozbawione

są między innymi wersje Fine Reader Sprint (te aplikacje

znajdziemy często w pudełku ze skanerem). Z konwersia

radzi sobie natomiast program Recognita OmniPage Pro 14,

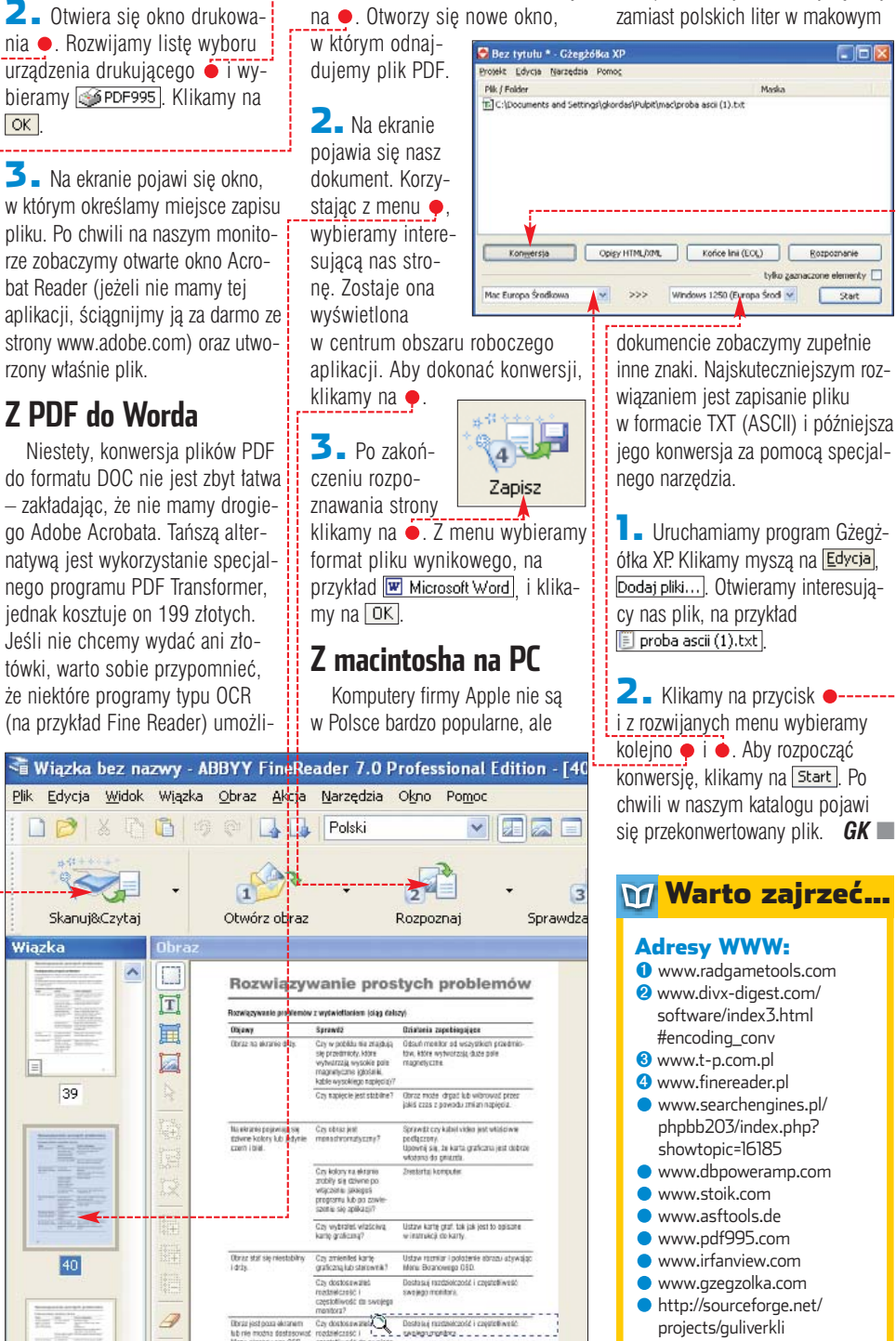

## STECANOS

## Inni chronią Twój komputer. **Steganos chroni też Ciebie!** STECANOS Szyfrowanie i Anonimowość w sieci !

The convenient Package for anonymous Surfing and complete trace destruction.

Steganos

Generation 7 Pro

Anonymous on the Net at the click of a butt Change your identity in seconds

NEW Even more secure and convenient: With danger filter and Steganos ProxyScout for faster anonymous surfing

NEW With Internet Trace Destructor" 7: Deletes 150 Internet and work traces

### Generation 7 Steganos<sup>®</sup> net Anonym includes Internet Trace Destructor",

Zestaw oprogramowania zapewniający Ci pełną anonimowość w sieci. Wszystkie ślady Twojej internetowej działalności zostaną bezpowrotnie usunięte. Jedno klikniecie i jesteś niewidzialny w sieci!

STECANOS Uncracked. Unrivaled. Over 2 million users worldwide trust this powerful encryption package.

NEW The Safe now protects up to 256 GB of sensitive data - in no time at all NEW With Internet Trace Destructor 7: Deletes 150 Internet and work traces Encrypt and hide: Conceal your data in images and music

# Steganos<sup>®</sup> Security Suite<sup>Generation 7</sup>

Szyfruj istotne dane, ukryj ważne wiadomości! Kasuj niechciane pliki i wszystkie ślady pozostawione w Twoim komputerze po pracy w Internecie. Ponad 2 miliony użytkowników na całym świecie wybrało Steganos Security Suite!

**Oprogramowanie Steganos** dostępne w sieciach:

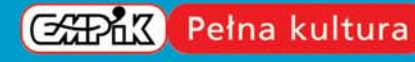

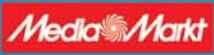

Pro

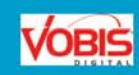

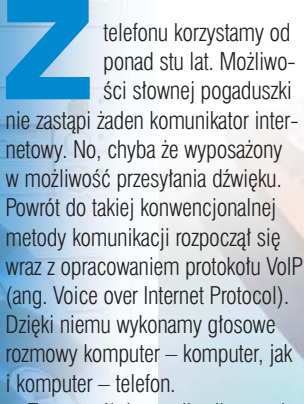

Ten sposób komunikacji pozwala ominać naszego operatora telekomunikacyjnego. W efekcie stawki za połaczenie na numery stacjonarne w innych cześciach kraiu, komórkowe oraz za granica sa bardzo atrakcyjne 
. Oczywiście musimy też ponieść koszt połaczenia internetowego, co podraża koszty usługi Skype'a w wypadku modemowców. Gdy łączymy się nie na telefon, tylko z pecetem innego posiadacza Skype'e, za rozmowy nie płacimy już nic!

Tak więc wykręćmy numer i dzwońmy w końcu tanio. Ekspert pokaże, jak tego dokonać.

#### 🕲 Skype\* - torbacz kse Widok Narzedzia Połacz 038 1600 🚡 Start 🙇 Znajomi 🔲 Dial 🕒 Historia Aktualnie masz... 📃 Nie ma dostępnych znajomych Your Account SkypeOut balance: 9,71 EUR Click here to go to your account p.

Okno Skype'a to przepustka do tanich rozmów telefonicznych dzięki któremu mogą się ze sobą łączyć klienci za firewallem lub ruterem. Rozmowy są szyfrowane i kompresowane, więc praktycznie nie sposób ich podsłuchać.

Ceny połączeń za minutę -1

| Kraj               | TP SA   | Skype    |
|--------------------|---------|----------|
| USA                | 1,46 zł | 0,08 zł  |
| Niemcy             | 1,46 zł | 0,08 zł  |
| Australia          | 1,46 zł | 0,08 zł  |
| Rosja              | 1,89 zł | 0,21 zł* |
| Kazachstan         | 1,89 zł | 0,68 zł  |
| Chiny              | 2,56 zł | 0,10 zł  |
| Kanada             | 1,46 zł | 0,08 zł  |
| Francja            | 1,46 zł | 0,08 zł  |
| Czechy             | 1,46 zł | 0,11 zł  |
| Szwecja            | 1,46 zł | 0,08 zł  |
| Słowacja           | 1,46 zł | 0,26 zł  |
| Włochy             | 1,46 zł | 0,08 zł  |
| Austria            | 1,46 zł | 0,08 zł  |
| Szwajcaria         | 1,46 zł | 0,09 zł  |
| Polska stacjonarne | 0,49 zł | 0,10 zł  |
| Polska komórkowe   | 1,40 zł | 0,82 zł  |

\* Moskwa i St. Petersburg 0,08 zł

# Mów, ile chcesz

**POZIOM ŁATWY** 

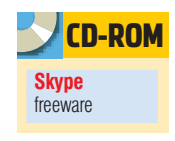

Tanie rozmowy? To już niemodne. Teraz na topie sa rozmowy darmowe. Ekspert pokaże, jak korzystać z głosowych połączeń przez internet

#### Jak to działa?

Skype działa podobnie jak Kazaa inny produkt firmy Sharman Networks. Każdy użytkownik Skype'a z zewnętrznym numerem IP staje sie serwerem,

Jak wyglada komunikacja w Skypie od strony technicznej? Rozmawiać ze sobą mogą użytkownicy pecetów z publicznymi adresami IP •, jak i osoby w sieciach LAN . W pierwszym przypadku nawiązywane jest połączenie bezpośrednie. Gdy komputery mają prywatne IP, do komunikacji wykorzystują inny pecet z uruchomionym Skype'em ┨

Aby zadzwonić na numer telefonii stacjonarnej i komórkowej, komputery wykorzystują serwery firmy Skype **42**, które łączą się z operatorem telefonicznym obsługującym pozostały etap połączenia 3

Aby wykonać połączenia na telefony stacjonarne, musimy zapłacić. Opłaty wnosimy w systemie pre-paid (więcej informacji w dalszej części artykułu). Listę krajów i stawki za połączenia znajdziemy w ramce •, a pełne dane pod adresem 1.

#### Pierwsze kroki

Instalujemy Skype'a z krążka Eksperta lub sprawdzamy, czy na stronie 2 nie pojawiła się nowsza wersja programu. Po uruchomieniu programu będziemy musieli się zarejestrować 
. Wypełniamy wszystkie pola. Zaznaczamy Klikamy na Zakończ. Jeżeli nazwa

użytkownika nie jest zajęta, konto zostanie od razu utworzone.

2 Po pomyślnym przesłaniu danych pojawia sie okno

i.

#### Skype<sup>™</sup> - Profil użyt

W poszczególnych rubrykach możemy (ale nie musimy) umieścić odpowiednie informacje o nas. Dzięki temu innym użytkownikom Skype'e łatwiej będzie nas znaleźć.

| what would you like to o | 67                                                                                    |                                  |
|--------------------------|---------------------------------------------------------------------------------------|----------------------------------|
| Chciał(a)bym założyć re  | owe konto Mam juz konto w Skypie                                                      |                                  |
| * Wybierz nazwę użyt     | \$x                                                                                   | From 6 to 32 characters (5 used) |
|                          | Skype Name must start with a latter, 8 car<br>numbers, but you should not use spaces. | n contain                        |
| * Hasto                  |                                                                                       | From 4 to 20 characters (0 used) |
| * Powtórz hasło          |                                                                                       |                                  |
|                          | Start Skype when the Computer s                                                       | Aarts<br>ter                     |
| Twó) adres e-mail        |                                                                                       |                                  |
|                          |                                                                                       | on a could do Theory hade        |

Wykonajmy pierwsza rozmowe z innym użytkownikiem Skype'e.

Program jest już skonfigurowany, teraz pora na dodanie naszych

#### Sieć Skype'e

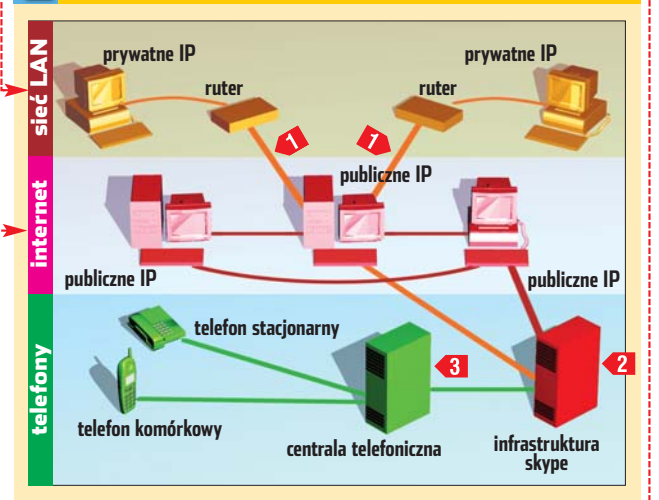

#### Ŷ

#### **Ekspert radzi**

B y w pełni wykorzystać Skype, potrzebujemy mikrofonu oraz głośników lub słuchawek. Aby uniknąć zjawiska pogłosu, najlepiej wybrać słuchawki z wbudowanym mikrofonem

znajomych do listy kontaktów. Przechodzimy na zakładke 🎩 znajomi i klikamy na 🔎 Znajdź znajomego I. Pojawia się Okno Skype™ - Znajdź znajomych W polu 
umieszczamy imię, nazwisko bądź pseudonim poszukiwanej osoby i naciskamy Szukaj. Po chwili lista zapełni się wynikami. Jeżeli wszystkie nie mieszczą się na ekranie, klikamy na (2) (177 shore). Gdy znajdziemy już partnera do rozmowy, zaznaczamy go i klikamy na 🔝

| Szukat Andrze     | Kowalski         |        | Szukaj |
|-------------------|------------------|--------|--------|
| Nazwa użytkownika | Imię i nazwisko  | Kraj   |        |
| andreas1424       | andrzej kowalski | -      |        |
| andreupapandreu   | Andrzej Kowalski | Poland |        |
| andy280           | Andrzej Kowalski | Poland |        |
| endru1            | ANDRZEJ KOWALSKI |        |        |
| kowalskia         | Andrzej KOWALSKI |        |        |
| ksandrzejkowalski | Andrzej Kowalski | Poland |        |

🔁 🗕 Widzimy okno 🖕. W polu 🗕 wpisujemy zachętę, która ma przekonać rozmówce do autoryzowania nas. Zaznaczając **1**, możemy ukryć przed nim nasz status. Klikamy na OK. Odbiorca widzi okno próby nawiązania rozmowy 🖕. Opcja [2] ustawia pełną autoryzację, a 🔧 maskuje naszą obecność. Wybór 4 umożliwa trwałe zablokowanie osoby próbującej się skontaktować.

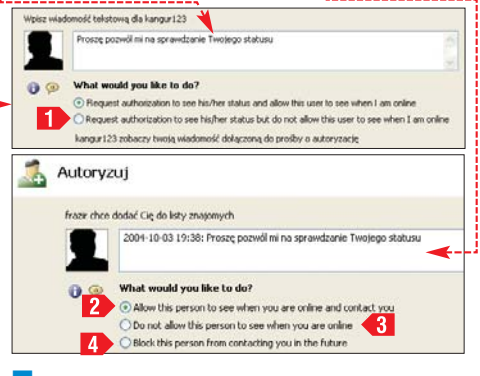

**3** Jeżeli internauta zezwolił na łączenie się z nim, na liście znajomych pojawia się nowa pozycja 🍨. Skype umożliwia dwie formy komunikacji - głosową oraz tekstową. Jeżeli chcemy porozmawiać, po prostu dwukrotnie klikamy na kontakt. Słyszymy sygnał wybierania, a na ekranie widzimy informacje o wybieraniu numeru. Po odebraniu rozmowy pojawia się licznik czasu. Konwersację przerywamy, klikając na 🛃

🚔 Start Z Znajomi 🔳 Dial 🕒 Historia

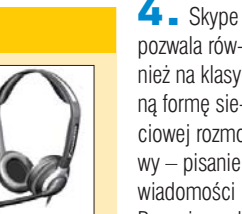

pozwala również na klasyczną formę sie-

kiem myszy na kontakt i wybieramy 🖗 Wyślij wiadomość tekstową . NaSZE komunikaty wpisujemy u dołu okna i zatwierdzamy klawiszem Fried.

| cir 🖃 🗖 🚺 |
|-----------|
| 2 0       |
| 19:30:06  |
|           |
| 19:30:09  |
|           |
| 19:30:16  |
|           |
|           |

5 - W menu dostępnym po kliknieciu prawym przyciskiem myszy na kontakcie dostępne jest też polecenie 🔝 Send File. Służy ono do przesyłania plików między rozmówcami. Postęp transferu widzimy w oknie 🔶

#### Skype" - Sendine fil Sending file konspelit\_skype.doc File size: 32 kB 690 100% done (32 kB1, 00:00:00 left (9 kB per second)

#### Internetowy pre-paid

Poprzez Skype'e możemy również łączyć się z analogowymi telefonami na całym świecie. Ta usługa jest

płatna. Stawki są jednak bardzo konkurencyine (patrz tabela na stronie 48). System działa na podobnej zasadzie, jak telefonia komórkowa typu pre-paid. Najpierw płacimy za pomocą karty kredytowej określoną

kwotę, a następnie ją wykorzystujemy. Ekspert pokaże krok po kroku. jak zasilić nasze konto. Aby wykupić usługi telefonii VolP, musimy dysponować wypukłą kartą kredytową.

 W przeglądarce wpisujemy 3. Wybieramy kwotę 
, którą chcemy zapłacić do-Select # stawcy usług €10.00) VoIP. Jeżeli nie jesteśmy zalogowani, pojawia się monit o wpisanie na-

zwy użytkownika i hasła. Podajemy je i klikamy na Sign me in

**2** Wybieramy nasz kraj zamieszkania oraz rodzaj posiadanej karty kredytowej . Przechodzimy dalej. Pojawi się numer naszego zamówienia 🔶 oraz jego składniki. W polu 5 wpisuiemv numer karty i date iej wygaśniecia 6. Imie i nazwisko właściciela umieszczamy w polu **1**, a kod weryfikacyjny w **-**--Klikamy na Place Order. Serwis nie akceptuje wypukłych kart kredy-

| Skype Order 729629 cor                | nsists of:        |
|---------------------------------------|-------------------|
| Description                           | -                 |
| SkypeOut calling worth of 10 Euros    |                   |
| Subtotal                              |                   |
| (15% LUX VAT) LUX VAT (Who must pa    | Calif.            |
| Total (this amount will be charged to | you)              |
| <b>P</b>                              |                   |
| Payment reference<br>number           | 729629            |
| Amount to pay                         | EUR 11.50         |
| Payment with                          | Visa              |
| Credit card number 🧧                  | 12345678901234567 |
| Expiration date (MM/ 6                | 01 • 2005 •       |
| Name of card holder                   | Jan Iksiński 🛛 🕇  |
| Card Verification Code                | 914               |

towych wystawionych przez niektóre banki. Jeżeli napotkamy problemy, spróbujmy użyć karty innego banku.

3 Sprawdźmy status naszego zamówienia. W górnej cześci strony klikamy na My Account. Zaglądamy do rubryki 

. Jeżeli transakcja się

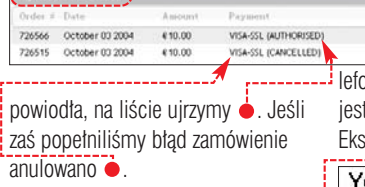

**4** Po doładowaniu konta w głównym oknie Skype'a widzimy dodatkową informację 🔶 – to wartość pozostałej do wykorzystania kwoty. Samo dzwonienie jest bardzo proste. W pole • wpisujemy numer abonenta, koniecznie poprzedzony prefiksem +48 •, oraz

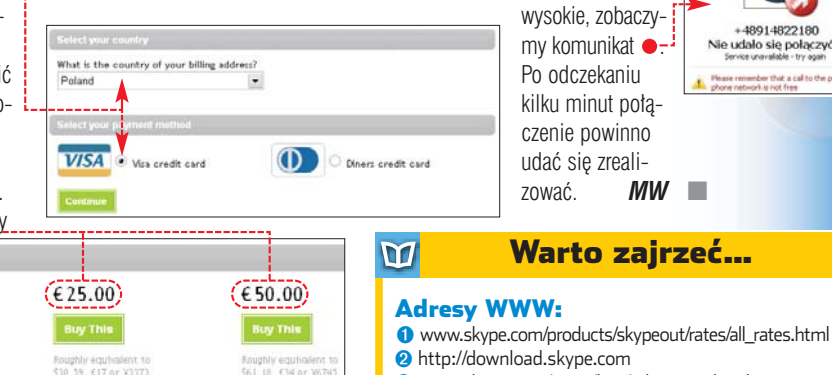

#### Społeczność Skype'a

żytkownicy Skype'a tworzą potężną społeczność. Jeśli chcemy wymienić nasze uwagi co do funkcjonowania aplikacji lub też po prostu znaleźć partnera do rozmowy, warto odwiedzić forum dostępne pod adresem 4. Niestety, nie obędzie się bez znajomości angielskiego.

#### numerem kierunkowym miasta **48**. Klikamy na **49**.

i.

**5** Skype próbuje się połączyć z numerem stacjonarnym lub komórkowym . Jeżeli telefon jest zajęty, zobaczymy Busy (#10486) oraz usłyszymy odpowiedni sygnał. Gdy po-€ 10.00 łaczenie zostanie € 1.5 € 11.50 nawiazane. impulsy sa rozliczane w takcie

minutowym, wiec cena połaczenia trwajacego 15 czy 59 sekund jest identyczna. Jeśli czas nie prze-

kroczył trzech sekund.

opłata nie jest w ogóle naliczana.

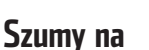

linii!

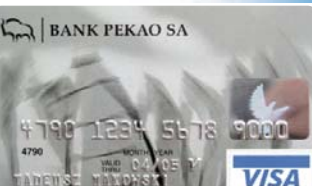

Wypukła karta kredytowa jest niezbędna, aby zapłacić za usługę komunikacji VoIP na zwykłe telefonv

Jakość dźwieku w Skypie jest zazwyczaj bardzo dobra. Nawet podczas testów na modemie 56kb/s

Ekspert nie zauważył rwania lub zniekształcenia dźwięku. Także gdy dzwonimy na telefony stacjonarne jakość rozmowy jest bardzo wysoka. Podczas testów Eksperta obie strony rozumiały się

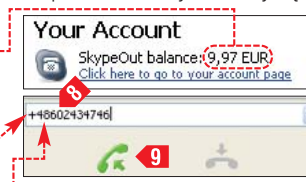

bez problemów. Czasami jednak zdarzają się problemy natury technicznej. Jeśli obciążenie sieci jest

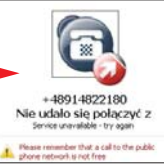

- 3 www.skype.com/store/buy/ skypeout.html
- 4 www.skype.com/go/forums

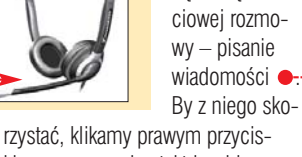

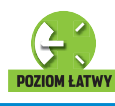

Między pecetami

zasami potrzebujemy prostych rozwiązań sieciowych. Zdarza się, że musimy połączyć tylko dwa pecety - gdy odwiedzamy kolegę, aby pograć, chcemy przenieść dane z laptopa do domowego peceta czy też po prostu połączyć na stałe dwa komputery w odległych cześciach mieszkania. Wiele osób szuka też optymalnego sposobu połaczenia dwóch pecetów, adzie jeden z nich spełnia rolę bramki do internetu.

Rozwiązań jest wiele. Najpopularniejsze jest zastosowanie skrosowanego kabla sieciowego. Jednak dostępne są inne możliwości połączeń: poprzez sieć telefoniczną lub energetyczna, Bluetooth czy WiFi. Dostepne sa także różne kable. Ekspert przedstawi ich wady, zalety i polecane zastosowania

#### Konfiguracia sieci

W Windows 2000/XP/2003 za pomoca wbudowanego Kreatora (uruchamiamy go na obydwu komputerach) skonfigurujemy łącze oparte na kartach sieciowych, kablach LPT, COM i portach IrDA (opisanych w dalszej części artykułu).

📀 Konfiguruj połączenie <u>z</u>aawansowane

<u>○ G</u>ość <del><</del>

Nie trzeba kupować sadu, żeby zjeść iabłko, Podobnie, nie trzeba budować sieci, żeby połaczyć dwa komputery. Ekspert pokaże lepsze sposoby

Ekspert przedstawi teraz te procedure. W wypadku innych połączeń korzystamy z oprogramowania dostarczonego ze sprzętem.

**1** W Panelu sterowania klikamy na SPołączenia sieciowe. Wybieramy Wyterz rolę dla tego komputera. 😼 Utwórz nowe połączenie. W oknie Host Ten komputer posiada infe Kreatora klikamy na Dalej>. – Ten komputersłuży do uz komputerze-hoście.

2 . Wybieramy opcję ቀ, a nastepnie zaznaczamy opcje Połącz bezpośrednio z innym komputerem

🔼 Wybieramy 🄶 (na drugim komputerze skonfigurujemy •). Klikamy na przycisk Dalej >

4 Wybieramy rodzaj połączenia 
i określamy, którzy użytkownicy mają uprawnienia do korzystania z niego. Klikamy na Zakończ Urządzenie użyte do tego połączenia:

Port komunikacyjny (COM1)

#### Zastosowania poszczególnych połączeń

| Zastosowanie/<br>Rodzaj połączenia | Łączenie<br>odległych<br>komputerów | Uniwersalna<br>sieć | Przenoszenie<br>plików między<br>komputerami | Granie<br>przez sieć | Podłączanie<br>notebooków |
|------------------------------------|-------------------------------------|---------------------|----------------------------------------------|----------------------|---------------------------|
| kabel LPT                          | ×                                   | V                   | •                                            | <b>V</b>             | X                         |
| nullmodem                          | X                                   |                     | •                                            |                      | ×                         |
| kabel USB                          | X                                   | ×                   | V                                            | X                    | •                         |
| HomePlug                           | ~                                   | ~                   | <b>v</b>                                     |                      |                           |
| HomePNA                            | •                                   | ~                   | •                                            | <b>V</b>             |                           |
| Bluetooth                          | X                                   | •                   | •                                            |                      | •                         |
| IrDA                               | ×                                   | •                   |                                              | X                    | V.                        |
| WiFi                               | ~                                   | <b>V</b>            | <b>v</b>                                     | ~                    | ~                         |
| bardzo dobry wybór                 | <ul> <li>można używać</li> </ul>    | ć 🎽 nie nadaje s    | się                                          |                      |                           |

Kreator automatycznie konfiguruje Windows. Możemy jeszcze stworzyć dyskietkę, za pomoca której szybko skonfigurujemy łącze w drugim z pecetów. Adresy

IP zostaną automatycznie przydzielone komputerom przez system Windows za pomocą systemu APIPA, który wykonuje w prostych sieciach funkcje serwera DHCP.

Iternatywnym dla kabli sieciowych sposobem łączenia komputerów jest wykorzystanie kabli COM, LPT czy USB. Zalety tych połączeń docenią osoby, które

nie chcą rozkręcić obudowy komputera. Możemy je stosować także, gdy potrzebujemy połączyć pecety, by przez chwilę pograć z kolegą czy musimy zsynchronizować dane.

# Połączenie równoległe

Na krótki dystans

#### **Plusy i minusy**

Znikomy koszt instalacji Łatwy montaż

Niska prędkość przesyłu danych

Maksymalna odległość stanowisk do 5 metrów

25 złotych Cena

Dostarczył www.sirus.pl

ołączenia równoległe na złączach LPT są dość szybkie, oferują bowiem transfer na poziomie 60 kB/s. Niestety, połączenie równoległe sprawdzi się

tylko w małych pomieszczeniach. Długość maksymalna kabla wynosi pięć metrów, a sam kabel musi być z przeplotem. Kabel LPT stanowi dobre rozwiązanie do okazjonalnego podłączenia komputerów. Jednak ze względu na zasięg jest mniej użyteczny od opisanego obok kabla COM.

# Nullmodem

ołączenie szeregowe (przez porty COM) umożliwia transfer z prędkością 12–14 kB/s na odległość do 20 metrów. Wystarcza to do gier sieciowych

lub do wymiany niewielkiej ilości danych. Do łączenia używamy specjalnego kabla (nullmodemu) z wtyczkami żeńskimi na końcach 🎃.

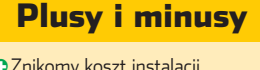

Znikomy koszt instalacji Łatwy montaż Niska prędkość przesyłu danych Cena od 15 złotych **Dostarczył** www.sirius.pl

# Kabel USB

Iternatywą dla omówionych wcześniej połączeń kablowych miało być połączenie poprzez USB. Dostępne są kable pracujące w standardzie USB 1.1 oraz 2.0. Pierwsze rozwiązanie umożliwia teoretycznie transfer do 8 Mb/s, drugie aż 480 Mb/s.

Aby połączenie zadziałało, instalujemy na komputerach oprogramo-

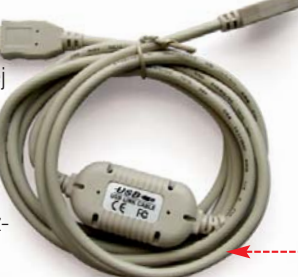

Długość transferowego kabla USB wynosi 1,5-2 metry

| ie Edit Connect Window Option.             | 194                             |                     |                         |            |
|--------------------------------------------|---------------------------------|---------------------|-------------------------|------------|
|                                            | •                               |                     |                         |            |
| Lacel Machine                              |                                 |                     |                         |            |
| × 6441                                     | File Name                       | See                 | Last Hodfed             | Attracted  |
| *                                          | -0LMD:000                       |                     | 9(25/2004 (5:296)       | HE         |
| * 🕶 0.1,                                   | Cart.                           |                     | 10/16/2004 (2:036)      |            |
| e op en                                    | This dokumenty                  |                     | 8/67/2004 (11:49p)      |            |
| * @ F1                                     | LIV.                            |                     | 6/0732004 (8:43p)       |            |
|                                            | Charge and Files                | 8/07/2004 (11:496)  |                         |            |
|                                            | Typite                          | 30/04(2004 (11:52a) |                         |            |
|                                            | Inten Volume 31                 | 8/87/2004 (11:+6p)  |                         | 16         |
|                                            | Temp                            | 8/07/2004 (8:436)   |                         |            |
|                                            | TrikeCMD PLUGZ                  |                     | 6/25/2004 (3.22)        |            |
|                                            | Jacobia Contraction Contraction |                     | 6/0732004 (H-43p)       |            |
| Formate Machine                            |                                 |                     |                         |            |
| # E A1                                     | File Name                       | Size                | Lat Holfed              | Attributes |
| - ca c (                                   | Documents and Set               |                     | 8/09(2004 (2:51.a)      |            |
| <ul> <li>Documents and Settings</li> </ul> | CONTRACT .                      |                     | 10(17)2004 (8:31µ)      |            |
| * 🛄 (#1                                    | Divited 8/09(2004 (8:51p)       |                     | - H -                   |            |
| in 🔛 Satal                                 | MOCate                          |                     | 8/09/2004 (1:40p)       | - Bet      |
| * Poccate                                  | Program Files                   |                     | 10(17)2004 (8:366)      |            |
| m program Files                            | PECYLER                         |                     | 8/09/2004 (13:464)      | 15         |
| a sectoral and the following               | Tysten Volane 3d                |                     | 6/09(2004 (2:50a)       | HS.        |
| a system diame promaton                    | -webcws                         |                     | 10(17)2004 (7:37)0      |            |
| a stations                                 | WI/Tanp                         |                     | 6/09(2004 (3114p)       |            |
| 2                                          | - Annual Statements             |                     | Automotive of Automatic |            |

wanie z krążka dołączonego do kabla USB i restartujemy pecety. Podłączamy przewód o do gniazd USB w pecetach. Uruchamiamy zainstalowany wcześniej program komunikacyjny •. Możemy za jego pomocą przenosić dane między pecetami. Niestety, łącze USB nie nadaje się praktycznie do niczego innego.

#### **Plusy i minusy**

 Prosta instalacja
 Wysoki transfer, dla USB 1.1 realnie w granicach 7 Mb/s

Krótki kabel, do dwóch metrów
 Mała funkcjonalność
 Wysoka cena

Cena 89 ziotych (USB 1.1) 175 ziotych (USB 2.0)

Dostarczył www.sirius.pl

# Na istniejących kablach

ie musimy ciągnąć nowych kabli, aby połączyć ze sobą pecety w domu czy biurze. Łącza komputerowe mogą opierać się na

istniejącej sieci – elektrycznej lub telefonicznej. Jest to możliwe dzięki ciekawym urządzeniom Home-Plug oraz HomePNA.

# HomePlug

omePlug to ciekawy, przewodowy system komunikacyjny. Medium transmisyjnym jest tutaj prąd elektryczny. W tej technologii wykonane są na przykład adaptery dLAN firmy Devolo •, przetestowane przez Eksperta. Niestety, ze względu na dość wysokie ceny (oprócz drogich adapterów musimy też nabyć karty sieciowe) HomePlug nie zdobył popularności. Warto jednak przyjrzeć się tej technologii.

HomePlug umożliwia transfer pomiędzy dwoma stanowiskami ● na odległość do 200 metrów (liczy się długość kabla w ścianie) z prędkością teoretycznie dochodzącą do 14 Mb/s. Zarówno podawana odlegtość, jak i transfer zależne są od wielu czynników, przede wszystkim jakości kabli. Zaporą dla przesyłania danych jest licznik prądu elektrycz-

-1

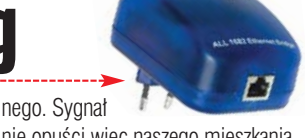

nie opuści więc naszego mieszkania, ale zazwyczaj będzie dostępny we wszystkich gniazdkach w lokalu.

W teście Eksperta podczas kopiowania pliku o rozmiarze 730 megabajtów między komputerami odległymi o 20 metrów (przybliżona długość przewodu to 30-40 me-

#### SHCUTE 10 SCDZ.AKP6.H98M.ELLV MAC Address 00083804F6F0 SN.: 0403021890006076 AM

trów) średni transfer wyniósł 419,8 Kb/s.

#### Konfiguracja połączenia

■ Na początku spisujemy numer SecurityID ● z naklejki na adapterze. Podłączamy adapter dLAN do karty sieciowej naszego komputera.

#### Home Plug

HomePlug podłączamy do sieci • oraz kablem ze złączami RJ-45 do karty sieciowej w pececie. Sygnał działa na jednej fazie i nie przechodzi przez licznik.

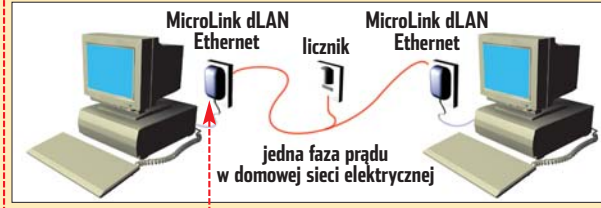

# **HomePNA**

rządzenia HomePNA tworzą sieć komputerową na infrastrukturze kabli telefonicznych •------HomePNA pierwszej generacji umożliwiały komunikację 1 Mb/s. Druga generacja urządzeń zapewnia aż 20 Mb/s. Jednak podczas testów Eksperta, przy kopiowaniu pliku 730 MB kablem o długości 20 me--

#### **Plusy i minusy**

Prosta instalacja
 Maksymalna odległość

stanowisk do 160 metrów • Wysoka cena

Niski transfer rzeczywisty
 Cena 290 złotych\*

Dostarczył www.scientific.com.pl

\* Cena za komplet dwóch kart HomePNA

Umieszczamy adapter dLAN w gniazdku sieciowym.

 Rozpoczynamy instalację dołączonego oprogramowania i klikamy na Delej Wpisujemy numer SecurityID . Podajemy hasło, które będzie używane do szyfrowania połączenia między pecetami.

**3** Powtarzamy procedurę dla wszystkich komputerów podłączonych do sieci elektrycznej – za pomocą HomePluga możemy bowiem wymieniać dane między kilkoma komputerami. Dołączone oprogramowanie zadba o przydzielenie numerów IP i poprawną komunikację.

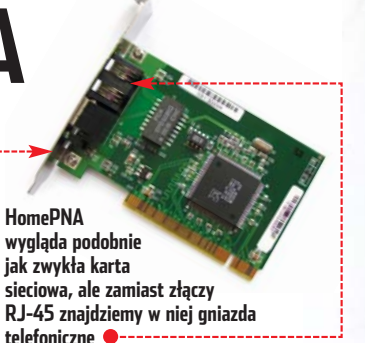

trów, transfer wyniósł zaledwie 67,6 Kb/s. Oznacza to, że sieć HomePNA ma małą przepustowość i w praktyce nadaje się do połączenia maksymalnie dwóch pecetów.

Urządzenia HomePNA są zazwyczaj dostępne jako karty pracujące na magistrali PCI. Konfigurujemy je do pracy analogicznie, jak zwykłe karty sieciowe.

#### Aby doddi addalowy dLAN. Male są seconio odcisowałne postacze ine padalowa ideltycznego. wysował i chosacuły ID i klang klawsz Dodaj Securly ID i iden wysowa na małej nałacce na stockie addatera. Securly ID Bezproblemowa instalacja O Maksymalna odległość stanowisk do 200 metrów O Wysoka cena O Praca na jednej fazie prądu O Brak współpracy z listwami

- przepięciowymi
- Ograniczony rzeczywisty transfer
   Cena 600 zi\*

media.com.pl

Cena 600 zl\* Dostarczył www.komputer-

\*Komplet dwóch adapterów, bez kart sieciowych

•

ekspert STYCZEŃ 2005 51

# Bez przewodów

ącza bezprzewodowe sprawdzą się, gdy mamy dość kabli. Przydadza sie też użytkownikom. którzy chca mieć możliwość stworzenia sieci w dowolnym miejscu. Nadajniki IrDA, WiFi i Bluetooth sa

dostępne także jako zewnętrzne urządzenia USB, co pozwala przenosić sieć miedzy różnymi komputerami. Czesto nadajniki sa też wbudowane w laptopy, co ułatwia ich połaczenie ze stacjonarnym pecetem.

# Bluetooth

z myśla o komunikacji międzv komputerami a urzadzeniami pervfervinymi – telefonami komórkowymi czy PDA. Można próbować połączyć za jego pomocą pecety, ale jest to trudne i często kończy się niepowodzeniem. Korzystanie z takiej sieci to zadanie dla wytrwałych. Dane są transmitowane za pomoca fal radiowych (pasmo 2,4 GHz), jednak efektywność jest niższa niż w wypad-🖉 ku WiFi. Transfer maksymalny siega 1 Mb/s, jednakże w praktycznym teście wartość ta wyniosła tylko 50,9 Kb/s (odległość 10 metrów). IT'COIL Większość urządzeń obsługuje połączenia na odległości do 10 metrów, chociaż zdarzają się też droższe nadajniki, których praktyczny zasięg sięga około 50 metrów (choć deklarowane jest do dwóch razy wiecej). Nadajniki Bluetooth podłączamy przez USB ●. Dla laptopów dostęp-

ne są także droższe urządzenia PCIMCIA .

### Instalacja i konfiguracja

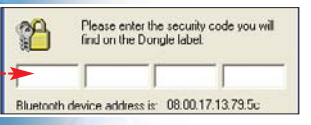

Instalacja dołączonego oprogramowania komunikacyjnego dla nadajników

Bluetooth device "MIN-FIN" is attempting to access the netv through this computer. Bluetooth jest prosta. Click OK to allow this action Zazwyczaj ys allow this device to access this ser

#### M Warto zajrzeć...

#### Adresv WWW:

- www.microsoft.com/poland/security/articles/ wirednet.mspx
- www.benchmark.pl/artykuły/ LAN/2004/strona-1.html www.wi-fi.ora
- http://centrumxp.pl/windows/artykuly/ahn\_samples.php

w jej trakcie musimy podać numer serviny 
 spisany z obudowy. Podłaczamy nadajniki do pecetów.

**2** Prawym przyciskiem myszy klikamy na ikone Bluetooth na pa-

To enable a service, place a check in the box next to the service na To enable a service, place a check in the box next to the service na To display the properties panel for a service, click Configure. PIM Item Transfer DIM Synchronization 🗌 💅 File Transfer

sku zadań, następnie wybieramy Przyłącz się do sieci osobistej . W nowym oknie zaznaczamy 🎃 i klikamy na Configure. Podajemy nazwe połączenia i klikamy na Dalei >

**3** W jednym z kolejnych okien wybieramy 🔶 i klikamy na Dalei >. Zaznaczamy 🖏 Network Access aby stworzyć sieć.

Welcome to the Bluetooth Setup Wizard This Wizard will help you set up your Bluetooth envi

What would you like to do?

I know the service I want to use and I want to find a Bluetooth device that provides that service. I want to find a specific Bluetooth device and configure how this computer will use its services.

4 - Urządzenie wykrywa inne nadajniki. Zaznaczamy znalezione urządzenie 🌢 i klikamy na Dalei >. Za-ZNACZAMY 🔽 Start the connection i klikamy na Zakończ.

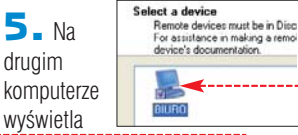

się komunikat. Zaznaczamy 🎃 i klikamy na OK.

#### **Plusy i minusy**

- Łatwe nawiązywanie połączenia • Wysoka cena
- Powolny transfer
- Mały zasięg większości urządzeń
- Cena od 100 złotych\*
- Dostarczył www.sirius.pl

#### \* Za pojedynczy nadajnik na złączu USB

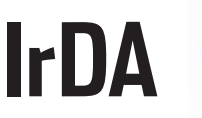

orty IrDA 🤶 (transmisji w podczerwieni) sa dość często montowane w laptopach. Także użytkownicy stacionarnych pecetów kupuja je, aby połaczyć komputer na przykład z komórka. Bo właśnie do komunikacji pecet telefon lub ustawiony obok pecet, IrDA nadaje się najlepiej.

W przypadku dalej rozmieszczonych komputerów złącze to jest bezużyteczne. Wiazka podczerwieni ma zasieg ograniczony do około 3 metrów, ale i tak trudno iest zestawić ze soba odbiorniki na dystans dłuższy niż pół metra. Urzadzenia działajace

WiFi

wa komputery możemy połączyć bezpośrednio z pomoca dwóch kart WiFi bez użvcia Access Pointa. Urzadzenia w standardzie 802.11b oferuja teoretycznie predkość do 11 Mb/s, a 802.11g -54 Mb/s. Możliwe jest łaczenie komputerów w różnych pomieszczeniach, na odległość kilkunastu metrów (ściany i przeszkody między nadajnikami bardzo skracają zasięg). Podczas testów transfer między

dwiema kartami 801.11b 🔶 rozmieszczonymi w odległości 25 me-

Vłaściw

Antenna RX Antenna TX

trów i rozdzielonymi cealanym murem wyniósł 390 Kb/s. Ta wartość wystarczy do większości zastosowań. Według

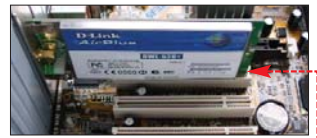

Eksperta WiFi jest najlepszym sposobem stałego bezprzewodowego połaczenia pecetów w domu lub biurze. Jeżeli naprawde nie chcemy ciągnąć kabli, warto rozważyć zainwestowanie 200 złotych w WiFi.

#### Uruchamiamy sieć WiFi

**1** W komputerach montujemy karty WiFi w złączu PCI . Potem instalujemy dołączone sterowniki.

2 Otwieramy Panel sterowania i klikamy na 🕓 Połączenia sieciowe]. W nowym oknie klikamy prawym

w podczerwieni mogą pracować w trzech trybach: SIR - transfer do 115 kb/s, MIR - do 576 Kbit/s. FIR - transfer do 4 Mb/s. Najbardziej rozpowszechnione i najtańsze są urządzenia SIR.

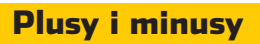

#### ONiska cena

UZ ILDA

- Port IrDA jest fabrycznie montowany w wielu laptopach
- Bardzo mały zasięg CKłopoty z zestawieniem
- nadainików Półdupleks (jednokierunkowa
- transmisja danych)
- Cena od 25 złotych\*
- Dostarczył www.sirius.pl
- \* Cena za pojedynczy nadajnik IrDA

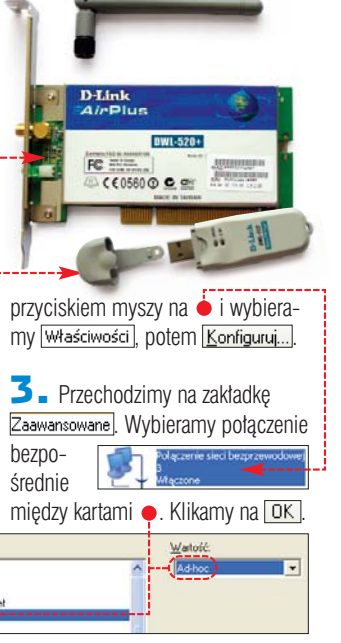

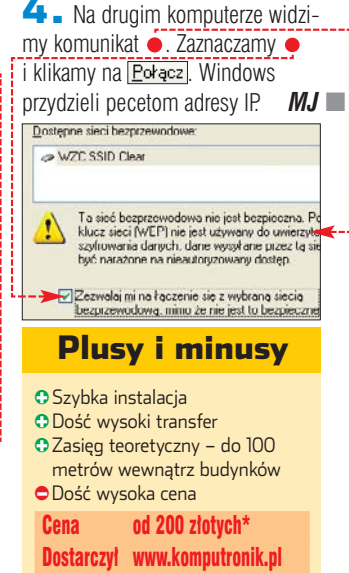

\* Cena dwóch kart w standardzie 802 11h

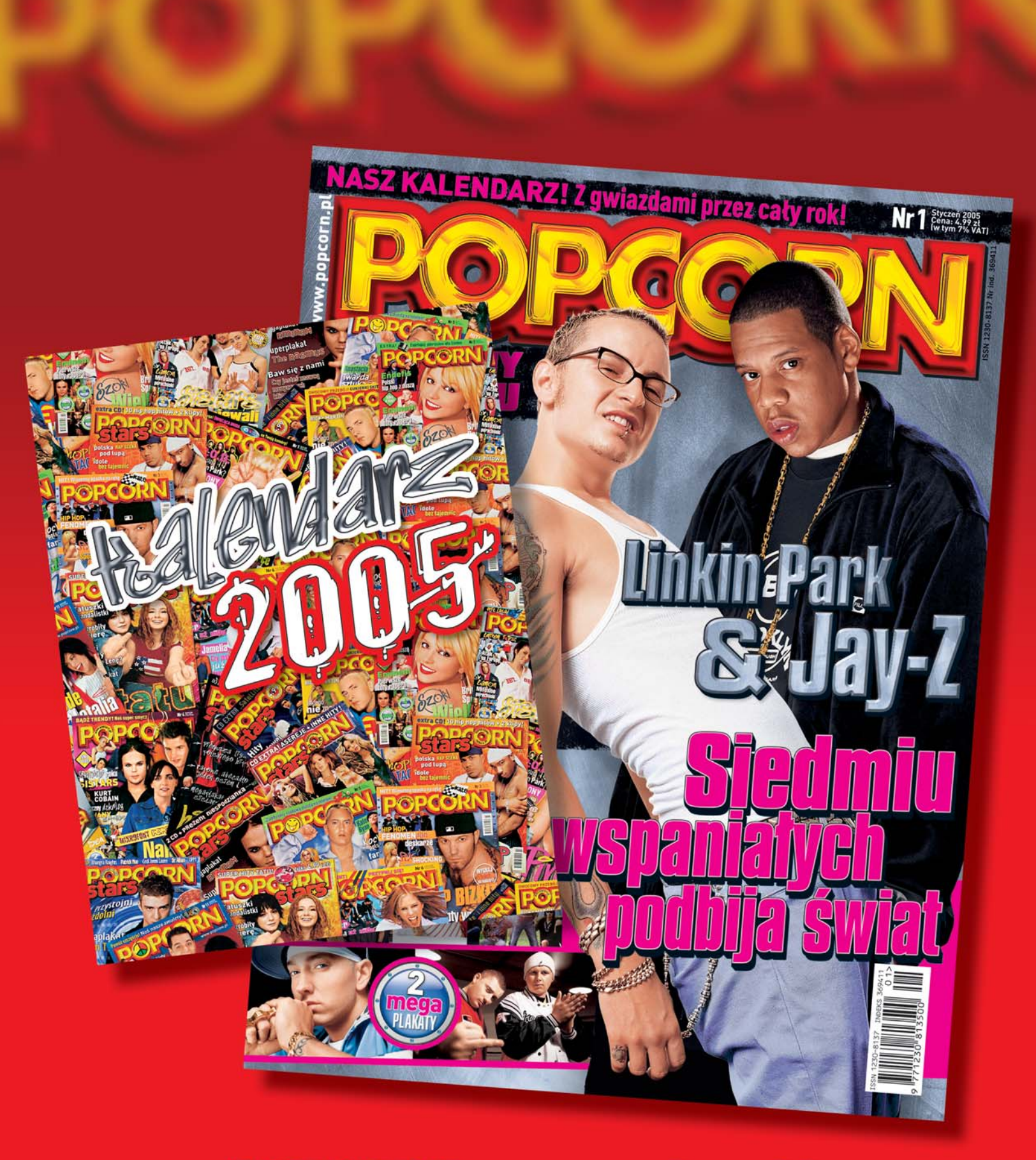

**POPCORN przez cały rok!** Superkalendarz z gwiazdami na 2005 r.

Już w Twoim kiosku!

kspert wybrał najbezpieczniejsze sposoby modyfikowania oraz podkręcania. Mimo to przedstawione w artykule metody przyspieszania kart graficznych mogą doprowadzić do ich uszkodzenia! Zmiany wprowadzamy na własną odpowiedzialność!

Uwaga!

a la

zas jest nieubłagany dla sprzętu komputerowego. Często zdarza się, że nowe gry na naszych kartach działają wolno. Zazwyczaj z przyczyn finansowych wymiana urządzenia jest niemożliwa. Możemy wtedy zaktualizować sterowniki karty. Następnie odblokować

> potoki i werteksy oraz podkręcić kartę graficzną. Ekspert pokaże, że przewielczanie liczbu kla

toży się to na zwiększenie liczby klatek w grach 3D.

# Wydajność sterowników GeForce 6800LE\* ForceWare 66.81 ForceWare 60.72 3DMark03 b340 6837 punktów 6768 punktów

| SDIVIAIKUS D340               | 6637 puliklow                 | 0708 puliklow    |
|-------------------------------|-------------------------------|------------------|
| 3Dmark05 b110                 | 2379 punktów                  | błąd komputera   |
| Far Cry v1.1                  | 42,5 fps                      | 36,25 fps        |
| Doom 3 v1.1                   | 66,0 fps                      | 56,2 fps         |
| * Testowane na: Intel Pentiun | n 4 3,0E GHz, plyta Intel i86 | 5PE, 512 MB RAM. |

Pamiętajmy, aby nie stosować plików sterujących z krążka dołączonego do karty – zwykle są przesta-

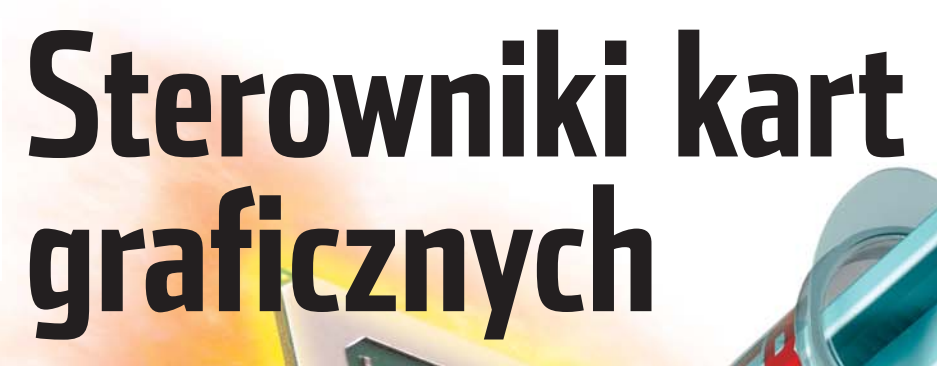

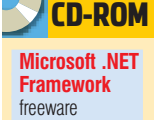

Wybór odpowiednich sterowników potrafi znacząco przyspieszyć działanie karty graficznej. Ekspert pokaże, jak w prosty sposób usprawnić kartę

> rzałe w chwili zakupu urządzenia. Jakich sterowników w tej sytuacji użyć – najnowszych, starszych, lecz sprawdzonych, oficjalnych czy zmodyfikowanych? Możliwości jest wiele, a wybór trudny. Jak pokazuje test, wybór sterowników ma olbrzymi wpływ na wydajność •. Dlatego warto zapoznać się z poradni-

kiem Eksperta. Nauczymy się dobierać sterowniki i analizować ich wydajność. Dowiemy się, czym różnią się ich oficjalne wersje od modyfikacji, i które warto stosować. Poznamy także ich funkcie.

Ekspert przedstawi porady, jak podkręcić kartę graficzną, odblokować potoki w kartach GeForce 6800/LE • oraz Radeon 9800SE. Te operacje pozwolą uwolnić dodatkową moc w kartach ograniczonych przez producenta. Wystarczy poświęcić chwilę, aby karta kupiona za 1000 ztotych zyskała parametry modelu za 2000 •!

# Sterowniki od podszewki

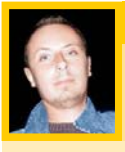

### Opinia specjalisty

Kuba Cube Bąkalski Zdobywca pierwszej nagrody w podkręcaniu kart graficznych na II Zlocie Tweak.pl

W domu mam kartę Radeon 9600 Pro marki FiC. Wybrałem ją ze względu na atrakcyjną cenę i ogromne możliwości podkręcania. Bez zbędnych modyfikacji udało się ją podkręcić ze standardowych 400 MHz dla procesora i 600 MHz dla pamięci na odpowiednio 540/720 MHz. Po zainstalowaniu radiatorów na pamięciach uzyskana wartość wyniosła 750 MHz. Używane sterowniki to pakiet Omega Drivers zawsze w najnowszej wersji -Czytelnikom Eksperta też polecam o tym pamiętać. gąszczu różnych wersji sterowników naprawdę można się zgubić. Aby ułatwić Czytelnikom orientację, Ekspert dokładnie opisze politykę wydawniczą producentów (wpierw ATI, potem NVIDII), doradzi, jak rozróżnić sterowniki oraz które z nich instalować.

#### Bałagan według ATI

ATI wydaje do swoich urządzeń pakiet Catalyst zawierający sterownik karty, panel sterowania i dodatki. Każdy pakiet jest zawsze równomiernie numerowany. Każda

kolejna wersja zostaje oznaczana numerem o 0.1 większym od poprzedniej, na przykład 4.8 i 4.9.

Wersja wersji jest jednak nierówna. Zdarzyć się może, że pakiet Catalyst 4.8 wnosi mniej zmian niż wersja 4.9 w porównaniu do 4.10. Aby się upewnić, czy nowy sterownik jest wart instalacji (na przykład czy ma ważne poprawki do ulubionej gry), warto zajrzeć do pliku Release Notes • dostępnego pod adresem •.

W przypadku sterowników ATI istnieją także wersje beta (nieoficjalne, aczkolwiek publikowane na witrynie

| -                    | ODUCTS        |                            | CUSTOMER                                            | CARE                                         |                                                       | BUY                                                    | ORIS                       |                                           | OFTWRRE                     | )       | PARTNERS                        |   |
|----------------------|---------------|----------------------------|-----------------------------------------------------|----------------------------------------------|-------------------------------------------------------|--------------------------------------------------------|----------------------------|-------------------------------------------|-----------------------------|---------|---------------------------------|---|
| Hote I               | Company Bills | Contact ATL                | Careery                                             | Breattern .                                  | Developers                                            | Get in the partie                                      |                            | International                             |                             | Saarshi | [                               |   |
|                      |               | Heta II C                  | Automar Care >> D                                   | ever 11 Web                                  | 100.3735                                              |                                                        |                            |                                           |                             |         |                                 |   |
| QUICK                | LINKS         | CATAL                      | YST Windows                                         | XP 4.10 - D                                  | ther Downloa                                          | 4                                                      |                            |                                           |                             |         |                                 |   |
| Find a Driver        |               | ATLCA<br>2004 o<br>drivers | TALYST drivers<br>systems with Ri-<br>for Wontows X | provide full<br>adeon displ<br>IP Meitta Ca  | y qualified disp<br>ay cards, but n<br>ner Edition 20 | play support for We<br>equires a special v             | ndows XP M<br>ersion of AT | Media Cent<br>Tra Video C<br>er bolede, v | er Edition<br>Capture (MDM) |         | ALC: NO                         | ľ |
| CATALYST"            | •             | provide                    | ed by your comp                                     | outer manuf                                  | lacturer,                                             |                                                        |                            |                                           |                             |         | ALL AREA                        | ٨ |
| Overview<br>Features |               | Instruct                   | tions:<br>Before you sta                            | rt, please re                                | rad the ATI Dri                                       | rer and Software in                                    | nstallation in             | nstructions                               |                             |         | THEATER                         | 1 |
| Specification        | 19            | 2.                         | Installing a ner<br>including thos<br>For more deta | w driver is o<br>a mentione<br>its, please ( | nly recommen<br>d in the "Fixed<br>review the REL     | ded if you are have<br>in this driver".<br>EASE NOTES. | ng issues v                | with your A1                              | 1 product,                  |         | 550 PR0<br>The Video Recolution |   |
| Feedback             |               | Notes:                     | ATI recommen                                        | sds Window                                   | is XP Service P                                       | ack 2 or higher to                                     | be installed               | (                                         |                             | 1       |                                 | 1 |
| Beta Tester I        | Program       |                            |                                                     |                                              |                                                       |                                                        |                            |                                           |                             |         | 100                             |   |
| FAQs                 |               | 2                          | High Speed di<br>For dial-up use                    | ownload is a<br>ers the drive                | a single placka<br>Ir is divided inf                  | ge for DSL and Ca<br>to multiple comport               | ble modern<br>vents for ea | tusers.<br>sier downlo                    | bed                         |         | C DOCON                         |   |

#### 🌮 Optymalizowanie pod gry

VIDIA wprowadziła do sterowników od wersji 61.77 poprawki zwiększające wydajność 🧶 swoich kart w grze Doom 3. Miało to miejsce jeszcze przed premierą gry, dzięki czemu firma znacznie wyprzedziła konkurencję. NVI-DIA współpracowała z ID Software, a sama gra została zaoptymalizowana pod karty GeForce. To sprytny zabieg marketingowy. Z kolei ATI współpracowała z firmą Valve, producentem długo oczekiwanego tytułu - Half-Life 2.

#### Optymalizowanie sterowników Doom 3 (NVIDIA) GeForce 5900XT ForceWare 61.77 ForceWare 56.72 Doom 3 v1.1 28.3 43,6

producenta). Zazwyczaj zostają ogłoszone po premierze gry lub programu, który z ostatnim oficjalnym pakietem Catalyst sprawia problemy. Na przykład, gdy wyszedł Doom 3, po premierze gry pojawił się nowy pakiet Catalyst w wersji beta z ulepszona obsługa OpenGL. Główna zmiana było zaktualizowanie sterownika karty. Oficjalny pakiet z tymi poprawkami ukazał się długo po wspomnianej wersji beta.

#### Pare słów o ForceWare

Sterowniki przeznaczone do kart NVIDIA noszą nazwę ForceWare (niegdyś Detonator) i mają inny system numeracji niż ATI. W skład numeru wchodzą dwie dwucyfrowe liczby oddzielone kropką. Numeracja nie jest stała. Przykładowo po wersji 56.72 ukazała się kolejna -61.76. Jednak kilka dni później NVIDIA wypuściła ForceWare oznaczone numerem o jeden większym od poprzednika – 61.77 •

Im większa luka numeracyjna między poszczególnymi wydaniami, tym więcej zmian i poprawek zostaje wprowadzonych.

#### NVIDIA

również publikuje wersje beta (nieoficjalne). Są wydawane dużo częściej niż oficjalne, ale producent nie ogłasza listy zmian. Ostatnie ForceWare beta nosza dużo wyższy numer od oficjalnych.

Świadczy to o dużych usprawnieniach i zachęca do instalacji.

#### Q: Ekspert radzi

dy decydujemy się na instalacje nowych sterowników ATI lub NVIDII (zwłaszcza wersji nieoficjalnych), warto zapoznać się z opiniami innych użytkowników. Najlepiej szukać ich na forach dyskusyjnych (2) i (3.

Najlepszym źródłem beta sterowników (także w przypadku ATI) jest serwis Guru of 3D 4. Udostępnia potężne archiwum plików sterujących oraz aplikacji dla kart graficznych.

#### Sterowniki dla dojrzałych

Z pewnością wiele osób zastanawia się, czy mając starszą kartę graficzną, warto jest aktualizować sterowniki. Potoczna opinia mówi, że nie. Jednak nie jest to do końca zgodne z prawdą. Nowsze pliki sterujące kartą rozwiązują często problemy z błędami wyświetlania w trzech wymiarach.

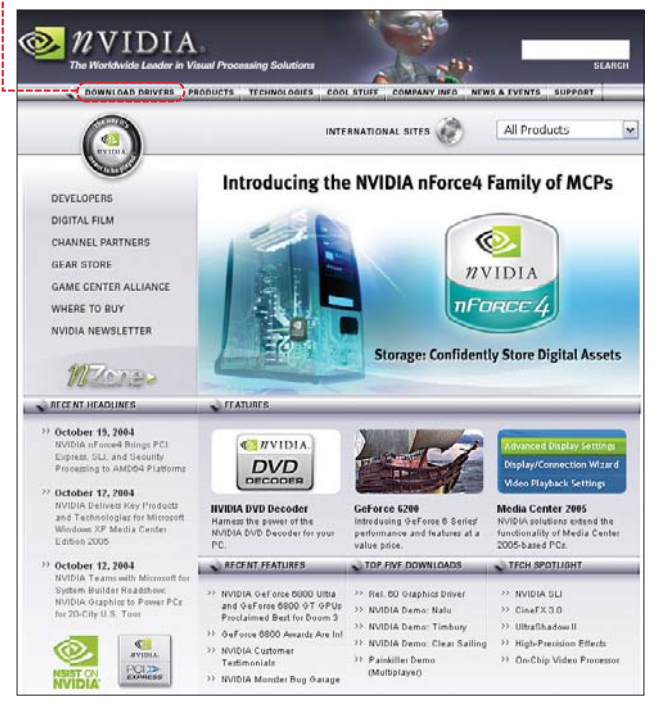

#### Posiadacze starszych kart ATI z GPU serii R200 (na przykład Radeony 8500, 9100, 9200) także mogą spodziewać się przyrostu wydainości. Od pakietu Catalyst 4.2, wprowadzono usprawnienia związane z wydajnością w grach. Według producenta ich predkość może wzrosnąć aż o 15 procent. Jednak ta-

belka • pokazuje, że w rzeczywistości przyrost jest znacznie mniejszy.

Oczywiście zwiekszanie wydainości to tylko jeden z elementów nowych sterowników. Z pewnością dużo ważniejsza jest stabilność oraz kompatybilność w grach.

Gdy mamy kartę GeForce z serii 3 lub 4, a nawet starszą – także

#### Przyrost wydajności – Radeon 8500

| Radeon 8500            | Catalyst 4.1 | Catalyst 4.2 | Catalyst 4.9 |  |
|------------------------|--------------|--------------|--------------|--|
| Unreal Tournament 2003 | 91,47 fps    | 91,66 fps    | 94,73 fps    |  |
| Unreal Tournament 2004 | 74,36 fps    | 75,88 fps    | 80,37 fps    |  |
| AquaMark 3             | 13,69 fps    | 13,77 fps    | 14,08 fps    |  |

warto interesować się listą zmian. Możliwe, że inżynierowie NVIDII dokonali poprawek dla naszej karty graficznej. Dowiemy się tego z pliku Release Notes 🔶 dostępnego

zawsze na stronie pobierania sterowników 6.

#### Modvfikacie sterowników

Nie tylko NVIDIA i ATI wypuszczają nowe sterowniki. Także zaawansowani użytkownicy tworzą swoje wersje plików sterujących. Najpopularniejszymi przerabianymi sterownikami dla ATI jest pakiet Omega Drivers (bazują na ostatnim wydaniu oficjal-

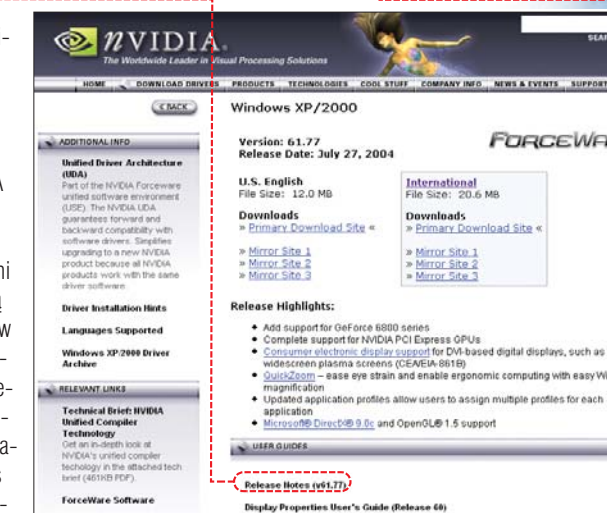

### Display Properties User's Guide (Release 60) nView 3.5 Desktop Manager User's Guide (Release 60)

Catalyst kontra Omega

|                      | -                                                                                                    |
|----------------------|----------------------------------------------------------------------------------------------------|
| Catalyst beta (8.07) | Omega beta (8.07)                                                                                          |
| 12153 punktów        | 12116 punktów                                                                                              |
| 5517 punktów         | 5501 punktów                                                                                               |
| 51,74 fps            | 52,45 fps                                                                                                  |
| 71,5 fps             | 71,4 fps                                                                                                   |
|                      | Catalyst beta (8.07)           12153 punktów           5517 punktów           51,74 fps           71,5 fps |

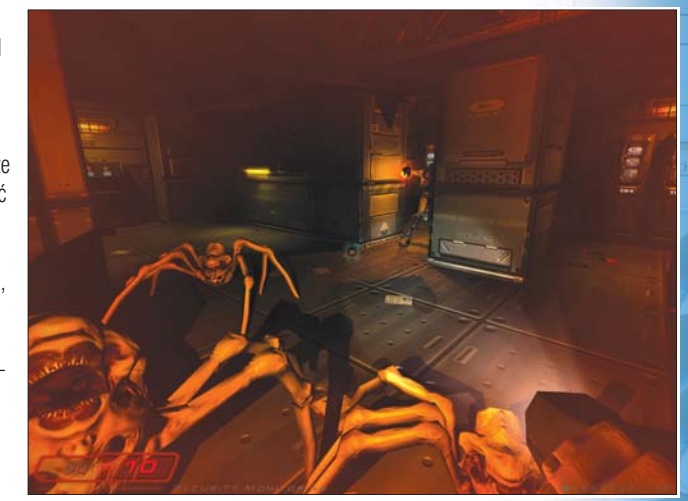

W Doomie 3 karty GeForce sprawdzają się lepiej niż Radeony. Nawet najnowsze sterowniki nie pomogą – gra została zoptymalizowana pod produkty NVIDII

nym lub beta). Niestety, autor przerabia jedynie wersie dla systemów Windows 2000/XP a rozwój serii dla 9x i ME został wstrzymany jakiś czas temu.

Głównym założeniem przerabiania sterowników jest zwiększenie ich funkcjonalności. Autorzy takich pakietów dołączają do nich

| eon 8500           | Catalyst 4.1 | Catalyst 4.2 | Catalyst 4.9 |
|--------------------|--------------|--------------|--------------|
| al Tournament 2003 | 91,47 fps    | 91,66 fps    | 94,73 fps    |
| al Tournament 2004 | 74,36 fps    | 75,88 fps    | 80,37 fps    |
| Mark 3             | 13,69 fps    | 13,77 fps    | 14,08 fps    |
|                    |              |              |              |

nowe programy (na przykład RadLinker – więcej na stronie 57). Warto zaznaczyć, że przyrostu wydajności raczej nie należy się spodziewać 🎈. Wszyst-

Z tej strony możemy pobrać sterowniki, a także przeczytać informacje o ich aktualnej wersji

FORCEWARE

omic computing with easy Window:

#### Podejrzane optymalizacje

**S**DMark dla wielu osób stał się wyznacznikiem wydajności kart graficznych. Zdają sobie z tego sprawę producenci układów graficznych. Zaczęli wprowadzać do sterowników poprawki podnoszące wydajność w tej aplikacji. Według specjalistów Futuremark (producent 3DMarka) nie za-

wsze zmiany są uczciwe – lepsze wyniki w benchmarku niekoniecznie przekładają się na wydajność w grach. Futuremark postanowił samodzielnie wybierać te wersje

sterowników, które według niego nie zawierają niedozwolonych optymalizacji. Ich lista dostępna jest pod adresem **7**. Tych właśnie wersji sterowników powinniśmy używać do sprawdzania wydajności naszej karty.

Należy się jednak zastanowić, czy wewnętrzne testy Futuremarka są rzetelne. Co ciekawe, praktycznie wszystkie sterowniki ATI zostają zaakceptowane przez Futuremark, NVIDII zaś tylko niektóre. Podejrzana sytuacja miała miejsce zaraz po premierze 3DMark05. Ukazał się wtedy beta pakiet Catalyst ze sterownikiem ekranu w wersji 8.07 (podczas gdy oficjalny pakiet Catalyst 4.9 miał pli-

#### Cicha optymalizacja w 3DMark05 Radeon X800XT PE Catalyst 4.9 (8.05) Catalyst beta (8.07) 3DMark05 3971 3DMarks 5517 3DMarks

ki sterujące w wersji 8.05). Według ATI wprowadzały one poprawki do gry Star Wars: Knights Of The Old Republic. Co ciekawe, znacząco podniosły wydajność w 3DMark05, a do tego dostały akceptację Futuremark. Przyrost liczby klatek na przykładzie nowych beta Catalyst wyraźnie widać w powyższej tabeli •. kie zmodyfikowane wersje bazują na oryginalnych plikach sterujących.

W przypadku ATI pakiet Omega doskonale się sprawdza. Jednak dla NVIDII dużo lepszym rozwiązaniem jest stosowanie oficjalnych sterowników wraz z aplikacją RivaTuner (więcej na stronie 57).

## Zamienią na lepszy model

Przerabiane sterowniki nie tylko dobrze nadają się do podkręcania kart, ale mogą nawet zmienić je na lepszy model! Dotyczy to na przykład Radeona 9800 SE. W dalszej części artykułu Ekspert pokaże, jak tego dokonać.

Warto także wiedzieć, że tańsze wersje kart graficznych z układem GeForce 6800, zostały ograniczone w stosunku do topowej serii Ultra nie tylko obniżeniem taktowania (nie dotyczy 6800 GT), ale także wyłączeniem potoków pikseli oraz jednostek przetwarzania wierzchołków. Jednak czesto po odblokowaniu za pomoca stworzonego przez fanów oprogramowania pracuja one prawidłowo. Z informacji na stronie Guru of 3D wynika, że ponad 50 procent kart da sie odblokować przynajmniej częściowo. Można tego dokonać, używając aplikacji RivaTuner, o której Ekspert pisze w dalszej części artykułu.

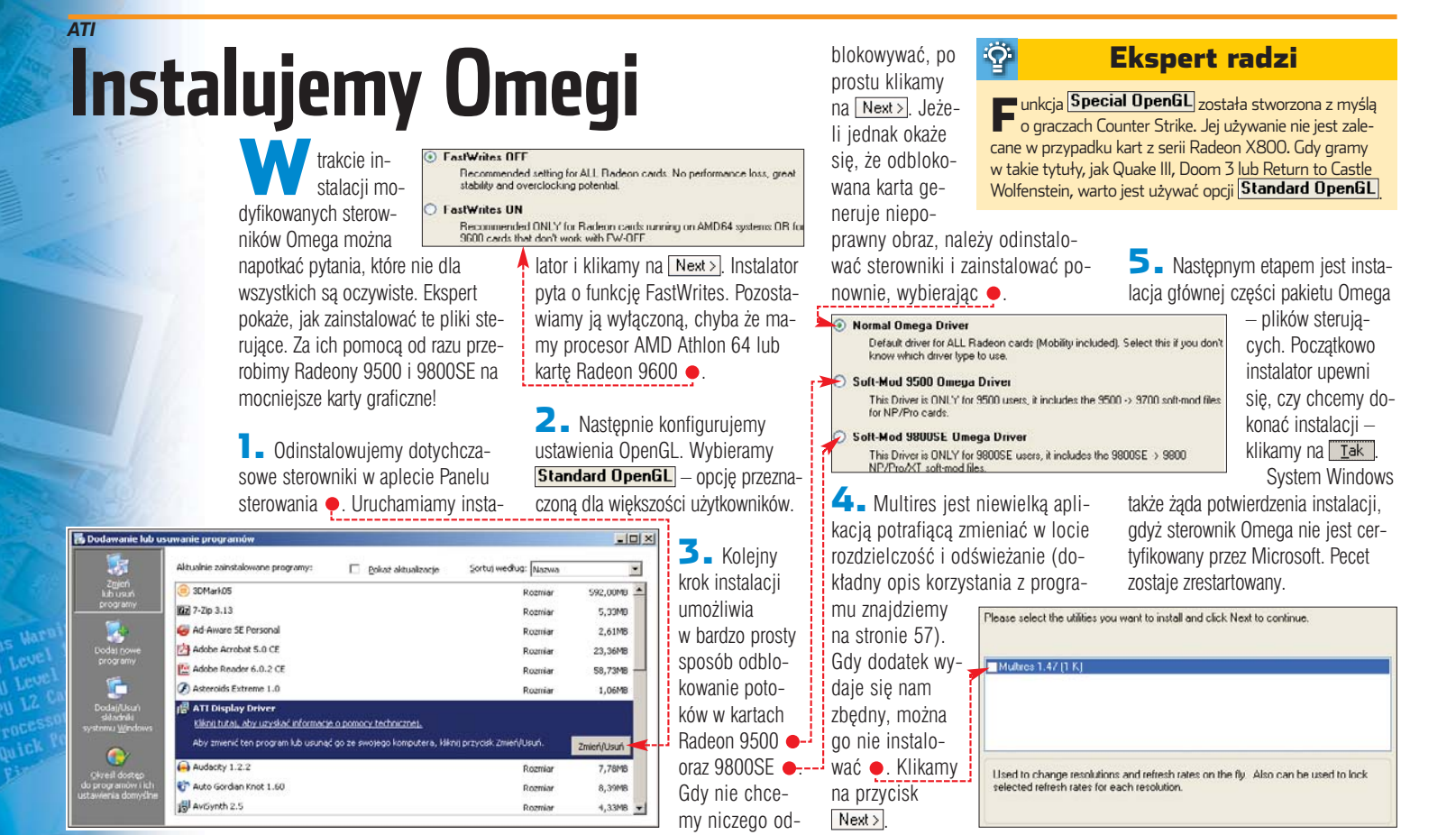

#### **Trudne terminy**

**>> antyaliasing** – czyli pełnoekranowe wygładzanie obrazu. Odpowiada za likwidowanie charakterystycznych ząbków na brzegach renderowanych obiektów.

» detale mipmap – poziom tych detali odpowiada za generowanie dokładności tekstur.

**>> filtrowanie anizotropowe** – jest to specjalny tryb filtrowania, który powoduje, że tekstury znajdujące się dalej są bardziej wyraziste, jednak nadal czytelne.

**jednostka werteksów** – silnik przetwarzania werteksów również w znacznym stopniu przyczynia się do wydajności karty graficznej. Odpowiada głównie za odwzorowanie powierzchni renderowanego obiektu.

» potok pikseli – zawiera jednostki teksturujące odpowiedzialne za nakładanie tekstur.

# Zabawa z NVIDIĄ

eżeli potrzebujemy tylko możliwości podkręcenia karty, to nie musimy instalować nic oprócz ForceWare. Wystarczy odblokować odpowiednią opcję w rejestrze.

Uruchamiamy Edytor rejestru.
 Rozwijamy HKEY\_LOCAL\_MACHINE,
 SOFTWARE, NVIDIA Corporation,
 Global, NVTweak. Klikamy
 prawym przyciskiem, następnie wy-

bieramy Nowy ) oraz (Wartość ciągu). Klikamy na niej dwa razy, po czym otwiera się okno •. W polu Dane wartości: wpisujemy 3 i klikamy na przycisk OK.

2. Klikamy prawym przyciskiem myszy na pulpit i wybieramy Właściwości. Następnie przechodzimy na zakładkę Ustawienia i klikamy na przycisk Zaawansowane. Kolejnym krokiem jest kliknięcie na zakładkę z nazwą karty graficznej, na przykład <u>GeForce2 Ti</u>. Na liście pojawia się nowa zakładka o nazwie [Częstotliwości taktowania]. Zaznaczamy funkcję odpowiadającą za przetaktowanie • i ustawiamy taktowanie dla

| O Pizelaktowanie ręczne)       |         |
|--------------------------------|---------|
| Cosstollwold faktowania układu | 225 MHz |
| Capatedwold Inknownia paraper  | 401 MHz |

stępnie klikamy na OK.

#### 56 STYCZEŃ 2005 ekspert

## ΑΤΙ **Dodatkowe funkcje Omegi**

o zainstalowaniu sterowników Omega system zostaje wzbogacony o nowe opcje. Aby do nich dotrzeć, należy przejść do zaawansowanych ustawień właściwości ekranu. Ekspert przedstawi kilka z najciekawszych opcji.

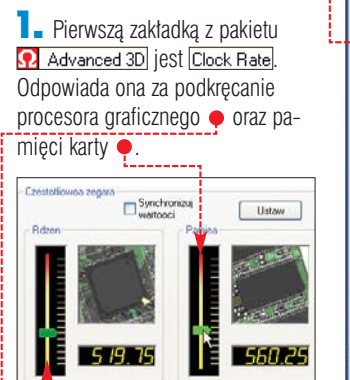

🔼 Zakładka <u> I</u> zawiera wszystkie opcje dotyczące jakości renderowanej grafiki. Ustawiamy Plug and Play Monitor and RADEON X800 XT Platinum Edition (Om. .. [?] SMARTGART(Im)
 VPU Recover
 OvERDR/VE(Im)
 Extrary
 Opcje
 Obré
 Adpater
Adapter
Monitor
Troublethoot
Color Management
 Adapter T Clock Rate 🖸 30 😨 Options 😨 Color 😨 About i., Zaczekaj na sync Zawsze wy31czory -Zawate wo31 No Effect OK Cancel

w niej między innymi parametry antyaliasingu 🔶, filtrowania anizotropowego 

, ustawienia poziomu detali mipmap 单

oraz jakości generowanych tekstur •. **3.** Klikając na <u> Options</u>, odnajdziemy bardziej zaawansowane opcje Direct3D i OpenGL dotyczące miedzy innymi olebi bufora Z. kompresji tekstur, triple buffering. Standardowe opcje w tej zakładce • zapewniają nam optymalną wydajność. Zaawansowani użytkownicy

#### **Ekspert radzi**

Parametry w zakładce 🖸 3D odpowiadają za jakość wyświetlanej grafiki. Gdy mamy mocniejszą kartę (Radeon 9800 i wyżej), w większości tytułów możemy uruchomić antyaliasing oraz filtrowanie anizotropowe. Resztę parametrów ustawiamy na maksymalną jakość. Przyczyni się to do poprawienia jakości obrazu. W przypadku kart Radeon 8500/9100 i słabszych nie używajmy antyaliasingu, gdyż spowoduje to zbyt duży

mogą próbować je zmienić i sprawdzić rezultaty w jakości oraz szybkości generowanej grafiki w zaawansowanych grach 3D.

spadek wydajności.

Ŷ

letoda roztrz1sania alfa konse OpenGL G3ebia bufora Z lomain uzluz**i** samia Region butora KTX iple Buffer

## Jak odblokować GeForce 6800

iestety, w przeciwieństwie do kart ATI, urządzeń NVI-DII nie odblokujemy za pomocą overclocker-

ATI/NVIDIA

skich sterowników. Co więc mają zrobić posiadacze słabszych wersji GeForce 6800? Aby przywrócić tym kartom pełną moc, użyjemy RivaTuner. Ostatnia wersja 2.0 RC15.2 umożliwia odblokowanie potoków oraz werteksów na kartach NVIDIA GeForce 6800 oraz 6800 LE.

plikacja MultiRes umożli-

wia szybką zmianę roz-

dzielczości oraz odświeżania

Warto korzystać z tej opcji na

gry, która pracuje z inną roz-

dzielczością niż standardowe

ustawienia pulpitu.

przykład przed uruchomieniem

z zasobnika systemowego.

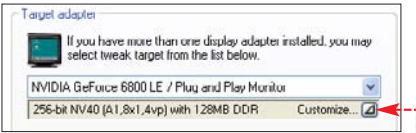

Luchamiamy RivaTuner i klikamy na strzałkę obok napisu ---W rozwiniętym menu klikamy na przycisk 💽.

**2** Klikamy na zakładke NVStrap driver i wybieramy przycisk Install. Po tej czynności zawartość tej zakładki zostaje uaktywniona.

Szybka zmiana – MultiRes

Po uruchomieniu aplikacji na

pasku zadań pojawia się ikona 🛒

60 Hz

70 Hz

HiColor (16 bitowy) - 1920x1440

HIColor (16 bitowy) - 2048×1536

70 Hz (32 bitowy) - 720x480 72 Hz (32 bitowy) - 720x576 75 Hz (32 bitowy) - 720x576 (32 bitowy) - 800x600 (32 bitowy) - 848x480

TrueColor (32 bitowy) - 1024x768

✓ TrueColor (32 bitowy) - 1152x864 TrueColor (32 bitowy) - 1280x720

(32 bitowy) - 640x480

#### Efekty odblokowania GeForce 6800

O programie MultiRes

Ustawienia wyświetlania...
 Szybkość odświeżania

HiColor (16 bitowy) - 640×480 HiColor (16 bitowy) - 720×480 HiColor (16 bitowy) - 720×576

HiColor (16 bitowy) - 800x600

HiColor (16 bitowy) - 848×480

HiColor (16 bitowy) - 1024x768 HiColor (16 bitowy) - 1152x864

**GeForce 6800LE\*** 8 potoków, 4 werteksy 16 potoków, 6 werteksów 0337 3DMark03 b340 6837 \* Sprzęt testowy: Intel Pentium 4 3,0E GHz (Prescott), płyta Intel i865PE, 512 MB RAM KingMax.

🔼 🛯 Rozwijamy menu ẹ i wybieramy custom . Klikamy na Customize. Pojawia się okno z ostrzeżeniem, że zmiana może być niebezpieczna dla naszego sprzętu. Klikamy na Yes.

**4** Otwiera się okno, w którym uaktywnimy wszystkie potoki zablokowane przez NVIDIĘ. Kolumna State informuje o stanje potoków

dzimy obszerną listę roz-dzielczości oraz od-

świeżania 🄶. Wybieramy od-

Po kliknięciu na nią wi-

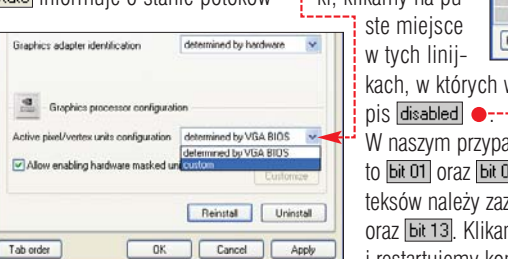

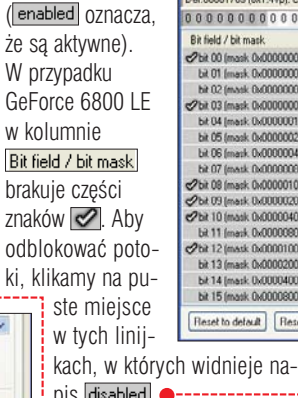

oraz werteksów

| Def:00001709 (8x1.4vp): Cur: | 00001709 (8x1. | 4vp): Tgt:000 | 01709 (8x1.4 |
|------------------------------|----------------|---------------|--------------|
| 00000000000000               | 000000         | 01011         | 100001       |
| Bit field / bit mask         | Description    | State         | HW max       |
| 2bit 00 (mask 0x00000001)    | Pixel unit 0   | enabled       |              |
| Lit 01 (mask 0x00000002)     | Pixel unit 1   | disabled      | - 191        |
| bit 02 (mask 0x00000004)     | Pixel unit 2   | disabled      | yes          |
| Chit 03 (mask 0x00000008)    | Pixel unit 3   | enabled       |              |
| bit 04 (mask: 0x00000010)    | N/A            |               |              |
| bit 05 (mask 0x00000020)     | N/A            |               |              |
| bit 06 (mask 0x00000040)     | N/A            |               |              |
| bit 07 (mask 0x00000000)     | N/A            |               |              |
|                              | Vertex unit 0  | enabled       |              |
| 2bit 09 (mask 0x00000200)    | Vertex unit 1  | enabled       |              |
| Chit 10 (mask 0x00000400)    | Vertex unit 2  | enabled       |              |
| bit 11 (mask. 0x00000800)    | Vestex unit 3  | disabled      | 5 <b>9</b> 1 |
| Chit 12 (mask 0x00001000)    | Vertex unit 4  | enabled       |              |
| bit 13 (mask 0x00002000)     | Vertex unit 5  | disabled      | yes          |
| bit 14 (mask: 0x00004000)    | N/A            |               |              |
| bit 15 (mask 0x00008000)     | N/A            |               |              |
| Reset to detault Reset t     | o current      | OK            | Car          |

W naszym przypadku będzie to bit 01 oraz bit 02. Dla werteksów należy zaznaczyć bit 11 oraz bit 13. Klikamy na OK i restartujemy komputer.

🕅 Warto zajrzeć...

#### Adresy WWW:

- www.ati.com/support/drivers/
- winxp/radeonwdm-xp.html
- http://forums.guru3d.com
- 8 http://forum.tweak.pl
- 4 www.guru3d.com
- Swww.omegadrivers.net 6 www.nvidia.com/content/
- drivers/drivers.asp www.futuremark.com/
- community/drivers/?approved

powiadające nam parametry. czości. Wystarczy wybrać odpowiednią 2. Aplikacja MultiRes umożopcję •, zaznaczyć funkcję 🌻 oraz klikliwia nam także przypisanie konkretnego odświeżania do nąć na 🛛 K. 🖊 🔳

Ok

wybranej rozdziel-

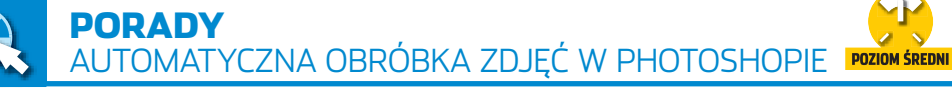

Miło jest móc się pochwalić

Ekspert pokaże, jak szybko

poprawić i wydrukować

cały komplet obrazków

dobrze wykonanymi fotografiami.

A gdy zdjęcia nie wyszły idealnie?

Foty z taśmy

parat cyfrowy pozwala zaoszczędzić na kliszach i odbitkach. Niestety, łatwość, z jaką przychodzi nam wcisnąć spust migawki, sprawia również problemy. W naszych fotokatalogach pojawia się duża liczba plików. Wiele z tych fotografii wymaga jednak obróbki. Wykonanie poprawek na dużej liczbie zdjeć jest czasochłonne. Ekspert pokaże, jak zautomatyzować korekte zdjeć i szybko wydrukować je w domu. Photoshop oferuje nam funkcję Zadania. Za jej pomoca zautomatyzujemy poprawki, które mają zostać wprowadzone do zdjęć, a potem wprowadzimy zmiany jednym kliknieciem. Oczywiście automatyczna korekta ma ograniczenia. Za pomoca konkretnego zadania możemy poprawić zdiecia zrobione w podobnych warunkach, o podobnym naświetleniu i kolorystyce. Dlatego warto stosować zadania na przykład dla wszystkich zdjęć wykonanych w jednym miejscu.

Automatyka świetnie sprawdza się także, gdy chcemy hurtowo zmienić rozmiar zdjęć, podostrzyć w takim samym stopniu czy zmienić na tonację monochromatyczną. Najlepiej jest stworzyć rozmaite zadania

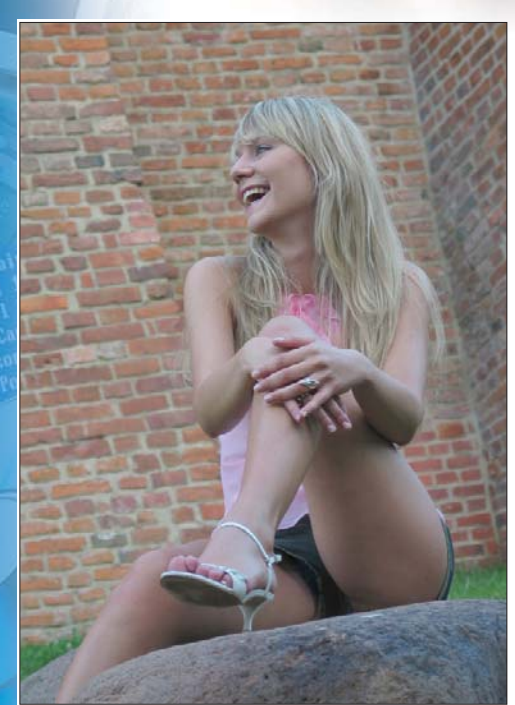

Korekta takiego zdjęcia to prawdziwa przyjemność, ale gdy mamy poprawić kilkadziesiąt fotografii, lepiej skorzystać z zadań Photoshopa

 na przykład dla zdjęć z domowych imprez, wieczornych spacerów i nieostrych fotografii.

PRESS MEDIA

Fot.: The Image Bank/Flash F Komputer Świat ekspert

#### Tworzymy zadanie

Zadanie to zarejestrowany przez Photoshop ciąg operacji wykonywany na zdjęciu. Program graficzny zapisuje dokonywane przez nas modyfikacje (na przykład użycie filtrów czy narzędzi z konkretnymi ustawieniami) i jest w stanie później powtórzyć je dla dowolnej liczby fotografii. Zacznijmy od rozpoczęcia tworzenia zadania.

■ W oknie Photoshopa otwieramy zdjęcie, na przykładzie którego będziemy tworzyć zadanie. Uaktywniamy narzędzie do nagrywania czynności. W tym celu na panelu po prawej stronie okna Photoshopa wybieramy zakładkę **Actions**. Widzimy gotowe zadania •.

| Histor | y Actions Tool Presents    |
|--------|----------------------------|
|        | 🗢 📄 Zadania domy Ine.atn 🔤 |
|        | 👂 Winieta (zaznaczenie)    |
|        | 👂 Ramka - 50 piks          |
|        | Ramka drewniana - 50       |
| V      | Cie (tekst)                |

My stworzymy nowe. Klikamy u dołu panelu na ikonę . Teraz nadajemy nazwę naszemu zesta-

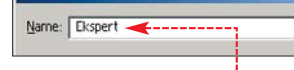

wowi zadań, na przykład 🖕. Wciskamy OK.

**2** Należy utworzyć nowe zadanie. Aby tego dokonać, wybieramy ikonę 虱. W kolejnym oknie 🔶 wpisujemy nazwę zadania 🔶, czyli

| Fot Flooret                           |
|---------------------------------------|
| age: Exshert                          |
| unction Key: None 💌 🗖 Shift 🗖 Control |

zbioru czynności, które przewidujemy dla naszych zdjęć. Klikamy na •. Uaktywnia się ikona nagrywania •. Od tej chwili

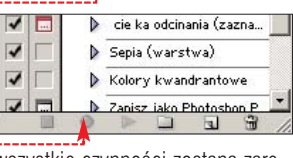

wszystkie czynności zostaną zarejestrowane.

#### Zaawansowane zadania

Nie wszystkie poprawki można nagrać. Czasem chcemy jedną z modyfikacji wykonać osobno dla każdego zdjęcia. Na przykład, gdy wszystkie fotki wymagają zwiększenia kontrastu, a niektóre także korekty pod kątem kolorystyki (patrz przykład na stronie 60). W tym celu wyłączymy jedno z narzędzi z zadania.

Aby stworzyć możliwość wykonania jakiejś operacji ręcznie podczas realizacji zadania, klikamy na ● w panelu Actions.

Rozwinie się menu, z którego wybieramy Insert Menu Item...

**CD-ROM** 

Przykładowe zdjęcia

2. Pojawia się okno z informacją <u>None Selected</u>. Wybieramy z menu narzędzie, które podczas automatycznej obróbki zdjęć będziemy chcieli skonfigurować ręcznie, z osobna dla każdej fotografii. Klikamy na OK i możemy kontynuować tworzenie zadania, dogrywając kolejne czynności.

**3.** Jeżeli poprawiliśmy nasze zdjęcie w stopniu zadowalającym, możemy przerwać nagrywanie,

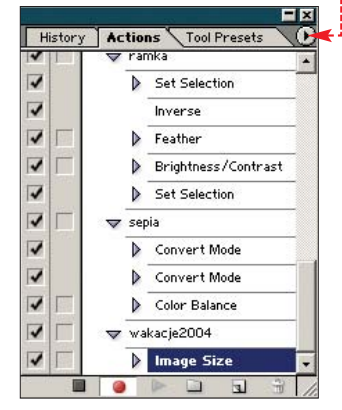

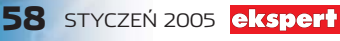

#### Narzędzia korekty zdjęć

#### A Zdjęcie niedoświetlone

i.

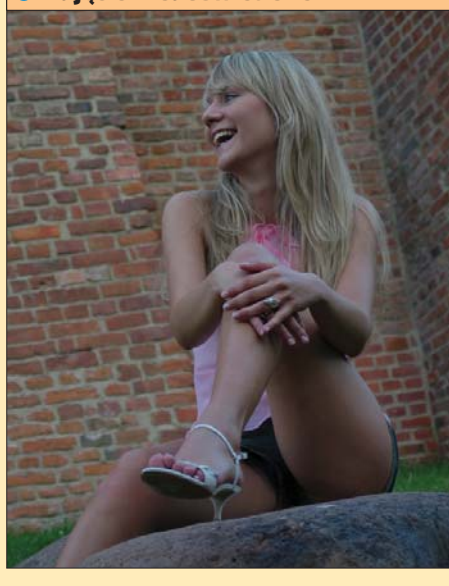

#### Contraction Contraction Contractica Contractica Con

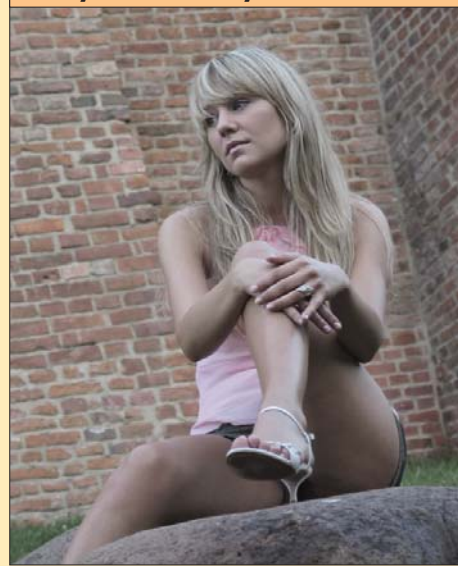

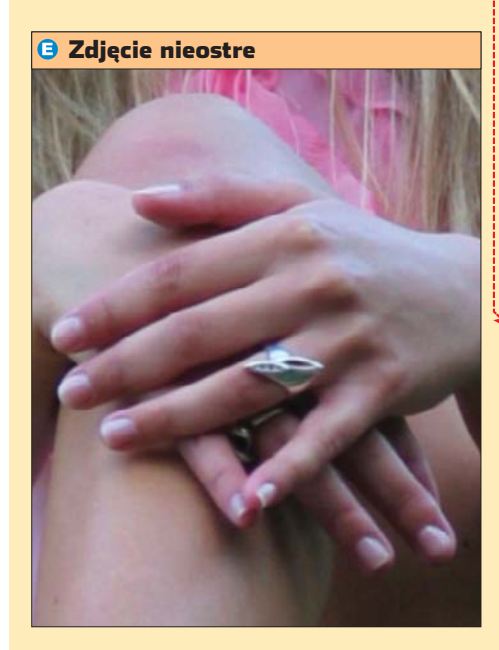

Po włączeniu rejestrowania wykonujemy na wcześniej otwartym zdjęciu operacje, które chcemy powtórzyć dla dużej liczby plików. Ekspert przedstawia narzędzia najbardziej przydatne przy wprowadzaniu automatycznych poprawek. Przykładowe, opisywane wady zdjęć widzimy po lewej i prawej stronie.

 Jeżeli fotografie są w podobnym stopniu niedoświetlone
 Ub zbyt jasne, wybieramy z menu [Mage],
 Adjustments i Levels..., Pojawia się okno •. Za pomocą zgromadzonych w nim opcji korygujemy światła i cienie na

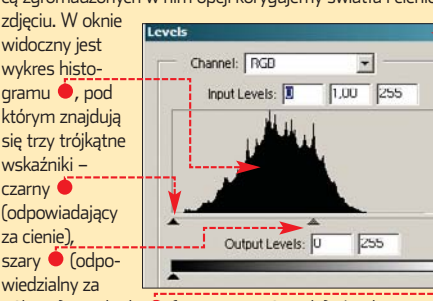

półtony) oraz biały 🔶 (oznaczający światła). Jeżeli czarny trójkąt nie dochodzi do początku wykresu lub biały nie dotyka jego końca – należy to skorygować poprzez dosuniecie tych wskaźników do wykresu 🌪. Po kliknięciu na OK opera-

Channel: RGB

cja zostaje zarejestrowana w oknie z zadaniami.

**2** Jeżeli nasze zdjęcie ma nienaturalne kolory <sup>(1)</sup>, możemy je również skorygować za skorygować za pomocą opcji Levels... W tym celu

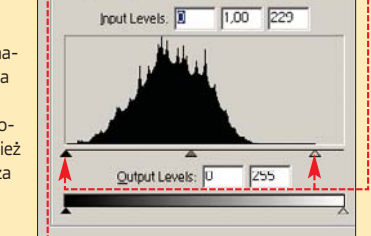

•

wybieramy z listy ● po kolei kanał czerwony Red, zielony Green i niebieski Blues, i na każdym z nich osobno przeprowadzamy operację opisaną w punkcie 1. Po uzyskaniu zadowalających efektów wciskamy OK.

3. Jeżeli kolory wydają się zbyt blade ⓒ, wybieramy menu [Image] opcję [Adjustments] i [Hue/Saturation]. Na ekranie pojawia się okno ♥. Przesuwając suwak ♥ w prawo, ożywimy wszystkie kolory na zdjęciu. Możemy jednak zmienić nasycenie tylko jednej z barw, którą musimy uprzednio wybrać z listy ♥1. Klikamy na OK.

# A Jeżeli naszym zdjęciom przydałby się większy kontrast O, z menu [Image wybieramy [Adjustments] i [Brightness/Contrast...] Pojawia sie okno

się okno •. Suwakiem odpowiedzialnym za kontrast •korygujemy jego niedostatek na zdjęciu. Wciskamy OK Zdjęcie nabrało dynamiki, a kolejna czynność została zarejestrowana przez zadanie.

| Edit: | Master 🔹 🚺  | ОК      |
|-------|-------------|---------|
|       | Hue:        | Cancel  |
|       | Saturation: | Load    |
|       | Lightness:  | Save    |
|       | <u> </u>    |         |
|       |             | Preview |

#### B Nienaturalne kolory

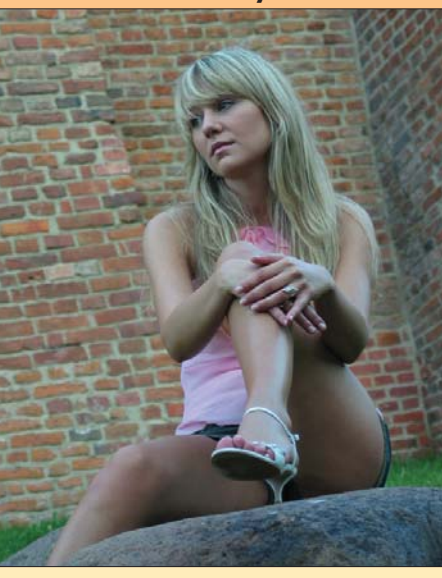

#### Zły kontrast fotografii

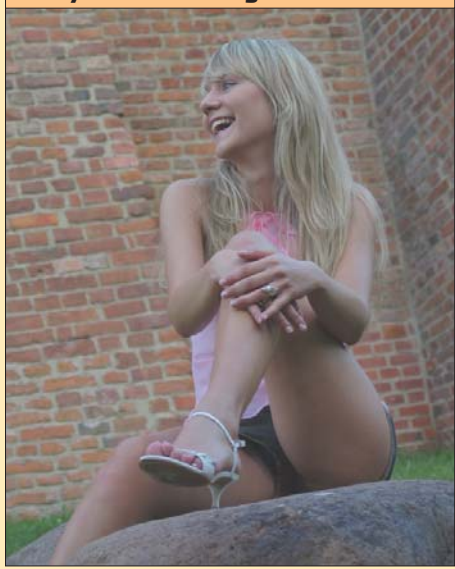

5 Nasze zdjęcia <sup>3</sup> mają zbyt małą ostrość? Nagrajmy odpowiednie polecenie. Klikamy na Filter, Sharpen i wybieramy Unsharp Mask..., Pojawia się okno •:-----Są w nim trzy parametry: Amount: (siła wyostrzania), Radius: (szerokość wyostrzanej krawędzi) oraz Threshold:, (określa, jak bardzo pod względem jasności różnić się muszą od otoczenia

piksele, aby zostały uznane za krawedź obiektu i wyostrzone). Operując suwaka mi 📕, obserwujemy na podglądzie (ustawionym na 😐) efekty wyostrzenia i dobieramy optymalne wartości parametrów. Klikamy na OK. Czynność została zarejestrowana w oknie z zadaniami.

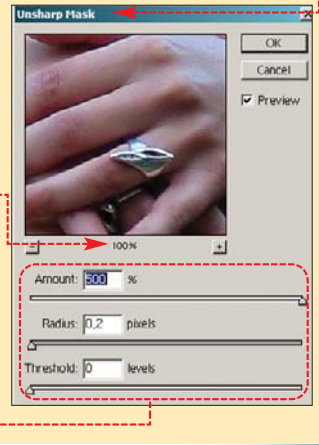

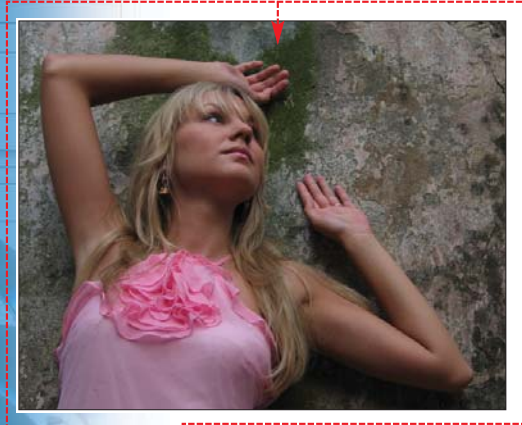

Do kilku zdieć wykonanych w tych samych warunkach 🗧 można zastosować jedno zadanie. Jeżeli iednak zauważymy. ze niektóre fotografie są bledsze od pozostałych 🔶, włączmy możliwość manualnej poprawy nasycenia

akacja2004

N Image Siz Levels

#### Ŷ **Ekspert radzi**

każdej chwili możemy kontynuować nagrywanie kolejnych punktów zadania – aby wznowić procedurę klikamy na 🤍

wciskaiac ikone <a>[</a>. Mamy iuż gotowe zadanie, którym poprawimy inne fotografie z tej sesji zdjęciowej.

#### Użvwamv zadań

Nauczymy się teraz stosować gotową zasadę do zdjęć.

🛯 🗕 Do obróbki za pomocą zadania wybieramy zdjecia o podobnym charakterze lub wadach. Kopiujemy je do osobnego katalogu, a najlepiej dwóch katalogów - na zdjecia pionowe i poziome. Klikamy na File, Automate i Batch..... Pojawia się okno. Klikamy na 🌢 i wybieramy folder zawierający zdjęcia **42**. Wybieramy zestaw zadań •--a potem konkretne zadanie, którego chcemy użyć do poprawiania fotografii •. Wskazujemy folder docelowy na przetworzone fotki  $\bullet$ . Po naciśnieciu OK program błyskawicznie wykonuje obróbkę wszystkich zdjęć.

#### Ŷ

**Ekspert radzi** J eżeli będziemy drukować na kartkach A4, w pola • wpi-sujemy wymiar nie większy niż 29,7×21 lub 21x29,7 cm

 w zależności czy chcemy przyjąć pionowy czy poziomy układ strony. Możemy też z grubsza manipulować rozmiarem zdiecia na stronie

przez manipulację wymiarami dokumentu. Na przykład gdy rozmieścimy dwa na jednej stronie w sposób pokazany przez Eksperta, rozmiar dłuższego boku fotografii wyniesie 14,85 cm. W ten sposób otrzymamy

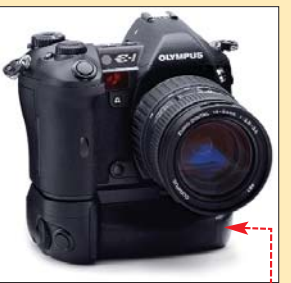

zdjęcie o wymiarach zbliżonych do odbitki 10x15. Należy jednak pamiętać, że fotografia z aparatu cyfrowego (poza lustrzankami 🔶) często ma inne proporcje niż papier fotograficzny. Aby nasze zdjęcie miało proporcje takiej odbitki, należy je odpowiednio wykadrować w Photoshopie lub też dopiero podczas wycinania z zadrukowanej kartki.

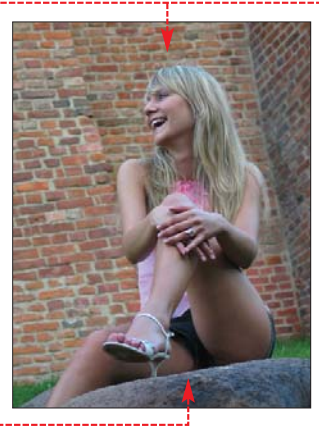

#### Drukowanie

Gdy zdjęcia są już poprawione, wiele osób chciałoby wydrukować fotografie na domowei drukarce. Także tutaj Photoshop oferuje nam ułatwienia.

Klikamy na File, Automate i Contact Sheet II.... Funkcja ta pozwala nam szybko rozłożyć wszystkie nasze zdjęcia na kartkach. Możemy sobie ustalić, ile zdjęć chcemy mieć na stronie, w ilu rzędach czy kolumnach. Niestety, nie możemy dokładnie ustawić rozmiarów

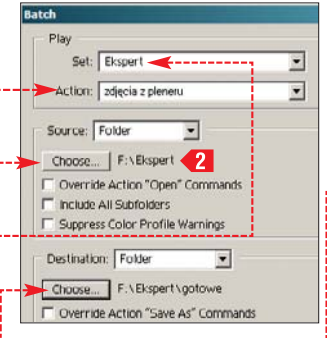

naszych fotek. Photoshop bowiem stara się maksymalnie wykorzystać stronę. Zdarza się, że w efekcie rozciąga mniejsze obrazki, które niestety tracą na jakości.

2 Woknie Contact Sheet II wybieramy folder ze zdjęciami które chcemy rozłożyć na stronach. Określamy rozmiar strony, na której zostaną rozłożone fotografie, na przykład dla A4 jest to -----

**3** W polu Thumbnails wybieramy, ile kolumn 🗕 i rzędów 🔶 zdjęć ma być umieszczonych na każdej z kartek wydruku. Podgląd pokazuje przybliżone rozmieszczenie zdjęć.

**4** Wybieramy rozdzielczość wydruku. Ustalmy ją tak, aby nie była mniejsza niż ma ją zmniejszone do danego rozmiaru w centymetrach zdjęcie. Aby ustalić

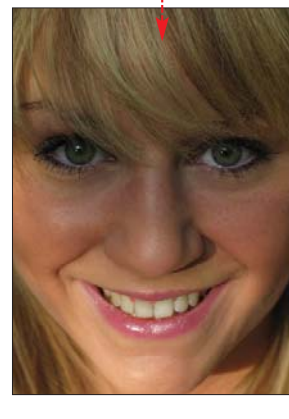

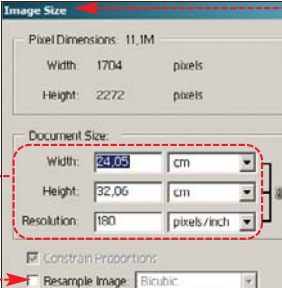

rozdzielczość, otwieramy jedno ze zdjęć i wybieramy z menu Image opcję Image Size..... Pojawia

się okno 🍝. Usuwamy zaznaczenie z pola 🌢. Przykładowy obrazek ma 180 pikseli na cal. a rozmiar w centvmetrach to około 24 na 32 🔶. Teraz musimy wykonać obliczenia. Wysokość zdjęć na wydruku ustalamy na 15 cm 🔶, a ich szerokość proporcjonalnie zmniejsza się do 11,25 cm 🍨. Natomiast rozdzielczość wzrasta do około 385 pikseli na cal 🌻. Taką lub większą wartość rozdzielczości dokumentu wpisujemy w oknie Contact Sheet II . Klikamy na Cancel W Oknie Image Size Document Size Width: 11,25 cm leight 15 cm • • pixels/inch 💌 Resolution: Resample Imag

#### 🕅 Warto zajrzeć...

#### Książki:

- Photoshop dla profesjonalistów - Barry Haynes, Wendy Crumpler, Wydawnictwo RM, Warszawa 1999, cena 112 zł
- Fotografia cyfrowa. **Edycja zdjęć** – Scott Kelby, wyd. II, Helion, Gliwice 2004, cena 69,90 zł

#### **Adresy WWW:**

- www.adobe.com
- www.photoshop.pl
- www.graffik.pl

5. W oknie Contact Sheet II sprawdzamy, czy wszystko zostało ustawione. Sprawdźmy. jaki efekt przyniosą wprowadzone ustawienia. Klikamy na przycisk OK i program Photoshop sam poukłada wszystkie zdjecia z wybranego katalogu na stronach A4, na przykład tak 🌻 lub tak 🗣-Wszystkie nasze fotografie są już gotowe do wydrukowania. AŻ 🔳

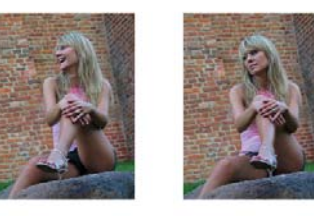

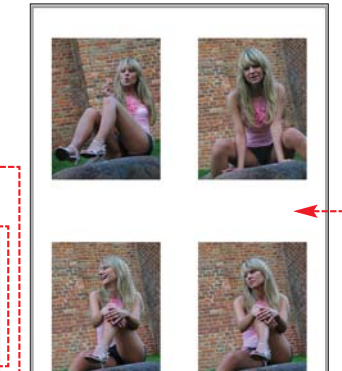

| - Source Folder |               |             |                                                                                                    |    | OK     |
|-----------------|---------------|-------------|----------------------------------------------------------------------------------------------------|----|--------|
| Browse          | F:\Ela\Ela_go | towe'       |                                                                                                    |    | Cancel |
| Include All     | Subfolders    |             |                                                                                                    |    |        |
| - Document -    |               |             |                                                                                                    |    |        |
| Width           | 29.7          | cm          | ÷)                                                                                                    |    |        |
| Height:         | 21            | cm .        | -                                                                                                    |    |        |
| Resolution:     | 400           | pixels/inch |                                                                                                    |    |        |
| Mode            | BGB Color     | -           |                                                                                                    |    |        |
| Flatten A       | II Layers     |             | 1                                                                                                    |    |        |
| Thumboald       |               |             |                                                                                                    |    |        |
| Place:          | down first    |             |                                                                                                    |    |        |
| Columns         | 2             | Width:      | 14,85                                                                                                    | cm |        |
| - conditino.    |               |             | to a second second second second second second second second second second second second second second second s |    |        |

### Internet w praktyce

Oszczędza

rzystaniu z internetu, wykorzystać w mniej więcej 3 tygodnie 🗕

Wartość wykorzystanego limitu łatwo możemy monitorować za pomocą darmowej aplikacji NetMeter.

Po prostej instalacji uruchamiamy program i przechodzimy do konfiguracji programu za pomoca przycisku 🗾 Options .

2 - W oknie konfiguracji najważniejsze jest ustalenie, z jakiego interfejsu program ma zliczać dane. Jest to istotne w przypadku, kiedy w komputerze mamy kartę sieciową podłączoną do sieci LAN. Wybieramy interfejs internetowy 

i klikaту па 🗸 ок.

**3** Od tego momentu program bedzie zliczał każdy ściagniety oraz wysłany

Network interface to mor

Dial-Up Interfaces Only

przez nas

Statystyki

 $\Sigma$  Totals

bait danych.

zliczania da-

nych dostępne są w menu

Osoby korzystające z programów

p2p na łączu z limitem powinny

Takie programy często pobierają

mieć się szczególnie na baczności.

znacznie więcej danych, niż mogłoby

się wydawać. Sprawdźmy jak to zja-

wisko wygląda w jednej z najpopu-

larniejszych aplikacji p2p - eMule.

Podczas normalnego użytko-

wania programu wyświetlany jest

transfer danych wysyłanych i od-

bieranych 

. Jest to tylko transfer

[Pawcio 5.11] (Podłączony)

Wysł.: 10.0 | Pobr.: 72.5

samych danych.

Narzut w p2p

Polscy providerzy internetowi oferuja coraz szybsze łacza. Jednak komfort z korzystania z internetu wzrasta tylko iluzorycznie. Wszystko przez limity ściągania danych

imity ściągania danych u polskich dostawców uslug internetowych stały się faktem. I to na szeroką skalę! Popularne usługi, jak Neostrada i chello, oferują różne pakiety internetowe o wspólnej cesze – limicie ściągania danych. W zależności od pakietu wynosi on przeciętnie od 5 do 50 GB na miesiąc 

. Ekspert pokaże, jak taki limit wpływa na swobodę korzystania z sieci. Dowiemy się także, jak w rzeczywistości aplika-

1.

-1

cje p2p obciażają nasze łącze i co stanie się po wyczerpaniu limitu.

**CD-ROM** 

NetMeter

freeware

#### lle nam zostało?

Według dostawców usług internetowych, limity nie uderzają w zwykłych internautów, lecz w tych łamiących prawo – którzy udostępniają swoją łącze osobom trzecim lub ściągają nielegalne dane z sieci p2p. Ekspert sprawdził, że to jest nieprawda. Limit 25 GB przy posiadaniu łącza 1 Mbit można samemu, przy normalnym ko-

Na ile wystarcza limit

Ekspert sprawdził, jak szybko wykorzystają limity swoich łącz różni użytkownicy.

|         | Rodzaj łącza\<br>Wykorzystywane<br>usługi (dziennie) | Przeglądanie<br>stron WWW | Komunikator<br>internetowy | Radio<br>internetowe | Ściąganie<br>plików | Grupy<br>dyskusyjne | Dzienne obciążenie /<br>Po ilu dniach<br>wyczerpiemy limit |
|---------|------------------------------------------------------|---------------------------|----------------------------|----------------------|---------------------|---------------------|------------------------------------------------------------|
| Wariant | chello light                                         | 2 h                       | 2 h                        | 2 h (64 kb/s)        | 35 MB               | 50 postów           | 190 MB / 26 dni                                            |
| Wariant | Neostrada 512                                        | 5 h                       | 4 h                        | 4 h (128 kb/s)       | 200 MB              | 100 postów          | 740 MB / 20 dni                                            |
| Wariant | Neostrada 1024                                       | 6 h                       | 6 h                        | 5 h (192 kb/s)       | 400 MB              | 200 postów          | 1250 MB / 20 dni                                           |

#### Parametry i limity popularnych łącz

| Nazwa uslugi                                  | chello<br>light | chello<br>classic | chello<br>plus | Neostrada TP<br>opcja 128 | Neostrada TP<br>opcja 512 | Neostrada TP<br>opcja 1024 |
|-----------------------------------------------|-----------------|-------------------|----------------|---------------------------|---------------------------|----------------------------|
| Szybkość łącza w kb/s (pobieranie/odbieranie) | 512/128         | 1536/256          | 3072/384       | 128/64                    | 512/128                   | 1024/256                   |
| Limit ściągania danych                        | 5 GB            | 25 GB             | 50 GB          | 7 GB                      | 15 GB                     | 25 GB                      |
| Transfer po przekroczeniu limitu (kb/s)       | 32              | 32                | 32             | 32                        | 32                        | 32 🔫                       |

#### **TP tłumaczy**

Barbara Górska rzecznik TP SA

#### Dlaczego w Neostradzie zostały wprowadzone limity?

Limit transferu danych ma zapobiegać łamaniu postanowień regulaminu świadczenia usług Neostrady TP dotyczących tworzenia lokalnych sieci. Z tworzeniem sieci lokalnych na nieprzystosowanych do tego celu łączach Neostrady łączą się poważne zagrożenia: między innymi gorsza jakość usługi i jej mniejsze bezpieczeństwo (łatwiej o przestępstwa elektroniczne). Wielkość limitów została ustalona na podstawie badań ruchu użytkowników Neostrady. Wynika z nich między innymi, że aż 94,2 procent abonentów Neostrady tp 128, jeszcze przed wprowadzeniem ograniczenia ilości ściąganych danych, nie przekraczała limitu 5 GB miesiecznie. Zatem limity mogą doskwierać niewielkiemu odsetkowi użytkowników. Wkrótce zaproponujemy tym klientom nową ofertę możliwość dokupienia dodatkowych pakietów transferu.

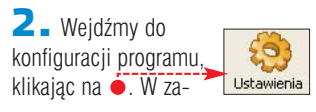

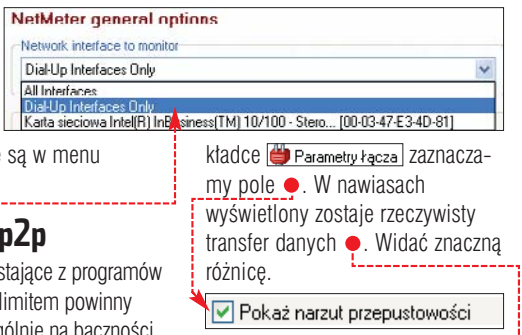

## [Pawcio 5.11] (Podłączony) Wysł.: 10.0(14.6) | Pobr.: 72.3(77.0

Różnica pomiędzy wartością normalna a ta w nawiasie to tak zwany narzut przepustowości, przeznaczony między innymi na wysyłanie zapytań do serwera i innych użytkowników. Przyjmując, że średnio narzut wynosi około 4 Kb/s i eMule działa przez trzy godziny dziennie, to w skali miesiąca narzut wynosi około 800 MB! Jak widzimy, posiadacze limitowanych łączy muszą korzystać z p2p z dużą ostrożnością.

#### Gdy skończy się limit

Jak widać, wykorzystanie limitu jest dla aktywnych internautów tylko kwestią czasu. Po jego przekroczeniu nie zostajemy odcięci całkowicie od sieci, lecz przepustowość naszego łącza znacznie spada . Dane o parametrach i limitach popularnych łączy znaj-KK dziemy w tabeli 🌢. 🔟 Warto zajrzeć...

#### Adresy WWW: www.neostrada.pl

http://pomoc.upc.pl/

Software w praktyce

Newsy z pulpit

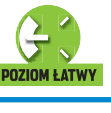

## Pogoda

Przydatnym dodatkiem na pulpicie jest prognoza pogody dla naszego miasta.

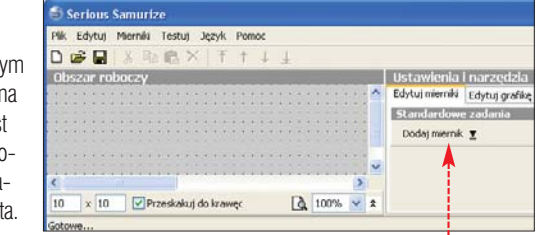

🛯 🗕 Rozpakowujemy 🔚 Infoweather do folderu, w którvm zainstalowaliśmy Samurize'a. Znajdujemy kod miasta, którego pogoda bedzie wyświetlana na pulpicie. Posłuży do tego skrypt SLocation.Finder, Uruchamiamy go i wpisujemy nazwę miasta oraz państwo 🔶. Klikamy na OK i widzimy kod ●.

| 1 matches for CityNane=Warsaw, Poland        |
|----------------------------------------------|
| Use LocationID # PLXX0028 For Warsaw, Poland |
| OK                                           |

**2** Otwieramy plik konfiguracyjny wheather.2004 (przechowywany w podkatalogu Dugins). W sekcji [LocationID] wpisujemy kod naszego miasta .....

| F                       | <b>W</b> |
|-------------------------|----------|
| [LocationID]            |          |
| Defaulti ocationTD=R    | 9LXX0028 |
| ber durie coede rom p=r | 2/010020 |

**3** Włączamy skrypt. Klikamy prawym przyciskiem myszy na ikone Samurize'a na pasku zadań. Wybieramy Wybierz plik z konfigiem, a nastepnie Infoweather.ini

#### Serwis informacyjny

Zainstalujmy wtyczkę, dzięki której na pulpicie będą wyświetlone newsy pojawiające się na Onet.pl

🛯 🗕 Kopiujemy 😹 🔤 do katalogu C:\Program Files\Samurize\Scripts W menu Wszystkie programy 📗 klikamy na 🛅 Serious Samurize i 🔄 Config Tool. Dodajemy nowy miernik, klikając na 🎈 i 🛛 Dodaj skrypt.

2 - W zakładce Źródło wybieramy skopiowany wcześniej skrypt 🔶 oraz parametr, który go uruchomi •. Klikamy na Testuj skrypt

| Active Script           |               |
|-------------------------|---------------|
| Wybierz skrypt:         |               |
| onet.vbs                |               |
| Funkcja do uruchomienia | a:            |
| writefile               | 1             |
| Zmień parametry         | Testuj skrypt |

**3**. W ten sam sposób co w punkcie 2 dodajemy nowy miernik - lecz tym razem ma być to plik tekstowy. Przechodzimy do zakładki Źródło i wybieramy 🔤 onet.tmp, który znajduje się w głównym katalogu aplikacji Samurize. Liczba linii

miernika bedzie odpowiadała za ilość informacii wyświetlanych na pulpicie. Ustalamy, aby było to sześć najświeższych informacji z portalu internetowego

| C.D. Store City Color |                   |
|-----------------------|-------------------|
| C:(Program Files(5    | amurize (onec.cmp |
| Od linii:             | Ilość linii:      |
| 1                     | 6                 |
| 2010)                 | 8 W W 8           |
| Od początku           | Od końca pliku    |

4 - W zakładce Wyświetl możemy ustalić parametry wyświetlania, takie jak pozycja na pulpicie czy też właściwości czcionki. Na koniec zapisujemy plik konfiguracyjny. Możemy go włączyć w analogiczny sposób jak w punkcie 3 dla skryptu pogody.

#### Łączymy skrypty

Aby skorzystać z dwóch lub wiecej skryptów naraz, najłatwiej jest uruchomić kolejne dodatki poprzez menadżera instancji.

Luruchamiamy program 🔄 Instance Manager]. Dodajemy nową instancję, klikając na New instance, i nadajemy jej nazwe . Wybieramy OK.

Enter the name for the new instance Pogoda

2 Wybieramy Edit.... wskazujemy plik konfiguracyjny odpowie-go automatyczne uruchamianie Run Client on Startup

Config File Infoweather.ini

Po zrestartowaniu komputera nasz pulpit bedzie wyświetlał informacje o pogodzie oraz najświeższe informacje z kraju i ze świata. Oczywiście program można skonfigurować według własnego gustu zupełnie inaczej i dodać inne wtyczki z krążka KK lub internetu •.

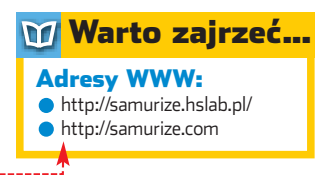

### Aktualna pogoda, informacje i wiele innych. To wszystko wyświetli nasz nowy pulpit

( an marta blander CO O)

6

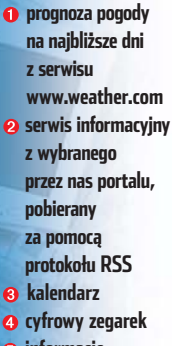

K

2

10 0

Ann. free 122 mb

informacje o zasobach komputera

> **CD-ROM** Samurize freeware Wtyczki do programu

freeware

÷L.

ażdy użytkownik dostosowuje pecet do swoich wymagań. Niektórzy podkrecają podzespoły, inni modyfikuja obudowy, a Ekspert proponuje gruntowną zmianę pulpitu. Dzięki temu stanie się bardziej funkcjonalny i niepowtarzalny.

#### Instalacja i konfiguracja

Programów pozwalających na stworzenie wizualnych stylów pulpitu oraz instalacje dodatków można znaleźć bardzo wiele. Atutem Samurize'a jest popularność aplikacji w internecie możemy znaleźć wiele gotowych dodatków do niej ---

Instalujemy program do domyślnego katalogu 🛅 Samurize. Klikamy na Einish, aby zrestartować pecet. Po ponownym uruchomieniu instalujemy plik językowy dla pro-

gramu Samurize. W tym celu przegrywamy zamieszczone na płycie spolszczenie do katalogu C:\Program Files\Samurize\lang

12:00

| Please enter your City and Country e.g. "London,<br>UK" | OK.    |
|---------------------------------------------------------|--------|
|                                                         | Anului |

**2** Uruchamiamy Samuriza'e i klikamy prawym przyciskiem myszy na ikonę 🔄 na pasku zadań. Wybjeramy Language i Polski\_155.lng. W tym samym menu zaznaczamy V Uruchom przy starcie, aby program Samurize był automatycznie właczany.

Teraz Ekspert doradzi, jak uruchomić przykładowe wtyczki i odpowiednio je skonfigurować. Wszystkie opisane skrypty umieszczone są na krążku Eksperta.

#### Inne wtyczki na CD

Na płycie Eksperta znajdziemy wiele ciekawych wtyczek do Samurize'a. Oto najciekawsze z nich.

| Nazwa pliku                        | Opis wtyczki                                                                                                    | Konfiguracja                                                                                 |
|------------------------------------|----------------------------------------------------------------------------------------------------|----------------------------------------------------------------------------------------------|
| mini_widget.zip                    | Wtyczka sterująca odtwarzaczem Winamp                                                                                  | Przegrać do katalogu 🛅 Samurizej i uruchomić.<br>Szczegóły w pliku 🗐 readme.txt              |
| gazeta.zip                         | Skrypt pobierający newsy z serwisu Gazeta.pl                                                                           | ldentyczna konfiguracja jak w opisanym<br>skrypcie newsów z Onet.pl                          |
| chello_counter.zip                 | Wtyczka, dzięki której na pulpicie wyświetlany<br>jest licznik danych wysyłanych/odbieranych<br>z sieci w sieci Chello | Szczegóły w pliku 🗐 chello_counter.txt                                                       |
| weather.2004-v0.97<br>-torsius.zip | Bardzo rozbudowana wtyczka pogodowa                                                                                    | Przegrać do katalogu z Samurize'em i uruchomić.<br>Szczegóły w pliku 🗾 Weather 2004 Help.pdf |
| programTV3.zip                     | Skrypt wyświetlający program telewizyjny                                                                               | Opis konfiguracji w 🗐 PRZECZYTAJ UWAZNIE.txt                                                 |

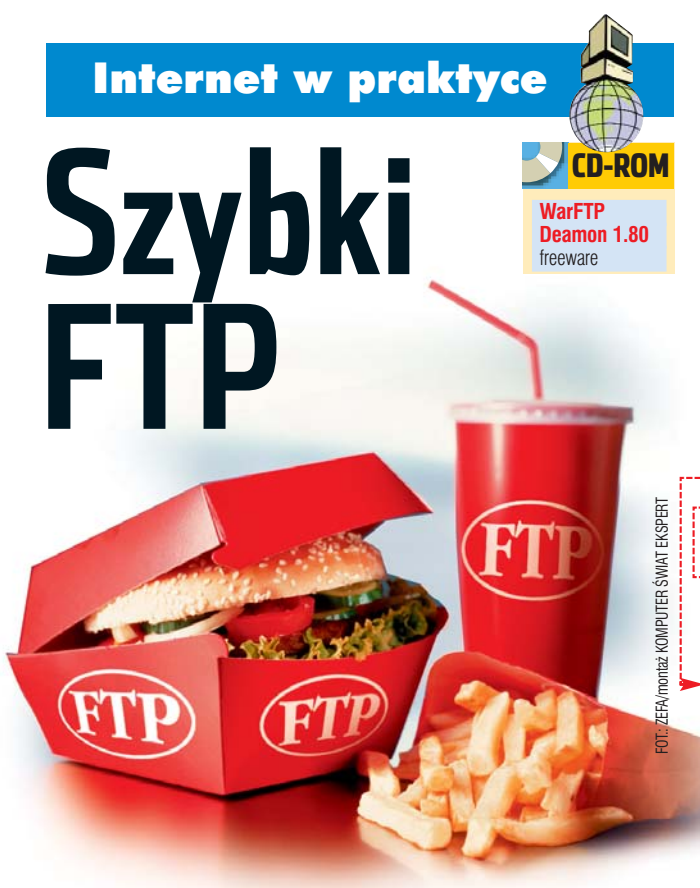

### Własny serwer FTP? Z Ekspertem uruchomimy go w pięć minut

ajczęściej wymieniamy się danymi przez e-mail oraz komunikatory. Niestety, o ile przesłanie kilku zdjęć nie stanowi problemu, o tyle nadanie większej ilości danych przez e-mail albo Gadu-Gadu jest kłopotliwe.

Jeżeli dysponujemy stałym łączem i publicznym numerem IP, rozwiązaniem naszych problemów jest serwer FTP. Co ważne, znajomi będą mogli skopiować z niego dane lub podesłać nam pliki także wtedy, gdy nie ma nas w domu. Wystarczy, że wcześniej stworzymy im konta. Ekspert pokaże, jak błyskawicznie postawić własny FTP.

#### Instalujemy serwer FTP

Skorzystamy z darmowego serwera WarFTP z płyty Eksperta. Klikając na przyciski INSTALL oraz Next >>, przechodzimy kolejne okna, aż pojawi się komunikat

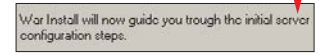

2 - Zaznaczamy 🖸 New installation i klikamy na Next >>. Wpisujemy nazwę naszego serwera. WarFTP może działać jako zwykła aplikacja lub jako serwis włączający się jednocześnie z systemem operacyjnym. Skorzystajmy z drugiej możli-WOŚCI – 🔽 Run as a System Service.

**3** W kolejnym etapie instalacji możemy wybrać lokalizację głównego katalogu serwera - w jego podkatalogach umieścimy foldery użytkowników. Domyślnie jest to ----Przechodzimy do następnego okna.

File system root C:\Program Files\War-ftpd\FTPRoot

4 - Teraz określimy ogólne prawa użytkowników. Odznaczamy opcje dające dostęp użytkownikom anonimowym 

 , możliwość wglądu

do zawartości całego katalogu War Install needs to know a little about how you want to handle security issues on your server. us access

- Allow users to list the contents of the public upload directory (default is ND)
- Allow users to download from the upload directory (default is NU)

upload 🖕 oraz możliwości ściągania z tego katalogu ----

W kolejnym oknie wpisujemy hasło i e-mail administratora serwera. Standardowo serwery FTP komunikują się z siecią przez port 21, więc pozostawiamy domyślne ustawienie w polu Port 21 i klikamy na Next>>

**5** Ostatni komunikat informuje nas o zakończeniu konfiguracji serwera i gotowości do pracy. Po kliknięciu na przyciski Next >> i Finish zostanie otwarte okno serwera.

#### Dodajemy użytkownika

Nasz serwer FTP nie jest dostępny dla wszystkich internautów. Stworzymy konta, które pozwola na dostep do danvch tvlko uprawnionym przez nas osobom.

🛯 🗕 Logujemy się do serwera, wpisując w oknie 

nasz numer IP lub odpowiadającą mu nazwę hosta 🔶 oraz hasło administratora

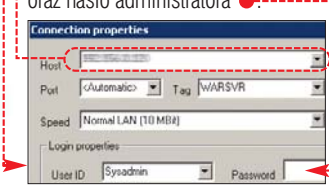

2 By dodać nowego użytkownika, w głównym oknie programu klikamy na ikonę 🙍.

**3** Woknie menedżera użytkowników klikamy na 😐, aby rozwinąć drzewo katalogów serwera. Nastepnie, klikając prawym przyciskiem myszy na iko-

📲 User manager nę 😐, rozwi-User browser jamy menu 🛃 System kontekstowe 🔐 Sysadmin 🔐 User i wybieramy - 😔 dady - 😂 Janko pozycję Add User E 🚰 Visitor W wyświetla-

nych kolejno oknach wpisujemy nazwę użytkownika i hasło dostępu.

**4** W drzewie folderów serwera w katalogu User pojawia się ikona nowego użytkownika. Stwórzmy katalog przechowywania danych dla użytkownika – będzie mógł z niego pobierać i przesyłać pliki. Klikamy prawym klawiszem myszy na okno 🌻 i wybieramy New.... W wyświetlonym oknie wpisujemy

ścieżkę do folderu, następnie przyporządkowujemy katalog do odpowiedniego folderu w strukturze serwera Mount point /usr/Janko

Dodajemy konta kolejnych klientów. Najlepiej, aby każdy nowy użytkownik miał zdefiniowany własny katalog. Zachowamy porządek oraz poufność danych, którymi się wymieniamy.

| L. Fays | Pah                                         |                        |      |
|---------|---------------------------------------------|------------------------|------|
| C file  | C:\Program Files\War-ftpd\FT                | PRoot                  | - 0  |
| 💮 Ne    | C:VProgram Files/War-Itpd/FTPRoot/usr/Janko |                        |      |
|         |                                             |                        |      |
| af      |                                             |                        | 1.00 |
| General | Directories                                 | Fles                   | 2    |
| General | Directories                                 | Files<br>Files<br>Read | 2    |

#### **FTP przez Firewalla**

eżeli pecet, na którym uruchomiliśmy serwer FTP, jest chroniony firewallem, pamietaimy o umożliwieniu obustronnej komunikacji przez port 21 (domyślny port FTP). Większość zapór przeciwogniowych, na przykład wbudowana w Pandę Platinum, wyposażona jest w funkcję uczenia się. Przy próbie łączenia z serwerem wystarczy zezwolić na łączenie z programem (

i.

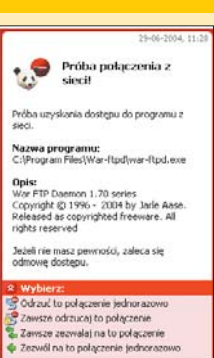

Aby użytkownicy mieli dostęp do swoich katalogów, musimy jeszcze odblokować dostęp do folderu 🔚 User 🛛 klikajac dwukrotnie na 🔶 🌒 yes 🕯 😔 FTP login access allow

Serwer FTP już działa. Musimy tylko pamiętać o pozostawieniu go uruchomionym i przesłaniu znajomym nazw ich kont i haseł. Wystarczy umieścić dane w odpowiednim katalogu, a znajomi internauci będą mogli je pobrać.

#### Wysyłanie i ściąganie plików

Ekspert pokaże, jak znajomi moga pobierać dane z naszego serwera i kopiować na niego pliki. Jako klienta FTP najlepiej wykorzystać popularny Total Commander.

Luchamiamy program Total Commander i klikamy na ikonę 🚟. W kolejnym oknie dodamy nową sesję, klikając na Nowe połączenie....

2 W oknie 🗕 wpisujemy kolejno nazwę sesji, adres IP lub nazwę hosta serwera FTP oraz nazwę i hasło użytkownika

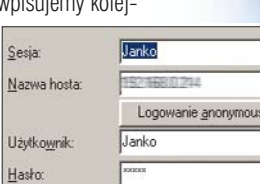

(oczywiście każdy z użytkowników powinien mieć odrębny login i hasło). Klikamy na OK.

**3** Aby połączyć się z serwerem, w oknie wyboru sesji wybieramy połączenie i klikamy na przycisk Połącz. Program loguje się do serwera FTP. Teraz możemy pobierać dane i przesyłać je na serwer przebiega to tak samo, jak kopiowanie plików między katalogami. AJ

#### Warto zajrzeć... M

http://komputery.katalogi.pl/forum\_13 www.warftp.org/fag/warfag.html

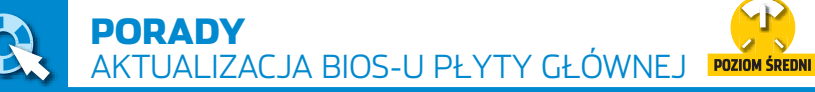

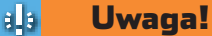

N iewłaściwie przeprowadzona aktualizacja BIOS-u może doprowadzić do uszkodzenia płyty głównej. Ekspert nie bierze za to odpowiedzialności!

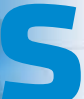

przet komputerowy starzeje się bardzo szybko,

wiec czesto decyduiemy sie na jego modernizacje. Wymiana procesora, szybsza pamieć czy też nowa karta graficzna – to zmiany, które moga tchnać nowe życie w pecet. Niestety, nie zawsze nasz komputer jest gotowy na taką modernizacie. Na przeszkodzie może stanać płyta główna, która nie bedzie potrafiła obsłużyć nowych urzadzeń lub podczas pracy beda wystepowały błedy. Z pomoca może przyjść nowa wersja BIOS-u płyty głównej, która umożliwi instalacie szybszych CPU i nowych urzadzeń. Aktualizacja może pomóc także w zwiększeniu wydajności naszego komputera oraz poprawić stabilność 🔶. Ekspert pokaże, jak bezproblemowo dokonać zmiany BIOS-u na nowy oraz jak uratować płytę główna, gdy operacja nie powiedzie się.

**Kiedy planujemy** modernizacje komputera, istotne jest, aby nowe komponenty pasowały do już działających. Kompatybilność miedzy nimi zapewni nowy **BIOS** płyty głównej

#### **Plusy i minusy**

- nowe BIOS-y eliminują stare błędy, co czyni pracę komputera stabilniejszą oraz wydajniejszą
- nowy BIOS zawiera często obsługę nowych urządzeń (w tym szybszych CPU). Zwiększa to możliwości modernizacji peceta
- aktualizacja może powodować odblokowanie lub pojawienie się nowych opcji w BIOS-ie. Zazwyczaj dotyczy to narzędzi do podkręcania komputera
- może się zdarzyć, że nowy BIOS zawiera nowe błędy
- jeżeli komputer pracuje sprawnie i nie będziemy go modernizować czy podkręcać, zmiana BIOS-u to strata czasu

#### Wykrywamy naszą płytę główną

Przed aktualizacją BIOS-u musimy poznać dokładny model naszej płyty głównej oraz producenta samego BIOS-u. Tych danych dostarczy nam program EVEREST (nowa wersja aplikacji AIDA32).

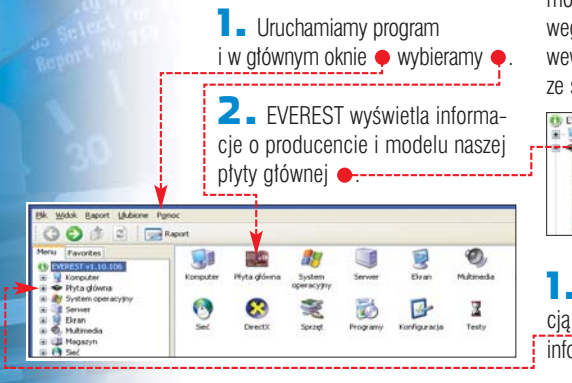

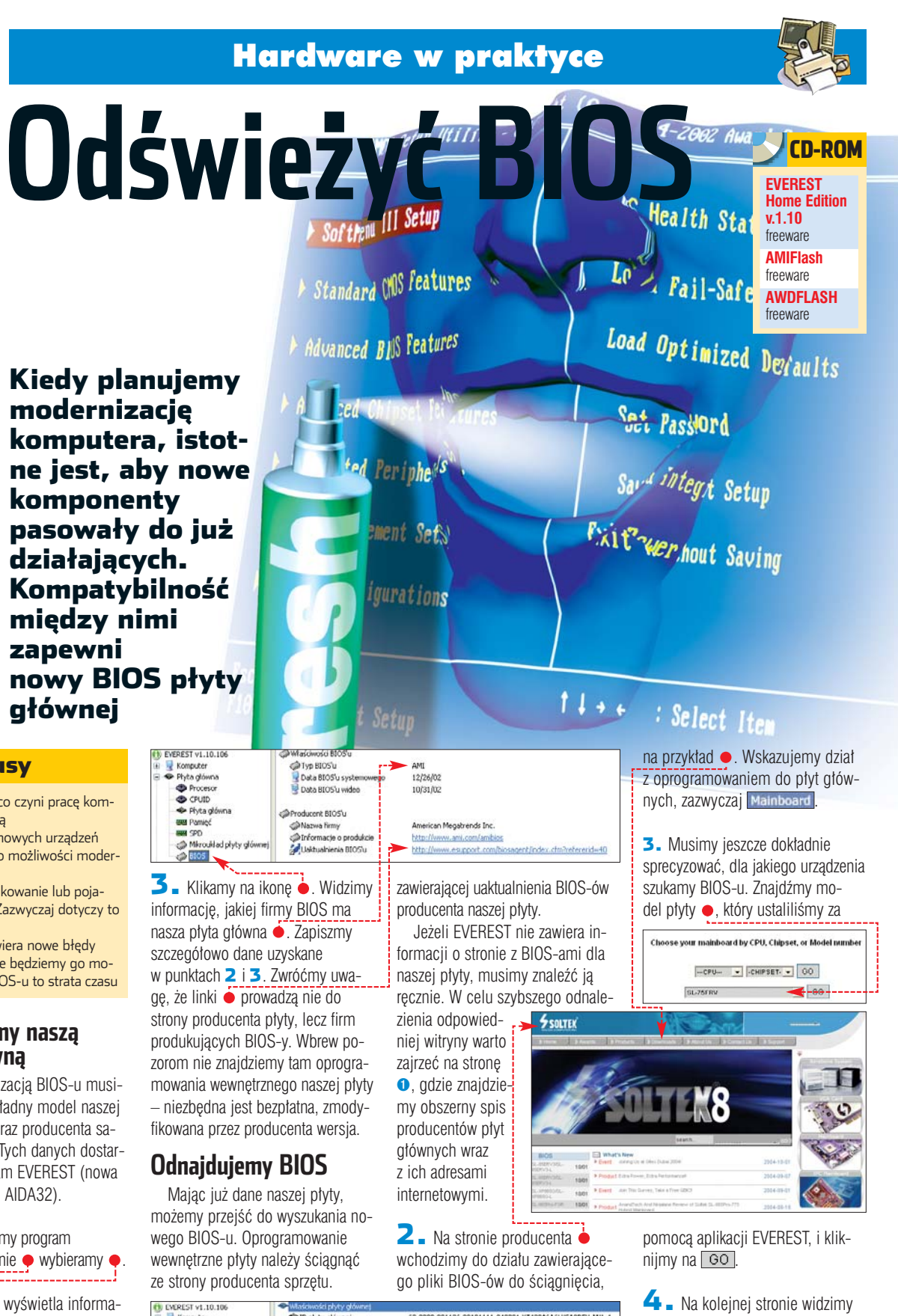

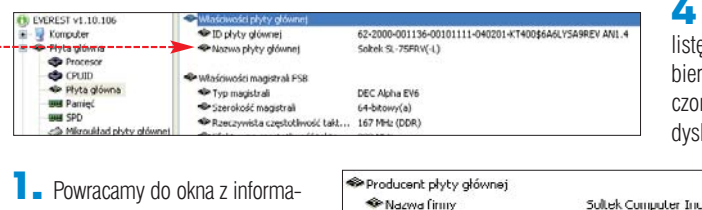

cją o płycie 
. Na dole znajduje sie informacja 🌩 o stronie internetowej

🍄 Nazwa firmy Prinformacje o produkcie PUaktualnienie BIOS'u

listę dostępnych BIOS-ów 🔶. Wybieramy najnowszy (ale nie oznaczony jako beta) i ściągamy go na dysk twardy.

http://www.soltek.com.tw/soltek/product/index.php/catid=1

http://www.soltek.com.tw/soltek/download/index.php

64 STYCZEŃ 2005 ekspert

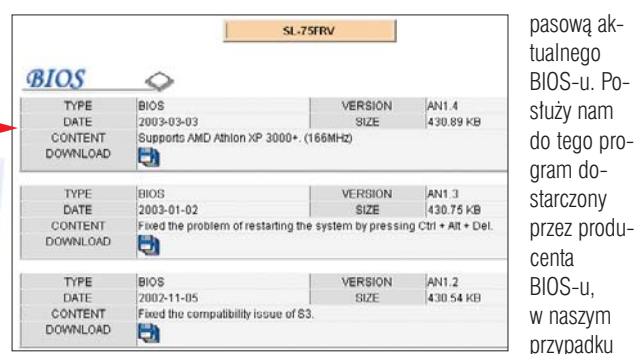

#### Dyskietki aktualizacyjne

Teraz stworzymy dwie dyskietki aktualizacyjne. Pierwsza z nich posłuży nam do właściwej aktualizacii. a druga bedzie dvskietka ratunkowa. W przypadku niepowodzenia operacii flashowania bedziemv mieli szanse wrócić do poprzedniego BIOS-u.

🛯 🖬 Do aktualizacji BIOS-u potrzebny jest nam odpowiedni program. W zależności od producenta BIOS-u (tę informację uzyskaliśmy za pomocą programu EVE-REST) stosujemy różne aplikacje. W przypadku BIOS-u firmy AMI potrzebny jest nam program AMIflash.exe. Z kolei gdy nasz model BIOS-u został opracowany przez AWARD-a, skorzystamy z aplikacji **MAWDFLASH.EXE** 

centa BIOS-u. w naszvm przypadku MIFlash. Uruchamiamy konsolę systemową, klikając na 🛃 Start

Otwórz: cmd i klikamy na OK

2 - Przechodzimy do katalogu, w którym znajduje się 🖾 AMIflash na przykład w przypadku 🛅 C:\bios wykonujemy komende cd c:\bios. Dalei tworzymy obraz BIOS-u za pomoca polecenia 

, gdzie amiflash to nazwa programu dostarczonego przez producenta BIOS-u, a **bios.bin** to nazwa pliku,

#### w którym zostanie on zapisany. C:\WINDOWS\System32\cmd.exe C:\bios>amiflash -s bios.bio

**3** Skopiujmy teraz aplikację do flashowania AMIflash oraz zapisany przed chwilą obraz naszego BIOS-u na dyskietke

4 Musimy jeszcze tylko stwo-

rzyć plik uruchamiający procedurę

aktualizacji BIOS-u do poprzedniej

wersji. Uruchamiamy 🔝 Notatnik

autoexec.bat. Zawartość naszej

dyskietki ratunkowej powinna wy-

Uhwórz dysk startowy systemu MS-DOS

Rozpocznij Zamknij

jemy na dyskietce jako

glądać następująco ----

Opcje formatowania

i wpisujemy 🔶. Nowy plik zapisu-

#### CMOS Setup Utility - Copyright (C) 1984-2002 Award Software

2 Sformatujmy teraz dwie dyskietki, które posłużą nam do aktualizacji oraz ewentualnego ratowania naszego peceta w razie niepowodzenia operacji. Klikamy na Mój komputer , a następnie prawym klawiszem na

Stacja dyskietek 3,5 (A:) i wybieramy Formatuj..... W nowym oknie zaznaczamy ẹ i klikamy na <u>Rozpocznij</u>

#### Dyskietka ratunkowa

Rozpoczynamy od przygotowania dyskietki ratunkowej.

Pierwszą czynnością, jaką musimy zrobić, to wykonać kopię za-

i.

#### Inne źródła BIOS-ów

Zdarza się, że producent płyty głównej zaniedbuje klientów i nie wydaje nowych wersji BIOS-u. Często w takich wypadkach użytkownicy biorą sprawy w swoje ręce i wydają własne modyfikacje BIOS-u. Takie oprogramowanie możemy znaleźć między innymi dla płyt firmy ECS 2 lub Abit 3. W przypadku chęci korzystania z takich nieoficjalnych BIOS-ów konieczne jest zachowanie szczególnej ostrożności. Ekspert radzi, aby za pomocą forów czy grup dyskusyjnych znaleźć osoby mające doświadczenie z takim oprogramowaniem i zasięgnąć ich opinii. Zdarza się bowiem na przykład, że BIOS stworzony przez użytkownika działa tylko na niektórych pecetach lub powoduje błędy.

#### Dyskietka aktualizacyjna

W analogiczny sposób jak dyskietkę ratunkową tworzymy teraz naszą główną dyskietkę. Oczywiście zamiast pliku 🔂 bios.bin przegrywamy na nia ściągnięty plik z naj-

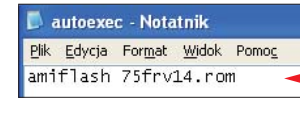

nowszą wersją BIOS-u, na przykład 15 75frv14.rom . Także inaczej modyfikujemy plik autoexec.bat

#### Aktualizacja

Musimy jeszcze sprawić, aby komputer uruchamiał się z dyskietki głównej. Potem możemy wykonać procedure flashowania oprogramowania wewnetrznego płyty ałównei.

Wchodzimy do BIOS-u, wciskając klawisz Perei zaraz po włączeniu komputera. W oknie programu Setup • przechodzimy do me-NU > Advanced BIOS Features

**2** W nowym menu ustalamy, aby komputer uruchamiał się z dyskietki . Wychodzimy z pro-

First Boot Device Floppy CDROM Second Boot Device Third Boot Device HDD-G

gramu Setup, zapisując ustawienia.

3 Wkładamy do stacji dysków naszą główną dyskietkę startową.

📕 autoexec - Notatnik Plik Edycja Format Widok Pomoc amiflash bios.bin ... EGA2.CPI Pik.CPI 58 KB EGA.CPI PIR.CPI .... KEYEC ....] .... .... :::

Komputer, uruchamiając się, rozpocznie procedurę aktualizacji BIOS-u. Proces przebiegnie automatycznie - na koniec komputer uruchomi się ponownie już z wgranym nowym oprogramowaniem płyty.

Jeśli komputer po wgraniu BIOS-u nie będzie chciał się uruchomić lub będzie działać niepoprawnie, ponawiamy aktualizację, tym razem korzystając z przygotowanej wcześniej dyskietki ratunkowej.

#### **Trudne terminy**

무

Ŷ

» BIOS – pogram zapisany w pamięci ROM płyty głównej. Testuje on sprzet po włączeniu komputera, uruchamia system operacyjny, kontroluje transfer danych pomiędzy komponentami takimi, jak dysk twardy, procesor czy napęd CD-ROM. Modyfikujemy jego ustawienia za pomocą programu Setup.

» DualBios - układ wbudowany w płytę główną. Podczas uruchomienia sprawdza, czy główny BIOS jest poprawny. Jeśli wykryje uszkodzenie, to przełącza się na zapasowy BIOS. Daje to możliwość nadpisania uszkodzonego obrazu BIOS-u i rozpoczęcie normalnej pracy.

#### Naprawa BIOS-u

**N** a skutek przyczyn losowych (na przykłąd nagłego zani-ku prądu podczas flashowania) lub naszego niedopatrzenia (próba wgrania BIOS-u od innego modelu płyty) operacja flashowania może zakończyć się niepowodzeniem. W efekcie pecet nie bedzie się chciał uruchomić. W komfortowej sytuacji są tutaj posiadacze płyt wyposażonych w rozwiązania chroniące BIOS, jak funkcja Dual-Bios stosowana w niektórych płytach firmy GigaByte 🞈

Niestety, jednak w większości wypadków uszkodzenia BIOS-u sprawiają, że nasza płyta główna nie nadaje się do użytku. W takim wypadku jedynym wyjściem jest kontakt ze specjalistycznym

| 100 7 3 | E ⊡9 -8 |
|---------|---------|
|         |         |
|         |         |
|         | TITTET  |

serwisem komputerowym, który zaprogramuje kość naszego BIOS-u od nowa. Koszt takiej operacji waha się w granicach od 80–120 złotych.

#### Aktualizacia przez internet

Coraz więcej płyt umożliwia łatwe flashowanie BIOS-u spod Windows. Skomplikowaną procedurę zastępuje nam wtedy prosty program •. Taką aplikację znajdziemy na stronie WWW producenta.

Instalujemy i uruchamiamy program aktualizujący. Zazwyczaj dostępna jest możliwość flashowania BIOS-u za pomocą wskazanego

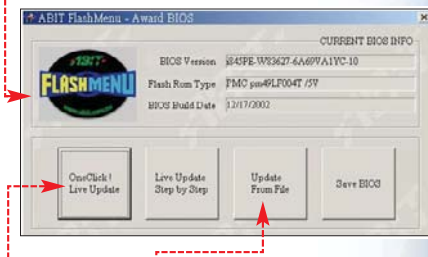

przez nas pliku 🦕, jak i danych pobranych bezpośrednio ze strony WWW 🔶. Pamiętajmy jednak, aby na czas operacji wyłączyć wszystkie działające w tle aplikacje. Na koniec KK pecet zostanie zrestartowany.

#### 🔟 Warto zajrzeć...

#### Adresy WWW:

- 1 www.benchmark.pl/linki.html
- 2 www.ocworkbench.com 3 http://forum.tweak.pl/
- viewforum.php?f=25

poprzednim numerze poznaliśmy podstawy technologii OpenGL i wyrenderowaliśmy wirtualne pomieszczenie – niezbyt efektowny pokój składający się jedynie z podłogi, sufitu i ścian ---W tej cześci przygody z OpenGL dowiemy się więcej o renderowaniu tróiwymiarowych kształtów, poznamy sposoby nakładania tekstur na obiekty oraz tworzenia efektu specjalnego – mgły. Zdobytą wiedzę wykorzystamy do ozdobienia naszego pomieszczenia 🔶. Dzięki dodatkowym procedurom umożliwimy poruszanie się po stworzonej przez nas przestrzeni. Zaczniimy jednak od początku, czyli od małej dawki teorii.

#### Kwadryki

ik

Kwadryki (ang. quadric) są to powierzchnie drugiego stopnia (czyli bardziej złożone obiekty niż poznane w poprzednim odcinku prymitywy graficzne). Za pomocą kwadryk można renderować skomplikowane kształty, podobne do tych z biblioteki **glut**. Kwadryki, w porównaniu do obiektów z biblioteki **glut**, mają jednak pewną zaletę – można na nie

# Budujemy świat 3D

CD-ROM

#### Kompletne kody źródłowe

– plik znajduje
 się na krążku
 Eksperta

 plik w całości znajduje się na krążku, pokazany tu jest tylko jego fragment
 Dodatkowe przykłady

Biblioteki OpenGL freeware Borland C+ + Builder X Personal PEŁNA WERSJA

Aby stworzyć trójwymiarowe pomieszczenie, wystarczy kilka podstawowych narzędzi. Z Ekspertem dowiemy się, jak z nich korzystać

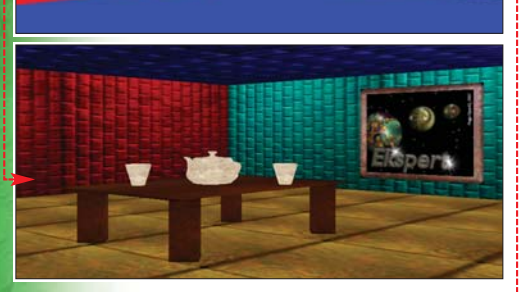

nakładać tekstury (więcej dowiemy się z dalszej lektury artykułu).

Renderowanie kwadryk odbywa się za pomocą funkcji zawartych w bibliotece narzędziowej **glu**. Zostały w niej zaimplementowane trzy rodzaje obiektów: cylindry, sfery i dyski. Ta pozornie niewielka liczba kształtów podstawowych daje jednak ogromne możliwości kombina-

#### **DpenGL w C++ Builder X**

Poprzednim odcinku, w ramce OpenGL w Borland C++ Builder na stronie 69 Ekspert przedstawił, w jaki sposób programować w OpenGL wykorzystując środowisko Borland C++ Builder. Środowisko to, w wersji X, znajdziemy na krążku dołączonym do tego numeru Eksperta. cji. Ekspert przedstawi najważniejsze z nich.

Do poprawnego działania wszystkie kwadryki wymagają zdefiniowania wskaźnika do typu **GLUquadricObj**, przydzielenia pamięci oraz po zakończeniu korzystania z obiektu, zwolnienia przydzielonej pamięci. Warto dodać, iż ten sam wskaźnik można wykorzystać do renderowania innych kwadryk oraz że wszystkie obiekty z biblioteki **glu** renderowane są w początku układu współrzędnych.

Najpierw poznamy możliwości tworzenia kształtów

z obiektu **cylinder**. Wystarczy zmodyfikować funkcję Render • z dowolnego programu przedstawionego w poprzedniej części artykułu lub skorzystać z szablonu – projektu o nazwie **szablon** zamieszczonego na krążku.

Na początku definiujemy wskaźnik, który posłuży nam w dalszej części programu do renderowania wszystkich kwadryk 1.

2. Następnie ustalamy styl rysowania **42**. W naszym przypadku

| yoid Render()                                                                   |
|---------------------------------------------------------------------------------|
| glClear( GL_COLOR_BUFFER_BIT  <br>GL_DEPTH_BUFFER_BIT );                        |
| GLUquadric* obj = gluNewQuadric(); 1<br>gluQuadricDrawStyle( obj, GLU_LINE ); 2 |
| glTranslatef( -0.7f, 0.0f, 0.0f );                                              |
| gluCylinder( obj, 0.1, 0.1, 0.4, 16, 10 );                                      |
| glTranslatef( 0.35f, 0.0f, 0.0f );                                              |
| gluCylinder( obj, 0.15, 0.1, 0.4, 16, 10 );                                     |
| glTranslatef( 0.35f, 0.0f, 0.0f );                                              |
| gluCylinder( obj, 0.1, 0.1, 0.4, 4, 10 );                                       |
| glTranslatef( 0.35f, 0.0f, 0.0f );                                              |
| gluCylinder( obj, 0.15, 0.0, 0.4, 16, 10 );                                     |
| glTranslatef( 0.35f, 0.0f, 0.0f );                                              |
| gluCylinder( obj, 0.15, 0.0, 0.4, 4, 10 );                                      |
| glTranslatef( -0.7f, 0.0f, 0.0f );                                              |
| <pre>glutSwapBuffers();</pre>                                                   |
| glubeleteguadric( obj );                                                        |
| 18_cylinder1.cp                                                                 |
|                                                                                 |

będą to linie (**GLU\_LINE**). Na krążku znajdziemy jednak przykłady rysowania punktami (**GLU\_POINT**) oraz rysowania wypełnionych elementów (**GLU\_FILL**).

**3** Po odpowiednim przesunięciu układu, za pomocą funkcji

#### gluCylinder 🔞

renderujemy różne cylindry. Jako parametry funkcji gluCylinder podajemy kolejno: wcześniej wspomniany wskaźnik, promień podstawy i czubka cy-3 lindra, wysokość oraz dwa parametry zwiazane z dokładnością renderowania (w tym wypadku oznaczają liczbę pionowych i poziomych linii, z których będą składały się obiekty). Efekt działania programu pokazano na rysunku 🔶. Wi-

dać na nim również włączone światto punktowe, co zostało zrealizowane poprzez wstawienie do funkcji Init (na samym jej końcu) linii kodu: glEnable( GL\_LIGHTO ); glEnable( GL\_LIGHTING ); Zauważmy, że za pomocą tej samej funkcji (gluCylinder) zbu-

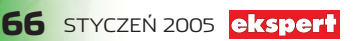

#### void Render()

glClear( GL\_COLOR\_BUFFER\_BIT | GL\_DEPTH\_BUFFER\_BIT ); GLUquadric\* obj = gluNewQuadric(); gluQuadricDrawStyle( obj, GLU LINE );

glTranslatef( -0.75f, 0.0f, 0.0f ); gluSphere( obj, 0.2, 4, 4 );

glTranslatef( 0.5f, 0.0f, 0.0f ); gluSphere( obj, 0.2, 5, 5 );

glTranslatef( 0.5f, 0.0f, 0.0f ); gluSphere( obj, 0.2, 16, 16 );

glTranslatef( 0.5f, 0.0f, 0.0f ); gluSphere( obj, 0.2, 32, 32 );

glTranslatef( -0.75f, 0.0f, 0.0f );

glutSwapBuffers();
gluDeleteQuadric( obj );

21\_sfera.cpp

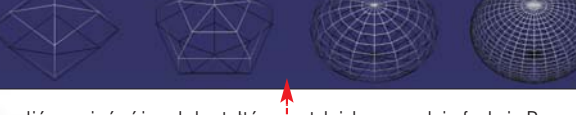

dowaliśmy pięć różnych kształtów. Przyjrzyjmy się teraz innemu obiektowi występującemu w bibliotece **glu**, dzięki któremu wyświetlimy różnego rodzaju sfery. Funkcja Render w tym wypadku będzie wyglądała następująco

Parametry przekazywane do funkcji **gluSphere** nie różnią się znacznie od podawanych przy renderowaniu jej odpowiednika z biblioteki **glut**. Jako pierwszy podajemy wskaźnik, dalej promień i dokładność renderowania w postaci liczby południków i równoleżników. Kształty otrzymane w wyniku działania przedstawionego programu są następujące

Ostatním obiektem z rodziny kwadryk jest dysk, który może być renderowany na dwa sposoby – jako pełny (360 stopni) i częściowy. Ze względu na znikomą przydatność drugiego obiektu Ekspert pokaże wyłącznie pełne dyski. Modyfikując, tak jak poprzednio funkcję Render ●, otrzymamy efekt ilustrujący wykorzystanie tego obiektu ●. Parametrami potrzebnymi przy tworzeniu dysku, oprócz wskaźnika, są promienie, odpowiednio wewnętrzny i zewnętrzny, oraz dwie wartości związane z dokładnością renderowania.

#### Teksturowanie

Zobaczmy teraz, w jaki sposób na stworzone przez nas obiekty nałożyć rysunki. Na początku musimy zapoznać się z teoretycznymi aspektami teksturowania – wszystkie ważne dane znajdziemy w ramce Teksturowanie w teorii na stronie 68 (Ekspert proponuje dokładne przestudiowanie tych informacji).

Pierwszą czynnością po stworzeniu nowego projektu (zgodnie z punktami 1–2 ze strony 68 poprzedniego numeru Eksperta) lub wykorzystaniu istniejącego szablo-

void Render()
{
 glClear( GL\_COLOR\_BUFFER\_BIT | GL\_DEPTH\_BUFFER\_BIT );
 GLUguadric\* obj = gluNewQuadric();
 gluQuadricDrawStyle( obj, GLU\_LINE );
 glTranslatef( -0.75f, 0.0f, 0.0f );
 gluDisk( obj, 0.1, 0.2, 4, 4 );
 glTranslatef( 0.5f, 0.0f, 0.0f );
 gluDisk( obj, 0.1, 0.2, 32, 4 );
 glTranslatef( 0.5f, 0.0f, 0.0f );
 gluDisk( obj, 0.0, 0.2, 4, 4 );
 glTranslatef( 0.5f, 0.0f, 0.0f );
 gluDisk( obj, 0.0, 0.2, 4, 4 );
 glTranslatef( 0.5f, 0.0f, 0.0f );
 gluDisk( obj, 0.0, 0.2, 32, 4 );
 glTranslatef( 0.5f, 0.0f, 0.0f );
 gluDisk( obj, 0.0, 0.2, 32, 4 );

glutSwapBuffers();
gluDeleteQuadric( obj );

nu (plik **szablon**) będzie przegranie do katalogu naszego projektu pliku **Texture.h** (znajduje się na krążku Eksperta).

2. Następnie w środowisku Dev-C++, z menu <u>Projekt</u>, wybieramy pozycję <u>Dodaj do projektu</u> i zaznaczamy plik **Texture.h**. Po zatwierdzeniu

pojawia się on po lewej stronie w okienku

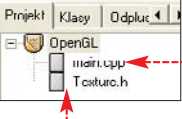

przeglądarki projektu •. Aby podejrzeć przygotowane przez Eksperta w tym pliku funkcje, klikamy na jego nazwę.

**3.** Teraz wystarczy już tylko do pliku cpp • wpisać kod • (jeśli tworzyliśmy projekt od nowa) lub zmodyfikować go (gdy korzystaliśmy z szablonu).

4 Na początku dołączamy niezbędne pliki nagłówkowe, wśród których znajduje się również plik zarządzający teksturami **1**.

**5** Następnie definiujemy zmienną **tex**, odpowiedzialną za przechowywanie numeru tekstury **2**.

G W funkcji Init następuje wczytanie pliku tex.bmp €3 (należy pamiętać, aby rozmiary rysunku były potęgą liczby 2). Jako parametry do funkcji tworzącej tekstury przekazujemy nazwę obrazka i zmienną tex, której wartość zostanie w tej funkcji zmieniona.

**7.** Za pomocą polecenia **4** włączamy teksturowanie w naszej scenie.

 W funkcji Render
 najpierw ustalamy numer tekstury, którą
 będziemy wykorzystywać przy renderowaniu prymitywu
 , a następnie podajemy
 wierzchołki czworokąta
 wraz z odpowiednimi współrzędnymi tekstury
 (patrz rysunki w ramce Teksturowanie

22\_dysk1.cpp

#### Uwaga!

W ramce Teksturowanie w teorii na stronie 68 Ekspert podał algorytm teksturowania obiektów. W przedstawionym przed chwilą przykładzie punkty 1-3 tego algorytmu sprowadziły się do wywołania funkcji LoadTexture 3 (zawartej w pliku nagłówkowym Texture.h) wraz z odpowiednimi parametrami. Funkcję tę możemy bez przeszkód wykorzystywać również w dalszej, samodzielnej już zabawie z technologią OpenGL.

w teorii na stronie 68). Po skompilowaniu i uruchomieniu programu na ekranie zobaczymy widok •-----

#### Powielanie i wycinanie tekstury

Jeżeli przy podawaniu współrzędnych tekstury przekroczymy zakres 1.0 dla współrzędnych s lub t, tekstura powieli się więcej razy na renderowanym prymitywie. Mechanizm ten działa również w drugą stronę, to znaczy że jeśli podamy

#include <GL/gl.h>
#include <GL/glut.h>
#include <stdlib.h>
#include "Texture.h" 1

8.9

GLuint tex; 2

void Keyboard( unsigned char key, int x, int y )
{
 if ( key == 27 )
 exit( EXIT\_SUCCESS );
}

#### void Init()

glClearColor( 0.2f, 0.2f, 0.4f, 1.0f ); glMatrixMode( GL\_PROJECTION ) ; glLoadIdentity() ; glOrtho( -1.0, 1.0, -1.0, 1.0, -1.0, 1.0 ); glMatrixMode(GL\_MODELVIEW) ; glLoadIdentity() ; glEnable( GL\_DEPTH\_TEST ); glutFullScreen(); glutKeyboardFunc( Keyboard );

LoadTexture( "tex.bmp", tex ); glEnable( GL\_TEXTURE\_2D ); 4

#### void Render() 🗲

glClear( GL\_COLOR\_BUFFER\_BIT | GL\_DEPTH\_BUFFER\_BIT ); GLUquadric\* obj = gluNewQuadric(); gluQuadricDrawStyle( obj, GLU LINE );

```
glBindTexture( GL TEXTURE 2D, tex ); 

glBegin( GL QUADS );

glTexCoord2f( 0.0f, 0.0f ); glVertex2f( -0.5f, -0.5f );

glTexCoord2f( 1.0f, 0.0f ); glVertex2f( 0.5f, -0.5f );

glTexCoord2f( 1.0f, 1.0f ); glVertex2f( 0.5f, 0.5f );

glTexCoord2f( 0.0f, 1.0f ); glVertex2f( -0.5f, 0.5f );

glEnd();
```

glutSwapBuffers();
gluDeleteQuadric( obj );

void Idle()
{
 glRotatef( 2.0f, 1.0f, 0.0f, 0.0f );
 Render();

int main( int argc, char \*\*argv )

{
 glutInitDisplayMode( GLUT\_DOUBLE );
 glutCreateWindow( "Ekspert-OpenGL" );
 Init();
 glutIdleFunc( Idle );
 glutDisplayFunc( Render );
 glutMainLoop();
 return EXIT\_SUCCESS;

24\_tekstury1.cpp

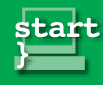

i.

11

mal

[ تلت

fun

#### Teksturowanie w teorii

eksturowanie polega na nakładaniu rysunków na istniejące prymitywy. Rysunki mogą być wykonane w dowolnym edytorze pozwalającym tworzyć grafikę rastrową lub wektorową, którą później odpowiednio należy skonwertować na format rastrowy. Wymiar rysunku

(w poziomie i pionie) musi być potęgą liczby 2 – na przykład 64, 128, 256, 512 czy 1024. Biblioteki OpenGL bezpośrednio nie udostepniaja żadnych funkcji wspomagających wczytywanie grafik. Jest to poniekąd zgodne z otwartym standardem i daje możliwość korzystania z dowolnego formatu graficznego (BMP, JPG, TIF). Oczywiście, dla programisty stworzenie dodatkowych funkcji ładujących obrazy z dysku stanowi pewien problem, ponieważ musi znać specyfikacje

konkretnych plików graficznych oraz sposoby ich wczytywania do pamięci. Dlatego Ekspert, na potrzeby artykułu, utworzył plik nagłówkowy **Texture.h**, który zawiera wszystkie potrzebne funkcje do obsługi tekstur zapisanych w formacie standardowej bitmapy 24-bitowej. Możemy więc od razu przystąpić do teksturowania.

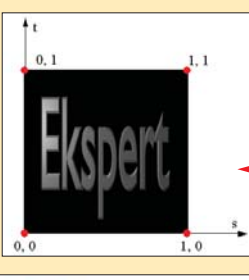

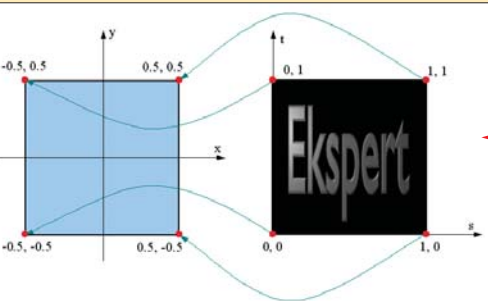

wartość mniejszą niż 1,0, na obiekcie zobaczymy tylko część tekstury. Aby łatwiej zrozumieć ten mechanizm, Ekspert poleca analizę przykładów, w których zmodyfikowano odpowiednie miejsca w funkcji Render. Obok każdego kodu znajduje się rysunek z efektami jego działania 🎈

Przy teksturowaniu obiektów należy posługiwać się pewnym algorytmem, który można przedstawić w punktach:

- 1. Wczytujemy rysunki z pliku dyskowego.
- 2. Zamieniamy rysunek na teksturę.
- 3. Określamy wszystkie parametry związane z nowo powstałą teksturą.
- 4. Podajemy jedną z dostępnych tekstur, która bedzie używana do teksturowania obiektu.
- Definiuiemy, w jaki sposób tekstura powinna zostać nałożona na obiekt.

Punkty od 1 do 3 zazwyczaj zabierają dużo czasu oraz sporo mocy obliczeniowej. Należy je więc wykonywać poza funkcją Render, która jest wywoływana periodycznie. Punkty 4 i 5 należy zrealizować tuż przed samym ren-

derowaniem obiektu. Podczas korzystania z tekstur mamy do czynienia z dodatko-

wym, dwuwymiarowym układem współrzędnych (s, t) związanym bezpośrednio z teksturą 🌻

Nakładając teksturę na prymitywy, należy, przed podaniem współrzędnych wierzchołka prymitywu, podać współrzędna wierzchołka tekstury, która będzie osadzona na prymitywie. Przykładowe współrzędne oraz metodę łączenia tekstury z prymitywem zobaczymy na schemacie 🔴

Jest to zaledwie jedna z wielu możliwości wykonania teksturowania – łącząc wierzchołki w inny sposób, możemy otrzymać różne efekty, na przykład napis Ekspert obrócony o dowolny kąt.

#### Teksturowanie kwadryk

Jak wspomniano wcześniej, można również teksturować kwadryki 🖕. W tym celu, w miejscu renderowania obiektu, należy użyć polecenia •. Za proces łączenia współrzędnych kwadryki oraz tekstury odpowiedzialna jest biblioteka glu.

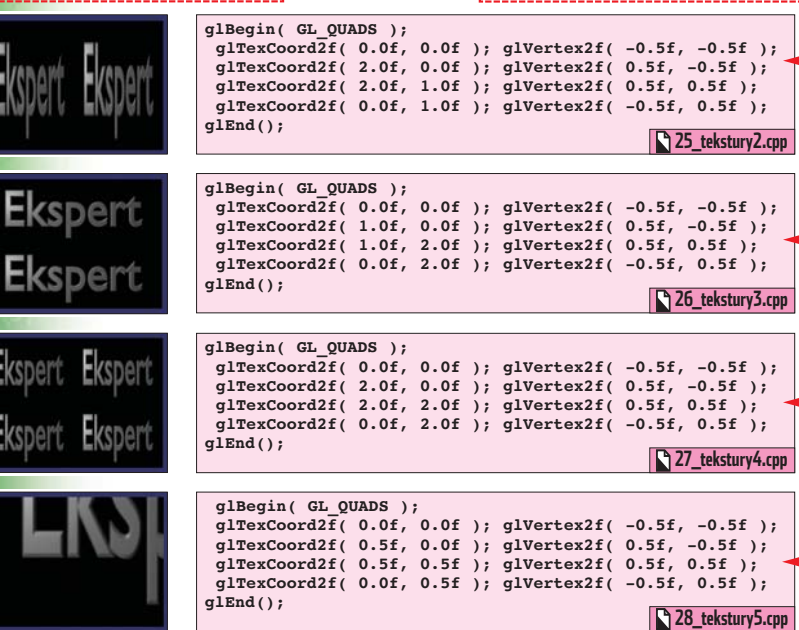

#### void Render()

glClear( GL\_COLOR\_BUFFER\_BIT | GL\_DEPTH\_BUFFER\_BIT ); GLUquadric\* obj = gluNewQuadric(); gluQuadricTexture( obj, GL\_TRUE );

glRotatef( -40.0f, 1.0f, 0.0f, 0.0f );

glBindTexture( GL\_TEXTURE\_2D, tex );
gluCylinder( obj, 0.4, 0.4, 0.5, 4, 4 );

glRotatef( 40.0f, 1.0f, 0.0f, 0.0f );

glutSwapBuffers(); gluDeleteQuadric( obj );

Operacie nakładania tekstur można również połaczyć z efektem zwanym blendingiem. Polega on na renderowaniu prymitywów wraz z przezroczystościa. Co prawda format pliku BMP przechowuje wartości tylko trzech podstawowych kolorów i nie

wolny kolor z całej palety, który

w każdym miejscu obrazka, w któ-

rym występuje ten kolor, tekstura

LoadTexture jako kolor przezro-

będzie przezroczysta. Domyślne

ustawienia parametrów funkcji

czystości wykorzystują czarny (oczywiście możemy zdefiniować

dowolny kolor - przykłady znaj-

dziemy na krążku). Aby na przy-

kład uzyskać efekt 🍎, do funkcji

glBlendFunc(GL SRC ALPHA,

Dzięki specjalnym funkcjom bar-

dzo łatwo możemy w renderowanym

w pomieszczeniu (wyrenderowanym

obrazku stworzyć efekt mgły. Aby

Init dodajemy dwie linie kodu:

GL ONE MINUS SRC ALPHA); glEnable(GL BLEND);

Efekt mgły

będzie ją symulował. Wtedy

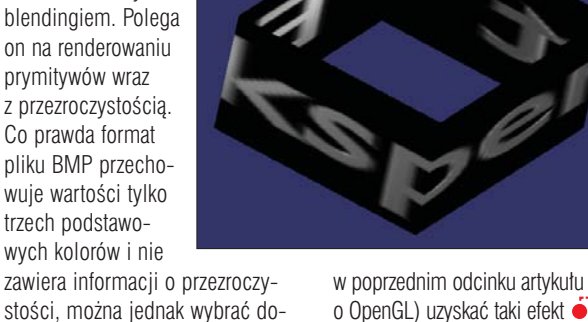

o OpenGL) uzyskać taki efekt •, wewnątrz funkcji Init umieszczamy następujące linie kodu -----

32\_tekstury9.cpp

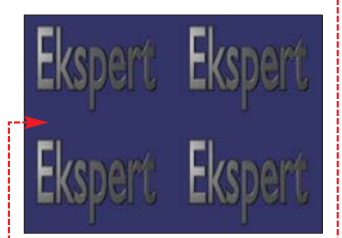

W pierwszej kolejności ustalamy kolor mgły 📶 – na przykład szary.

2 Następnie definiujemy rodzaj algorytmu użytego do modelowania mgły <2, początek <3 i koniec 4 zakresu działania mgły oraz intensywność **5**. Ekspert gorąco zachęca do eksperymentów związanych z tym efektem.

GLfloat kolorMgly[] = { 0.5f, 0.5f, 0.5f, 1.0f }; glFogfv( GL FOG\_COLOR, kolorMgly ); 1 glFogf( GL FOG\_MODE, GL EXP2 ); 2 glFogf( GL\_FOG\_START, 200.0f ); 3 glFogf( GL\_FOG\_END, 1000.0f ); 4 glFogf( GL\_FOG\_DENSITY, 0.005f ); 5 glFogf( GL\_FOG\_DENSITY, 0.005f ); 5 glEnable( GL FOG );

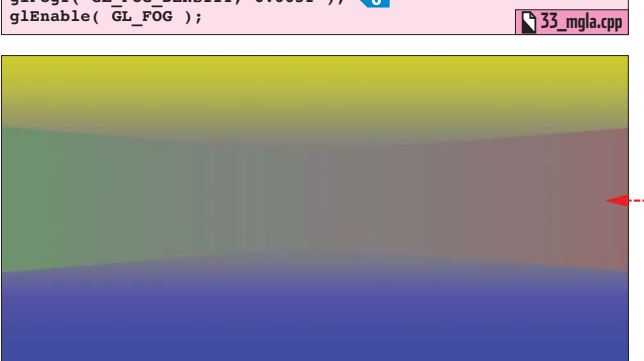

#### Ozdabiamy własny kaćik

Poznaliśmy już funkcje, dzięki którym możemy uzyskać ciekawe efekty. Czas zastosować naszą wiedzę w praktyce i zmodyfikować wyglad wirtualnego po-

mieszczenia stworzonego w poprzednim numerze Eksperta. Dodamy do niego tekstury ścian, podłogi i sufitu, wstawimy obrazki, telewizor oraz stół z dzbankiem i filiżankami ----

Ctrl

CHI

Oprócz standardowych plików nagłówkowych dołączamy również biblioteke matematyczna **41** (zawierającą funkcje trygonometryczne) oraz stworzony przez Eksperta plik nagłówkowy **2** do obsługi tekstur.

**2** Definiujemy zmienne. Pierwsze trzy **3** będą wykorzystane do poruszania się w pomieszczeniu. Zmienna czyMgla 4 będzie odpowiedzialna za włączanie i wyłączanie efektu mgły. W tablicy 45 będziemy przechowywali numery

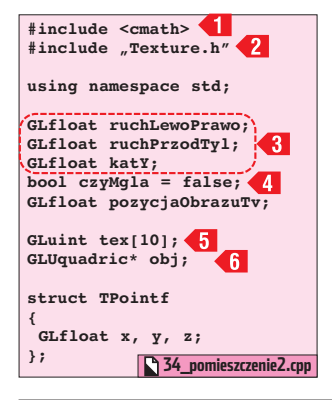

#### Klawisze sterujące 1.

poruszanie w prawo poruszanie w lewo poruszanie w przód poruszanie w tył )+ E) obrót w prawo (+ E ohrót w lewo wł./wył. efektu mgły

> tekstur, a wskaźnik 6 umożliwi nam renderowanie obiektów z biblioteki **alu**.

cje (GranicaRuchu •

Ruch i Keyboard) sa

związane z poruszaniem

na rozbudowana forme

oraz niewielki związek

sał ich działanie w po-

staci komentarzy w pli-

jemy odpowiednie tek-

pamieć dla wskaźnika

sturowanie obiektów

z biblioteki **alu 13**.

Koleine instrukcie za-

warte w tei funkcii sa

zwiazanie z efektem

**8** W najważniejszej

części naszego programu

(czyli w funkcji Render)

włączamy teksturowanie

**15**, wybieramy numer

tekstury używany do ren-

(w naszym wypadku jest

cegly.bmp) i tworzymy

poszczególne ściany po-

mieszczenia <17 (w pre-

zentowanym kodzie tylko

pierwszą ścianę). W dal-

szej części kodu proce-

dury Render, wykorzy-

stując poznane wcześniej

oraz stworzone przez nas

funkcje, renderujemy ko-

lejno stół, czajnik, kubki, drugi stół z telewizorem oraz wszystkie obrazy wi-

doczne na ścianach.

9. Funkcje Idle

nie w porównaniu

i main nie uległy zmia-

z pierwszą częścią artykułu. Po

skompilowaniu i uruchomieniu na-

szego projektu na ekranie zobaczy-

my pomieszczenie 🔶. Możemy się

derowania poszczegól-

nych obiektów 16

to tekstura o nazwie

mgły **14**.

obj 12 i właczamy tek-

ku.

3. Stworzoną w poprzednim odcinku funkcje RysuiSciane wzbogacamy o możliwość teksturowania obiektów typu GL QUADS <7 (wiaże się to również z dodaniem do funkcii parametrów krotnoscX i krotnoscY).

**4** Tworzymy funkcję **RysujTv** . która narysuje nam telewizor o podanym rozmiarze i numerze tekstury wyświetlanej na ekranie. Działanie tej funkcji zostało dokładnie opisane w postaci komentarzy w pliku.

**5** Oprócz funkcji **RysujTv** warto stworzyć inne funkcje, które ułatwia nam ozdabianie sceny. Zakodujemy wiec funkcje **RysujObraz** (której zadaniem bedzie ułatwienie renderowania obrazów wiszących na ścianach pomieszczenia) oraz **RysujStol 10**. Kolejne parametry tej pierwszej określają szerokość i długość tworzonych obiektów oraz numery tekstur, które zostaną użyte do renderowania ramki i tła obrazu. Opis działania funkcji **RysujObraz** i RysujStol znajdziemy w postaci komentarzy w pliku.

{ glBegin( GL\_QUADS ); 🛃 glTexCoord2f( 0, 0 ); glVertex3f( pl.x, pl.y, pl.z ); glTexCoord2f( krotnoscX, 0 ); glVertex3f( p2.x, p2.y, p2.z );
glTexCoord2f( krotnoscX, krotnoscY ); glVertex3f( p3.x, p3.y, p3.z ); glTexCoord2f( 0, krotnoscY ); glVertex3f( p4.x, p4.y, p4.z ); glEnd(); void RysujTv( GLfloat rozmiar, GLuint nrTexEkran ) 😽 { 34\_pomieszczenie2.cpp

void RysujObraz ( GLfloat szerokosc, GLfloat dlugosc, GLuint nrTexObrazu, GLuint nrTexRamki) 34\_pomieszczenie2.cpp void RysujStol( GLfloat szerokosc, GLfloat dlugosc, GLfloat wysokosc, GLuint nrTex ) 34 pomieszczenie2.cpp bool GranicaRuchu( GLfloat rLewoPrawo, GLfloat rPrzodTyl, GLfloat rozmiarX, GLfloat rozmiarZ ) return ( fabs( rLewoPrawo ) >= rozmiarX || fabs( rPrzodTyl ) >= rozmiarZ ); 34\_pomieszczenie2.cpp

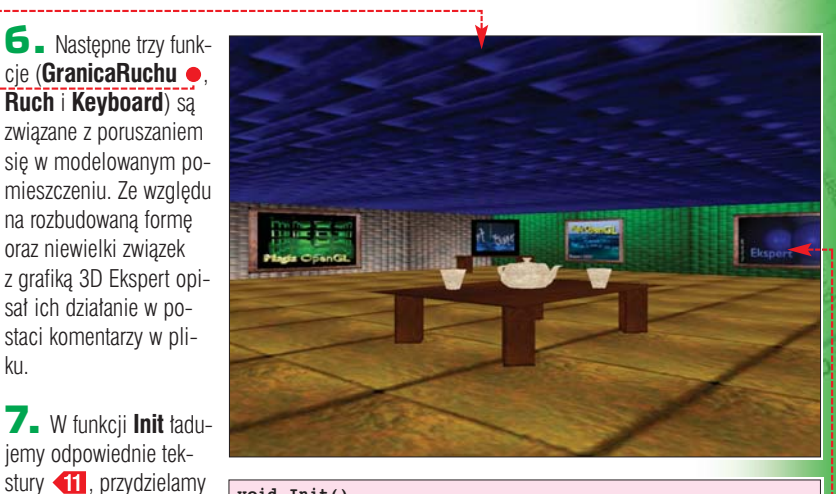

ar

14

### void Init() glClearColor( 0.2f, 0.2f, 0.4f, 1.0f ); glEnable( GL\_DEPTH\_TEST ); qlMatrixMode(GL\_PROJECTION) ; glLoadIdentity() ; gluPerspective( 60.0, 1.0, 1.0, 1000.0 ); glMatrixMode(GL\_MODELVIEW) ; glLoadIdentity() ; glutFullScreen(); LoadTexture( "opengl01.bmp", tex[0] ); LoadTexture( "opengl02.bmp", tex[1] ); LoadTexture( "opengl03.bmp", tex[2] ); LoadTexture( "opengl04.bmp", tex[3] ); LoadTexture( "opengl05.bmp", tex[4] ); LoadTexture( "opengl06.bmp", tex[5] ); LoadTexture( "opengl07.bmp", tex[6] ); **4**1 LoadTexture( LoadTexture( "cegly.bmp", tex[7] ); LoadTexture( "kafel.bmp", tex[8] ); LoadTexture( "onyx.bmp", tex[9] ); obj = gluNewQuadric(); 12 gluQuadricTexture( obj, GL\_TRUE ); 13 GLfloat kolorMgly[4] = { 0.5f, 0.5f, 0.5f, 1.0f }; glFogfv( GL\_FOG\_COLOR, kolorMgly ); glFogf( GL\_FOG\_MODE, GL\_EXP2 ); glFogf( GL\_FOG\_START, 200.0f ); glFogf( GL\_FOG\_END, 1000.0f ); glFogf( GL\_FOG\_DENSITY, 0.0035f ); void Render() glClear( GL\_COLOR\_BUFFER\_BIT | GL\_DEPTH\_BUFFER\_BIT ); glPushMatrix(); glRotatef( katY, 0.0f, 1.0f, 0.0f ); glTranslatef( ruchLewoPrawo, 0.0f, ruchPrzodTyl ); TPointf $p1 = \{ -300.0f, 50.0f, -300.0f \},$ $\begin{array}{l} \text{TPointf pl} = \{ -300.0f, 50.0f, -30\\ p2 = \{ -300.0f, 50.0f, 300.0f \},\\ p3 = \{ 300.0f, 50.0f, 300.0f \},\\ p4 = \{ 300.0f, 50.0f, -300.0f \},\\ p5 = \{ -300.0f, -50.0f, -300.0f \},\\ p6 = \{ -300.0f, -50.0f, 300.0f \},\\ p7 = \{ 300.0f, -50.0f, 300.0f \},\\ p8 = \{ 300.0f, -50.0f, -300.0f \}; \end{array}$ glEnable( GL\_TEXTURE\_2D ); 15 glBindTexture( GL\_TEXTURE\_2D, tex[7] ); 16 glColor3f( 1.0f, 1.0f, 1.0f ); RysujSciane( p5, p1, p2, p6, 1, 4 ); 17

po nim poruszać, używając odpowiednich klawiszy (patrz ramka Klawisze sterujące). ST, KWa

#### 🕅 Warto zajrzeć...

#### Książki:

- OpenGL Księga eksperta - R. Wright, M. Sweet, Helion, Gliwice 1999, cena 84 zł OpenGL Programowanie
- gier K. Hawkins, D. Astle, Helion, Gliwice 2003, cena 72 zł

34\_pomieszczenie2.cpp

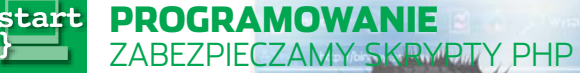

opularność języka PHP rośnie niebywale szybko. Każdego dnia sięgają po niego rzesze użytkowników. Przema-

wia za tym kilka jego cech. Po pierwsze, coraz więcej serwerów (również tych darmowych) pozwala na korzystanie z PHP swoim użytkownikom. Po drugie, jest to jezyk bardzo prosty w nauce i bardzo dobrze współpracujacy z wieloma bazami danych. Wreszcie po trzecie, pozwala na tworzenie dynamicznych stron WWW, zawierających fora dyskusyjne, sklepy internetowe czy też zwykłe liczniki odwiedzin. Jednak język PHP to, oprócz nowych możliwości, również nowe niebezpieczeństwa. Czasem, pisząc prosty, kilkulinijkowy skrypt, stwarzamy poważne zagrożenie dla naszego serwisu. a być może nawet serwera! I nie wystarczy, że nasz administrator troszczy się o jego zabezpieczenie. Luki mogą kryć się w naszych skryptach, zatem należy samemu zadbać o to, aby byly one poprawnie napisane. Nie jest to wcale trudne. Z Ekspertem poznamy kilka prostych zasad. Ich przestrzeganie znacznie zwiększy bezpieczeństwo naszej witryny i serwera, na którym się ona znajduje.

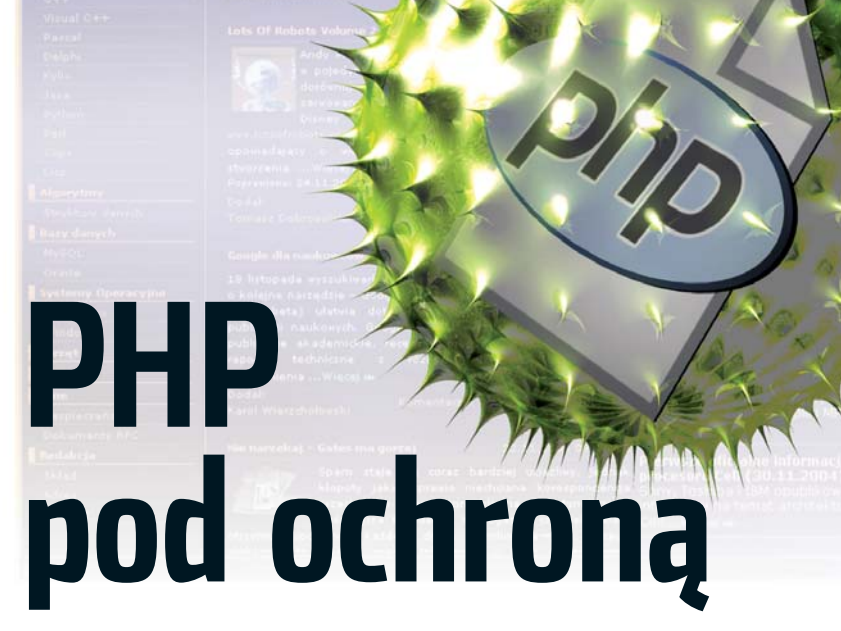

Stworzenie witryny opartej na skryptach PHP kosztuje czas i energię. Dlatego warto chronić swoją pracę przed zakusami hakerów i chuliganów. Ekspert pokaże kilka technik samoobrony

#### Ukryj swój kod

Jeśli serwer, na którym przechowujemy naszą witrynę, jest poprawnie skonfigurowany, osoba oglądająca nasze (X O C. strony (jak również potencjalny włamywacz) nie ma bezpośredniej możliwości podeirzenia kodu PHP. Dzieki temu znacznie trudniej jest mu znaleźć w kodzie luki i błędy, a tym samym włamać się na stronę. Dlatego należy pamiętać, że im mniej włamywacz wie o kodzie, tym trudniej jest mu go zła-

mać. Należy w związku z tym przewidzieć również ewentualność podejrzenia naszego kodu (na przykład podczas chwilowej awarii serwera) i zastanowić się, czy taka sytuacja nie stwarza zagrożenia (czy wewnątrz skryptu nie przechowujemy na przykład haseł).

NUM

Przykładem może być sytuacja, w której chwilowa awaria serwera stała się przyczyną wyświetlenia kodu języka PHP --(zamiast wykonania go). Po jednym spojrzeniu poznamy hasło autora tej strony 🎃 oraz nazwę

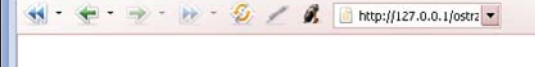

Notice: Undefined variable: zmienna in C:\usr\WWW\ostrzezenie.php on line 4

#### Przykład ostrzeżenia: niezdefiniowana zmienna

22 22 11 18

POZIOM ŚREDNI

pliku 🔶 który zawiera tajne informacje. Najlepiej więc hasła przechowywać w bazie danych (na przykład zgodnie z informacjami z ramki Hasła w bazie i w cookies zamieszczonej na stronie 73).

#### Ostrzeżenia parsera PHP

Interpreter PHP, podczas analizy naszego kodu, może informować nas nie tylko o błędach krytycznych, które napotka, ale również wyświetlać wszelkiego rodzaju ostrzeżenia (na przykład o braku definicji zmiennej czy błędzie dołączenia pliku). Aby zmusić parser PHP do pokazywania tych informacji 🦕, wystarczy wywołać na początku skryptu funkcję error reporting() z parametrem E\_ALL •. Pojawiających się błędów i ostrzeżeń nie należy ignorować, ale tak poprawić kod, aby się nie ukazywały.

**CD-ROM** 

Kompletne

kody źródłowe

nazwa pliku

– plik znajduje

nazwa pliku

– plik w całości

znajduje się na

krążku, pokazany

tu jest tylko jego fragment

się na krążku

Eksperta

<?php error\_reporting(E\_ALL);

Kiedy uważamy, że nasz skrypt jest już gotowy i mamy zamiar uruchomić go w naszym serwisie, wyłączamy do minimum raportowanie o błędach (zamiast parametru E ALL do funkcji error\_reporting() przekazujemy parametr 0). Możemy również

#### Argumenty funkcji error\_reporting 51

| Wartość | Nazwa     | Opis                                                    |
|---------|-----------|---------------------------------------------------------|
| 0       |           | Bez wyświetlania komunikatów                            |
| 1       | E_ERROR   | Krytyczne błędy podczas wykonania                       |
| 2       | E_WARNING | Błędy składniowe podczas kompilacji                     |
| 4       | E_PARSE   | Błędy parsera                                           |
| 8       | E_NOTICE  | Uwagi podczas wykonania (mniej poważne niż ostrzeżenia) |
| 2047    | E_ALL     | Wszystkie powyższe                                      |

<title>Strona domowa</title> </head> (hody) <hl>Witaj na mojej stronie</hl><hr> if (isset(\$\_POST['haslo']) && \$\_POST['haslo'] 2> action="blad\_servers.php" method="post"> hasho: <input type="password" noc, nacknikkawszF1. M **Opinia specjalisty** 

Plik Edircia Widok Newigecja Zakładki Poczta Czat Narzędzia \_ 🗗 🛪

🔄 🔳 opr00030 - WordPad

📢 🔹 🛫 🔹 🥐 🔹 🌮 🤌 🌽 🦉 🖉 🛃 📄 http://127.0.0.1/blod, 💽

Witaj na mojej stronie

Podaleś zie hasło", else ( ?>

Podaj hasło:

### Tomasz Noiński

. 0 ×

administrator (między innymi serwera www.sphere.pl) i programista PHP

#### Jakie szkody mogą wyrządzić niezabezpieczone skrypty PHP na serwerze?

Błędnie napisane skrypty w praktyce oznaczają dostęp do konta shellowego dla potencjalnego włamywacza. Jest to bardzo duże zagrożenie nawet dla najlepiej skonfigurowanego serwera. Może dać kontrolę nad pocztą czy plikami właściciela wadliwego skryptu oraz może znacznie ułatwić przejecje kontroli nad całym systemem. Jakie błędy popełniane są najczęściej? Użytkownicy często zapominają o uprawnieniach swoich plików. Czasami umieszczają również pliki z niezaszyfrowanymi hasłami i nie poprawiaja ostrzeżeń parsera PHP.

włączyć wyświetlanie tylko wybranych błędów – wystarczy użyć jednego z parametrów wymienionych w tabeli Argumenty funkcji error\_reporting. Należy pamiętać o przytoczonej już zasadzie – im mniej informacji pozna włamywacz, tym lepiej. Byłoby więc niezbyt dobrze, gdyby uzyskiwał on szczegółowe dane o wszystkich błędach na stronie. Szczególnie z tego względu, że w informacjach tych znajdują się często nazwy zmiennych, ścieżki czy nazwy dołaczanych plików.

#### Komunikaty o błędach MySQL

Podobnie, jak w wypadku ostrzeżeń parsera PHP, ma się sprawa komunikatów o błędach w zapytaniach kierowanych do bazy MySQL. Na etapie projektowania skryptu są one wskazane, ponieważ znacznie ułatwiają odnajdywanie ewentualnych pomyłek. Jednak z tego samego względu co w poprzedniej wskazówce, przy finalnej wersji naszego

<?php

skryptu, nie powinny już być oznajmiane catemu światu. Za-

miast tego byłoby dobrze, gdyby były widoczne tylko dla nas (autorów). Dlatego zamiast standardowo wykorzystywanej formy wywołania instrukcji **mysql\_query()** z klauzulą **die** i funkcją **mysql\_error()** • posłużmy się lepszym sposobem •. W takim wypadku, gdy wystąpi błąd <?php
\$haslo='tajne';
\$uzytkownik='janek';
?>

formacje (na przykład nazwę użytkownika i hasto do bazy danych). Należy zadbać o to, aby rozszerzenie takiego pliku byto zgodne z rozszerzeniem plików PHP (czyli standardowo .php). W przeciwnym wypadku włamywacz może w prosty sposób uzyskać do niego dostęp. Spójrzmy na przykład pliku o nazwie **config.inc** Z takiego pliku korzystamy w naszym skrypcie często w taki sposób .

include\_once('config.inc');

Wszystko wygląda niby bezpiecznie, jednakże wystarczy w adresie przeglądarki wpisać: www.strona.pl/config.inc, aby uzyskać widok ●.

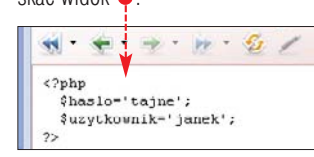

\$query='SELECT \* FROM moja\_tabela';
mysql\_query(\$query) or die(mysql\_error());

Aby uniknąć tego typu niespodzianek, wystarczy plik konfiguracyjny zapisać pod nazwą: **Config.php** lub **config.inc.php**, a wtedy pokazana sztuczka nie zadziata (zawartość pliku nie zostanie wyświetlona, tylko interpreter PHP będzie próbował ją wykonać).

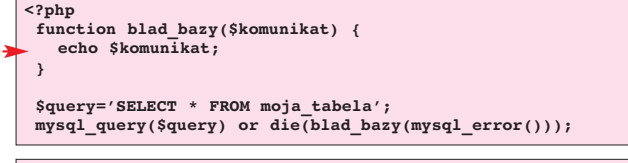

<?php
function blad bazy(\$komunikat) {
 mail('autor@strony.pl','Błąd bazy',\$komunikat);
}</pre>

w zapytaniu, zostanie wywołana funkcja **blad\_bazy()**. Wyświetli ona komunikat o błędzie. Jeśli wysyłając skrypt na serwer, zmodyfikujemy treść funkcji w taki sposób •, zamiast wyświetlania komunikatu będzie on wysyłany na nasz adres e-mail • (innym rozwiązaniem byłoby zapisywanie błędów w określonym pliku).

#### Pliki konfiguracyjne strony

Bardzo często na naszych stronach umieszczamy tak zwane pliki konfiguracyjne. Zapisujemy w nich różne, niekiedy ważne in-

#### HTML oraz metody GET i POST

Język HTML udostępnia dwie metody przekazywania danych z formularzy – GET i POST. Pierwsza z tych metod polega na przekazywaniu wszystkich treści formularza poprzez adres, co prowa-

#### **<u>1</u>** Pliki konfiguracyjne

**N** ajlepszym sposobem zabezpieczenia plików konfiguracyjnych jest umieszczanie ich poza katalogiem naszej strony (wskazywanym przez DocumentRoot), czyli w miejscu, do którego nie istnieje dostęp dla serwera WWW. Często jednak nie mamy takiej możliwości, stąd musi nam wystarczyć opisana przez Eksperta metoda zmiany rozszerzenia.

### 🌝 🥖 🦸 📄 http://127.0.0.1/login.php?uzytkownik=jan&haslo=dom| 💌

1

ы.

dzi do pewnych zagrożeń. Druga z tych metod jest znacznie bezpieczniejsza i bezwzględnie zalecana przy przesyłaniu formularzy z hasłami czy numerami kart kredytowych. Należy bowiem pamietać, że przesvłane metoda GET dane widoczne są w pasku adresu przeglądarki 🖕 i z łatwością mogą je dojrzeć osoby stojące obok użytkownika serwisu. Również bardzo często przeglądarki zapamiętuja wszystkie adresy w swojej historii, wiec potencialny włamywacz po uzyskaniu dostepu do komputera czytelnika może odnaleźć jego hasło czy też inna, poufna informacie.

nfig.inc

#### Niebezpieczne zmienne globalne

W języku PHP wyróżnić możemy kilka rodzajów zmiennych: globalne, lokalne, przekazywane do skryptu metodą GET lub POST (zmienne formularzy), zmienne sesji czy cookies. Szczególnie niebezpieczne jest korzystanie ze zmiennych globalnych (zresztą nie tylko w języku PHP, ale również w innych językach programowania). Niestety, czasem nie ma innej możliwości i musimy się nimi postużyć.

#### if (\$haslo=='tajne') \$ok=1; if (\$ok==1) readfile('../tajny.txt');

Na czym polega niebezpieczeństwo korzystania ze zmiennych globalnych? Spójrzmy na fragment skryptu 🔶. Wygląda on na zupełnie bezpieczny, prawda? Jeśli użytkownik wprowadzi prawidłowe hasło (w formularzu, którego pole z hasłem ma nazwę **haslo**), ustawiamy zmienną **\$ok** na 1. Następnie, sprawdzając wartość tej zmiennej, decydujemy o tym, czy wyświetlić treść tajnego pliku, czy też nie. Zastanówmy się jednak, co by się stało, gdybyśmy wywołali nasz skrypt, wpisując w pasek adresu przeglądarki adres:

www.strona.pl/skrypt.php?ok=1

W tym momencie zmienna **\$0k** przyjmie wartość 1 (PHP zamieni zmienną **\$0k** przekazaną metodą

#### Metoda GET

toda GET polega na przekazywaniu zmiennych do skryptów za pośrednictwem adresu. Działa to w następujący sposób: po nazwie skryptu, do którego kierujemy zmienne, umieszczamy znak zapytania, a następnie listę wszystkich zmiennych i wartości połączonych znakiem równości i oddzielonych od siebie znakiem &, na przykład ●.

iC

GET na zmienną globalną – więcej w ramce register\_globals) i nawet bez znajomości hasła wyświetlona zostanie poufna treść pliku. Mając wyłączone zmienne globalne, taka sztuczka by już nie zadziałała. Jednak w takim wy-

#### register\_globals

PhP ma mechanizm automatycznej zamiany wszystkich zmiennych sesji, cookies i zmiennych formularzy na zmienne globalne. Do wersji PHP 4 proces ten dokonywał się domyślnie. W nowych wersjach PHP standardowo taka zamiana jest wyłączona, jednak można ją ponownie włączyć opcją **register\_globals** umieszczoną w pliku konfiguracyjnym php.ini. Jeżeli nadana jest jej wartość **on**, występuje automatyczna zamiana wszystkich zmiennych na zmienne globalne. Gdy przyjmuje wartość **off**, zamiana ta nie jest dokonywana. Jeżeli tylko mamy taką możliwość, wyłączajmy zawsze zamianę na zmienne globalne, a więc w pliku php.ini (jeśli mamy do niego dostęp) zapiszmy: **register\_globals=off**.

padku dostęp do zmiennych formularzy, sesji czy cookies uzyskujemy za pośrednictwem spe-

> cjalnych tablic, tak zwanych tablic superglobalnych (patrz ta-

bela Tablice superglobalne). Należy więc odpowiednio zmodyfikować kod PHP. Przykładowo, chcąc uzyskać wartość zmiennej **\$haslo** przekazanej do skryptu metodą GET, napiszemy:

# Tablice superglobalne GET Zmienne przekazane metodą GET POST Zmienne przekazane metodą POST SESSION Zmienne sesji COOKIE Zmienne cookies FILES Zmienne opisujące uploadowany plik SENV Zmienne środowiskowe

\$\_SERVER Zmienne utworzone przez serwer WWW

- if (\$haslo=='tajne') \$ok=1;
- if (\$ok==1) readfile('../tajny.txt');

\$\_GET['haslo']. Spójrzmy na przykład . Skorzystaliśmy w nim również z funkcji isset(), która sprawdza, czy dana zmienna w ogóle istnieje.

#### Inicjowanie zmiennych globalnych

Kolejną zasadą, której powinniśmy bezwzględnie przestrzegać, jest inicjowanie zmiennych globalnych. Jeśli w przytoczonym wcześniej kodzie zainicjowalibyśmy zmienną \$ok z początkową wartością 0 •, sztuczka z adresem nie

Sok=0:

main(i

ablic

funk

start

#### (\$haslo=='tajne') \$ok=1; (\$ok==1) readfile('../tajny.txt'); if

zadziałałaby nawet wtedy, gdybyśmy zamiane na zmienne globalne mieli włączoną.

#### Analiza przekazanych zmiennych

Nawet jeśli zmienne globalne sa wyłaczone (register glo**bals=off**) oraz zainiciowaliśmy wszystkie zmienne globalne, nie możemy ufać wszystkim danym, jakie zostają przesłane do skryptu. Należy je bezwzględnie sprawdzić, szczególnie wówczas, gdy wykorzystujemy je do określania nazw plików podczas korzystania z funkcii: include. include once. require, fopen czy też readfile. Spójrzmy na przykład skryptu

w przeglądarce stronę o adresie: www.strona.pl/

skrypt.php?adres=config.php

Nasz skrypt wyświetli wtedy treść

pliku konfiguracyjnego naszej stro-

ny, pomimo faktu, iż zabezpieczyli-

śmy go rozszerzeniem .php, o czym

pisaliśmy we wskazówce Pliki konfi-

guracyjne strony. Gdybyśmy zamiast

funkcii readfile użvli innei, na przv-

sztuczka nie zadziałałaby poprawnie.

Jednak możliwe byłoby inne zagro-

Tym razem dołączamy plik

w katalogu określonym za pomoca

z funkcjami, który znajduje się

kład include czy require, taka

żenie. Spójrzmy na kod ---

?>

ce internetowej adres:

www.strona.pl/skrypt.php?dir=

http://www.strona.wlamvwacza.pl.

nasz skrypt dołaczyłby

plik funkcja.php znajduja-

cy się na stronie włamy-

wacza. Skrypt umieszczo-

ny w tym pliku mógłby

25

#### <?php include once(\$ GET['dir'],'/funkcja.php');

• empty() – sprawdza, czy zmienna jest zdefiniowana oraz pusta.

Sprawdza się on bardzo dobrze,

to znaczy realizuje swoje zadanie.

Nawet z nawiązką! Zastanówmy się

bowiem, co się stanie, gdy włamy-

www.strona.pl/skrypt.php?kat=/etc

Zobaczylibyśmy zawartość kata-

groźniej byłoby, gdyby w polu adre-

su przegladarki haker wpisał adres:

www.strona.pl/skrypt.php?kat=.;

tualnego katalogu naszym oczom

ukazałaby się lista wszystkich pro-

cesów w systemie oraz zawartość

Oczywiście, do takich sytuacij

nailepiei iest nie korzystać w ogó-

le z przytoczonych funkcji (lub na-

wet je zablokować - zgodnie z in-

formacjami z następnej wskazów-

ki), a jeśli nie mamy innego wyj-

ścia, to nie korzystać w ich argu-

mentach ze zmiennych przekaza-

Jeśli mamy możliwość dostępu do konfiguracji PHP, warto zablo-

kować wykonywanie niebezpiecz-

przytoczonych w poprzednim przy-

kładzie) i jednocześnie samodziel-

funkcje te nie były nam potrzebne.

gdy ktoś uzyska dostęp do parsera

PHP, nie będzie mógł wykonać in-

strukcji groźnych dla naszego ser-

wera. Aby zablokować wybrane

funkcje, wystarczy w pliku konfi-

guracyjnym o nazwie php.ini (o ile

mamy do niego dostęp) użyć dy-

rektywy disable functions, po

której stawiamy znak równości,

a następnie wymieniamy nazwy

funkcji, które chcemy wyłączyć,

oddzielając je od siebie przecin-

disable functions=phpinfo,

system, fopen, fsockopen

kami. Na przykład:

nie zaprojektować skrypt tak, by

Dzięki takiemu zabiegowi, nawet

nych funkcji (szczególnie tych

nych przez użytkownika.

Blokowanie funkcji

nie możemy dopuścić! Dlatego

Tym razem oprócz zawartości ak-

ps -aux;cat /etc/passwd

pliku z hasłami serwera.

wacz uruchomi plik ze skryptem

logu /etc na serwerze. A ieszcze

w taki sposóh:

- strip tags() funkcja usuwa wszystkie znaczniki HTML ze zmiennei.
- htmlspecialchars() funkcja zamienia wszystkie znaczniki na zwykły tekst,
- strlen() funkcja sprawdza długość napisu.
- addslashes() funkcja dodaje znak slash przed niebezpiecznymi znakami,
- stripslashes() funkcja usuwa dodane wcześniej znaki slash.

zmiennej dir. Jednak, gdy wywołamy skrypt, otwierając w przeglądar-else Sadres='': switch (\$adres) {
 case 'news.php': include('news.php'); break;

case invs.php : Include( lews.php ); break; case invticles.php': include('articles.php'); break; default: include('error.php');

#### analiza2.php

Oto przykład użycia kilku z wymienionych funkcji 🎈. Dokładny opis działania skrvptu został opisany w komentarzach przedstawionego pliku (który oczywiście znajdziemy na krążku Eksperta).

#### Wykonywanie poleceń systemowych

Należy być szczególnie ostrożnym w wypadku wykorzystania funkcji systemowych, na przykład: exec(), system() oraz odwrotnych apostrofów. W żadnym wypadku funkcje te nie moga zawierać w swoich argumentach danych przekazanych przez użytkownika. Dla przykładu, spójrzmy na niebezpieczny kod •, którego założeniem jest wyświetlenie zawartość katalogu wskazanego przez czytelnika strony.

<?php echo '';
system('ls '.\$\_GET['kat']); echo '';

#### <?php

\$tresc=(isset(\$\_POST['tresc']))?strip\_tags(\$\_POST['tresc']):'';

if(strlen(stresc) < 255)\$tresc = addslashes(\$tresc);

\$query='INSERT INTO komentarze VALUES("'.\$tresc.'",NULL)';

mysql query(\$query);

else{

echo 'Twój komentarz jest zbyt długi! Maksymalnie może mieć 255 znaków'; } ?>

analiza\_przyklad.php

wykonać kod opracowany <?php if (isset(\$\_GET['adres'])) \$adres=\$\_GET['adres']; else \$adres=''; \$dozwolone = array('index.html', 'newsy.php', 'articles.php'); if (in\_array(\$adres, \$dozwolone)) { include(\$adres); else { die("Próba włamania!"); 3 ?> analiza1.php Przedstawiony skrypt wyświetprzez hakera. Z tego względu pola • treść pliku, którego adres winniśmy bezwzględnie unikać przekazany jest metodą GET przedstawionych metod dołączania w zmiennej o nazwie **adres** •. Założeniem autora jest wyświetlenie pewnych dokumentów naszej stro-

ny wewnątrz szablonu, który okre-

ślają pliki top.htm i bottom.htm

Co się jednak stanie, gdy wywoła-

my przytoczony skrypt, otwierając

📢 = 🛬 = 🥐 - 🌮 - 🌮 🖉 🥖 php?adres=tresc.htm 💌

Witaj na mojej stronie

72 STYCZEŃ 2005 ekspert

Oto treść mojej strony.

Autor Jan Nowak

Istnieje bardzo wiele zagrożeń związanych z wykorzystaniem odpowiednio spreparowanych zmiennych. Z tego też względu warto posługiwać się szeregiem funkcji, które oferuje język PHP. Funkcje te pozwalają na filtrację i analizę danych zapisanych w zmiennych. Ekspert szczególnie poleca zapoznanie się z funkcjami:

 isset() – sprawdza, czy zmienna jest zdefiniowana,

include('top.htm');

<?php

if (isset(\$\_GET['adres'])) readfile(\$\_GET['adres']);

include('bottom.htm'); 22

plików, zamiast tego stosować na pieczniejsze.
#### SQL injection

O tym, że należy dokładnie analizować wszystkie zmienne przekazane do skryptu, Ekspert wspomniał już wcześniej. Jednakże w tym miejscu warto wrócić do tego tematu, skupiając się głównie na zapytaniach SQL. Próby włamania zwiazane ze zmiana zapytań SQL określamy jako SQL injection.

#### \$query='SELECT \* FROM artykuly WHERE id='.\$ GET['id']; mysql\_query(\$query);

Spójrzmy na fragment skryptu ----Jeśli uruchomimy ten skrypt, wywołując adres:

www.strona.pl/skrypt.php?id=1, zostanie wyświetlona strona o numerze 1. Jednakże pomyślmy, co sie stanie, kiedv nasz skrvpt wywoła pewien wesołek, wpisując adres: www.strona.pl/skrypt.php?id=1; **DELETE FROM artykuly** 

Wtedy wykonywane zapytanie miałoby postać:

#### **SELECT \* FROM artykuly** WHERE id=1; DELETE FROM artykuly

W ten sposób pozbawieni zostalibyśmy wszystkich artykułów w naszei bazie! Bardziei cwany włamywacz zamiast usuwania wszystkich wierszy mógłby dokonać ich modyfikacji (funkcja UPDATE) i w ten sposób zmienić treść wyświetlaną na naszej stronie.

Na szczęście to tylko teoria! Na dzień dzisiejszy PHP nie pozwala na umieszczenie kilku zapytań SQL, oddzielając je od siebie średnikiem. Jednakże zagrożenie jest jak najbardziej realne. Prezentuje je kolejny przykład niebezpiecznych zapytań. Załóżmy, że w naszym kodzie wykorzystujemy zapytania --do bazy. Z pozoru wyglądające na bezpieczne, mogą zostać bardzo łatwo zamienione przez włamywacza. Wystarczy, że zmiennym **\$login** i **\$email** nada on na przykład takie wartości:

#### \$login="login' OR '1'='1"; \$email="email' OR '1'='1";

W takiej sytuacji nasze zapytania przyjmą postać 🔶. Sytuacja ta jest więc bardzo niebezpieczna. Poprzez takie spreparowanie zmiennych sprawiliśmy, że warunek po słowie where jest zawsze prawdziwy.

| Upload plików na serwer                                                                                                    |         |                    |  |  |  |
|----------------------------------------------------------------------------------------------------|---------|--------------------|--|--|--|
| Plik:                                                                                                    | Wybierz | Zapisz na serwerze |  |  |  |
| <ul> <li><u>dane/katalog.gif</u></li> <li><u>dane/logo_rss.gif</u></li> <li><u>dane/print.gif</u></li> <li><u>dane/rss.jpg</u></li> </ul> |         |                    |  |  |  |

ny rozmiar przesyłanych plików. Przykładowy, bezpieczny skrypt pozwalający na załadowanie pli-Efekt byłby taki, że pierwsze zapytaków na serwer 🎃 znajdziemy na krążku Eksperta. W pliku nie, wykorzystywane często przy lozapisz.php umieszczony został skrypt PHP. Sposób jego wykorzyzalogowaniem nawet bez znaiomostania na naszei stronie HTML ści loginu i hasła. Natomiast drugie przedstawiony został w pliku z zapytań usunełoby wszystkie eleupload.php W obu plikach. w pomenty z tabeli subskrvpcie. Z testaci komentarzy. Ekspert wytługo też względu bezwzględnie należy maczył działanie kolejnych wykostosować funkcję addslashes() rzystywanych funkcji oraz pozostapowoduje ona dodanie znaków slałych zapisów kodu. sha przed niebezpiecznymi znaka-

Warto również określać maksymal-

#### Podsumowanie

Przedstawione przez Eksperta metody zabezpieczania skryptów PHP na pewno nie wyczerpują całkowicie tego tematu i nie zapewniają nam stuprocentowego bez-

#### <?php

?>

gowaniu użytkownika do systemu,

zaowocowałoby jego poprawnym

mi. Warto także dokonywać rzuto-

wania typów, kiedy pewne zmienne

powinny być liczbami. Tak wygląda

bezpieczny kod •. Jego dokładny

opis znajdziemy w postaci komen-

tarzy w pliku na krażku.

if (\$id!=-1 && \$tresc!=''){
 \$query='UPDATE artykuly SET tresc="'.\$tresc.'" WHERE id='.\$id;
 mysql\_query(\$query);

#### Upload plików

Umożliwiając użytkownikom swoich serwisów dokonywanie uploadu plików na serwer (na przykład pozwalając na wysyłanie na serwer swoich prac czy obrazków), musimy bezwzględnie sprawdzać rodzaj przesyłanych plików. Gdy będą niezgodne z naszymi założeniami, nie zapisujemy ich na serwerze. Wyobraźmy sobie taką sytuację, że użytkownik przesyła na serwer plik z rozszerzeniem .php, który zawiera odpowiednio przygotowany wcześniej kod. Następnie wywołuje go poprzez pasek adresu przeglądarki. Skutków możemy się domyślać.

pieczeństwa. Jednak znacznie utrudniają zadanie potencjalnym włamywaczom, a tym początkującym całkowicie zamykają drogę do popisu. Ekspert zachęca do przestrzegania omówionych tutaj zasad i nierezygnowania z nich stwierdzeniem: a co na mojej stronie jest takiego ważnego, co by kusiło kogoś do włamania się na nią? Wiele osób próbuje znaleźć błędy w serwisie nie dla konkretnego celu, ale jedynie po to, by przekonać się, że potrafią. Często również wysyłają później informacje do autorów stron, opisując, jak i czego dokonały. Nie zawsze jednak KWi 🔳 jest tak miło!

sql\_poprawnie.php

\$query="SELECT \* FROM uzytkownicy WHERE login='\$login' AND haslo='\$haslo'";

\$query="DELETE FROM subskrypcje WHERE email='\$email'";

\$query="SELECT \* FROM uzytkownicy WHERE login='login' OR '1'='1' AND haslo='haslo'";

\$query="DELETE FROM subskrypcje WHERE email='email' OR '1'='1'";

#### **Trudne terminy**

무

» funkcje systemowe – funkcje wykonujące dowolne polecenia systemowe.

» parser PHP – program sprawdzający poprawność kodu PHP.

» zapytanie SQL – instrukcja zapisana w języku SQL kierowana do bazy danych.

#### Hasła w bazie i w cookies 51

ic

ar

Zabezpieczajmy nasze skrypu (ak, ewy moch aniej osoba nie mogła wykonać niedozwolonych dla niej abezpieczajmy nasze skrypty tak, aby niepowołana czynności – w szczególności, aby nie mogła spreparować zapytań do bazy danych (patrz wskazówka SQL injection). Przygotujmy się jednak na taką ewentualność, że włamywacz uzyska dostęp do bazy. Czy możemy w takiej sytuacji jakoś zapobiec niebezpieczeństwu uzyskania przez niego ważnych informacji? Wystarczy spełnić kilka zasad, a będziemy mogli spać spokoinie.

- Należy bezwzględnie szyfrować hasła użytkowników, na przykład poprzez użycie funkcji PASSWORD(). Wiele osób wykorzystuje te same hasła w różnych serwisach, na przykład ma identyczne hasło do swojej skrzynki pocztowej, serwera FTP zapewniającego dostęp do jego strony domowej czy nawet w serwisach bankowych. Szyfrując hasła w naszej bazie, uniemożliwiamy włamywaczowi dostęp do nich, a tym samym wykorzystanie w niecnych celach.
- Jeśli mamy taką możliwość, warto mieć również kilka kont w danej bazie z różnymi uprawnieniami i nie korzystać z tych najmniej restrykcyjnych na naszej stronie, a jedynie używać ich przy administrowaniu.
- Ostatnią zasadą jest wykonywanie regularnych kopii zapasowych bazy, które pozwolą na odtworzenie jej, gdy komuś uda się nas przechytrzyć i włamać do serwisu.

Poufnych informacji nie warto również zapisywać w plikach cookie. Należy bowiem pamiętać, że dostęp do tych plików mogą uzyskać również niepowołane osoby pracujące na danym komputerze poprzez zwykłe przejrzenie plików. Znacznie bezpieczniej jest przechować informacje w sesii, choć to rozwiazanie także nie jest zalecane. Jeśli musimy koniecznie zapisać poufne dane w plikach cookie, zawsze zapisujmy je w sposób zaszyfrowany. Utrudni to choć trochę zadanie włamywaczowi, a amatorom całkowicie zamknie drogę do tych danych. Więcej informacji znaidziemy w serwisie 1

#### 🔟 Warto zajrzeć...

#### Książki:

- PHP Samouczek HELP Karol Wierzchołowski, BestHelp, Michałowice 2003, cena 19.50 zł
- PHP i MvSQL. Tworzenie stron WWW. Vademecum profesjonalisty, wyd. 2 -Luke Welling, Laura Thomson, tł. Daniel Kaczmarek, Helion, Gliwice 2003, cena 88 zł
- PHP. Programowanie. Wydanie III, Leon Atkinson, Zeev Suraski, tł. Jarosław Dobrzański, Helion, Gliwice 2004, cena 99,90 zł

#### **Adresy WWW:**

- www.binboy.org www.php.net/manual/pl/
- security.index.php • www.tldp.org/HOWTO/
- Secure-Programs-HOWTO
- http://laughingmeme.org/ archives/001055.html

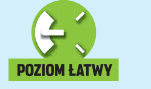

PROGRAMOWANIE start KURS C++

odczas kompilacji programu napisanego w języku C++ kod tego programu poddawany jest najpierw działaniu preprocesora, który wstępnie przetwarza jego treść.

Wykorzystując tak zwane dyrektywy, programista może wpływać na działanie preprocesora. Dyrektywy. to nic innego, jak komendy mówiace preprocesorowi, co ma zrobić. W C++ mamy do czynienia z czterema grupami dyrektyw:

FOT.: PHOTOZONE/montaż KOMPUTER ŚWIAT EKSPERT

DERI

VEL

ona

#define. #undef

ik

#if, #elif, #else, #endif #ifdef. #ifndef. #else. #endif

#### #include. #error. #line. #pragma

Jak widać, każda dyrektywa zaczvna sie znakiem # Przed tvm znakiem, w danei linii programu, moga występować jedynie znaki spacji i tabulatora – w innym wypadku zostanie zgłoszony błąd. Z Ekspertem poznamy znaczenie dyrektyw preprocesora.

#### **Dyrektywa #define**

Dvrektywa #define pozwala na przypisanie do identyfikatora stałej. wyrażenia, funkcii lub słowa kluczowego. Aby zobaczyć, jak wyglada

#### #include <iostream.h> #define PI 3,14 <del><</del>--

int main(){ double r; cout << "Podaj promień: ";</pre> cin >> r; /cout << "Obwód koła o promieniu " << "r =</pre> cout << r << " wynosi: " << 2 \* PI \* r; define1.cpp

> przypisanie stałej, napiszmy program obliczający obwód okręgu o zadanym promieniu 🔶. Za pomoca dyrektywy #define w kodzie zdefiniujemy wartość liczby Pi.

Kod rozpoczyna się od znanej z wcześniejszych artykułów dyrektywy **#include**. Dołącza ona plik iostream.h (zawierający definicje strumieni cin i cout). Więcej dowiemy się z dalszej lektury artykułu.

#### 1. Makrodefinicje a C++

W iemy, że dyrektywa **#define** pozwala na przypisa-nie identyfikatora do wyrażenia czy funkcji. Taki identyfikator nazywamy inaczej makrem (stosowane są również terminy makrodefinicja, makroinstrukcja). Czyli wykorzystywany w jednym z przykładów identyfikator obwod\_okregu(r) to inaczej makro. Warto jednak wiedzieć, że makra to pozostałość po języku C i w C++ ich stosowanie nie jest zalecane, choć oczywiście jest to pełnoprawna konstrukcja języka. Jeśli więc nie jest to absolutnie konieczne, należy raczej unikać ich używania, wykorzystując zamiast nich funkcje typu inline i szablony. Zamiast stałych symbolicznych zaleca się natomiast stosowanie stałych deklarowanych za pomocą słowa const.

# Dowodzić kodem

Zanim kod programu trafi do kompilatora, poddawany jest obróbce w preprocesorze. Używając specjalnych komend, możemy sterować tym procesem

**CZFŚĆ** 

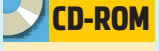

Kompletne kody źródłowe nazwa pliku - plik znajduje sie na krażku Eksperta

nazwa pliku – plik w całości znajduje się na krażku, pokazany tu jest tylko jego fragment

#### **2** Za pomocą dyrektywy #define • przypisujemy identyfikatorowi o nazwie PI stałą 3,14 (identyfikator **PI** staje się wtedy tak zwaną stałą symboliczna). Od tego momentu, w miejsce wystąpienia w kodzie każdego wyrażenia PI, preprocesor podstawi ciąg znaków 3,14.

**3** Pierwsza instrukcja funkcji main() to deklaracja zmiennej r typu double. Następne polecenie wyświetla na konsoli napis Podaj promień, a kolejne odczytuje ze standardowego wejścia wartość typu **double** i zapisuje ją w zmiennej r.

4 🛯 Instrukcje 🖕 wykonują obliczenia obwodu okręgu oraz wyświetlają wynik. Występuje w nich działanie 2 \* PI \* r. Jak wiemy, w miejsce PI preprocesor podstawi ciąg 3,14, a zatem kompilator zobaczy tę instrukcję jako 2 \* 3,14 \* r i to właśnie kod w tej postaci zostanie poddany kompilacji. O tym, że taki program faktycznie działa zgodnie

#define obwod\_okregu(promien) 2 \* 3,14 \* promien int main(){

double r; cout << "Podaj promień: "; cin >> r;

cout << "Obwód koła o promieniu " << "r = "; cout << r << " wynosi: " << obwod\_okregu(r);</pre> define2.cpp

> z założeniami, przekonamy się, kompilując i uruchamiając kod ----Dyrektywa **#define** pozwala również na budowanie bardziej skomplikowanych konstrukcji, które nazywamy makrami (patrz też ramka Makrodefinicje a C++). Obrazuje to kod 🖕, który również oblicza obwód okręgu o promieniu r, stosując jednak inną konstrukcję języka.

Zauważmy, że w tym wypadku identyfikator dyrektywy #define wygląda jak wywołanie funkcji o nazwie obwod okregu z argumentem o nazwie **promien** 🌢 W rzeczywistości, w każdym miejscu, w którym wystąpi identyfikator

### 🕶 Wiersz polecenia

!!!>>bcc32 dcfinc1.cpp land C++ 5.6 for Win32 Copyright (c) 1993, 2002 Borland fine1.cpp: rbo Incremental Link 5.60 Copyright (c) 1997-2002 Borland /\*!!)define1 laj promien: 2 wi kola o promieniu r = 2 vynosi: 12.56

obwod okregu, preprocesor podstawia przypisane mu wyrażenie, w którym promien zostaje zamieniony na przekazany parametr. Przykładowo, wywołanie obwod okregu(5)

zostanie zamienione na wyrażenie 2 \* 3,14 \* 5. Oznacza to, że

w przypadku naszego programu wywołanie obwod okregu(r) zostanie zamienione na 2 \* 3,14 \* r, co pozwoli na obliczenie obwodu okręgu o promieniu zapisanym w zmiennej r. Działanie tego programu będzie zatem takie samo, jak w poprzednim przykładzie ----

#### Dyrektywa #undef

Dyrektywa #undef odwołuje definicję identyfikatora. Oznacza to, że jeśli w jednym miejscu użyliśmy dyrektywy #define do utworzenia identyfikatora, to w dalszej części pliku możemy go odwołać za

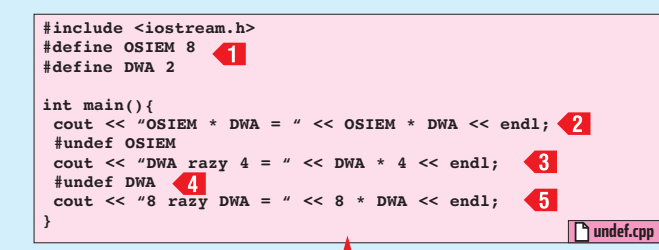

scu wystąpienia #include wsta-

wiana iest cała treść pliku, na który

ta dyrektywa wskazuje. Może ona

występować w dwóch różnych po-

#include <nazwa pliku>

#include "nazwa pliku"

Nazwy standardowych plików

nagłówkowych ujmuje się w na-

wiasy ostre, natomiast nazwy pli-

kownika - w cudzysłowy. Wynika

to z tego, że w drugim wypadku

poszukiwanie pliku nagłówkowego

rozpocznie się od katalogu bieżą-

katalogi zostaną przeszukane, zale-

ży od środowiska programistycz-

nego i systemowego, które wyko-

Dyrektywy warunkowe

Istnieją dwie grupy dyrektyw wa-

runkowych, które umożliwiają wła-

czanie do kompilowanego progra-

rzystujemy do pracy.

cego. Niemniej jednak to, jakie

ków zdefiniowanych przez użyt-

staciach:

lub

pomocą dyrektywy **#undef**. Próba skorzystania z identyfikatora, który został usuniety, skończy się oczywiście wygenerowaniem błedu. Zobaczmy jednak, jak to wygląda w praktyce ---

W kodzie zdefiniowane zostały dwa identyfikatory (stałe symboliczne) o nazwach: OSIEM i DWA 1. Pierwszy z nich odpowiada wartości 8, a drugi wartości 2. Obie stałe zostały wykorzystane w pierwszei instrukcii **cout 2**. Nastepnie definicia OSIEM została odwołana za pomocą dyrektywy #undef, zatem w kolejnej instrukcji cout można użyć jedynie identyfikatora DWA Zaraz za instrukcja została odwołana definicja stałej **DWA** 4, tym samym od tego miejsca nie wolno używać ani identyfikatora OSIEM, ani identyfikatora DWA. Linia **45** spowoduje powstanie błędu kompilacji

Jeśli jednak usuniemy linie **45**. program bez problemu się skompi-

#### 🔤 Wiersz polecenia

C:\!!!>bcc32 undef.cpp Borland C++ 5.6 for Win32 Copyright (c) 1993, 2002 Borland undef.cpp: Error E2451 undef.cpp 10: Undefined symbol 'DWA' in function main() \*\*\* 1 errors in Compile \*\*\*

#### #if warunek **#else** #endif

#### #if warunek1 #elif warunek2 #endif

Jak łatwo zauważyć, są to odpowiedniki instrukcii warunkowych if..else if, które zostały omówione w piatej cześci kursu (Ekspert 3/2004) i dokładnie takie jest ich znaczenie. Jedyna różnica polega na tym, że przetwarzane są one na poziomie preprocesora. Spójrzmy na przykład .....

Zdefiniowany został identyfikator o nazwie DEBUGLEVEL. W zależności od tego, jaką wartość bedzie reprezentował, do kodu programu właczane beda różne instrukcie. Instrukcie 📶 i 4 zostana właczone do kodu tylko wtedy, kiedy DEBUGLEVEL bedzie odpowiadać wartości 2, natomiast instrukcje <2 i <3 tylko wtedy, kiedy DEBUGLEVEL bedzie odpowiadać wartości 1.

Druga grupa dyrektyw warunkowych to #ifdef. #ifndef. #else. **#endif**. Wykonują one podobne zadanie do wymienionych przed chwila. Różnica polega na tym, że sprawdzają, czy zdefiniowany został identyfikator o podanej nazwie

#### Dyrektywy #pragma i #line

prócz opisanych w artykule dyrektyw istnieją jeszcze dwie: #pragma oraz #line. Nie są jednak raczej wykorzystywane przez początkujących programistów. Dyrektywa #pragma może wykonywać różne zadania – zależnie od wykorzystywanego przez nas środowiska programistycznego. Spis tych zadań znajdziemy w dokumentacji kompilatora. Dyrektywa #line pozwala natomiast na zmianę wewnętrznie zapamiętanego przez kompilator numeru wiersza kodu i może być wykorzystywana do wychwytywania błędów w programach.

10

ar

| lefine DEBUGLEVEL 2                                              |          |
|------------------------------------------------------------------|----------|
| nt main(){                                                       |          |
| if DEBUGLEVEL == 2                                               |          |
| <pre>cout &lt;&lt; "Definiowanie zmiennych" &lt;&lt; endl;</pre> | П        |
| endif                                                            |          |
| int $x = 1;$                                                     |          |
| if DEBUGLEVEL == 1                                               |          |
| cout << "Zdefiniowano zmienną x" << endl;                        | < 2      |
| endif                                                            |          |
| int y = 5;                                                       |          |
| if DEBUGLEVEL == 1                                               | _        |
| cout << "Zdefiniowano zmienną y" << endl;                        | < 3      |
| endif                                                            |          |
| louble z;                                                        |          |
| if DEBUGLEVEL == 2                                               |          |
| cout << "Wykonanie działania x/z" << endl;                       | <b>4</b> |
| fendit                                                           |          |
| z = x / y;                                                       |          |
| cout << "z = " << z;                                             |          |
| 🗋 warunek                                                        | l.cpp    |
|                                                                  |          |

#### identyfikator **PARAMETR 1**. któremu odpowiada wartość 0. Ponieważ w dalszej części kodu wykonywane jest dzielenie przez ten parametr (instrukcja **4**), musi być on różny od zera. Aby wiec uchronić sie przed przypadkowym błędem, wykorzystujemy

#include <iostream h>

(dyrektywa #ifdef), #include <iostream.h> #define PARAMETR 0 czy też nie został zdefiniowany (dyrektywa int main(){ #if (PARAMETR == 0) **2** #error "PARAMETR ma wartość 0!!!" **3** #ifndef). Spójrzmy na przykład 
. #endif Zdefiniowany został cout << "1 / PARAMETR = " << 1 / PARAMETR;</pre> identyfikator **LOG 1**, nie został blad.cpp natomiast zdefiniowany identyfika-🛪 Wiersz polecenia - 🗆 X >>ttp://www.secondecomp rland C++ 5.6 for Win32 Copyright <c> 1993, 2002 Dorland lad.cpp: atal F1003 blad.cpp 6: Error directive: "PARAMEIR ma wartot'S 0!!!" in function ain() \*\* 1 errors in Compile \*\*\* dyrektywę #if do sprawdzenia tor **DEBUG** (linia <2 została ujęta w komentarz). Dyrektywa #ifdef warunku PARAMETR == 0 <2 **LOG** powoduje zatem, że do kodu Jeśli ten warunek jest prawdziwy, programu zostaje włączona linia wykonywana jest dyrektywa 3, a dyrektywa **#ifndef DE-**#error <3 powodująca prze-BUG powoduje, że do programu rwanie kompilacji i wyświetlenie zostaje włączona linia 4. zdefiniowanego w tej dyrektywie komunikatu o błędzie 🔶. ML 📕 Warto zajrzeć... Dyrektywa #error powo-Książka: oraz wyświetlenie komunikatu Tablice Informatyczne C++ o błędzie. Treść komunikatu Krystyna Koleśnik, Helion. podajemy po nazwie dyrek-Gliwice 2004, cena 9,99 zł Adres WWW: www.3miasto.net/~chq #define zdefiniowany został

luje i uruchomi. W efekcie, na ekramu różnych fragmentów kodu,

nie pojawi się widok 🎈 Dyrektywa #include Dyrektywa #include jest nam doskonale znana, wykorzystywaliśmy ją w każdym dotychczasowym kowych: przykładzie, od pierwszej części

ona dołączenie pliku nagłówkowego o zadanej nazwie – na przykład iostream.h.

Inaczej mó-

wiąc w miej-

#if warunek kursu. Pamiętamy, że powoduje #endif #include <iostream.h> #define LOG //#define DEBUG 2 int main(){ #ifdef LOG cout << "Tryb logowania włączony..." << endl; 3
#endif</pre> #ifndef DEBUG cout << "Tryb debugera wyłączony..." << endl; 4 #endif

#### 🐝 Wiersz polecenia

::\!!!>bcc32 undef.cpp Borland C++ 5.6 for Win32 Copyright (c) 1993, 2002 Borland ndef.cpp: urbo Incremental Link 5.60 Copyright (c) 1997-2002 Borland

C:\!!!>undef DSIEM \* DWA = 16 DWA razy 4 = 8

w zależności od spełnienia określonego warunku. Pierwsza grupa to dyrektywy: #if, #elif, #else, **#endif**. Za ich pomocą można zbudować kilka konstrukcji warun-

# JavaScript Porządek musi być Ciekawa etykietka CD-ROM radio

kwiatki

zięki parametrowi title, który możemy umieścić w niemal dowolnym znaczniku HTML, po ustawieniu kursora myszy nad obszarem objetym tym znacznikiem, pojawia się etykietka z podpowiedzią 🔶 (w tym wypadku parametr title został

| Webmaster moze w nieskończoność<br>wymyślać ciekawe efekty           |                 |
|----------------------------------------------------------------------|-----------------|
| i <u>pomysły</u> na własną stronę.                                   | ¥               |
| leśli klikniesz na ten odnośnik otworzy się s<br>ciekawymi pomysłami | trona z różnymi |

(nal

start

umieszczony wewnatrz znacznika <a>). Niestetv.

nie mamy wpływu na wyglad etykiety oraz format znajdującego się w niej tekstu. Jednak dzięki pewnej

Webmaster może w nieskończoność wymyślać ciekawe efekty ppmysła własną stronę.
 Deśli klikniesz na ten odnośnik otworzy się strona z różnymi, ciekawymi pomysłami

sztuczce możemy stworzyć niemal dowolnie wyglądający blok tekstu i napisać skrypt, który będzie go wyświetlał tak, jak zwykłą etykietę ቀ

Na początku stworzymy klasę stylów, za pomoca której ustalimy wygląd naszej nowej etykiety. W sekcji <head>, pomiędzy 💶 i 💶 tworzymy klasę o nazwie **podpowiedz 2** Zdefiniujemy dla niej kilka ważnych cech.

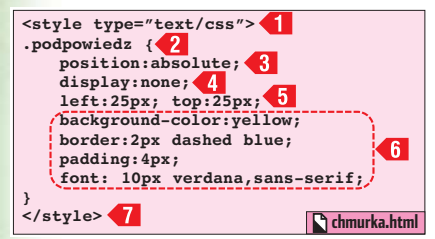

2 Na początku ustalamy bezwzględne położenie naszej etykiety 3 (sprawi to, że jej wyświetlenie nie będzie wpływało na wygląd pozostałych elementów na stronie) i na razie wyłączamy jej wyświetlanie **4**. Później napiszemy funkcję, która będzie pokazywała etykietę.

🔼 Za pomocą parametrów 🗲 określamy położenie lewego górnego rogu etykiety względem odnośnika, dla którego będzie się ona pokazywała.

nazwa pliku biurko - plik w całości terminarz znajduje się na krażku, pokazany tu jest tylko jego fragment Kolorowe etykiety samoprzylepne podbiły świat. Dlaczego? Bo są praktyczne i wprowadzają porządek.

telefon

bałagan

Zobaczmy, jak stworzyć ich elektroniczną wersję

**4** Wykorzystując dodatkowe własności stylów CSS **6**, ustawiamy dowolny wygląd etykiety.

**5** . W sekcji **<body>** musimy, w ściśle określony sposób, zdefiniować znacznik, dla którego będzie się wyświetlała nasza etykieta. Nastepnie wstawimy kod bloku tekstu symulujacego etykiete. Na poczatku, bezpośrednio przed znacznikiem <a>, umieszczamy znacznik **<span>**, dla którego ustalamy położenie względne ┨

**5**. Wewnątrz znacznika **<a>** oprócz adresu strony, do której będzie prowadził odnośnik, umieszczamy dwa parametry: **OnMouseOver** i OnMouseOut. Beda one powodowały uruchamianie przypisanej im funkcji w momencie wystąpienia zdarzenia – umieszczenia kursora nad odnośnikiem oraz przesunięcia kursora poza obszar odnośnika. Do obu parametrów przypisujemy tę samą funkcję (za chwilę ją napiszemy), ale przekazujemy do niej inną

wartość (1 – by wyświetlić etykietę, lub 0 aby ją ukryć). Dodatkowo prze-

kazujemy parametr this zwracający obiekt, z którego funkcja została wywołana (czyli obiekt <a>).

7. Po umieszczeniu treści odnośnika i znacznika zamykającego </a> wstawiamy blok < div > < 2, który będzie symulował etykietę. Pamiętajmy, aby między znacznikami </a> i <div> nie było żadnych znaków (również odstępu).

**8** Do znacznika **< div >** przypisujemy zdefiniowaną przez nas wcześniej klasę podpowiedz i wpisujemy tekst etykiety (możemy używać znaczników formatujących tekst oraz znacznika nowej linii).

9. Na koniec wystarczy wpisać

znacznik zamykający </div> oraz </span>. Po tych znacznikach możemy umieścić dalszy ciąg tekstu 🌒

<script type="text/javascript">
function wyswietl(T,t){ T.nextSibling.style.display=t?'block':'none' </script>

Chmurka.html

Kompletne

raport

kody źródłowe

nazwa pliku

plik znaiduie się na krążku

Eksperta

10. Pozostało nam już tylko napisać skrypt, który będzie wyświetlał i ukrywał naszą etykiete. W tym celu, w sekcji **<head>**, pomiędzy znacznikami 🔶, umieszczamy funkcję . Wykorzystując właściwość nextSibling, modyfikujemy styl elementu znajdującego się na stronie bezpośrednio po elemencie, z którego funkcja została wywołana (czyli zmieniamy styl dla bloku <div> znacznika naszej etykiety). Modyfikacja stylu polega na zapisaniu we własności display wartości block (włączającej wyświetlanie) w wypadku przekazania parametru 1 lub wartości none (wyłączającej wyświetlanie), jeśli do funkcji przekazana została wartość 0. Od tej pory, po ustawieniu kursora nad linkiem, pojawia się atrakcyjna etykieta.

1. Właściwość nextSibling

nextSibling należy do grupy właściwości umożliwiających poruszanie się po drzewie elementów znajdujących się na stronie. Więcej na temat tych funkcji dowiemy się z artykułu Kod z atrakcjami, który znajdziemy na stronach 72-73 poprzedniego numeru Eksperta.

Webmaster może w nieskończoność <br>wymyślać ciekawe efekty i <span style="position:relative"> <a href="pomysl.htm" OnMouseOver="wyswietl(this,1)" OnMouse Out="wyswietl(this,0)">
pomysly</a>div class="podpowiedz"> 2 pomysławi </div</tr> różnymi, <br>ciekawymi 3 Chmurka.html

76 STYCZEŃ 2005 ekspert

# VBA Pole tekstowe w Excelu

ażdego, kto próbował wstawić w Excelu pole tekstowe, spotkał zawód. W przeciwieństwie do Worda, w arkuszu kalkulacyjnym firmy Microsoft brak jest pozycji Pole tekstowe w menu Wstaw. Jednak nie znaczy to wcale, że takiego pola nie można umieścić w arkuszu. Trzeba się

jednak przy tym nieźle napracować (znaleźć i wstawić odpowiedni autokształt, dodać do niego

tekst i odpowiednio sformatować). Z Ekspertem napiszemy makro, dzięki któremu wstawienie tego pożytecznego elementu będzie bardzo proste. Za pomocą kilku poleceń sprawimy również, że wstawiony przez nas element stanie się bardziej atrakcyjny ----(kolorowy i półprzezroczysty).

Uruchamiamy Edytor Visual Basic w Excelu, dodaiemy nowy moduł (z menu Insert wybieramy pozycie 👯 Module) i tworzymy w nim procedure **1**.

**2** Pole tekstowe powinno pojawić sie w miejscu aktywnej komórki. Musimy więc na początku, za

| A        | B                                                            | С                                                                                           | D                                                                                                    | E                                                                                                    |                                                                                                    |
|----------|--------------------------------------------------------------|---------------------------------------------------------------------------------------------|----------------------------------------------------------------------------------------------------|----------------------------------------------------------------------------------------------------|----------------------------------------------------------------------------------------------------|
|          |                                                              |                                                                                             |                                                                                                    |                                                                                                    |                                                                                                    |
| Miesiac  | Przychód                                                     | Zysk                                                                                        |                                                                                                    |                                                                                                    |                                                                                                    |
| styczeń  | 265                                                          | 45                                                                                          |                                                                                                    |                                                                                                    | -                                                                                                    |
| luty     | 458                                                          | 200                                                                                         | VV tabeli                                                                                                    | obok                                                                                                    |                                                                                                    |
| marzec   | 478                                                          | 184                                                                                         | wpisujem                                                                                                    | iy tylko                                                                                                    |                                                                                                    |
| kwiecień | 250                                                          | 111                                                                                         | przychód                                                                                                    | - zysk                                                                                                    |                                                                                                    |
| maj      | 741                                                          | 380                                                                                         | obliczany                                                                                                    | / jest                                                                                                    |                                                                                                    |
| 10 A     |                                                              |                                                                                             | <b>∧</b>                                                                                                    |                                                                                                    |                                                                                                    |
|          |                                                              |                                                                                             |                                                                                                    |                                                                                                    |                                                                                                    |
|          | A<br>Miesiac<br>styczeń<br>luty<br>marzec<br>kwiecień<br>maj | A B<br>Miesiac Przychód<br>styczeń 265<br>luty 458<br>marzec 478<br>kwiecień 250<br>maj 741 | A         B         C           Miesiac         Przychód         Zysk           styczeń         265         45           luty         458         200           marzec         478         184           kwiecień         250         111           maj         741         380 | A     B     C     D       Miesiac     Przychód     Zysk       styczeń     265     45       luty     458     200     W tabell       marzec     478     184     wpisujen       kwiecień     250     111     obliczany       maj     741     380     obliczany | A B C D E<br>Miesiac Przychód Zysk<br>styczeń 265 45<br>luty 458 200 W tabeli obok<br>marzec 478 184<br>kwiecień 250 111<br>maj 741 380 |

pomocą dwóch pętli **42**, obliczyć położenie tej komórki w arkuszu. Przechodząc w pierwszej pętli przez wszystkie kolumny, sumujemy ich szerokości (w pikselach). Podobnie robimy w wypadku wierszy w drugiej petli. W ten sposób obliczyliśmy położenie w pikselach lewego górnego rogu aktualnej komórki.

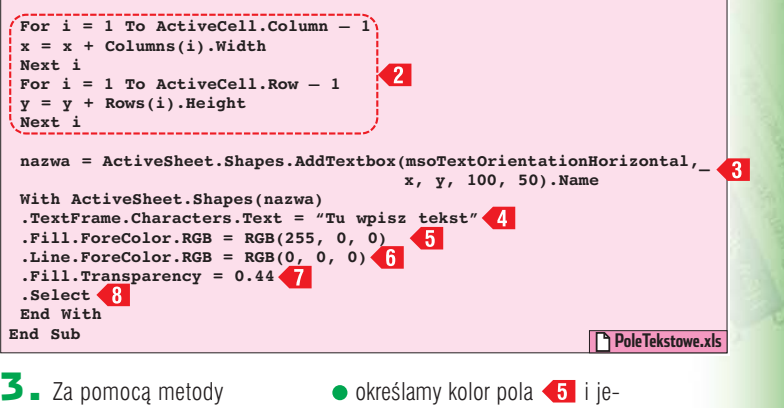

 określamy kolor pola <5 i je-</li> go obramowania **6**,

 ustawiamy stopień przezroczystości pola tekstowego **7**.

**5** Na końcu zaznaczamy pole tekstowe **48**. Dzieki temu, bezpośrednio po jego wstawieniu, bedzie można wpisać tekst, który powinien się w nim znaleźć.

**5**. Aby ułatwić sobie wstawianie ramek, możemy przypisać do makra skrót klawiaturowy. Aby to zrobić, z menu Makro wybieramy 🕨 Makra... Następnie klikamy na nazwę stworzonego przez nas makra i na przycisk Opcje..., W okienku, które sie pojawia. ustalamy skrót do makrodefinicji.

# Niepotrzebne spacje w Wordzie

brak odstępów po 🔸 lub niepotrzebne odstępy przed znakami przestankowymi 🔶 – takie błędy zdarzają się nawet zaawansowanym użytkownikom Worda. Tekst wtedy wygląda nieprofesjonalnie, a błędy tego typu trudno odnaleźć. Ale przecież można stworzyć makro, które za nas namierzy nieprawidłowości w tekście i poprawi je.

Uruchamia-≽ 🖻 🔠 Modules tor Visual Basic.

Aby stworzone przez nas makro można było uruchamiać w dowolnym dokumencie, umieścimy je w pliku Normal.dot - rozwijamy więc pozycje 🖕 i dwukrotnie klikamy na moduł •-----

🚜 NewM

2 W oknie kodu tworzymy procedurę **1**.

D odwójne spacje w tekście •,---, **3** Działanie makra opiera się na metodzie **Find**, którą stosujemy dla zaznaczonego fragmentu tekstu 김 Wielu osobom Zdarza się umieścić w tekście niepotrzebne spacje. Niekiedy również znak kropki czy przecinka występuje niezgodnie z przyjętymi regułami . Wtedy tekst wygląda niezbyt estetycznie, a poprawienie błędów jest dosyć mozelne.

> **4** Na początku wyszukujemy podwójne spacje <3. Aby to zro-

> > bić, korzystamy z symboli wieloznacznych (stosowanej przez Microsoft odmia-

ny wyrażeń regularnych). Czyli poszukujemy w tekście fragmentu pasującego do wzorca:

- na początku występuje pojedyncza spacja – zapis [],
- następnie występuje jedna lub więcej znaków spacji - []@,

 na końcu występuje znak inny niż spacja – [!].

5 Cały znaleziony tekst zastępujemy spacją oraz fragmentem znalezionego wyrażenia <4 (zapis \1 oznacza, że w tym miejscu zostanie wstawiony znak pasujący do wzorca umieszczonego w pierwszym nawiasie).

Sub ksztalt()

AddTextBox <3 objektu

Shapes wstawiamy pole teksto-

w ramce (w tym wypadku poziome), współrzedne lewego, gór-

nego rogu ramki (naipierw od-

w pionie) oraz szerokość i wyso-

ramki przypisujemy do zmiennej

kość ramki. Nazwe utworzonej

**4** Teraz wystarczy już tylko

zmodyfikować niektóre właściwo-

ustawiamy tekst, który pojawi

sie w polu tekstowym **4**.

nazwa.

ści ramki:

ległość w poziomie, później

we. Kolejne parametry funkcji oznaczają: położenie tekstu

互 🛯 Za pomocą właściwości 뒼 włączamy używanie symboli wieloznacznych.

7. Dzięki zapisowi 6 ustalamy, że przeszukujemy tylko zaznaczony fragment tekstu.

8 - Po ustaleniu wszystkich niezbędnych właściwości włączamy funkcję Znajdź i Zamień **7**.

9. Pozostaje już tylko odnaleźć i poprawić wszystkie przecinki i kropki, przed którymi znajduje się znak spacji •, oraz te, po których tego znaku brakuje ---W pierwszym wypadku wyrażenie regularne <8 ozna-

cza: odszukaj dowolny znak niebędący spacją ([!]), po którym występuje spacja ([]), po niej znak kropki lub przecinka ([.,]). Po znalezieniu w tekście tego typu wyrażenia dzięki zapisowi <9 zostaje ono pozbawione spacji. Niemal identycznie wygląda zadanie odnalezienia fragmentów tekstu, w których bezpośrednio po kropce lub przecinku znajduje się znak inny niż spacja 10.

10 Na koniec wystarczy zapisać zmiany i już możemy korzystać z naszej makrodefinicji. PP

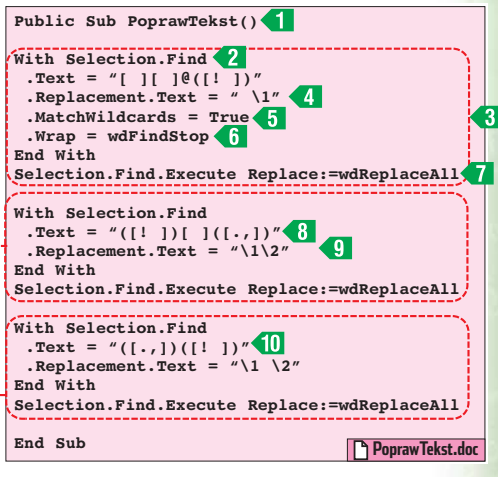

#### ekspert STYCZEŃ 2005 77

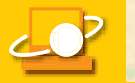

MAGAZYN JAK DZIAŁA MIKROSKOP ELEKTRONOWY

każdym z nas drzemie ciekawość, żeby zajrzeć do środka, zrozumieć budowę przedmiotów, zobaczyć rzeczy normalnie przed nami ukryte. Mistrzami takiej ciekawości są naukowcy. W pewnym momencie rozwoju nauki zmysły przestały im wystarczać do badania świata i zaczeli budować narzedzia pomocnicze. Poczatkowo wykorzystywali w tym celu obiekty, które wcale nie były budowane z myślą o nauce. Żyjący w III wieku p.n.e. Erastotenes, autor pierwszego - zadziwiająco zresztą dokładnego – pomiaru obwodu Ziemi, posłużył się w tym celu... studniami. Przy ich użyciu mierzył kat, pod jakim padają promienie słoneczne w miejscowościach na tym samym południku. Pozwoliło mu to obliczyć, na podstawie wzorów trygonometrycznych i znajomości odległości pomiędzy miejscowościami, rozmiary Ziemi.

Od tego czasu doszło do wielu rewolucji w tej dziedzinie. Uczeni zaczęli opracowywać coraz to nowe projekty urządzeń, które umożliwiały badanie właściwości natury. Znaczną role odegrały tu prace Galileusza, który kładł szczególny nacisk na eksperymenty. Zalecał badaczom

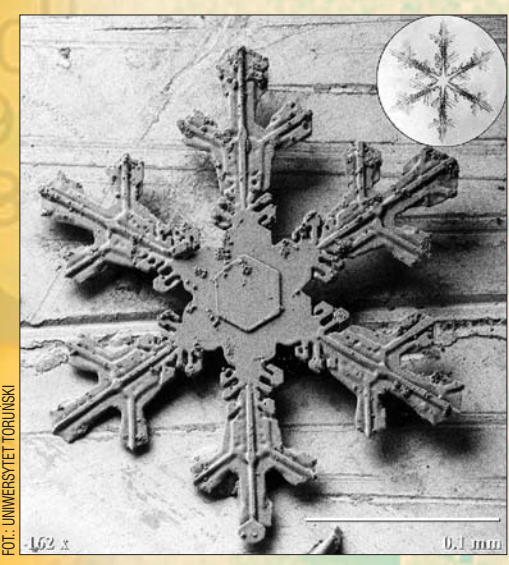

Z milionów takich wspaniałych konstrukcji można ulepić bałwana

budowanie sztucznych środowisk, w których możliwe będzie konfrontowanie teorii z doświadczeniem. Teorie eksperymentu Galileusza, które znalazły znakomite zastosowanie w jego pracach nad ruchem ciał, stanowiły potężny impuls do rozwoju nauk eksperymentalnych.

#### Zobaczyć świat

Szczególnym punktem historii techniki było wynalezienie mikroskopu. Jego początki przypadają na przełom XVI i XVII wieku. Wynalazek

Witajcie w mikroświecie

Istnieje niewidoczny świat pełen piękna i grozy. Potwory i fantastyczne konstrukcje znajdują się tuż obok nas. Jak je zobaczyć? Przez mikroskop, najlepiej elektronowy

> ten przypisuje się Hansowi i Zachariasowi Jansenom oraz Hansowi Lippersheyowi, a znaczne usprawnienia wprowadził holenderski wynalazca Anton van Leeuwenhoek. Rodzaj urządzenia, jakie opracowali ci uczeni, nazywamy dziś mikroskopem optycznym. Jest to proste rozwinięcie idei szkła powiększającego czy lupy. Centralna role pełnia tu soczewki, czyli wypolerowane i profilowane kawałki szkła. Skupiają one promienie światła, powodując, iż obraz, który dociera do ludzkiego oka, jest powiększony i bardziej szczegółowy. W mikroskopie optycznym mamy do czynienia z układem kilku soczewek. Dzięki temu możliwe jest wielokrotne wzmocnienie skali powiększenia. Podczas gdy pojedyncza soczewka powieksza obraz co najwyżej kilkunastokrotnie, mikroskop optyczny jest w stanie powiększać obraz wiele tysięcy razy.

Na bazie pierwotnej idei mikroskopu optycznego powstało wiele wariantów. Skonstruowano urządzenia, które dzięki użyciu oddzielnego układu soczewek dla każdego oka pozwalały obserwować obiekty z zachowaniem trójwymiarowości. Są też mikroskopy wykorzystujące promienie ultrafioletowe.

Tego rodzaju urządzenia umożliwiły między innymi obserwację budowy organizmów czy dużych komórek. Nie można było nawet jednak marzyć o dostrzeżeniu cząsteczek czy pojedynczych atomów.

#### Mały może więcej

Żeby weirzeć w świat atomów. zrezygnowano z centralnego elementu konstrukcji optycznej - mianowicie ze światła. Podjęto budowę urządzeń, które patrzą za pomocą strumienia elektronów. Światło to fale o stosunkowo dużej długości.

#### Przed wynalezieniem mikroskopu elektronowego nie można było nawet marzyć o dostrzeżeniu cząsteczek czy pojedynczych atomów

Najkrótsze z nich maja 4000 angstromów długości (1 angstrom to 10 do minus 10, czyli 0,000000001 metra). Dzięki wykorzystaniu wiązki elektronów wielkość tę da się zmniejszyć o kilka rzędów - do poziomu 0,5 angstroma. Użycie krótszych fal oznacza, iż możliwe jest rejestrowanie drobniejszych szczegółów, przecież fala nie może być dłuższa od badanego przedmiotu.

FOT.: EAST NEWS/montaż KOMPUTER ŚWIAT

Mikroskop elektronowy wynaleziony został w 1931 roku przez niemieckiego uczonego, Ernesta Ruska, i od tej pory jest stale udoskonalany. Wszystkie rodzaje mikroskopów elektronowych mają pewne wspólne cechy. Wiele elementów wywodzi się z konstrukcji optycznych. Tak więc zamiast źródła światła (którego role pełniło lusterko) mamy źródło wiązki elektronowej. Rolę soczewek pełnią elektromagnesy, które koncentrują wiązkę. Oczywiście, jako że wiązki elektronów są niewidoczne, potrzebny jest ekran (ewentualnie

klisza), który zobrazuje wyniki kontaktu strumienia cząstek z próbką w sposób dostrzegalny dla człowieka. Ważnym warunkiem jest zapewnienie wewnątrz mikroskopu próżni. Wiązkę elektronów bardzo łatwo jest bowiem rozproszyć. Cząstki tlenu czy azotu, jakie znajdują się w powietrzu, stanowiłyby dla niej zaporę nie do przebycia.

Są dwie podstawowe konstrukcje mikroskopów elektronowych.

Pierwsza to mikroskop prześwietleniowy. W konstrukcji tej strumień elektronów przechodzi przez badaną próbkę. Część elektronów odbija się, a część przechodzi do ekranu, dostarczając obraz badanego obiektu. Zaleta takiego rozwiazania jest to, że pozwala on na uzyskanie bardzo dużych powiekszeń (rzedu milionów razy!). Wadą – że badane preparaty musza być bardzo cienkie. Maksymalna grubość badanego w nim obiektu jest rzędu kilku tysięcy angstromów. Drugi – skaningowy mikroskop elektronowy - działa na odmiennej zasadzie. Użycie tego urządzenia nie wymaga tak zaawansowanego preparowania próbek. Przedstawia on obraz powierzchni badanego przedmiotu. Wskutek naświetlenia wiazka cześć elektronów iest odbijana od powierzchni, cześć zaś powoduje wydzielanie promieniowania z próbki. W pierwszym wypadku mówimy o elektronach elastycznie odbitych, w drugim o elektronach wtórnych. Mikroskop wytwarza obraz dzięki rejestracji zakłóceń wiązki wywołanych przez próbkę. Takie urządzenia dostarczają sugestywnych, trójwymiarowych obrazów powierzchni badanego przedmiotu. Pozwalają one jednak

Mikroskopy elektronowe mają wiele zastosowań. Używa się ich między innymi do badania właściwości materiałów, ich podatności na uszkodzenia. Można zaobserwować, jakiego rodzaju wady pojawiaja sie wokół peknieć czy porów. Urządzenia tego rodzaiu stosuje sie również w biologii do badania komórek. Tutaj jednak problemem jest umieszczenie preparatu w próżni. Utrudnia to analize objektów organicznych, które sa zazwyczaj silnie uwodnione i źle reagują na umieszcze-

#### Inne mikroskopy

nie w próżni.

Istnieją również inne konstrukcje mikroskopów nieoptycznych. Pierwszym z nich był mikroskop protonowy, wynaleziony w 1942 roku przez C. Magnana. W tej kon-

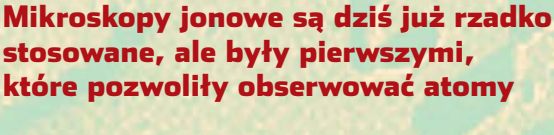

uzyskać mniejszy stopień powiększenia niż w przypadku urządzeń transmisyjnych, rzędu setek tysięcy razy. Przykładowo mikroskop LEO 1430VP, znajdujący się w Pracowni Analiz Instrumentalnych na Wydziale Chemii Uniwersytetu Mikołaja Kopernika w Toruniu ①, jest w stanie powiększać do pięciuset tysięcy razy.

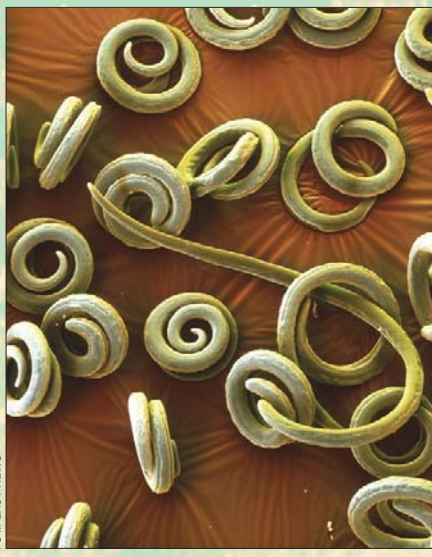

strukcji wiązkę elektronową zastępuje się strumieniem protonów. Z kolei mikroskop jonowy, wynaleziony w 1955 roku przez Erwina Muellera, pozwolił po raz pierwszy dostrzec pojedyncze atomy.

W urządzeniach jonowych bada się mocno spreparowane próbki metali, które schładza się do bardzo niskich temperatur. Następnie

> umieszcza się je w komorze wypełnionej helem lub neonem i przykłada się do nich generator pola elektrycznego (o mocy od 5000 do 10 000 woltów). Atomy gazu silnie jonizują się. Na bardziej wystających atomach prostopadle

Dla biologów możliwość dokładnego obejrzenia najmniejszych nawet stworzeń jest nieoceniona. Tu widzimy rodzinkę nicieni

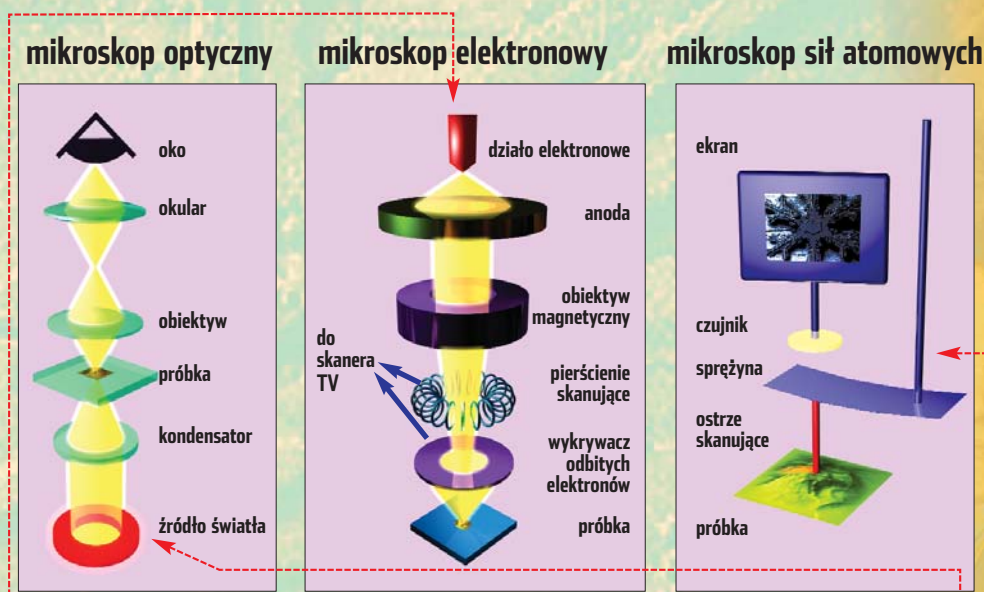

Konstrukcje różnego typu mikroskopów wykorzystują różne zjawiska fizyczne. Znany każdemu ze szkoły mikroskop optyczny za pomocą soczewek maksymalnie powiększa wiązkę światła, którą obserwujemy przez okular. Skaningowy mikroskop elektronowy • używa wiązki elektronów, która jest skupiana za pomocą elektromagnesów. Po odbiciu od próbki jest ona przechwytywana i wizualizowana na kliszy bądź ekranie. Jedną z alternatywnych konstrukcji jest mikroskop sił atomowych •. Wykorzystuje on bardzo cienkie ostrze, które przesuwa się nad badanym obiektem. Poruszenia ostrza rejestruje czujnik, na podstawie jego wskazań generowany jest obraz próbki

> do powierzchni próbki tworzą się długie ciągi jonów gazu. Są one rejestrowane przez detektor, który jest wrażliwy tylko na tego rodzaju kolumny. Mikroskopy jonowe są dziś

już rzadko stosowane, ale były pierwszymi, które pozwoliły obserwować poszczególne atomy.

Ciekawym przykładem innego podejścia do obserwacji materii jest mikroskop sił atomowych. Pomysł wydaje się prosty: nad badaną próbką przechodzi mikroostrze i bada jego powierzchnię. Idea

działania przypominać może nieco dzięcioła, który stuka w pień drzewa w poszukiwaniu jamek korników. Z jednym tylko zastrzeżeniem – czubek ostrza jest rozmiarów... jednego atomu!

Jak doprowadzić do tak subtelnych poruszeń ostrza? Wykorzystuje się tu istnienie oddziaływań międzyatomowych pomiędzy ostrzem a badaną strukturą. Siła wychylenia sprężyny w poszczególnych miejscach jest rejestrowana i komputerowo przetwarzana na obraz. Idea wydaje się prosta, ale realizacja techniczna jest rzecz jasna wielce skomplikowana. Jak doprowadzić do tego, by sprężyna reagowata na tak delikatne poruszenia? Pomiar wychylenia odbywa się za pomocą analizy optycznej lub magnetycznej. Możliwe jest zarejestrowanie zmiany położenia rzędu dziesiątych części angstroma. Nieznaczna modyfikacja takiej kon-

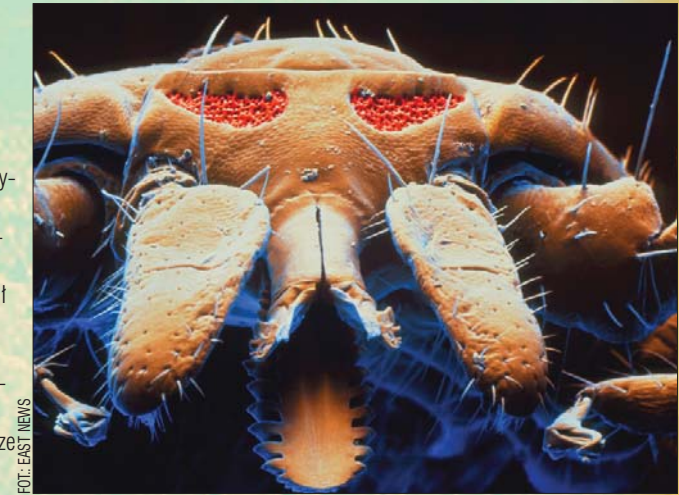

strukcji pozwala mierzyć siłę tarcia badanego materiału w skali atomowej. W tym wypadku bada się nie wychylenie w poziomie, lecz stopień, w jakim sprężyna wykręca się na boki. W takim wypadku mówimy o mikroskopie sił tarcia.

Nasze oczy sięgają coraz dalej w kosmos i coraz głębiej w materię. Wydaje się, że do tej pory wciąż jeszcze niewiele zobaczyliśmy. **///G** 

#### Warto zajrzeć...

#### **Adresy WWW:**

- 1 www.chem.uni.torun.pl/PAI/sem.html
- www.put.poznan.pl/~tommy/TAG/TAG.html
- www.pbrc.hawaii.edu/bemf/microangela
- www.lci.kent.edu/polmicpic.html

Podglądanie zwykłego kleszcza potrafi dać więcej emocji niż gra w Half-Life 2

ekspert STYCZEŃ 2005 79

oniec wieńczy dzieło pomyślał 12 marca 2006 roku Marek, szef niewielkiej firmy informatycznej na Śląsku zatrudniającej kilku zdol-

nych programistów. Na monitorze komputera Marek widział okno aplikacii, nad która cały zespół pracował przez ostatnie miesiace. Teraz pozostało tylko pokazać program światu. Kilka dni później oprogramowanie trafia na internetowa stronę firmy Marka. I zaczęło się. W krótkim czasie przed drzwiami niewielkiego przedsiębiorstwa ustawiła się kolejka prawników. Jeden po drugim udowadniali, że zastosowane w aplikacji algorytmy i rozwiazania sa od dawna opatentowane, wymagają licencji i odpowiednich opłat. Efekt: program zniknał z dystrybucji tak samo szybko jak się pojawił, choć był przydany i w wielu swych funkcjach nowatorski...

#### Patent na szaleństwo

Taki czarny scenariusz może stać się rzeczywistością. Wraz z wejściem do Unii Europejskiej Polska trafiła bowiem w sam środek zażartej bitwy o to, czy w krajach UE ma

Na informatycznych barykadach walka trwa. Wielkie korporacje chca patentów Ich przeciwnicy krzyczą: patenty to koniec Linuksa, **Open Source** i wielu firm informatycznych

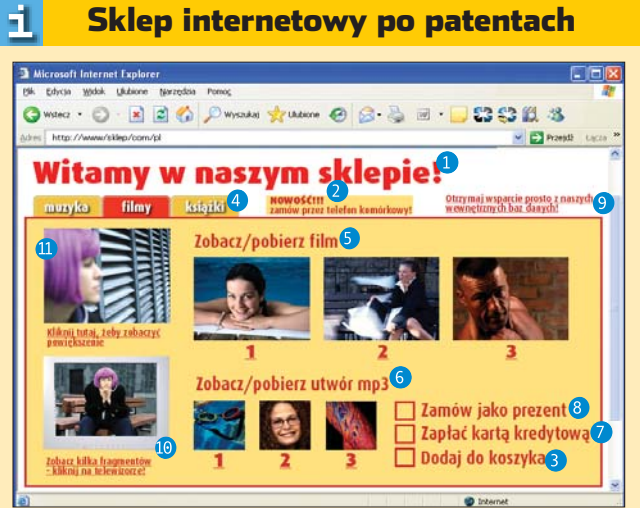

- Sprzedaż przez sieć telefonii komórkowej patent EP1090494
- Elektroniczny koszyk na zakupy patenty EP807891 i EP784279
- Panele (na przykład muzyka, film, książki) patent EP689133
- Dystrybucja wideo przez sieć patent EP933892
   Format kompresji audio (MP3), objęty kilkoma patentami, na przykład EP287578
- Zapłata kartą kredytową przez internet patenty EP820620 i EP779587 - Zamawianie prezentu przez internet poprzez podanie adresu e-mail adresata - patent EP927945
- Sieciowy system wsparcia patent EP673135
- Użycie telewizora jako metafory dla wybrania fragmentów wideo patent EP670652
- Obrazek, format JPEG patent EP266049

Patent zamiast cyngla

na oprogramowanie.

zostać wprowadzone prawo pozwalające na opatentowanie wynalazków realizowanych za pomocą komputera. Po jednej stronie barykady stanety duże korporacje informatyczne, po drugiej - obrońcy niezależnych programistów, niewielkich firm informatycznych i całego ruchu Open Source (wolnego oprogramowania). Co w skrócie oznacza opatentowanie programów i konkretnych rozwiązań (na przykład algorytmów)? Ano tyle, że programista lub firma tworzący konkretną aplikację będą musieli sprawdzić, czy zastosowane

przez nich narzędzia nie zostały już opatentowane przez kogoś innego. Jeżeli tak, to ich obowiązkiem będzie uzyskanie licencji (i oczywiście zapłacenie za nią) lub rezygnacja z tych rozwiązań.

Writer

oprogramowania wprowadzono na początku lat osiemdziesiątych. Tam stałymi klientami biur patentowych są giganci komputerowego świata, tacy jak Microsoft. Jakie patenty są na koncie giganta z Redmond? Mię-

#### Polski oddział koncernu Microsoft odmówił Ekspertowi komentarza w sprawie swoich patentów

Przeciwnicy tak skonstruowanego prawa patentowego wskazują na

niebezpieczeństwa – w wielu wypadkach numer patentu przyznawany jest technologiom już dzisiaj powszechnie stosowanym w informatycznej branży, których nie można traktować jak innowację. Często powołują się na Stany Zjednoczone, gdzie prawo patentowe dotyczące

dzy innymi ten z połowy 2004 roku dotyczący rozwiązania, dzięki któ-

### **Opinia specjalisty**

**Tomasz Marciniak** Redaktor polskiej strony Fundacji na rzecz Wolnej Struktury Informacyjnej (FFII)

Przeciwnicy patentowania oprogramowania nie są przeciwnikami patentów jako takich. Jednak patent jest 20letnim monopolem, który należy przydzielać z ostrożnością. Jest wiele branż, gdzie patenty przyczyniają się do powstania nowych produktów (na przykład przemysł farmaceutyczny). Jednak badania ekonomistów potwierdzaja, że objęcie sektora informatycznego prawem patentowym nie przyczynia się do powstania nowych rozwiązań, a co gorsza skutkuje ograniczeniem konkurencji. Aby twórcy rzeczy niematerialnych (na przykład pisarz czy programista) mogli zarabiać na swojej pracy, opracowano inny sposób ochrony - prawo autorskie. Europejskie firmy informatyczne i profesjonaliści związani z informatyką w większości sprzeciwiają się patentom na oprogramowanie. Obecny system chroni wystarczająco ich pracę.

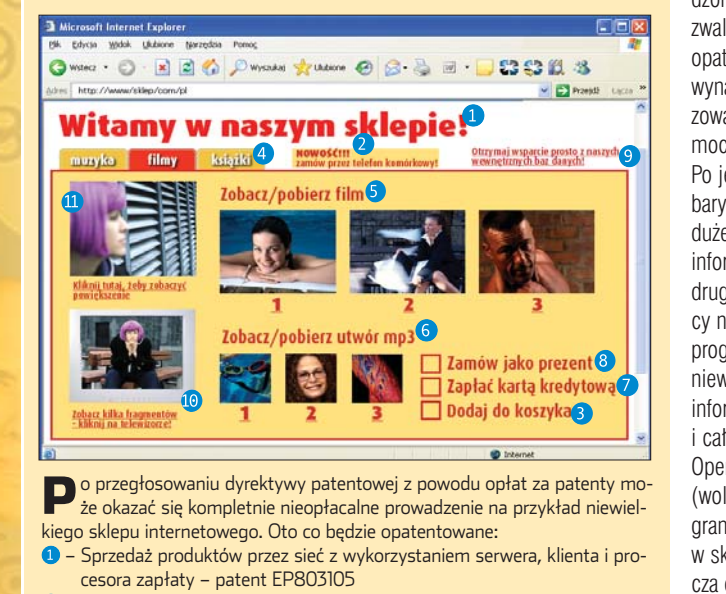

remu wciśnięcie jednego przycisku w palmtopach czy telefonach komórkowych powoduje działanie określonych funkcji. Producenci oprogramowania do mobilnych urządzeń będą więc musieli zapłacić Microsoftowi stosowny haracz za używanie wspomnianej technologii, bez której żaden palmtop, a tym bardziej komórka nie mogą się obejść. Przy okazji – polski oddział koncernu Microsoft odmówił Ekspertowi komentarza w sprawie swoich patentów i sytuacji

#### Europa na razie uniknęła patentowego absurdu. Ale programiści na Starym Kontynencie nie mogą czuć się bezpiecznie

z nimi związanych. Inny przykład: w 1999 roku firma Amazon zastrzegła sobie prawa do pomysłu pozwalającego na dokonywanie zakupów w internecie za pośrednictwem jednego kliknięcia myszą. Stosowane od dawna technologie uważają za swoją własność nie tylko tuzy rynku IT. Firma Forgent Networks domaga się opłat za patent na technologię kompresji w graficznym formacie JPEG, jednym z najbardziej rozpowszechnionych dzisiaj na świecie formatów kompresji, bez którego trudno wyobrazić sobie świat dzisiejszej komputerowej grafiki.

#### Patent na rozsądek

Europa na razie uniknęła patentowego absurdu. Nie znaczy to jednak, że programiści na Starym Kontynencie mogą czuć się bez-

piecznie. We władzach Unii Europejskiej wciąż trwa batalia o wprowadzenie tak zwanej dyrektywy patentowej, któpy patentowanie

ra dopuszczałaby patentowanie oprogramowania właściwie bez ograniczeń. Przeciwników tych regulacji jest wielu – na przykład Fundacja na rzecz Wolnej Struktury Informacyjnej (FFII). Jej działacze zwracają uwagę między innymi na fakt, że większość patentów na oprogramowanie w Europie należy do firm pochodzących z USA i Japonii (patrz wykres). Zalegalizowanie ich przez UE doprowadziłoby w krótkim czasie do upadku europejskiego przemysłu programistycznego. Inni przeciwnicy dyrektywy unijnej mówią: opatentowanie powszechnie stosowanych narzędzi programistycznych przypomina przywłaszczenie sobie przez jedną osobę praw do wynalazku koła (wtedy opłaty licencyjne musiałby wnosić każdy, kto koło wykorzystuje w produkcji swoich wyrobów!).

Polska w europejskim sporze stoi po stronie wolności programowania. Nasza ustawa Prawo własności przemysłowej z 30 czerwca 2000 roku stanowi, że nie uważa sie za wynalazki odkryć. teorii naukowych i metod matematycznych, programów do maszyn cyfrowych, planów, zasad i metod dotyczących działalności umysłowej lub gospodarczej, gier oraz przedstawienia informacji. Rząd polski deklaruje, że nie może poprzeć projektu dyrektywy patentowei. W momencie oddawania do druku tego numeru Eksperta

#### 🕂 Czyje programy w Europie

USA • oraz Japonia • biją na głowę kraje europejskie pod względem wytwarzanego oprogramowania. Zaledwie 25 procent programów używanych na Starym Kontynencie ma europejskie korzenie •------

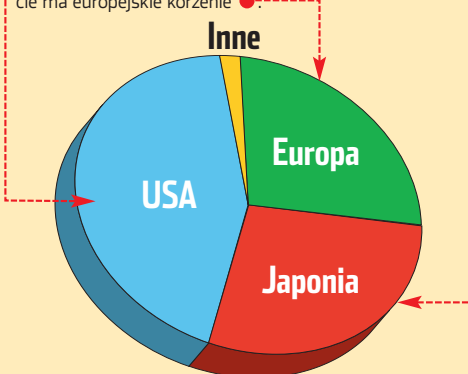

(druga połowa grudnia 2004 roku) losy patentów w UE ciągle się ważyły. I trudno było przewidzieć wynik tei batalii. **PS** 

#### 🔟 Warto zajrzeć...

#### Adresy WWW:

- 1 www.rwo.pl
- www.ffii.org.pl/pat/apel
- www.nosoftwarepatents.
- com/pl/m/intro/index.html

Wybierz notebook ICom<sup>®</sup> PrestigeBook<sup>®</sup>7100 z bezprzewodowym rozwiązaniem i technologią mobilną Intel<sup>®</sup> Centrino<sup>™</sup> i wysyłaj e-maile oraz wiadomości błyskawiczne, udostępniaj zdjęcia, korzystając z bezprzewodowych punktów dostępu hotspot do sieci LAN w domu i w mieście.

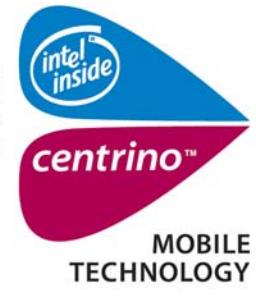

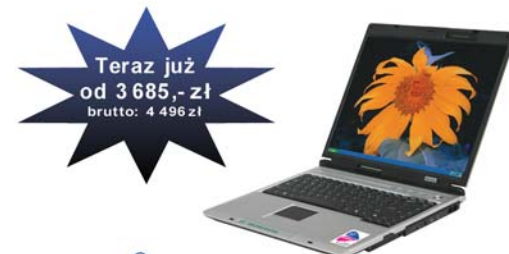

#### ICom<sup>®</sup> PrestigeBook<sup>®</sup> 7100

Procesor: Intel<sup>®</sup> Pentium<sup>®</sup> M 725 1.6 GHz, Chipset: Intel<sup>®</sup> 855GME+ICH4M Pamięć RAM: 256 MB DDR (maks.2GB); Ekran: 15.1" TFT 128bit 1024x768 Dysk twardy: 40 GB ATA100, Napędy: COMBO (CD-RW + DVD) Modem: wbudowany FaxModem 56K V.90, oraz wbudowana karta LAN 10/100Mb Karta sieciowa: Intel<sup>®</sup> PRO/Wireless LAN2100 Mini-PCI Type3B CENTRINO<sup>™</sup> Porty: 1xPCMCIAII, VGA, 4xUSB 2.0, LPT, linein/out, FW, 4in1CardReader Karta dźwiękowa: wbudowana + głośniki i mikrofon Wskaźnik: TouchPad

Notebooki ICom® już od 2579 złnetto, (3146 złbrutto) Więcej informacji pod adresem: www.icom-computer.pl

Producent: InterCom Sp zo.o. Lublin: ul Nałeczowska 51, teł (81)44 66 401.412, Warszawa: ul Emaliowa15, teł (22)331-76-76, Wrocław: ul Międzyleska2/6, teł (71)334-65-71.73 e-mail: info@intercom.pl, www: http://www.intercom.pl

#### Bądź w kontakcie z przyjaciółmi w każdym miejscu i bez kabli.

Sklepy Firmowe: Ciechanów: ul. Zielona Ścieżka 2A, Chełm: ul. Lwowska 35, Lublin: ul. Kościelna5a

Autoryzowane Punkty Sprzedaży: Aleksandrów Łódzki: ul. Wojska Polskiego 1, Bogatynia: ul. Dworcowa 10, Bolesławiec: ul. Grunwaldzka 4B, Bytów: ul. Wojska Polskiego 46A, Chełm: ul. Lwowska 59, Gorzów Wielkopolski: ul. Warszawska 12, Grajewo: ul. Piłsudskiego 10A, Karczew: ul. Wiślana 63, Kluczkowice Osiedle 12/12, Krasnystaw: ul. Okrzei 90, Kraśnik: ul. Lubelska 18, Lubartów: ul. Ks. Szulca 7, Lublin: ul. Diamentowa 4, ul. Grażyny 3, ul. Jesienna 13, ul. Kościelna 5/4, ul. Magnoliowa 11, ul. Nałęczowska 24, ul. Narutowicza 22, ul. Narutowicza 55, ul. Szczerbowskiego 13/4, ul. Tomasza Zana 29 lok. 6, ul. Wschodnia 15/3, Łęczna: Al. Jana Pawtall 99, Niedrzwica Duża: ul. Krótka 1, Nowy Sącz: ul. Zielona 49, Opoczno: ul. Libiszów 60A, Opole Lubelskie: ul. Popijarska 11, ul. Strazacka 2, Puławy: ul. Piłsudskiego 89, Racibórz: ul. Stowackiego 36/33, Radzyń Podlaski: ul. ana Pawtall 23 A, Ryki: ul. Swatowska 66, Sieradz: ul. Kościeuszki 17G, Sosnowiec: ul. Rudna 14, Suwałki; ul. Pułaskiego 73, Świdnik: ul. Wyszyńskiego 14, Wieluń: ul. Ewangelicka 7, Zamość: ul. Szczebrzeska 39A,

Intel, Intel logo, Intel Inside, Intel Inside logo, Centrino, Intel Centrino logo, Celeron, Intel Xeon, Intel SpeeStep, Itanium, Pentium, and Pentium III Xeon zązastrzeżonymi znakami towaowymi Intel Corporation w USA i pozostałych krajach InterCom, ICom, PrestigeBook, SmarBook, sąznakami handlowymi najeżacymi do InterCom Sp. zo o.

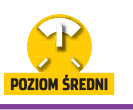

lói komputer

- Start

-1

Linuksa korzystają zwykli domowi użytkownicy oraz firmy, często bardzo duże. Wiele osób zastanawia się nad przejściem z komercyjnego Windowsa na bezpłatnego Linuksa. Jednak na przeszkodzie niemal zawsze stoi jedno – brak linuksowych odpowiedników wykorzystywanych aplikacji. Nie bez znaczenia jest również fakt, że wielu użytkowników nie chce porzucać znanych programów, na które wydali sporo pieniędzy, i od nowa uczyć się obsługi darmowych aplikacji dostępnych pod Linuksa. Jednak istnieje doskonałe rozwiązanie tego problemu jest nim aplikacja Wine.

Nazwa Wine to skrót od zabawnego stwierdzenia Wine is NOT Emulator. Oznacza ono, że Wine nie jest emulatorem. Nie emuluje bowiem procesorów serii x86, aby uruchamiać programy napisane dla Windows, lecz zapewnia obsługę Windows API (patrz ramka Trudne terminy). Inaczej mówiąc, zapewnia obsługę odwołań do funkcji systemowych (dla każdego systemu operacyjnego są to różne funkcje) poprzez ich przechwytywanie i odpowiednie traktowanie. Niestety, nie wszystkie funkcje systemowe

# Linux przez okno

CD-ROM

Wine Open Source Cross over Office trial Total Commander shareware

#### Jeśli nie możesz żyć bez aplikacji z Windows, to możesz je zabrać ze sobą nawet do środowiska linuksowego. Ekspert pokaże, że nie jest to wcale trudne

#### 🚹 Które działają w Linuksie

| Program/gra               | Współpraca z Wine'em |
|---------------------------|----------------------|
| Acrobat Reader 5.0.5      | działa bez problemów |
| mIRC 6.03                 | działa bez problemów |
| Pegasus Mail 4.02         | działa bez problemów |
| foobar2000                | działa bez problemów |
| Call of Duty              | działa bez problemów |
| HalfLife 1.1.1.0          | działa bez problemów |
| CounterStrike             | działa bez problemów |
| Microsoft PowerPoint 2002 | działa z problemami  |
| Microsoft Excel 97        | działa z problemami  |
| Microsoft FrontPage       | nie działa           |
| Need for Speed            | nie działa           |
| Sims                      | nie działa           |

obsługiwane są prawidłowo, a więc nie wszystkie aplikacje można za pomocą Wine'a uruchamiać. Niemniej jednak Wine wciąż się rozwija i potrafi coraz więcej. Warto przyjrzeć się tej aplikacji. Z Ekspertem zainstalujemy i skonfigurujemy Wine, a także uruchomimy przykładową aplikację, która do tej pory dziatała wyłącznie w systemie Windows.

#### Co potrafi Wine?

Wine potrafi uruchomić pliki wykonywalne dla Windows 9x, NT, XP oraz Windows 3.1 i MS-DOS. Obsługuje podstawową bibliotekę graficzną GDI oraz częściowo wspiera

DirectX. Bez problemu radzi sobie z odgrywaniem dźwięku, obsługą sieci, skanerów, drukarek oraz modemów. Umożliwia więc uruchamianie wielu napisanych pod system Windows aplikacji - od prostych programów niewymagających zbyt wiele, do takich poteżnych narzędzi jak Adobe Photoshop. Niestety, na chwile obecna niemożliwe jest prawidłowe działanie niektórych aplikacji – na przykład tych, które współpracują z takimi urządzeniami, jak nagrywarka CD-RW czy DVD-R. W tabeli Które działają w łinuksie Ekspert wymienił najpopularniejsze nazwy aplikacji, których uruchomienie nie powinno przysporzyć problemów, oraz takich, których działanie na razie nie jest możliwe. Podobna liste znajdziemy na stronie twórców Wine'a, pod adresem 1. Lista ta jest ciągle uzupełniana przez użytkowników i twórców Wine'a.

#### Instalacja aplikacji

Instalacja aplikacji jest dosyć prosta. Ekspert pokaże krok po kroku, jak przez nią przebrnąć.

Na krążku
 Eksperta znajdzie-

my aplikację Wine dla dystrybucji Mandrake oraz Fedora. Z ramki Wine w sieci dowiemy się, gdzie w internecie szukać najnowszych wersji programu Wine. Natomiast w ramce Pakiety dla Debiana znajdują się informacje dotyczące instalacji Wine'a w wypadku dystrybucji Debian.

2. Zgodnie z instrukcją znajdującą się na krążku rozpakowujemy pliki instalacyjne Wine'a do katalogu domowego. Następnie instalujemy aplikację. W tym celu, w wypadku dystrybucji Mandrake, w konsoli wydajemy polecenie •. Jeśli korzystamy z dystrybu-

cji Fedora, w konsoli wpisujemy komendę • Różnica występuje w argumencie polecenia, czyli w nazwie pliku zawierającego opro-

rpm -Uvh wine-20041201-1fc2winehq.i686.rpm

viat ekspert

#### Wine w sieci

Wine bardzo szybko się rozwija. Każda nowa wersja tej aplikacji lepiej radzi sobie z uruchamianiem programów dla Windows. Dlatego zainstalowaną z krążka Eksperta aplikację Wine warto co kilka tygodni aktualizować. Najnowszą wersję programu znajdziemy na stronie producenta **@**. Po otwarciu witryny **@** zobaczymy listę dystrybucji **•**;-dla których znajdują się przygotowane paczki do zainstalowania. Wystarczy wybrać odpowiednią dystrybucję Linuksa, a następnie ściągnąć plik. Dodatkowo, ze strony **@** musimy pobrać graficzny instalator aplikacji Wine. W tym celu odnajdujemy na podanej stronie plik, którego nazwa zawiera ciąg **winesetuptk** i ściągamy go.

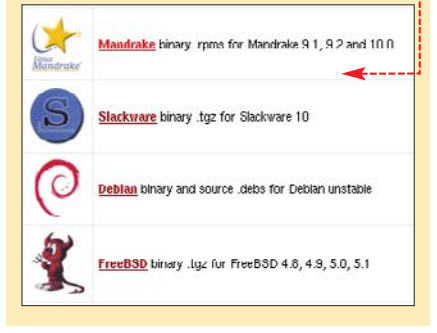

rpm -Uvh wine-20041201-mdk.i586.rpm

gramowanie dla konkretnego systemu. Po kilku sekundach aplikacja zostaje zainstalowana.

3 Następnie instalujemy aplikację Winesetuptk – posłuży nam

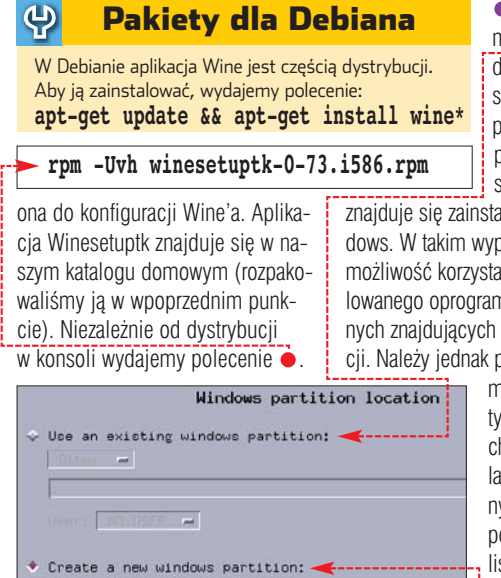

#### Konfiguracia aplikacii

/home/kse/.wine/fake\_window

Program Wine został zainstalowany. Aby z niego korzystać, należy poświecić pare minut na jego konfigurację.

Logujemy się w systemie jako normalny użytkownik (ze względu na bezpieczeństwo Wine nie uruchomi sie, jeśli zalogowani jesteśmy z prawami roota) i w konsoli wpisujemy komende:

winesetuptk

2 Na początku procesu konfiguracji wybieramy katalog, do którego zostanie zapisany plik z ustawionymi przez nas opcjami . Ekspert proponuje pozostawić domyślną wartość. Aby kontynuować, klikamy na przycisk Next >>

| Lo | cation of the  | Wine  | configuration | file:  |
|----|----------------|-------|---------------|--------|
| -  | "/.wine/config | (new. | writable)     |        |
| ٥  | Other          |       |               |        |
| Г  |                |       |               | - Broy |

**3** Konfigurator rozpoczyna wykrywanie różnych, istotnych dla działania aplikacji Wine, właściwości naszego systemu.

4 W kolejnym oknie konfiguratora musimy zdecydować o lokalizacji dla głównego katalogu udawanego Windowsa. Do dyspozycji mamy dwie opcje:

**F**. Gdzie szukać pomocy

amiętajmy, że w każdym momencie konfiguracji Wine za pomocą aplikacji Winesetuptk, dostępna jest pomoc. Aby ją wywołać, klikamy na przycisk Help . Niestety, pomoc jest jedynie w języku anaielskim.

 Jeśli zaznaczymy opcję 
, będziemy mogli z listy poniżej wybrać punkt montowania partycji windowsowej, na której

znajduje się zainstalowany Windows. W takim wypadku uzyskamy możliwość korzystania z już zainstalowanego oprogramowania oraz danych znajdujących się na tej partycji. Należy jednak pamiętać, aby zamontować te par-

tycje przed uruchomieniem instalatora (w przeciwnym wypadku nie poiawi sie ona na liście). Gdv zaznaczvmy opcję  $\bullet$ ,

w polu poniżej 🌩 będziemy mogli wskazać katalog, w którym będzie stworzony szkielet katalogów, udajacy zainstalowany system Windows. Dzięki takiemu zabiegowi bedzie można oszukać programy dla Windows i beda one działały tak, jakby pracowały pod kontrolą tego systemu operacyjnego. Jest to rozwiazanie dla tych wszystkich. którzy nie mają lub też nie chcą wskazywać odpowiedniej partycji z systemem na potrzeby Wine'a.

Ekspert proponuje wybór drugiej opcji i pozostawienie domyślnego katalogu. Dzięki temu będziemy mogli dowolnie instalować oprogramowanie bez narażania istniejącego systemu Windows na ewentualne szkody, jakie moglibyśmy wyrządzić, używając Wine'a. Po doko-

> naniu wyboru klikamy na przycisk Next >> i przechodzimy dalej.

**5**. W kolejnym oknie konfiguratora pojawia się główny ekran konfiguracyjny Wine'a •. Dzięki znajdującym się tu opcjom możemy dokonać wielu ustawień dotyczących aplikacji Wine oraz środowiska dla uruchamianych przez niego programów. Po kliknięciu na zakładkę Look & Feel będziemy mieli możliwości ustawienia wyglądu aplikacji uruchamianych za pomocą Wine'a.

> Z listy 
> możemy wybrać wersję Windows, której wygląd i zachowanie bedzie emulowane przez Wine'a.

#### **6** Po wybraniu zakładki

i.

Window Mode można zmienić sposób wyświetlania okna aplikacji. Aby ustawić ogólne opcje wyglądu, z listy • wybieramy pozycie General į za pomoca opcji zmieniamy wygląd aplikacji (możemy od razu obserwo-

wać zmiany 

). Znaczenie poszczególnych opcji znaidziemv w ramce Opcie wygladu. Możemy również dokonać ustawień dla każdej aplikacji z osobna. W tym celu z listy

Apply to: wybieramy nazwę programu (zamiast po-ZYCji General). Jeśli na liście brak jest aplikacji, dla którei chcemv zmienić wyglad, klikamy na przy-

cisk Add, a następnie na przycisk Browse, i wskazujemy nazwę interesujacego nas programu.

**7** W sekcji zaawansowanych ustawień 🔶 możemy zmienić ścieżki do katalogów, które beda dla aplikacji windowsowych oznaczone koleinymi literami dysków. Możemy zdefiniować, gdzie znajdują się pliki i katalogi widziane jako napęd C:, możemy ustalić również literkę, pod jaką będzie widziany CD-ROM i inne napędy. Ekspert proponuje mniej zaawansowanym użytkownikom pozostawienie do-

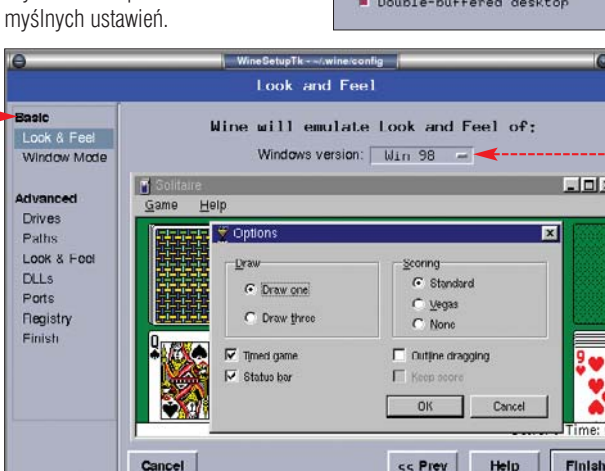

#### **Opcje wygladu**

Z a pomocą opcji • możemy zmieniać wygląd poszczególnych aplikacji (lub ustawić ogólne opcje wyświetlania). Warto poznać znaczenie poszczególnych opcii:

- Managed sprawia, że aplikacja zostaje uruchomiona w oknie, dającym się zarządzać przez X Window,
- 😵 Unmanaged powoduje, że okno z aplikacją bedzie wyglądało tak samo, jak uruchomione pod Windows.
- Sprawia, że programy będą uruchamiane na wirtualnym pulpicie, o wielkości wybranej przez nas z listy obok.

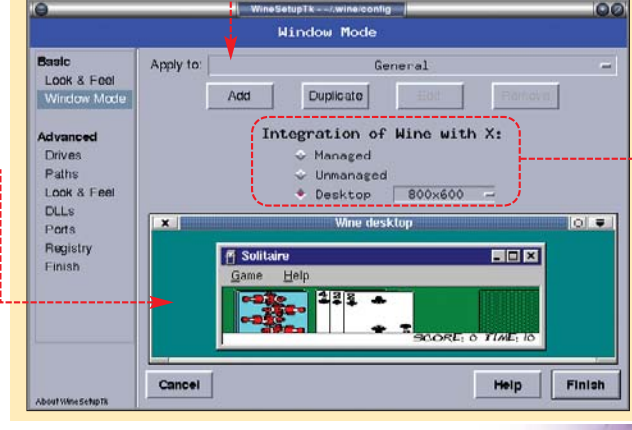

| Look & Feel<br>Window Mode                        |             | Туре                          | Drives available to Wine<br>Path  | :<br>Device | ĩ |
|---------------------------------------------------|-------------|-------------------------------|-----------------------------------|-------------|---|
| Advanced                                          | A           | Floppy<br>HD                  | /fluppy<br>/home/ksc/fake_windows | /dev/fd0    |   |
| Drives                                            | D           | HD                            | /mnt/winda                        |             |   |
| Paths<br>Look & Fool<br>DLLs<br>Ports<br>Registry | E<br>Y<br>Z | CD-ROM<br>HD<br>Notwork<br>HD | ∕cdrom<br>∕tunp<br>XHOMEX<br>∕    | ∕dev∕hdc    |   |

🖰 🛯 Po kliknięciu na zakładkę zaawansowanych ustawień wyglądu i zachowania (Look & Feel w sekcji Advanced) możemy dla każdej uruchamianej przez nas aplikacji ustawić opcję wykorzystania właściwości X Window •. Najważniejsze z nich to: Use DGA – pozwala Direct-Draw na korzystanie z rozszerzeń Specialized Wine options: Use DGA Use XV1dMode Use XRandR Use the take focus protocol □ DX grab Double-buffered desktop - I X

#### 딘 **Trudne terminy**

» DirectX – oprogramowanie, które umożliwia programom (zwykle grom) napisanym pod Windows bezpośrednią komunikację ze sprzętem, jak karta graficzna czy karta muzyczna. Zaletą tego rozwiązania jest szybsza praca aplikacji, gdyż dzięki DirectX wykonują one minimalną liczbę instrukcji, aby wykonać jakieś działanie.

Windows API – zestaw procedur oraz funkcji, jakie oferuje system Windows. Poprzez obsługę odwołań do tych funkcji Wine pozwala na uruchomienie programów pracujących pod systemem operacyjnym Microsoftu.

> XFree86, używanych miedzy innymi do uruchamiania aplikacji na pełnym ekranie z maksymalną prędkością. Use XVidMode – pozwala aplikacji na zmiane rozdzielczości, w jakiej działa, oraz zmianę parametrów gamma obrazu (jasności). Niestety, nie wszystkie aplikacje powracaja po zakończeniu swojego działania do poczatkowej rozdzielczości. Double-buffered desktop

 powoduje lepsze działanie grafiki w programach. Opcja zalecana dla gier oraz programów korzystających z grafiki 3D.

**9**. Zakładka **DLLs** pozwala konfigurować podstawowe biblioteki

Serial ports Parallel Gam1 /dev/ttyS0 Lpt1://dev/1p0 Com2/dev/ttyS1 Lpt2: Com3/dev/tty52 Lot3: Com4 /dev/moder Lot4 Spooler File Lmp. ps Lott: 11pr

Lpt2: lgs -sDEVICE=bj200 -sOutputFile=/tmp/fred -q Lot3:/dev/1p3

systemów Microsoftu. Lepiej wiec nie zmieniać domyślnych ustawień.

**10**. Po kliknieciu na zakładke Ports możemy ustawiać porty podłączonych do komputera urządzeń  $\bullet$ , które bedą widoczne przez Wine'a. Zazwyczaj sprawdzają się domyślne ustawienia.

Po zakończeniu konfiguracii klikamy na przycisk Finish

#### Uruchamiamv programy

Po instalacji i konfiguracji programu Wine przyszedł czas na uruchomienie naszej pierwszej, dostępnej wyłącznie pod systemem

cd mnt/cdrom/programy/Windows/narzedziowe/rozne/TotalCommander/

#### <del>ф</del> Uruchamianie aplikacji

stnieje kilka sposobów uruchamiania programów. Jeżeli program jest już zainstalowany, najprostszym rozwiązaniem jest otwarcie katalogu z aplikacia i wydanie w konsoli komendy:

#### wine nazwa\_programu.exe

Drugą metodą jest uruchomienie przeglądarki plików 💻 poleceniem winefile Następnie wystarczy już tylko od-

| halezc inte- |
|--------------|
| resującą     |
| nas aplika-  |
| cję dla Win- |
| dows i klik- |
| nąć na jej   |
| ikonę – pro- |
| gram zosta-  |
| nie urucho-  |
| miony.       |
|              |

#### i. **Konfigurator Winecfg**

J eśli opcje dostępne w konfiguratorze Winesetuptk nie są dla nas wystarczające, możemy skorzystać z bardziej zaawansowanego, dostarczanego wraz z pakietem Wine, programu – winecfg . Aplikacja ta daje możliwość dokładniejszej konfiguracji każdej aplikacji, posiada jednak znacznie mniej wygodny interfejs.

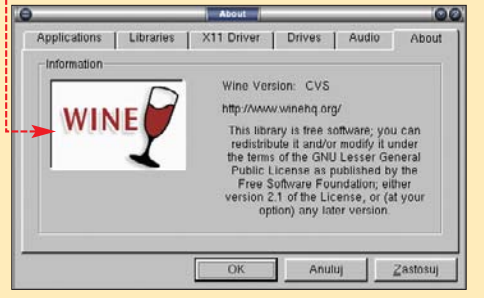

dowiemy się, w jaki sposób zainstalować oraz wystartować menedżer plików Total Commander (zamieszczony na płycie Eksperta).

**1** Zainstalujmy program Total Commander, korzystając ze skonfigurowanej właśnie aplikacji Wine. Aby rozpocząć instalację, należy po prostu uruchomić program instalacyjny aplikacji. Wkładamy płytę Eksperta do napędu i w konsoli przechodzimy do katalogu z wersją instalacyjna Total Commandera – wydając na przykład polecenie .

2 Uruchamiamy plik EXE insta-

| lotal Com                  | mander 603a      | - NOF REGISTERED            | 0    |             |            |                 |         | 00         | X    |
|----------------------------|------------------|-----------------------------|------|-------------|------------|-----------------|---------|------------|------|
| <u>E</u> iles <u>M</u> ark | Comman           | ds <u>N</u> et Sho <u>w</u> | Cg   | nfiguration | Start      | Help            |         |            |      |
| 2 🗄                        | 8 7 <b>6</b>     | * 4 4                       |      | E E         | 5          |                 | 1       |            |      |
| [-e-] • [_none             | 11 699 26        | 4 k of 11 760 032           | v    | [-0-] • [   | none_]     | 11 699 264      | k of 11 | 760 032    | ١    |
| c:(*_)*                    |                  |                             | * -  | c:\f_f      |            |                 |         |            | * -  |
| ↑Name E                    | xt Size          | Date                        | At   | ↑Name       | Ext        | Size            | Date    |            | A    |
| My Decum                   | ents] < DIR >    | 2004-10-11 16:3             | 1    | My De       | cuments    | <pre>&gt;</pre> | 2004-1  | 0-11 16:31 |      |
| (Program Fi                | les] <dir></dir> | 2004-10-11 16:3             | 1    | [Progn      | m Files]   | <dir></dir>     | 2004-1  | 0-11 16:31 |      |
| [Recycled]                 | <dir></dir>      | 2004-10-11 16.3             | 1    | Rayel       | edj        | <dir></dir>     | 2004-1  | 0-11 16:31 |      |
| [Temp]                     | <dir></dir>      | 2004-10-11 16:3             | 1    | Temp]       |            | <dir></dir>     | 2004-1  | 0-11 16:31 |      |
| [totalemd]                 | <dir></dir>      | 2004-10-18 11:5             |      | [totaler    | ndj        | <dir></dir>     | 2004-1  | 0-18 11:51 |      |
| [Windows]                  | <dir></dir>      | 2004-10-18 11:5             |      | [Windo      | ava]       | <dir></dir>     | 2004-1  | 0-18 11:51 |      |
| al cohi es                 | c 1 066 46       | 9 2004-10-11 16-1           | , 🔳  | 5 ochi      | exe        | 1 066 469       | 2004-1  | 0-11 16-17 |      |
| 0 k / 2 490 k in (         | )/2 files        |                             |      | 0 k / 2 490 | k in 0 / 2 | tiles           |         |            |      |
|                            |                  | e:\>                        |      |             |            |                 |         |            | •    |
| F3 View                    | F4 Edit          | F5 Copy                     | F6 N | tove F7     | NewFol     | der F8 D        | Delete  | Alt+F4     | Exit |

#### **Dziwne komunikaty**

1.

**3**. W zależ-

ności od tego.

iakie parametry

ustawialiśmy

przy sposobie

wyświetlania

aplikacji, na

ekranie poia-

wia sie okno

z uruchomio-

nvm instalato-

Teraz wystar-

czy już tylko

postepować

zgodnie z in-

formacjami

się podczas

pojawiającymi

instalacji. Eks-

zrezygnować

z tworzenia

skrótów do

programu

w menu star-

(w trakcie in-

stalacji pro-

nam pytanie,

czy chcemy

takie skróty

gram zada

towym i na

pulpicie

rem •-----

D odczas pracy aplikacji Wine w konsoli pojawiają się różne komunikaty 🗢. Dotyczą one wykonywania zadań związanych z obsługą aplikacji. Przydają się jedynie programistom pracującym nad ulepszeniem programu Wine, wiec nie zwracajmy na nie uwagi,

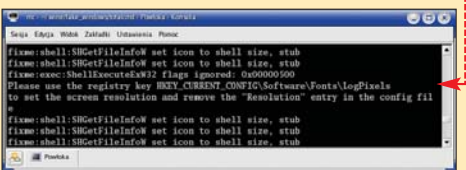

#### Komercyjne wersje Wine'a **1**.

a rynku istnieją komercyjne wersje aplikacji Wine. Jedna z nich jest Cross over Office 4. Aplikacia ta jest dziełem firmy CodeWeavers i bazuje na źródłach Wine'a. Zawiera jednak sporo dodatkowych rozszerzeń i aplikacji, dzięki którym możliwe jest uruchomienie między innymi popularnych programów biurowych z pakietu Microsoft Office, Lotus Notes, MS Project, a także aplikacji Macromedia Dreamweaver MX, Flash MX czy Adobe Photoshop. 30-dniowa wersja demo aplikacji Cross over Office znajduje się na CD dołączonym do Eksperta. Cena pełnej wersji wynosi 39,95 dolarów.

Równie ciekawą propozycją jest Cedega (wcześniej znana pod nazwą WineX) - komercyjna wersja Wine'a przygotowana specjalnie dla graczy. Jej producentem jest TransGaming Technology 5. Dzięki wsparciu DirectX 9.0, Cedega umożliwia uruchamianie takich gier jak Battlefield Vietnam, Hitman, FarCry, Max Payne 2, Diablo II oraz ponad 300 innych pozycji. W momencie oddawania artykułu do druku cena aplikacji Cedega nie była znana.

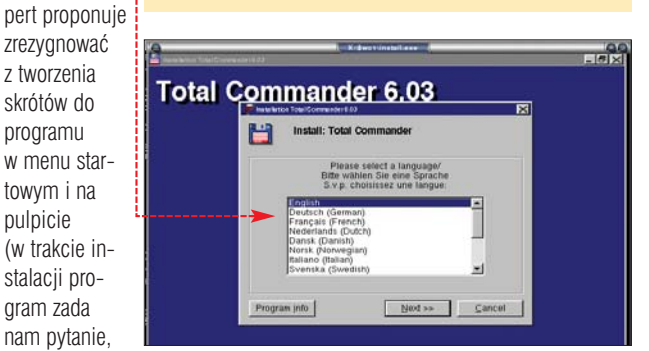

#### cd \$HOME/.wine/fake windows/totalcmd/

stworzyć odpowiedzmy przecząco). Dzięki temu unikniemy wystąpienia błędu.

**4** Po zainstalowaniu aplikacji możemy jej używać. Aby uruchomić Total Commander, otwieramy katalog, w którym został on zain-

> w jaki korzystalibyśmy z niej w Windows. 🕅 Warto zajrzeć... **Adresv WWW:** 1 http://appdb.winehq.org

2 www.winehq.org/site/download

stalowany – na przykład wydając

w konsoli komendę 🎃. Następnie

wpisujemy polecenie:

wine TOTALCMD.EXE

Aplikacja Total Commander zo-

ry możemy się nią posługiwać

zupełnie w ten sam sposób,

staje uruchomiona 🔶. Od tej po-

KW 🔳

- 3 http://prdownloads.source-
- forge.net/wine 4 www.codeweavers.com/
- site/products/cxoffice 6 www.transgaming.com
- www.winehq.org

Windows, aplikacji. Z Ekspertem

latora – wydając polecenie: wine tcmd603a.exe

# Pingwin z cyfrą

Robienie zdjęć aparatem cyfrowym to wspaniała zabawa. Jeszcze większą radość sprawia późniejsze ogladanie fotek. Ekspert pokaże, iak to robić w Linuksie

paratów cyfrowych jest niemal tak dużo, co różnych dystrybucji Linuksa. Ale wystarczy jedna aplikacja o nazwie Digikam, dzięki której w niemal dowolnym Linuksie będziemy mogli pobrać zdjęcia z prawie wszystkich cyfrówek dostępnych na rynku (nawet tych starszych, które w Windows wymagają sterowników i aplikacji). Ekspert pokaże, jak zainstalować i skonfigurować Digikam w Mandrakelinuksie. Wersję 10 tego systemu znajdziemy na płycie DVD dołączonej do Biblioteczki Komputer ŚWIATA zatytułowanej Linux dla każdego (już w sprzedaży).

#### Instalacja Digikam

W wypadku dystrybucji Mandrakelinux niezbędne do zainstalowania Digikam pakiety znajdują się na płycie instalacyjnej systemu. Zobaczmy, jak z nich skorzystać.

Logujemy się jako root i wpisując w konsoli rpmdrake, uruchamiamy instalator pakietów ----

2 W pole 🖕 wpisujemy wyrażenie digikam i klikamy na przycisk Wyszukaj . Wśród znalezionych pakietów zaznaczamy dwa . Następnie klikamy na Zainstaluj . Jeśli pojawi się okienko z informacją o ko-

nieczności zainstalowania również innych niezbednych pakietów, klikamy w nim na 🖳 Aplikacja zostaje zainstalowana.

3 Przed uruchomieniem programu w naszym katalogu domowym stwórzmy folder (na przykład o nazwie foto), w którym będą przechowywane albumy z naszymi zdjęciami. Aby to zrobić, w konsoli wydajemy polecenia:

#### cd \$home md foto

**4** Logujemy się jako zwykły użytkownik i uruchamiamy aplikację. Możemy to zrobić na dwa sposoby: poprzez wydanie w konsoli polecenia digikam lub za pomocą menu startowego (klikamy kolejno Na 🙀 🛃 Multimedia 🧠 🤫 Grafika i 📘 Digikam). Po chwili na ekranie wyświetla się okno 🔶 (tylko przy

pierwszym uruchomieniu aplikacji). Znajdz: ‡ digikam w nazwach Lista wyboru Mandrake 🔿 Wszystkie pakiety, alfabe Wszystkie pakiety, według grup ▷ Programowanie D Serwer Stacja robocza Środowisko grafic

> digikam-0.6-1mdk 🕨 digikam-plugin=0.6.0-1.mdk 💕

W pole • wpisujemy nazwę stworzonego przed chwilą katalogu (odpowiednia ścieżka 🗢 zosta-

nie dopisana automatycznie) i klikamy na przycisk 🕰. Okno aplikacii poiawia sie na ekranie.

#### Ustawienie cyfrówki

Po zainstalowaniu aplikacji należy ja skonfigurować tak, aby obsługiwała nasz model aparatu cvfroweao.

Z menu Settings wybieramy pozycie

(/home/ppaczuski)foto

1

<u> C</u>onfigure Digikam... i W Oknie, które się otwiera, przechodzimy na zakładkę Cameras 🔶

2 - Podłączamy nasz aparat cyfrowy do komputera i włączamy go (ewentualnie przestawiamy w tryb współpracy z komputerem – zgodnie z instrukcją obsługi). Następnie klikamy na przycisk Auto-Detect

Select

**3** Aplikacja spróbuje wykryć typ naszej cyfrówki i wyświetli wynik swojego działania. Jeśli aparat zostanie wykryty, pojawi się jego na-

zwa  $\bullet$ . W takim wypadku w dwóch kolejnych oknach klikamy na i możemy przystąpić do zgrywania zdjęć. Jeśli zamiast okna z nazwą aparatu pojawi się komunikat 

, zapoznajmy się z informacjami z ramki Gdy Digikam nie wykrywa aparatu.

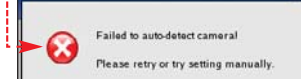

#### Zgrywanie zdjęć

Po skonfigurowaniu aparatu możemy przystąpić do zgrania z niego zdjęć na nasz dysk.

I a menu ⊆amera wybieramy nazwę naszego aparatu . Po chwili na ekranie pojawia się okno ze zdjęciami znajdującymi się w pamięci cyfrówki . Aby je skopiować na dysk, z listy 
 wybieramy nazwę istniejącego albumu (lub jeśli chcemy stworzyć nowy album,

#### Ф Gdy Digikam nie wykrywa aparatu

eśli Digikam nie wykrył naszego aparatu, nie przejmujmy się. Prawdopodobnie widoczny jest on dla komputera jako dysk wymienny i został już zamontowany przez system. Wystarczy więc wykonać następujące kroki:

1. Otwieramy folder **/mnt** i sprawdzamy, w jakim katalogu został zamontowany nasz aparat. Najczęściej będzie to folder o nazwie /flash, /removable lub **/camera** 

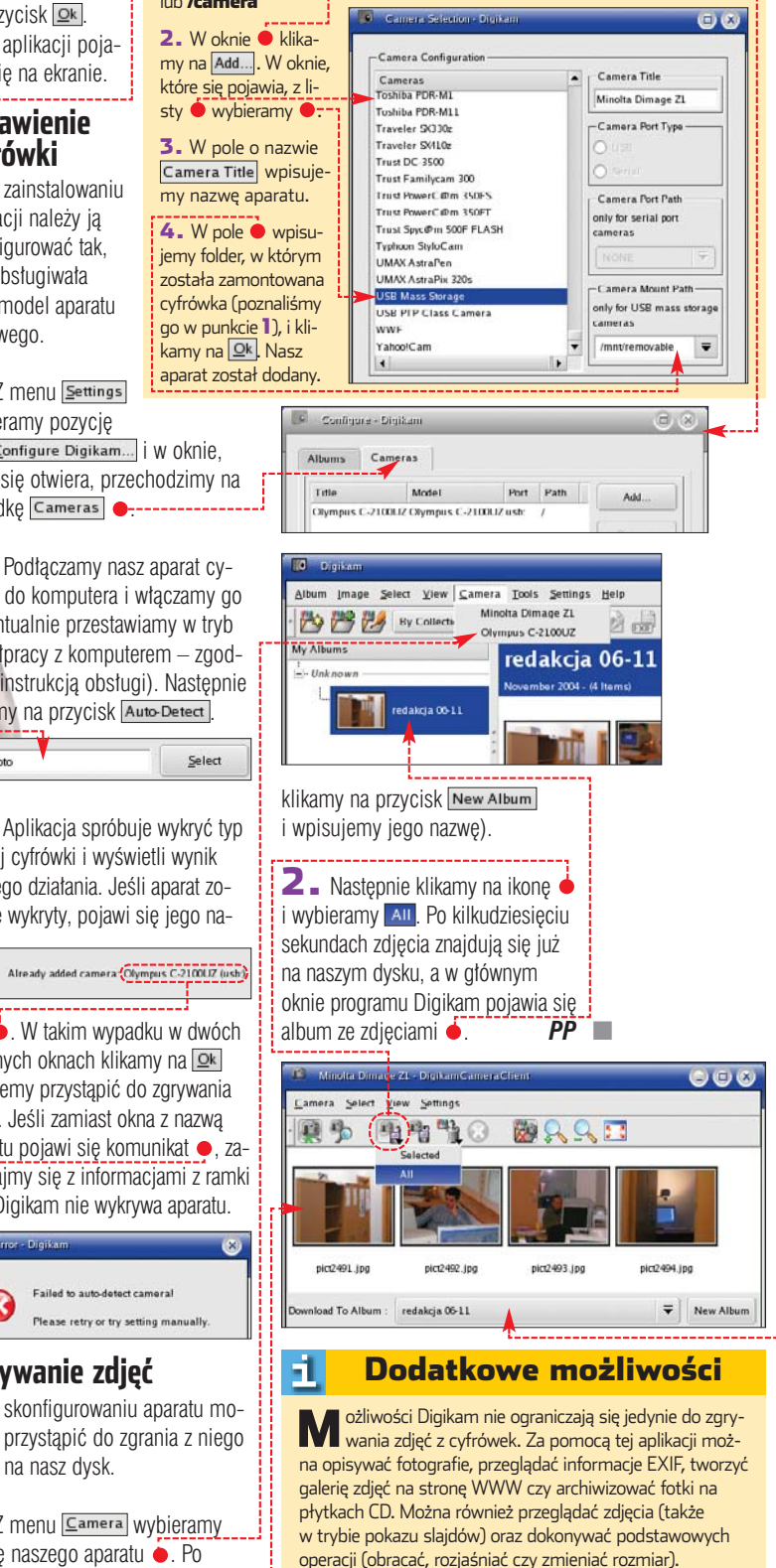

#### 🕅 Warto zajrzeć...

Adres WWW: http://digikam.sourceforge.net

olitechniki, uniwersytety, szkoły prywatne – niemal wszystkie mają

w ofercie studia informatyczne. Jak wśród natłoku ofert wybrać kierunek, który będzie najbardziej zgodny z naszymi potrzebami? Każda uczelnia ma swoją specyfikę i w związku z tym kierunek zwany informatyką może różnie wyglądać na każdej z nich. Inaczej traktuje nauczanie informatyki uniwersytet, a inaczej politechnika. Różne są też specjalizacje, które można wybrać w ramach kierunku. Warto więc zorientować się, co mamy do wyboru i rozsądnie zainwestować w swoją przyszłość.

#### Najlepsi w kraju

Co roku przez różne instytucje badawcze przeprowadzane są rankingi uczelni, między innymi uczelni technicznych, wśród których od lat prym wiodą uczelnie państwowe – ze względu na kadrę, infrastrukturę i możliwości prowadzenia badań naukowych. Niezmiennie w rankingach (Polityka 2001, Newsweek 2003, Perspektywy 2003) najwyżej plasują się Uniwersytet Warszawski, Uniwersytet Wrocławski, Akademia Górniczo-Hutnicza czy Politechnika Warszawska. Jeżeli zdecydujemy się na

# Studia do wyboru

#### Informatyka jest na topie. Kierunek uruchamiają kolejne uczelnie, inne tworzą egzotyczne specjalizacje. Wszyscy przekonują, że to właśnie u nich warto studiować. Wybór nie jest łatwy

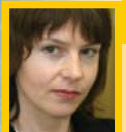

#### Opinia specjalisty Monika Górska-Siuciak

Starszy Konsultant Search & Selection Bigram Personal Consulting, firmy zajmującej się rekrutacją wyspecjalizowanych kadr

#### Jakie jest zapotrzebowanie na informatyków na naszym rynku pracy?

Zapotrzebowanie nadal jest duże. Taka tendencja utrzymuje się od dłuższego czasu. Coraz więcej firm z kapitałem zagranicznym lokuje w regionie, między innymi w Polsce, centralne oddziały IT. Najwięcej pojawia się ofert na stanowiska programistów aplikacji biznesowych, analityków systemowych i wdrożeniowców w branży ubezpieczeniowej, bankowej, firm software'owych, oferujących usługi outsourcingu IT.

#### Czy dyplom jakiejś konkretnej uczelni ma znaczenie?

Kierunkowe wykształcenie jest na pewno pożądane. Nie sądzę jednak, by dyplom konkretnej uczelni był preferowany przez pracodawców. Podczas rekrutacji umiejętności informatyków są praktycznie weryfikowane. Otrzymują oni zadania, które pozwalają ocenić poziom wiedzy.

> uczelnię państwową, musimy dokonać wyboru, czy chcemy studiować na politechnice, czy na kierunku uniwersyteckim. Uniwersytety nie koncentrują się na nauce elektroniki, kładąc nacisk na teoretyczne, matematyczne podstawy informatyki. Z kolei politechniki preferują pragmatyczne podejście do przedmiotu. – Zdecydowatem się na studia

– zdecydowalern się na słudia uniwersyteckie, bo bardziej odpowia-

### Jakie są prognozy, jeżeli chodzi o pracę w zawodach związanych z informatyką?

Dziedziny nowych technologii rozwijają się wyjątkowo dynamicznie, więc nie ma mowy o stagnacji. Ma to jednak odzwierciedlenie w coraz wyższych oczekiwaniach pracodawców wobec potencjalnych kandydatów. Coraz częściej poszukują oni wysokiej klasy specjalistów w bardzo wąskiej dziedzinie i ta tendencja może się jeszcze bardziej nasilać. Pracodawcy zaczynają też przykładać większą uwagę do predyspozycji interpersonalnych informatyków.

#### Czy zna Pani przypadki, kiedy informatycy byli zatrudniani w innych, choć pokrewnych, dziedzinach?

Niejednokrotnie spotkałam się z sytuacją, kiedy informatycy byli zatrudniani jako konsultanci lub doradcy w firmach consultingowych czy w działach sprzedaży firm teleinformatycznych.

> da mi podejście teoretyczne – twierdzi Piotr, student III roku informatyki na Uniwersytecie Warszawskim. – Jak powiedział kiedyś jeden z moich wykładowców, informatyka to nie nauka o komputerach, ale sztuka przetwarzania informacji.

Studenci opowiadają, że na uniwersytecie mało jest typowo pamięciowej nauki, a na egzaminach można korzystać z różnych źródeł. Ale to trudne studia, wiedza jest bardzo starannie weryfikowana.

W tworzeniu nowych specjalności, dostosowanych do potrzeb zmieniającego się rynku pracy, celują uczelnie prywatne. To na nich możemy znaleźć takie kierunki, jak e-biznes, informatyka w logistyce, grafika komputerowa, informatyka w biznesie. Kto wie, może to właśnie te kierunki za pięć lat okażą się strzałem w dziesiątkę?

– Nie chciałem iść na "czystą" informatykę – tłumaczy swój wybór Tomek, student V roku Wyższej Szkoty Informatyki Stosowanej i Zarządzania na kierunku Zarządzanie w teleinformatyce. – Kierunek, który wybrałem, jest dość nowy, niewielu jest specjalistów, którzy zarządzają projektami informatycznymi i mają pojęcie, czym naprawdę kierują. Obawiałem się, że po informatyce

#### spędzę całe życie przed komputerem,

a chciałbym zmierzyć się również z innymi wyzwaniami.

Ogromną pomocą w trakcie studiów są nowoczesne sieci komputerowe. WSISiZ dysponuje rozbudowaną siecią, ale w innych uczelniach też stają się one normą. Wiodące uczelnie techniczne mogą pochwalić się imponującymi wizytówkami w postaci wewnętrznej sieci, z której można ściągnąć materiały do nauki, treści wykładów i ćwiczeń, zabrać głos na forum studentów czy załatwić sprawę w wirtualnym dziekanacie.

#### Trudny wybór

Warto realnie ocenić swoje możliwości. Na niektóre uczelnie dostać się jest niezwykle trudno, choć to właśnie one gwarantują najwyższą jakość kształcenia. Państwowa Komisja Akredytacyjna przyznała ostatnio status kierunku akredytowanego z wyróżnieniem procesowi nauczania informatyki na Akademii Górniczo-Hutniczej w Krakowie.

– Najbardziej znani jesteśmy z kierunku Informatyka realizowanego na Wydziale Elektrotechniki, Au-

#### Studia informatyczne to nie kurs obsługi komputera

tomatyki, Informatyki i Elektroniki – mówi prof. Ryszard Tadeusiewicz, rektor AGH. – Dostać się na te studia jest trudno, gdyż co roku o 120 indeksów na tym kierunku ubiega się ponad 1600 osób. Dzięki temu rekrutujemy najlepszych spośród

|                                                |                                                                               | AND DESCRIPTION OF THE OWNER OF                                    | 211 - 2010 - 2010                                                                                                    | and the second second                                                 |                         |                            |                  |
|------------------------------------------------|-------------------------------------------------------------------------------|--------------------------------------------------------------------|----------------------------------------------------------------------------------------------------|-----------------------------------------------------------------------|-------------------------|----------------------------|------------------|
| Hotecz • 🔘 · 🔳                                 | 📓 🕼 🔎 Wysaki                                                                  | ej 👷 Ukžkove 🤞                                                     | 9 🗟 · 👙 🖬 · 🗖                                                                                                    | <b>63</b> (5)                                                         |                         |                            |                  |
| Dittp://www.mat.wajer.pl                       | (bka/brace/ocena_negatywe                                                     | u php                                                              |                                                                                                    |                                                                       |                         | ~ 5                        | Provide Lipite   |
| de -                                           | · Br Soukal in Seed                                                           | Constant Server                                                    | O Datrone + 🛐 Wighte •                                                                                                    | A stances                                                             |                         | No                         | etan Aratteras 🔚 |
| OSTAWA PRAWNA                                  | STRUKTURA                                                                     | SKEAD O                                                            | NEANY ZADANIA                                                                                                    | PROCEDURY                                                             | OCENY                   | DOKUMENTY                  | ØO               |
| PRACE                                          | PRACE                                                                         |                                                                    | atwowa<br>Nisja Akre                                                                                                    | edytec                                                                | oyjne                   |                            | 8                |
| ZAURANICZIA                                    | WING JEDNOSTER ORGANIZACTA                                                    |                                                                    | The onormation rannen                                                                                                    | Interes of Farres                                                     | Provrácenie kaztalcenia |                            |                  |
|                                                | Uczelnia                                                                      | Wystział                                                           | kierunek/specjalność<br>zawodowa                                                                                                | poziom/system<br>kształcenia                                          | opinia                  | decyzja                    | Uwagi            |
| BIURO PICA                                     |                                                                               |                                                                    |                                                                                                    |                                                                       | PKA                     | MERS                       |                  |
|                                                | Uczelnie państwo                                                              | we utworzone i                                                     | a podstawie ustawy z d                                                                                                    | nia 12 września 1                                                     | PKA<br>990 r. o szko    | MENIS<br>MINIS             | m                |
|                                                | Uczelnie państwo<br>Uniwersytety                                              | we utworzone i                                                     | na podstawie ustawy z d                                                                                                    | nia 12 września 1                                                     | 990 r. o szko           | MENIS<br>olnictwie wyższy  | en .             |
| BRUNO PICA<br>ARCHIWUM<br>ARCHIWUM<br>KONTART  | Gczelnie państwo<br>Oniwersytety<br>Uniwersytet Łódzki                        | we ultwarzone i<br>Wydział<br>Filologiczny                         | fiologia polska ze<br>specjałnością<br>bibliotekoznawstwo<br>i komunikacia społeczna                                            | nia 12 września 1<br>studia<br>magisterskie                           | 990 r. o szk            | MEIRS<br>olnictwie wyższy  | /m               |
| BURD PKA<br>AACHIWUM<br>AKTUALHOBOI<br>KONTAKT | Uczelnie państwo<br>Uniwersytety<br>Uniwersytet Lódzki<br>Uniwersytet Opciski | Wydział<br>Filologiczny<br>Wydział<br>Historyczno-<br>Pedagogiczny | na podstawie ustawy z d<br>filologia polska ze<br>specjalnością<br>bibliotekoznawstwo<br>i komunikacja społeczna<br>psychologia | nia 12 września 1<br>studio<br>magisterskie<br>studio<br>magisterskie | 990 r. o szk            | MEHRS<br>olnictwie wyrżazy | /m               |

najlepszych kandydatów. Po intensywnej nauce odbywanej w bezpośrednim kontakcie z zespołem naukowców promujemy naszych absolwentów. którzy w dużej cześci kończa studia z wyróżnieniem.

Rektor zapewnia, że absolwenci AGH są potem rozchwytywani przez krajowe i zagraniczne firmy zajmujące się produkcją oprogramowania, integracją systemów in-

formatycznych czy tworzeniem

rozwiązań sieciowych.

Kierowana przez siebie uczelnie zachwala też rektor prywatnej Polsko-Japońskiej Wyższej Szkoły Technik Komputerowych, której powstanie jest efektem porozumienia między rządami Polski i Japonii:

– Jesteśmy nastawieni przede wszystkim na praktyczną naukę mówi Jerzy Nowacki, rektor PJWSTK. - Mamy najlepsze wyposażenie ze wszystkich polskich szkół, ufundowane przez rząd Japonii, między innymi superkomputer Hitachi SR 2201. Każdy z naszych studentów, kończąc uczelnię, mówi płynnie po angielsku, oferujemy też międzynarodową wymianę studentów. Nasi studenci wyjeżdżają na stypendia do Japonii oraz do innych krajów w ramach programu Sokrates-Erasmus.

Oczywiście, każda z uczelni ma swoją mocną stronę, a zadaniem rektorów jest podkreślanie plusów uczelni i przekonanie przyszłych studentów do podjęcia nauki w konkretnej placówce. Nie dajmy się jednak zwariować. Przede wszystkim powinniśmy pomyśleć o tym, co nam jest potrzebne i na co nas stać. Prywatne studia są niezwykle drogie. Czesne na PJWSTK wynosi 1080 złotych miesięcznie, a dla grup anglojęzycznych nawet 1200 złotych. W innych szkołach też nie jest tanio – studia w Wyższej

Szkole Informatyki Stosowanej i Zarządzania to wydatek 3000 złotych za semestr. Bezpłatnie studiować bedziemy jedynie na studiach dziennych w państwowych uczelniach, bo za studia zaoczne i wieczorowe także trzeba słono zapłacić. Wieczorowe studia informatyczne na Politechnice Warszawskiej kosztuja ponad 4000 złotych za semestr, na Uniwersytecie Wrocławskim

Bezpłatnie studiuje się tylko na studiach dziennych w uczelniach państwowych

> 2000 złotych za semestr. Osoby spoza dużych ośrodków akademickich muszą doliczyć niebagatelne koszty utrzymania. Może wiec lepszym wyjściem będą studia w niewielkiej uczelni? Na nich też można zdobyć solidne wykształcenie.

Przed podjęciem decyzji o stu-

i.

diach warto zajrzeć na stronę Ministerstwa Edukacji Narodowej i Sportu www.menis.gov.pl, gdzie znajduje sie wykaz publicznych i niepublicznych szkół wyższych wraz z ogłoszeniami o cofnięciu uprawnień do prowadzenia konkretnych kierunków. Kolejne źródło informacji to strona Państwowej Komisji Akredytacyjnej • (www.men. waw.pl/pka), na której znajdziemy wykaz zaakceptowanych i odrzuconych przez komisję kierunków na poszczególnych uczelniach. Jeżeli szkoła ma akredytację ministerstwa na kształcenie studentów na informatyce, to znaczy, że spełnia

wymagania dotyczące programu oraz kadry naukowej, a więc możemy mieć zaufanie do oferowanego w niej poziomu nauczania.

#### Nie tylko komputer

Umiejetność ścisłego myślenia i rozwiązywania problemów matematycznych jest w informatyce niewatpliwie niezbedna, niezależnie od typu uczelni, na która sie zdecydujemy.

W trakcie nauki, jak i w późniejszej pracy niezwykle ważna okazuje się także znajomość języków obcych. Nie tylko ze wzgledu na możliwość wyszukiwania w sieci najnowszych informacji i korzystania z dorobku światowej nauki. Jeżeli myślimy o wyjeździe za granicę po studiach, zwróćmy uwage na uczelnie oferuiace dwuiezvczny tryb studiowania lub studia prowadzone wyłacznie w jezyku angielskim (takie studia mają w ofercie między innymi Politechnika Warszawska, Wyższa Szkoła Biznesu i PJWSTK).

Większość uczelni organizuje wyjazdy na zagraniczne stypendia w ramach międzynarodowej wymiany studentów. Kiedy wybieramy uczelnię, na której będziemy studiować, warto zasięgnąć języka, z jakimi uczelniami zagranicznymi współpracuje szkoła.

Zmiany na rynku pracy widoczne są gołym okiem. Czasy, kiedy administrator sieci przychodził do pracy w rozciągniętym swetrze, po-

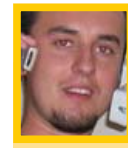

#### **Opinia specjalisty**

Bartłomiei Sokołowski

Główny programista People Can Fly, firmy tworzącej gry komputerowe, niędzy innymi słynnego Painkillkera

- Jakie studia pomagają w zrobieniu kariery w świecie programowania gier komputerowych? - W naszej firmie pracuje sześciu programistów. W Polsce nie ma jeszcze uczelni kształcących pod kątem tworzenia gier, więc drogi dojścia do zawodu są różne. U nas dwie osoby są po informatyce na Politechnice Warszawskiej, dwie przerwały naukę na politechnice i zaczęły pracę w zawodzie, jedna ukończyła wydział Marematyki, Mechaniki i Informatyki na Uniwersytecie Warszawskim, a jedna ma licencjat z Systemów Informacyjnych w Szkole Głównej Handlowej. Studia dają niezłe podstawy, które podczas zajęć wydają się często zbędne, a w trakcie pracy nagle znajduje się dla nich idealne zastosowania. Jednak największą część pracy przygotowującej do zawodu trzeba wykonać w domu.

Każdy z nas spędził w domu długie godziny, pisząc kolejne wersje "silników", bedacych podstawą działania gier. - Gdyby miał Pan znowu rozpoczynać studia, to na której uczelni?

- Najchętniej wyjechałbym do Anglii studiować na specjalizowanej uczelni, w końcu jesteśmy w UE. Drugie miejsce to informatyka na Uniwersytecie Warszawskim, ale to wymaga solidnych przygotowań w szkole średniej. A gdybym musiał też pracować, wybrałbym studia wieczorowe w Polsko-Japońskiej Wyższej Szkole Technik Komputerowych.

woli odchodzą w niepamięć. Coraz częściej, oprócz specjalistycznych wiadomości, liczą się zdolności interpersonalne, umiejetność pracy w zespole i kultura osobista. Pracy dla informatyków z pewnościa nie zabraknie. A jeśli kiedyś znudzi nam się programowanie i obsługa sieci, możemy wykorzystać wiedzę zdobytą na studiach w pracy, w biznesie czy w szkole. KB 

#### Co oferuja uczelnie

|           | Uniwersytet Warszawski                                                      | dzienne, zaoczne, wieczorowe, podyplomowe                                                                                  | informatyka, specjalność: oprogramowanie i metody informatyki                                                                                                    |
|-----------|-----------------------------------------------------------------------------|----------------------------------------------------------------------------------------------------|----------------------------------------------------------------------------------------------------|
|           | Uniwersytet Wrocławski                                                      | dzienne, zaoczne, licencjat                                                                                                | informatyka                                                                                                    |
| PANSTWOWE | Politechnika Warszawska                                                     | inżynierskie dzienne,<br>wieczorowe, magisterskie<br>dzienne wieczorowe,<br>podyplomowe, zaoczne,<br>studia przez internet | informatyka (specjalizacje – inżynieria systemów informatycznych, systemy<br>informacyjno-decyzyjne)<br>makrokierunek o nazwie automatyka, robotyka, elektronika i teleko-<br>munikacja (pięć specjalności, między innymi inżynieria biomedyczna, radio-<br>komunikacja i systemy multimedialne, teleinformatyka).<br>Możliwość studiowania w języku angielskim |
|           | Akademia Górniczo-Hutnicza<br>w Krakowie                                    | studia dzienne, zaoczne                                                                                                    | <b>informatyka</b> , specjalności: systemy rozproszone i sieci komputerowe, inżynie-<br>ria systemów informatycznych i baz danych<br><b>informatyka stosowana</b> (jako odrębny kierunek), realizowana na czterech<br>różnych wydziałach                                                                                                    |
| PRYWATNE  | Polsko-Japońska<br>Wyższa Szkoła Technik<br>Komputerowych                   | dzienne, wieczorowe                                                                                                    | specjalizacje: analityk i projektant baz danych, programista aplikacji dla baz<br>danych, specjalista technik multimedialnych, administrator systemów i sieci<br>komputerowych, projektant systemów sterowania robotami, projektant syste-<br>mów decyzyjnych                                                                                                   |
|           | Wyższa Szkoła Informatyki<br>Stosowanej i Zarządzania<br>pod auspicjami PAN | inżynierskie, magisterskie,<br>podyplomowe                                                                                 | inteligencja komputerowa, inżynieria programowo-sprzętowa, podyplomowe tele-<br>informatyczne systemy multimedialne, logistyka                                                                                                    |
|           | Wyższa Szkoła Biznesu<br>w Nowym Sączu                                      | licencjat dzienny, zaoczny,<br>wieczorowy                                                                                  | inżynieria oprogramowania, sieci komputerowe, informatyka w biznesie<br>– dyplom uznawany w USA                                                                                                    |
|           | Wyższa Szkoła                                                               | studia magisterskie                                                                                                    | informatyka gospodarcza; informatyka – bazy danych                                                                                                    |
|           | w Bielsku-Białej                                                            | studia inżynierskie                                                                                                    | technologie internetowe, inżynieria oprogramowania i systemy sieciowe                                                                                                    |

Komputer wymaga od użytkowników specjalistycznej wiedzy, którą nabywamy wraz z doświadczeniem. Warto korzystać z podpowiedzi, by nie tracić czasu na poszukiwanie rozwiązania problemu. Dla jednych oczywistego, dla innych niekoniecznie...

## Szukasz pomocy?

Na stronach Porady Eksperta można znaleźć rozwiązania typowych problemów trapiących użytkowników komputerów. Pytania opublikowane w tym wydaniu zostały wybrane z listów nadesłanych do redakcji przez Czytelników ostatniego wydania naszego magazynu.

Jeżeli masz problem z komputerem i nie potrafisz nigdzie znaleźć odpowiedzi – zapytaj Eksperta. Redakcja postara się podać rozwiązanie.

E-maile z krótkimi pytaniami dotyczącymi obsługi komputera prosimy przesyłać na adres:

#### porady@ks-ekspert.pl

Najciekawsze i najczęściej się powtarzające pytania wraz z odpowiedziami opublikujemy na łamach następnego wydania Eksperta.

Pomocy warto szukać także na forum Eksperta w internecie. Tam na pytania chętnie odpowiadają redaktorzy Eksperta oraz inni Czytelnicy. Pomoc gwarantowana!

www.ks-ekspert.pl/forum

CD-ROM CPUCooL 7.3.2 Shareware

#### Uprawnienia na serwerach grup dyskusyjnych

Serwer grup dyskusyjnych news.tpi.pl nie pozwala mi zamieścić wypowiedzi. Czy mogę skorzystać z innego serwera grup, aby móc wypowiadać się?

Serwer grup dyskusyjnych news.tpi.pl przeznaczony jest dla użytkowników, którzy do łączenia się z siecią korzystają z łącz internetowych Telekomunikacji Polskiej. Internauci wykorzystujący łącza innych operatorów mogą mieć

#### Dodatkowe zasilanie 12 V

Kupiłem nową płytę główną. Oprócz standardowego wejścia na zasilanie obok jest jeszcze dodatkowe – czy muszę je podłączyć? Do czego służy?

Jest to dodatkowe gniazdko zasilania 12 V •, mające zwiększyć stabilność komputera. Do niedawna spotykane było jedynie w płytach głównych pod procesory Pentium 4, teraz jest montowane również w niektórych płytach dla platformy AMD. Dodatkowe

**Programowe chłodzenie** 

Mój procesor mocno się grze-

je, czy mogę go schłodzić pro-

Programowe chłodzenie proce-

sora jest możliwe. Lecz to raczej

ciekawostka, dzieki której udaje

się czasami obniżyć temperaturę CPU o kilka stopni. Z pewnością

nie zastąpi ono wydajnego układu

chłodzącego (dobrego wentylatora

przykład Arctic Silver V, dzięki której procesor lepiej odprowadza

Najpopularniejsze programy do

programowego chłodzenia proce-

sorów, zwane również narzędziami do zarządzania systemami oszczę-

dzania energii płyt głównych, to

zablokowaną możliwość zabierania

głosu - można jedynie przeglądać

grupy. Jeśli nie mamy uprawnień

na danym serwerze, wówczas przy

powiedzi wyświetlony zostanie ko-

Oprócz serwera news.tpi.pl ist-

nieją jeszcze inne, które również

udostępniają grupy w hierarchii \*.pl i umożliwiają wypowiadanie

się. Są to na przykład news.onet.pl,

news.gazeta.pl (oba serwery wyma-

gaja logowania, potrzebne nam bę-

próbie zamieszczenia naszej wy-

munikat -----

i markowej pasty termicznej, na

procesora

gramowo?

ciepło).

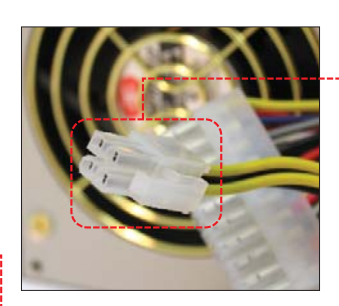

zasilanie zalecane jest dla procesorów z zegarem od 2 GHz wzwyż i wymaga ono stosowania zasilaczy zgodnych ze specyfikacją

ATX 2.03 (z dodatkową wtyczką <u>12 V •</u>).

Niektóre płyty główne wyposażone w takie gniazdko bez podłączonej do niego wtyczki nie uruchomią się lub mogą mieć problemy ze stabilnością działania.

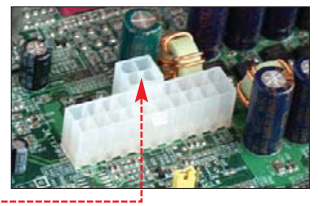

CPUCooL •, Vcool i Waterfall Pro. Programy te potrafią chłodzić procesor, używając do tego specjalnych instrukcji, które wpływają na

pobór mocy układu i wydzielane ciepło. Wszystkie te aplikacje znajdziemy na krążku dołączonym do tego wydania Eksperta.

| Temp1 23,0 °C                                                                  |      | Comm circ    |     |                                                | U CRC  |                                             | Server calosc<br>Client calosc |                        | 0.000 MB/s |                       | Konfiguracia |                                             |     |      |        |        |       |
|--------------------------------------------------------------------------------|------|--------------|-----|------------------------------------------------|--------|---------------------------------------------|--------------------------------|------------------------|------------|-----------------------|--------------|---------------------------------------------|-----|------|--------|--------|-------|
| 1emp2 42.5 °C                                                                  |      | Comm tot rec |     | 0 kB                                           |        |                                             |                                |                        |            |                       |              |                                             |     |      |        |        |       |
| Temp3 32,5 °C<br>Temp Sens 0 41,0 °C<br>3 CPU Time 1 10,2<br>Comm rec 0,00 kB/ |      | 32,5 °C      |     | Comm tot<br>Dust Pam<br>Stron Pam<br>Udcz Dysk |        | 0 kB<br>174,88 MB<br>46,44 MD<br>0,099 kB/s |                                | Pager pag<br>Akt częst |            | 330 P/s<br>1923,8 MHz |              | Małe okno<br>Wyjście<br>Odświeżane co 2 sec |     |      |        |        |       |
|                                                                                |      | _            |     |                                                |        |                                             |                                |                        |            |                       |              |                                             |     |      |        |        |       |
|                                                                                |      |              |     |                                                |        |                                             |                                |                        |            |                       |              |                                             |     |      |        |        |       |
|                                                                                |      | 0,00 kB/s    |     |                                                |        |                                             |                                |                        |            |                       |              |                                             |     |      |        |        |       |
| Comm trai                                                                      | 15 0 | ),00 ki      | B/s | Z                                              | apis D | ysk                                         | 0,014                          | k.B/s                  |            |                       |              |                                             |     | chło | dzenie | wjłącz | one   |
| 2                                                                              |      | _            |     |                                                |        |                                             |                                |                        | _          |                       | T            |                                             |     |      |        |        |       |
| 1                                                                              |      |              |     |                                                |        |                                             |                                |                        |            |                       |              |                                             |     |      |        |        |       |
| ĩ –                                                                            | _    | _            | _   |                                                | _      |                                             | _                              |                        |            |                       | 1            | _                                           |     | _    | -      | _      |       |
| 1                                                                              |      |              |     |                                                | 1      | 1                                           |                                |                        |            | II.                   |              |                                             |     |      |        |        |       |
|                                                                                |      | -            | -   |                                                | _      | _                                           | -                              |                        |            |                       | 1            |                                             |     |      |        |        |       |
|                                                                                |      | _            |     | -                                              |        |                                             |                                |                        |            |                       |              |                                             |     |      |        |        |       |
|                                                                                |      |              |     |                                                | *      |                                             | 10                             |                        | a lí       |                       | ₩.,          |                                             |     |      |        |        | Ner V |
| AUM                                                                            | N W  | N            | AL. | 10                                             | 4 UM   | M.A                                         | h.M                            | 11.11                  | M          | 14.7                  | TP-          |                                             | 111 | UЙ   |        | 1941   |       |

dzie konto e-mail założone w danym portalu), a także news.task.gda.pl i news.icm.edu.pl.

Ekspert pokaże, jak skonfigurować program Outlook Express, aby korzystać z grup dyskusyjnych na serwerze Onetu.

 Uruchamiamy OE, przechodzimy do menu <u>Narzędzia</u>, <u>Konta...</u>, następnie klikamy na <u>Dodaj</u> į Grupy dyskusyjne...].

| <u> </u>                    |                                                                |                                                      |                                                   |                                       |                                            |                                      | Zahryma                       |
|-----------------------------|----------------------------------------------------------------|------------------------------------------------------|---------------------------------------------------|---------------------------------------|--------------------------------------------|--------------------------------------|-------------------------------|
|                             | an maratan sa sa sa                                            |                                                      |                                                   |                                       |                                            |                                      |                               |
| Zadania                     | a Błęd                                                         | y                                                    |                                                   |                                       |                                            |                                      |                               |
| Progra<br>Server<br>Nie, Bł | m Outlook Express<br>: 'news:task.gda.pl<br>ąd serwera: 440, N | nie mógł ogłas<br>(, Protokół: NN<br>lumer błędu: 0x | ić Twojej wiadomo<br>TP, Odpowiedź se<br>800CCCA9 | uści. Temet Rec i<br>nwera: 140 Posta | his is only a test',<br>ng not allowed', F | Konto: 'news tas<br>ort. 119, Zabezp | k. gda př.<br>ieczenie (SSL): |

Serwer grup dyskusyjnych (NNTP):

Jeżeli Twój usługodawca internetowy poinformował Cię, że musisz logować, się do Twojego serwera grup dyskuszinych (NNTP) i dostarczył Ci nazwę konta NNTP oraz hasto, zaznacz pole wyboru porniżej.

Serwer grup dyskusyjnych wymaga logowania

2. Wpisujemy swoje imię i nazwisko lub nick, którego używamy w internecie, następnie podajemy adres e-mail (jeśli nie mamy swojej skrzynki w portalu Onet.pl, będziemy musieli ją założyć).

Jako serwer grup dyskusyjnych wpisujemy adres news.onet.pl i zaznaczamy opcję •.

| <b>4</b> . W kolejnym oknie jako nazwę |
|----------------------------------------|
| konta podajemy nasz e-mail             |
| w OnetPoczcie 🎈 (pełny adres           |
| xxxxx@poczta.onet.pl), jako hasło      |
| wpisujemy nasze hasło z Onetu          |
| Nazwa kunta.                           |
|                                        |

Zapamiętaj hasło

88 STYCZEŃ 2005 ekspert

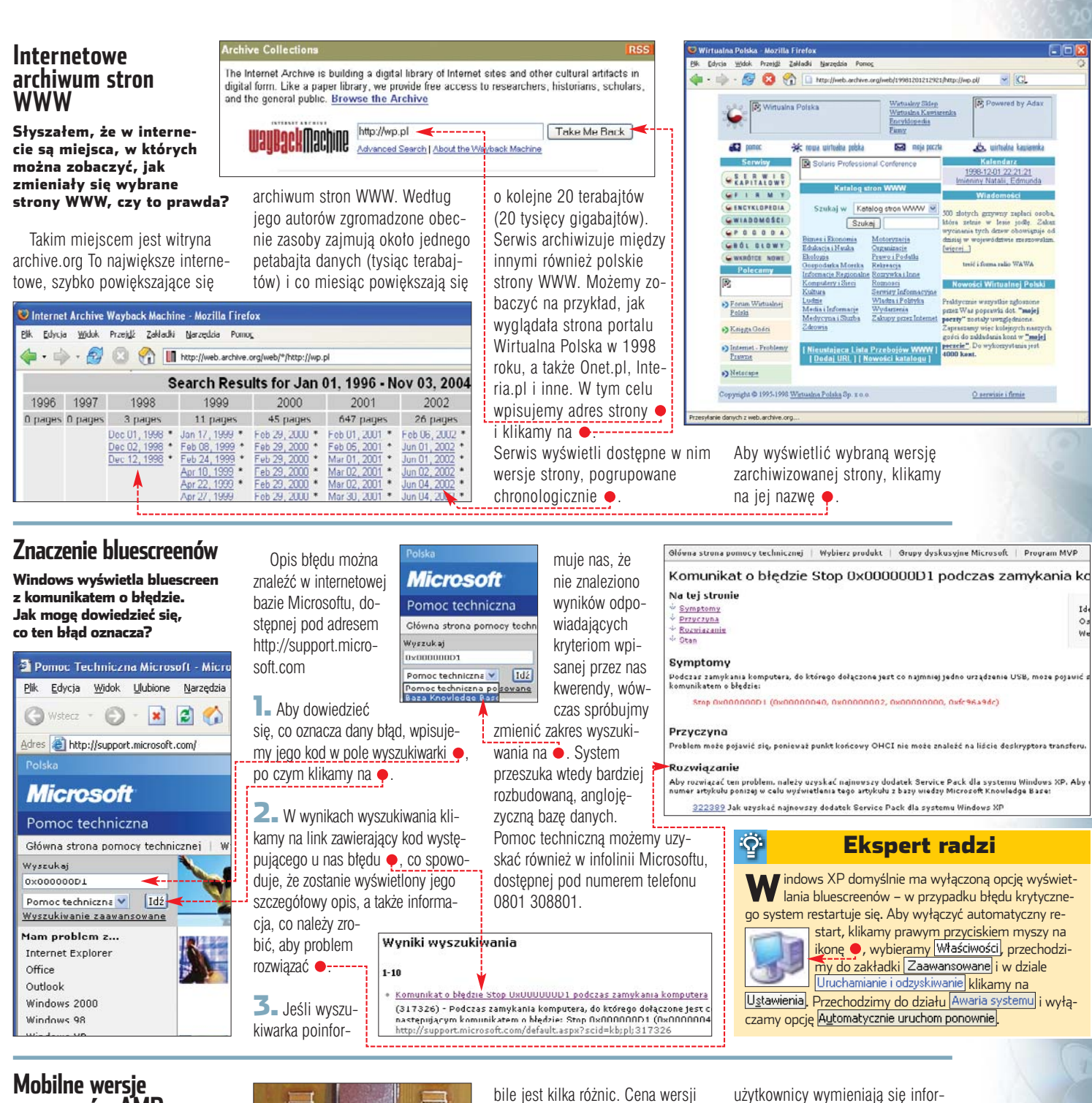

# procesorów AMD

Chce kupić procesor Athlon XP z rdzeniem Barton. Kolega doradził, żebym kupił wersję Ath-Ion XP-M 2500+ do komputerów przenośnych, czy ona bedzie pasować do komputera stacjonarnego?

Wersja Mobile procesorów Ath-Ion XP, zwana AMD Athlon XP-M, Barton Mobile lub w skrócie Barton-M +, przeznaczona jest rzeczywiście do komputerów przenośnych, ale działa poprawnie również w zwykłych, stacjonarnych pecetach (jeśli nasza płyta główna obsługuje zwykłe Bartony, obsłuży również wersję Mobile). Procesor

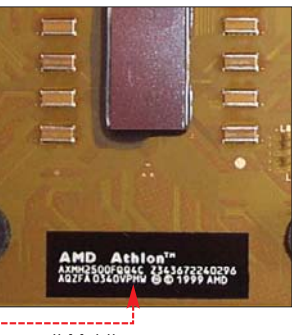

w wersji Mobile poznamy po oznaczeniu FQQ4C 🌢 (lub FJQ4C). Dostępne są wersje w pięciu różnych szybkościach - 2400+, 2500+, 2600+, 2800+ i 3000+.

Pomiędzy zwykłą wersją Athlona XP z jądrem Barton a wersją Mo-

bile jest kilka różnic. Cena wersji mobilnej jest wyższa prawie o 100 złotych, ma odblokowany mnożnik (który możemy zmieniać w BIOS-ie) i obniżone napięcie Vcore. Teoretycznie cechy te zapewniają wysoki potencjał do podkręcania. Niestety, obecnie jest trudno trafić na serię podatną na podkręcanie, porównywalną z potencjałem znanego w środowisku overclockerskim Athlona XP 1700+, najlepsze egzemplarze zostały już wyprzedane.

Jeśli planujemy zakup procesora Barton Mobile, warto poszukać informacji na jego temat na forum serwisu Tweak.pl, gdzie

macjami o dobrych seriach dostępnych w sklepach internetowych oraz na aukcjach. MM 🔳

#### M Warto zajrzeć...

- Zasilacze, procesory: Benchmark.pl
- Tweak.pl
- overclockers.pl

**Grupy dyskusyjne:** 

- http://niusy.onet.pl
- http://usenet.gazeta.pl
- http://groups.google.pl

Pomoc techniczna dla Windows: http://support.microsoft.com **INFORMATOR** FELIETON

# Flirt z wrogiem

Komputer to niebezpieczna bestia. Szkodzi zdrowiu użytkownika praktycznie na każdym kroku

> iele sie mówi ostatnio o zagrożeniach, jakie rodzi intensywne korzystanie z komputera. Trudno sie dziwić, że temat wraca - na świecie pracuje już 600 milionów pecetów.

#### Pod ciaałvm ostrzałem

Wielkie rozgrzane działa monitorów kineskopowych (LCD są na naszych domowych biurkach wciąż w zdecydowanej mniejszości) bombardują nasze spracowane i naiwne głowy ciągłym ogniem promieniowania elektromagnetycznego. Naukowcy twierdzą, że nawet znaczne ograniczenie tego zjawiska w najnowszych urządzeniach nie gwarantuje nam bezpieczeństwa. Nauka bowiem nie we wszystkich gałęziach rozwija się równie dynamicznie – jedna dyscyplina potrafi stworzyć nowy produkt, inna nie jest niestety w stanie sprawdzić, jakie są skutki korzystania z niego dla naszego zdrowia. Dlatego sięga się po półśrodki. W wypadku monitorów CRT na wszelkie sposoby ogranicza sie emisie promieniowania. Ale czy jutro nie okaże się, że nawet dziś uznana za minimalną i niegroźna dawka promieniowania powoduje nieodwracalne zmiany

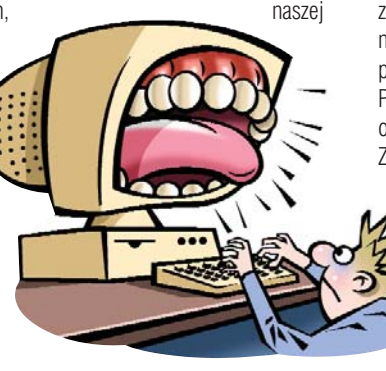

kondycji fizycznej? Z czasem absorbujemy coraz wieksza dawke...

#### Choć oko wykol

Mówi sie, że komputer daje nam drugie oczy. To prawda, pozwala przecież podziwiać nowe, wykreowane przez elektronikę światy internet, gry komputerowe czy projekty architektoniczne. Niestety, pecet odbiera nam przy okazji nasz własny wzrok. Czy nie zdarzyło

wam się czuć piasku w oczach po kilku godzinach wgapiania się w szklany ekran z odległości łokcia? Czy nikt wam nie polecał sprawienia sobie specjalnych okularów z filtrem promieniowania do pracy przed komputerem? Wierzcie mi, lekarze nie każą ich zakładać dla szpanu.

Z czasem widzimy coraz gorzej...

#### Czy jest tu gdzieś ortopeda?

Kto spędza wiele godzin przed pecetem, zna na pewno pojecie zwyrodnienie kręgosłupa. Zajmowanie przez dłuższy czas tej samej pozycji nie służy kregosłupowi. Po kilku latach pracy w tei pozycii odczuwamy bóle w plecach. Z czasem boli coraz bardziei...

Trudno wymienić wszystkie szkody, na jakie naraża nas niewinne szare blaszane pudło. Zwichniety nadgarstek od operowania myszą (to prawda, nie

żart) czy też notoryczny wytrzeszcz oczu po pięciu godzinach przy nowym half-lifie to tylko niektóre z mniej dotkliwych "komputerowych" dolegliwości. Są też takie dotyczące naszej psyche, jak choćby uzależnienie od czatów, wirtualnych randek czy internetowych zakupów.

Czy wciąż korzystacie z komputerów, wiedząc to wszystko? A może właśnie wyrzuciliście pecet przez okno? Szkoda by było, kto będzie czytał Eksperta? GAL

# ekspert

#### od 2002 roku

Adres redakcji 02-337 Warszawa ul. Mszczonowska 2 (0-22) 4587606 (w godzinach 10-17), www.ks-ekspert.pl, redakcja@ks-ekspert.pl DYREKTOR WYDAWNICZY Marcin Przasnyski REDAKTOR NACZELNY Wiesław Małecki ZASTĘPCA REDAKTORA NACZELNEGO Łukasz Czekajewski SEKRETARZ REDAKCJI Jerzy Łabuda JŁ REDAKTORZY PROWADZĄCY Łukasz Ośmiatowski **ŁO**, Pawet Paczuski **PP** WSPÓŁPRACOWNICY Marcin Dziomdziora MD, Paweł Gajewski PG, Marcin Gokieli MG, Andrzej Janyszko **AJ**, Michał Janiszek **MJ**. Marek Konderski **MKo**, Radosław Krzepkowski **RKr**, Rafał Kamiński **RK**, Piotr Maliński PM, Paweł Małkowski PM, Rafał Metera RM, Grzegoż Kordas GK, Krzysztof Krasiński KK, Marcin Lis ML, Piotr Lisowski **PL.** Michał Szukała **MS**. Paweł Szpecht **PS**. Szymon Tengler **ST**, Kornel Warwas **KWa**, Joanna Wis **JW**, Karol Wierzchołowski **KWi**, Maciej Wieńszczak *MW*, Krystian Włosek *KW*, Wojciech Zych *WZy*, Alicja Żebruń AŻ PRZYGOTOWANIE CD Tomek Sulejewski, Mariusz Michalski, Piotr Kudrel LOGISTYKA Marcin Mazur KOREKTA Jolanta Rososińska FOTO Magdalena Wojno, Krystyna Pągowska DTP Zbigniew Zieliński, Mariusz Rybak **REDAKTOR TECHNICZNY** Tomasz Sokołowski

axel springer

od 1994 roku WYDAWCA AXEL SPRINGER POLSKA Sp. z o.o., Członek IWP i ZKDP, www.axelspringer.com.pl ADRES 02-222 Warszawa, Al. Jerozolimskie 181, tel · (0-22) 6084100 PREZES ZARZĄDU Wiesław Podkański WICEPREZES ZARZĄDU, DYREKTOR GENERALNY Florian Fels CZŁONEK ZARZĄDU, DYREKTOR ZARZĄDZAJĄCY, MARKETING i SPRŻEDAŻ Beata Mońka DYREKTOR BIURA ZARZĄDU Michał Fijoł FINANSE Paweł Doktór (dyrektor finansowy) REKLAMA tel. (0-22) 6084300, (0-22) 6084118, ks-ekspert.reklama@axelspringer.com.pl Małgorzata Cetera-Bulka (dyrektor), Piotr Roszczvk, Tomasz Szulkowski, Paweł Stano Daszkiewicz (dyrektor), Aneta Pacuszka

PRODUKCJA Mariusz Gajda (dyrektor) DRUK RR Donnelley Europe, Kraków PRENUMERATA I EGZEMPLARZE **ARCHIWALNE** tel. (0-22) 6084002 faks (0-22) 6084007, infolinia 0-801 120003 w godzinach 9-17,

prenumerata@axelspringer.com.pl Prenumerata krajowa: Poczta Polska oraz Ruch S.A. na terenie całego kraju. Prenumerata zagraniczna: Ruch S.A. (0-22) 5328819, www.ruch.com.pl, www.exportim.com

Redakcja nie zwraca materiałów niezamówio-nych, zastrzega sobie prawo redagowania nade-słanych tekstów, nie odpowiada za treść za-mieszczonych reklam i ogłoszeń.

mieszczonych reklam i ogłoszen. Zabroniona jest bezumowna sprzedaż czasopi-sma po cenie niższej od ceny detalicznej ustało-nej przez wydawcę. Sprze-daż numerów aktualnych i archiwalnych po innej ce-nie jest nielegalna i grozi odpowiedzialnością karną.

M

#### HITY Z PŁYTY

- Paragon CD-ROM Emulator 3.0
   Steganos Security Suite 5.06
   Borland C++BuilderX Personal
- Panda Antivirus Platinum 7.0

#### WINDOWS

- ABBYY PDF Transformer 1.0
- Alt-Tab Task Switcher Powertoy AMIBIOS Flash Utility 8.27.41
- Anark Player 2.5
- Anark Studio 2.5
- AsfTools v3.1
- Autoruns v5.01
- AwardBIOS Flash Utility
- Biblioteki OpenGL Bootvis 1.3.37.0
- Borland C++BuilderX Personal
- CPUCooL 7.3.3
- dBpowerAMP Music Converter 10.1
- e107 Core v0.617
- Everest Home Edition 1.51 Filemon v6.12
- Fine Reader Pro 7.0
- Folder Redirector
- GDI Scan 2.1
- Gżegżółka XP 7.0.9.1

#### 90 STYCZEŃ 2005 ekspert

#### Image Resizer Powertoy for Windows XP IrfanView 3.95

Spis programów na płycie

- iPortal 2.3.1
- Land Down Under v701
- Mambo 4.5.1a
- MD-Pro 1.0.71
- Media Player Classic 6.4.7.6
- Microsoft .NET Framework 1.1
- NetMeter 0.9.9.9
- NetSprint Toolbar
- nLite 0.98.7 beta Panda Antivirus Platinum 7.0
- Paragon CD-ROM Emulator 3.0
- PDF995 Printer Driver 6.92s
- Php Blue Dragon CMS 2.2
- PHP-Fusion v4.01
- PHP-Nuke 7.5
- PostNuke 0.750
- Samurize 1.60 ShellExView 1.01
  - Skype 1.0
- Steganos Security Suite 5.06
- STOIK Video converter 1.1
- SWiSHmax 1.0
- Total Commander 6.03a
- War FTP Daemon 1.82.00-RC9 Windows Installer CleanUp Utility 1.0

#### **PLUG-INY** AV Bros. Collector 1.0

- PDF SpeedUp 1.38
- Pakiet wtyczek do programu Samurize Photoshop SpeedUp 1.00

#### **STEROWNIKI**

SATA Driver Information Database

#### LINUX

CrossOver Office 3.0.1 Wine 20041019

#### **Z CZASOPISMA**

- Animacja ruchu po powierzchni Automatyczna obróbka zdjęć
- w Photoshopie
- Korzystanie z bazy danych MySQL
- Kurs C++, cz. 9
- Obsługa OpenGL za pomocą C++ Opisy instalacji wybranych systemów CMS
- Pole teksowe w Excelu
- Przydatne kody VBA
  - Szybki restart

۲

- Trójwymiarowe reklamy i prezentacje
- Tworzymy flashową witrynę
- Zabezpieczamy nasze skrypty PHP

PUBLIC RELATIONS & EVENT MARKETING tel. (0-22) 6084178. ks-ekspert.pr@axelspringer.com.pl, Marzena

PROMOCJA tel. (0-22) 6084263, ks-ekspert.promocja@axelspringer.com.pl Jacek Wlazło (dyrektor), Tomasz Waligóra **KSIĘGOWOŚĆ** Janusz Bąk (główny księgowy) KOLPORTAŻ Janusz Snarski (dyrektor)

# WSZYSTKO NA TWOJA KOMÓRKE

## LICZY SIĘ JAKOŚĆ DWapSterpl

#### **DZWONKI POLIFONICZNE NR 7928 DZWONKI NR 7228** NOKIA ALCATEL SIEMENS, MOTOROLA PHILIPS, SONY ERICSSON SAMSLING SAGEM LG, SHARE NOKIA, SIEMENS, MOTOROLA SENDO, SAGEM MITSUBISHI SAMSUNG NOKA, ALCATEL Akcent, Pszczolka Maja ATB, Ecstasy Bolter, Daj mi te noc Boys, Wolności swoboda Brasel, Pumpi tub Donu, Pzzestrzeń Emcer, Tus Fala Countdown Film Rody III Sey al The Tiger Nan i Defin, Jej czame oczy Kasia Kowałska, Prowadz mnie K.Maro, Femme Like You PT1666676X5 PT1553231X5 PT1769280X5 PT1512889X5 PT168806X5 PT1788049X5 PT1786049X5 PT1786049X5 PT178506X5 PT671816X5 PT671757X5 PT164225X5 PT1388714X5 Akcent, Życie to są chwile ATB, Ecstasy PT1767115X5 PT1533816X5 PT657650X5 PT1570298X5 PT1786032X5 T1635510X5 K-Maro, Femme Like You Kombi, Sen się spełni T1669084X Kreskówka: Smerty Kyle Minogue, I Believe In You Mandaryna, Here I Go Again O-Zone, Friesta De La Noche Ren Jusis, Kiedys Cię znaldę Sarah Connor, Living To Love You Serial. M jak milość Kombi, Sen się spełni Kreskówka: Gumisie Kreskówka: Koziołek Matolek T1669098X5 T732064X5 T10431X5 T931536X5 T1508943X5 ATB, Ecstasy Aventura, Obsession Boys, Chlop z Mazur Boys, Jump Danzel, Pump It Up DJ Tiesto, Traffic Doniu, Przestrzeń 1533790X5 1615174X5 T1760923X5 T1570772X5 Kreskówka: Koziołek Matolek Kreskówka: Różowa Pantera Mandaryna, Here I Go Again Milano, Bara Bara O-zone, De Ce Plange Chitarele O-zone, Dragostea din tei Scooter, Shake That Schothurky. Zostałmu razam PT1788032X5 PT1517052X5 PT1664142X5 PT1687592X5 PT1687592X5 PT1674348X5 PT1149689X5 PT1269606X5 PT671708X5 PT1400435X5 115/07/2X5 T1516253X5 T1394351X5 T1674809X5 T1674809X5 T1398258X5 T921X5 T1260973X5 T576914X5 11508943X5 T1628893X5 T1552677X5 T1394891X5 T1694421X5 T912539X5 T1508914X5 T1760954X5 Sarar I oka milość Sachursky, Typ niepokomy Sumptuastic, Kołysanka Titanic, My Heart Will Go On Toples, Stracilaś cnotę Doniu, Przestrzeń Eric Prydz, Call On Me Farba, Choę tu zostać Stachu Farba, Choę tu zostać Film: Jak rozpętałem II wojnę świ Film: Mortal Kombat Film: Rocky III: Eye of The Tiger Ivan i Delfin, Jej czame oczy Stachursky, Zostańmy razem Stachursky, Zostańmy razem Sumptuastic, Kołysanika Teka & Chicks, Jesteś Toples, Ciało do ciała Virgin, Dżaga Toples, Stracilaś cnotę Virgin, Dżaga Virgin, Nie zawiedź mnie Wilki, Bohema PT1761239X5 PT1668507X5 PT1385914X5 PT1674349X5 T1400404X5 T1620416X5 T1378727X5 Prowadź mnie Vrign, Lzaga 11377 SENDO: ZAMIAST "T" WPISZ "SD", NP, SD1062X5 SAGEM: ZAMIAST "T" WPISZ "GM", NP, GM55062X5 SAMSUNG: ZAMIAST "T" WPISZ "U", NP, U1062X5 Nokta: PODAJ NUMEZ LITERA "T", NP. T1062X5 NOKTA: PODAJ NUMEZ LITERA "T", NP. T1062X5 SIEMENS: ZAMIAST "T" WPISZ "H", NP. H1062X5 SIEMENS: ZAMIAST "T" WPISZ "J", NP. J1062X5 MITSUBJKI: ZAMIAST "T" WPISZ "MI", NP. M11062X5 I) SMS NA NUMER 7928, A W TREŚCI WPISZ NUMER DZWONKA (NP. PT808452X5). DLA TELEFONÓW JUNG (N600, N620, T100, T700, V100) ZANJAST "PT" WPISZ "SA" (NP. SA808452X5). POWIEDZI OTRZYMASZ ZAKŁADKĘ WAP, Z KTÓRA NALEZY SIĘ POŁACZYC I POBRAC DZWONEK. OBIE W TREŚCI WPISZ NUMER TELEFONU ADRESATA: NUMER DZWONKA ABY WYSŁAĆ DZWONEK INNEJ OSOBII (NP. +4860X600600:PT808452X5) WYŚLIJ SMS NA NUMER 7228, A W TREŚCI WPISZ NUMER DZWONKA. ABY WYSŁAĆ DZWONEK INNEJ OSOBIE, W TREŚCI WPISZ NUMER TELEFONU ADRESATA: NUMER DZWONKA (NP. +4860X600600:T1062X5). SMS GRAFICZNY, WYGASZACZ EKRANU NR 7228 NOKIA SIEMENS SAMSLING ERICSSON SONY ERICSSON MOTOROLA ciel I to SORB V/ End Count Buzi SORB V/ Sorb V/ Sorb V/ Buzi L1290726X5 L136678X5 L1366679X5 L1380310X5 widziałes sreberka? L1177897X5 L1185194X5 L Wiesz. idodziała jestes L1246644X5 L1269046X5 MILYCH SNUP brak mi Jodwaga 7585X5 (lote • Spij debra tak po 0.000 1113921185 Contraction 13000/0005 17082125 117089785 110519485 man przebyska 170821225 1170668975 1170611885 Miggial En togy Setter Of Painbede Perhole jak się masz walenka ztapie NIL CON 6 693161X5 od twojego cichego L1690085X5 NO TO KLAPA arbie, C KOTEK KOCHA KOTKA KGB Ale sie boje L804277X5 Proteil Maile L1693093X5 Q.0 800 Gran KGB Bije 32ę 2 Lechan elbiciela L720666X5 L871561X5 L570939X5 L922608X5 L711509X5 1493984X5 L619906X5 1661465 1630092X5 L675829X5 1887003X5 NOKIA: WPISZ NUMER SPOD OBRAZKA NP. L815660X5 NOKIA WYGASZACZ: ZAMIAST "L" WPISZ "V" NP. V815660X5 SIEMENS: ZAMIAST "L" WPISZ "D", NP. D815660X5 ERICSSON: ZAMIAST "L" WPISZ "I", NP. 1815660X5 SONY ERICSSON: ZAMIAST "L" WPISZ "I", NP. 18156 MOTOROLA: ZAMIAST "L" WPISZ "ML" NP. ML815660X5 SAMSUNG: ZAMIAST "L" WPISZ "Z", NP. Z815660X5 . 1815660X5 WYŚLIJ SMS NA NUMER 7228, A W TREŚCI WPISZ NUMER OBRAZKA (NP. LA15660X5). JEŚLI CHCESZ WYSŁAĆ OBRAZEK INNEJ OSOBIE, W TREŚCI WPISZ NUMER TELEFONU ADRESATA: NUMER OBRAZKA (NP. +4860X600600:L815660X5) **KOLOROWE TAPETY NR 7928** NOKIA, SONY ERICSSON, MOTOROLA, SIEMENS, SAGEM, ALCATEL, MITSUBISHI, SAMSUNG, PANASONIC GD67, PHILIPS, LG, SHARP COM DO -BG1769193X5 BG1598317X5 BG1767051X5 BG1568415X5 BG1500681X5 BG1740356X5 BG1767077X5 2005 1 1 No. BG1789263X5 BG1767097X5 BG1530575X5 BG1598433X5 BG1248496X5 BG1500631X5 BG1414046X5 BG1049761X BG1681500X5 BG1535820X5 BG1547433X5 200 **ZFRSTHU** BG1644119X5 BG1530969X5 BG1767032X5 BG1731214X5 BG1740311X5 BG1759116X5 BG1738866X5 BG1738057X5 BG1598073X5 BG1789195X5 BG1738051X5 BG1690473X5 WYŚLIJ SMS NA NUMER 7928, A W TREŚCI WPISZ NUMER TAPETY (NP. BG776000X5). W ODPOWIEDZI OTRZYMASZ ZAKŁADKĘ WAP, Z KTÓRĄ NALEŻY SIĘ POŁĄCZYĆ I POBRAĆ TAPETĘ. ABY WYSŁAĆ TAPETĘ INNEJ OSOBIE W TREŚCI WPISZ NUMER TELEFONU ADRESATA:NUMER TAPETY (NP. +4860X600600:BG776000X5). **MOJA TAPETA NR 7928** Jeśli Twój telefon ma przegladarke WAP to już teraz masz dostep do tysiecy gadżetów WapStera. Wpisz adres: WAPATERPL i połącz się! NOKIA, SONY ERICSSON, MOTOROLA, SIEMENS, SAGEM, ALCATEL, MITSUBISHI, SAMSUNG, PANASONIC GD67, PHILIPS, LG, SHARF 8 (DIPBACZ **GRY JAVA NR 7928** BUZTAK BT1770643X5 BT1587296X5 BT1634269X5 BT1622983X5 BT1600500X5 AUTOSTO PRZYGODA W SAUNIE AMAIO FOOTBALL TOWNSMEN 2 FIRE AT WILL TERAZ MOŻESZ MIEĆ KOLOROWĄ TAPETĘ Z DOWOLNYM, WPISANYM PRZEZ SIEBIE TEKSTEM. (POJAWI SIĘ ON W MIEJSCU WPISANYCH PRZEZ NAS PRZYKŁADOWYCH SŁÓW)! POWICZ 0:0 NIRE WYŚLIJ SMS NA NUMER 7928, A W TREŚCI WPISZ NUMER OBRAZKA: TEKST (NP. BT1583355X5:Kocham Cie lub BT1573231X5:Jurek itp.). 12.4 JEŚLI CHCESZ WYSŁAĆ OBRAZEK INNEJ OSOBIE, W TREŚCI WPISZ NUMER TELEFONU ADRESATA:NUMER OBRAZKA:TEKST (NP. +4860X600600:BT1583355X5:Zuzia). OCF wsaunie SMS CZAT JV957X5 JV959X5 V869X5 JV903X5 JV786X5 NOKIA.SE.MV NOKIA,SC,SC6,SE, MT7,SAM,MV NOKIA, SC, SE, MT7.SAM.MV.SC6 NOKIA, SC, SE, MT7.SAM.MV.SC6 NOKIA COUCIEBIE? SMUTEK NUDA CZAS MAM BUJNA WYOBRAŹNIE, GODZINAMI MAGE OPOWIADAĆ PIKANTNE HISTORIE, KTORE MI SIĘ ZDARZYŁY. CHCIAŁBYŚ POSŁUCHAĆ, A MOŻE PRZEŻYJESZ TO JESZCZE RAZ ZE MNĄ SKOKI 3D **3D PING PONG** NA ZWIERZENIA? WSZYSTKO TO MOJA SPECJALNOŚĆ STREET NIEUFNA? SPRÓBUJ MINIE, CZEKA CIĘ MIŁE ROZCZAROWANIE SMS O TREŚCI BORYS SMS O TREŚCI KAMILA EORYS NA NUMER 7228. NA NUMER 7228 BROKE SORREN LOGO, EMS 7228 JV971X5 11/06025 JV860X5 JV857X5 NOKTA.MV NOKIA, SC, SE, MT7.MV

NOKIA, SIEMENS, SAMSUNG, MOTOROLA, ERICSSON, SONY ERICSSON, ALCATEL, LG NOKIA,SC,SC6 
 More and a learner, samsono, motorota, encosolor, sont encosolor, actarier, to

 More and a learner, samsono, motorota, encosolor, sont encosolor, actarier, to

 More and a learner, samsono, motorota, encosolor, sont encosolor, actarier, to

 More and a learner, samsono, motorota, encosolor, sont encosolor, actarier, to

 More and a learner, samsono, motorota, encosolor, sont encosolor, actarier, to

 More and a learner, samsono, motorota, encosolor, sont encosolor, actarier, to

 More and a learner, samsono, motorota, encosolor, sont encosolor, sont encosolor, motorota, sont encosol, actarier, log.

 More and a learner, samsono, motorota, encosol, sont encosol, motorota, sont encosol, actarier, log.
 Mile learner, samsono, actarier, log.
 Mile learner, samsono, actarier, log.
 Mile learner, samsono, actarier, log.
 Mile learner, samsono, actarier, log.
 Mile learner, samsono, actarier, log.
 Mile learner, samsono, actarier, log.
 Mile learner, samsono, actarier, log.
 Mile learner, samsono, actarier, log.
 Mile learner, samsono, actarier, log.
 Mile learner, samsono, actarier, log.
 Mile learner, samsono, actarier, log.
 Mile learner, log.
 Mile learner, log.
 Mile learner, log.
 Mile learner, log.
 Mile learner, log.
 Mile learner, log.
 Mile learner, log.
 Mile learner, log.
 Mile learner, log.
 Mile learner, log.
 Mile learner, log.
 Mile learner, log.
 Mile learner, log.</t Souther and the second second SC: SIEMENS (260,MC60) SC: SIEMENS (260,MC60) SE: SONY ERICSSON (T610,T618,T620,T628,T630) MT: MOTOROLA (7201,T722) MV: MOTOROLA (V300,V400,V500,V525,V600,V80) S MARSHARE BERE WYŚLIJ SMS NA NUMER **7928**, A W TREŚCI WPISZ NUMER GRY (NP. **JY97X5**) (NAJPIERW SPRAWDŻ, CZY TA GRA JEST PRZEZNACZONA NA TWÓJ MODEL TELEFONU). W ODPOWIEDZI OTRZYMASZ ZAKŁADKĘ WAP, Z KTORĄ NALEŻY SIĘ POŁACZYĆ I POBRAĆ GRĘ, ABY WYSŁAĆ GRĘ INNEJ OSOBIE W TREŚCI WPISZ NUMER TELEFONU ADRESATA:NUMER GRY (NP. **+4860X600600:JV97X5**). NP. E44154X5 WYŚLI SMS NA NUMER 7228, A W TREŚCI WPISZ NUMER OBRAZKA, JEŚLI CHCESZ WYSŁA OBRAŻEK INNEJ OSOBIE, W TREŚCI WPISZ NUMER TELEFONU ADRESATA: NUMER OBRAZKA (NP. +4860X60600:352715X5).

Jeśli chcesz wiedzieć jakie gadżety możesz ściągnąć na swój telefon, wyślij SMS-a na numer 7128, a w treści wpisz CO MARKA MODEL swojego telefonu - koniecznie w tej kolejności (np. CO NOKIA 3310).

Koszt wysłania SMS-a to: numer 7128: 1 PLN (1,22 z VAT), numer 7228: 2 PLN (2,44 z VAT), numer 7928: 9 PLN (10,98 z VAT). Usługa dostępna w sieciach ERA, PLUS, IDEA, HEYAH, SAMI SWOI. ODPOWIEDZI NA NAJCZĘŚCIEJ ZADAWANE PYTANIA ZNADZIESZ NA STRONIE **WWW.WAPSTER.PL/FAQ** Reklamacje można zgłaszać w dni robocze od 9:00 do 17:00 pod numerem (22) 331 93 38 LUB POD ADRESEM INTERNETOWYM: WAPSTER@WAPSTER.PL

**OBJAŚNIENIA SKRÓTÓW:** 

NOKIA: NOKIA (3100,3200,3300,3510i,3650,3660,5100, 5140,6100,6200,6220,6230,6610,6800,

6820,7200,7210,7250,7650) SAM: SAMSUNG (C100 - tylko przez GPRS, X100, X600)

NOKIA, SC, SC6,

SC: SIEMENS (\$55, SL55, M55)

PROMOCJA!!! NAPISZ NA POCZĄTKU SMSA HASŁO PROMO (NP: PROMO BG1505072X5) ABY, OPROCZ ZAMOWIONEGO GADŹETU, OTRZYMYWAĆ OD WAPSTERA INFORMACJE O PROMOCJACH, ORAZ SPECJALNIE PRZYGOTOWANYCH TAPETACH I DZWONKACH ZA POŁ CENYI

# Boisz się konkurencji? Są lepsze sposoby...

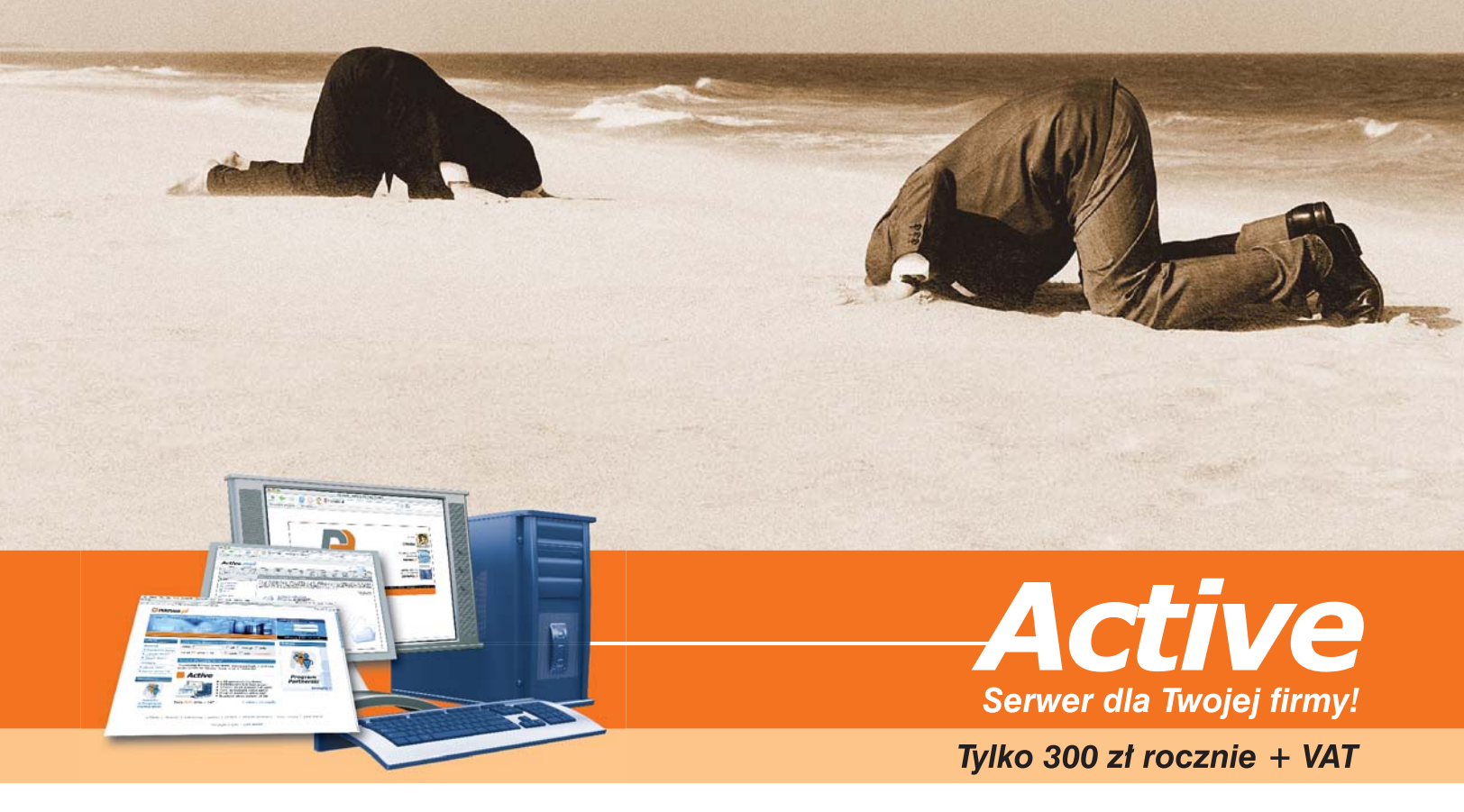

Nie chowaj głowy w piasek - czas pokonać konkurencję! Wykorzystaj firmowy serwis WWW, bezpieczne konta e-mail i szybki serwer do rozwoju Twojej firmy w Internecie.

| Co w pakiecie?                                | 5 |
|-----------------------------------------------|---|
| 1 GB powierzchni na WWW, pocztę i bazy danych | V |
| Nielimitowana ilość kont e-mail               | V |
| Ochrona przed spamem i wirusami               | V |
| Przyjazny panel zarządzania Active.admin      | V |
| Nowoczesny program pocztowy Active.mail       | V |

#### Sprawdź nas!

Nie chcesz kupować kota w worku? Słusznie... Zanim podejmiesz ostateczną decyzję, możesz przez dwa tygodnie bezpłatnie testować serwer **Active** bez żadnych zobowiązań.

#### Dlaczego my?

W serwisie **nazwa**.**pl** pomagamy naszym klientom aktywnie działać w Sieci. Będąc od kilku lat wiodącym dostawcą usług internetowych i największym rejestratorem domen zapewniamy stabilność i służymy doświadczeniem. Ponad 20% udziału w polskim rynku i 30 000 zadowolonych Klientów to dobra rekomendacja. Zapraszamy.

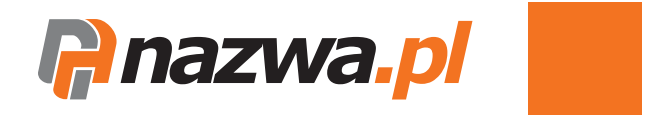